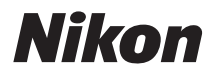

## DIGITALKAMERA

# COOLPIX AW110 Referenshandbok

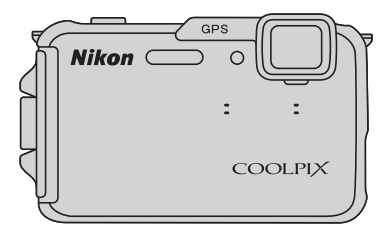

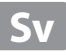

## COOLPIX AW110 Rekommenderade funktioner

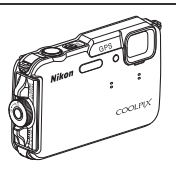

### Olika funktioner som är användbara utomhus

Höjden visas med hjälp av kamerans inbyggda barometer. Eftersom höjdvärdet varierar med det atmosfäriska trycket ska man använda **Korrigera höjd/djup** i GPS-alternativmenyn för att korrigera höjdvärdet varje gång, innan man använder höjdmätaren. Du rekommenderas att korrigera höjdvärdet manuellt.

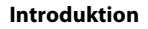

Kamerans delar och huvudfunktioner

Grundläggande fotografering och visning

Fotograferingsfunktioner

Bildvisningsfunktioner

Filminspelning och -uppspelning

Använda GPS/visa kartor

Använda Wi-Fi-funktionen (trådlöst nätverk)

Allmänna kamerainställningar

Referensdel

**Teknisk information och index** 

## Introduktion

## Läs detta först

Grattis till din nya Nikon COOLPIX AW110-digitalkamera.

Läs information under "För din säkerhet" ( $\square$ vi), "<Viktigt!> Stötsäker, vattentät, dammtät, kondensering, GPS" ( $\square$ x) och "Wi-Fi- (trådlöst nätverk)-funktion" ( $\square$ xvii) och bekanta dig med informationen i den här handboken innan du använder kameran. Förvara därefter handboken så att du lätt kan referera till den för att få ut det mesta av din nya kamera.

## Om den här handboken

Information om hur du kan börja använda kameran direkt finns i "Grundläggande fotografering och visning" (C114).

Mer information om namn och kameradelarnas huvudsakliga funktioner finns i "Kamerans delar och huvudfunktioner" (印1).

## Övrig information

• Symboler och ikoner

För att göra det lättare för dig att snabbt hitta den information som du behöver används följande symboler och ikoner i den här handboken:

| lkon           | Beskrivning                                                                                                    |
|----------------|----------------------------------------------------------------------------------------------------|
|                | Den här ikonen indikerar varningar och information som du bör läsa innan du använder kameran.                                                                                                    |
| Ø              | Den här ikonen representerar anmärkningar och information som du bör läsa<br>innan du använder kameran.                                                                                           |
| ∏/ <b>♣</b> /ở | Dessa ikoner indikerar andra sidor som innehåller relevant information;<br>$\overset{\bullet}{\longrightarrow}$ : "Referensdel", $\overset{\bullet}{\swarrow}$ : "Teknisk information och index." |

- SD-, SDHC- och SDXC-minneskort benämns "minneskort" i den här handboken.
- Inställningen vid inköpstillfället kallas för "standardinställningen".
- Namnen på menyalternativ som visas på monitorskärmen och namnen på knappar eller meddelanden som visas på en datorskärm visas med fet stil.
- I här handboken utesluts ibland bilder från exempelvisningar från monitorskärmen så att monitorindikatorerna kan visas tydligare.
- Illustrationer av skärminnehåll och kamera kan skilja sig från den verkliga produkten.

## Information och föreskrifter

#### Livslångt lärande

Som en del av Nikons engagemang i fortlöpande produktsupport och utbildning finns kontinuerligt uppdaterad information på följande webbplatser:

- Användare i USA: http://www.nikonusa.com/
- Användare i Europa och Afrika: http://www.europe-nikon.com/support/
- Användare i Asien, Oceanien och Mellanöstern: http://www.nikon-asia.com/

På de här webbplatserna finns aktuell produktinformation, tips, svar på vanliga frågor (FAQ), samt allmänna råd om digital bildbearbetning och fotografering. Ytterligare information kan finnas hos närmaste Nikon-återförsäljare. Besök webbadressen nedan för kontaktinformation:

http://imaging.nikon.com/

## Använd endast elektroniska tillbehör från Nikon

Nikon COOLPIX-kameror är mycket avancerade och innefattar komplexa elektroniska kretsar. Endast elektroniska tillbehör från Nikon (inklusive batteriladdare, batterier och nätadaptrar) som har certifierats av Nikon för användning med den här digitalkameran från Nikon, har utvecklats och testats för att fungera enligt de drifts- och säkerhetskrav som gäller för dessa elektroniska kretsar. OM DU ANVÄNDER ELEKTRONISKA TILLBEHÖR AV ANDRA FABRIKAT ÄN NIKON KAN DU SKADA KAMERAN VILKET INNEBÄRA ATT DIN NIKON-GARANTI BLIR OGILTIG.

Om du använder uppladdningsbara Li-ion-batterier från tredje part som inte har Nikonhologrammet kan det störa kamerans normala funktioner eller göra att batterierna överhettas, antänds, spricker eller läcker.

Kontakta en auktoriserad Nikon-återförsäljare om du vill ha mer information om tillbehör till din Nikon-kamera.

Nikon-hologram: Bekräftar att enheten är en äkta Nikon-produkt.

kon Nikon Nik Nikon Nikon Nik Nikon Nikon Nik

## Innan du tar bilder vid viktiga tillfällen

Innan du tar bilder vid viktiga tillfällen eller tillställningar (t.ex. på ett bröllop eller innan du tar med kameran på en resa) bör du ta en testbild för att förvissa dig om att kameran fungerar som den ska. Nikon kan inte hållas ansvarigt för skador eller utebliven vinst som har uppkommit till följd av funktionsfel.

## Om handböckerna

- Inga delar av handböckerna för den här produkten får reproduceras, överföras, skrivas av, översättas till ett annat språk eller lagras i ett förvaringssystem i någon form eller med några medel, utan föregående skriftligt medgivande från Nikon.
- Nikon kan inte hållas ansvarigt för eventuella skador som har uppkommit till följd av användningen av denna produkt.
- Nikon förbehåller sig rätten att när som helst ändra specifikationerna för maskin- och programvaran som beskrivs i dokumentationen utan föregående meddelande.
- Alla rimliga åtgärder har vidtagits för att försäkra att informationen i dokumentationen är så exakt och fullständig som möjligt. Skulle du mot förmodan upptäcka fel eller brister är vi tacksamma om du påtalar sådana felaktigheter till närmaste Nikon-återförsäljare (adress anges separat).

### Anmärkning avseende kopierings- och reproduktionsförbud

Observera att enbart innehavet av material som är digitalt kopierat eller reproducerat med hjälp av en skanner, digitalkamera eller annan enhet kan vara straffbart enligt lag.

#### Material som inte får kopieras eller reproduceras enligt lag

Det är förbjudet att reproducera sedlar, mynt, värdehandlingar, statsobligationer eller premieobligationer, även om sådana kopior eller avbildningar är märkta med ordet "Oäkta" eller liknande. Det är förbjudet att kopiera eller reproducera sedlar, mynt eller värdepapper som används i andra länder. Det är förbjudet att kopiera eller reproducera oanvända frimärken eller förfrankerade postkort som ges ut av staten utan föregående tillstånd av vederbörlig myndighet.

Det är förbjudet att kopiera eller reproducera stämplar som ges ut av staten och certifierade dokument som anges i gällande lagstiftning.

#### Anmärkningar beträffande särskilda kopior och reproduktioner

Varningar har utfärdats beträffande kopiering och reproduktion av värdehandlingar som ges ut av privata företag (aktier, fakturor, checkar, presentkort o.s.v.), busskort eller kuponger, förutom då ett rimligt antal kopior behövs för användning av ett företag. Det är även förbjudet att kopiera eller reproducera pass som utfärdats av statliga myndigheter, licenser som getts ut av offentliga myndigheter och privata grupper samt ID-kort och biljetter, t.ex. busskort och måltidskuponger.

#### Copyrightregler

Kopieringen och reproduktionen av upphovsrättsskyddat kreativt material som böcker, musik, målningar, trätryck, kartor, ritningar, filmer och fotografier regleras av nationella och internationella upphovsrättslagar. Använd inte den här produkten i syfte att framställa olagliga kopior eller på annat sätt som strider mot gällande upphovsrättslagar.

#### Kassering av datalagringsenheter

Observera att den ursprungliga bildinformationen inte raderas helt och hållet om du tar bort bilder eller formaterar datalagringsenheter som minneskort eller det inbyggda kameraminnet. Borttagna filer kan ibland återställas från kasserade lagringsenheter med hjälp av kommersiellt tillgängliga program, vilket kan medföra risk för illvillig användning av personliga bilddata. Det åligger användaren att skydda sådan information mot obehörig användning.

Innan du kasserar en datalagringsenhet eller säljer eller överlåter den till någon annan bör du radera samtliga data med hjälp av ett kommersiellt borttagningsprogram, eller ställa in **Spara GPS-data** på **Av i GPS-alternativ** (1)88) efter att du formaterat enheten och därefter ta bilder av t.ex. en tom himmel eller markyta tills lagringsenheten är full. Glöm inte att ersätta eventuella bilder som används för alternative **Välj en bild** i inställningen för **Välkomstbild** (1)94. Var försiktig när du kasserar datalagringsenheter så att du inte skadar dig själv eller orsakar materiella skador.

För COOLPIX AW110 hanteras loggdata som är sparade på minneskortet på samma sätt som övriga data. Om du vill ta bort loggdata som har hämtats men som inte har sparats på minneskortet ska du välja **Skapa logg**  $\rightarrow$  **Avsluta alla loggningar**  $\rightarrow$  **Ta bort loggar**.

Du kan rensa inställningen för Wi-Fi-alternativ (2096) med Återställ alla i inställningsmenyn.

## För din säkerhet

Undvik att skada Nikon-produkten, dig själv eller andra genom att läsa och följa nedanstående säkerhetsföreskrifter i sin helhet innan du börjar använda produkten. Förvara säkerhetsanvisningarna där alla som använder produkten har tillgång till dem.

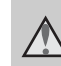

Den här symbolen representerar varningar och information som du bör läsa innan du använder Nikon-produkten för att undvika eventuella skador.

## VARNINGAR!

#### Stäng av produkten om något fel uppstår

Om du upptäcker rök eller någon ovanlig lukt från kameran eller batteriladdaren ska du omedelbart koppla bort batteriladdaren och ta bort batteriet. Var försiktig så du inte bränner dig. Om du fortsätter använda produkten kan det uppstå skador. När du har avlägsnat eller kopplat bort strömkällan bör du ta utrustningen till ett auktoriserat Nikon-servicecenter för kontroll.

## 🛕 Ta inte isär produkten

Om du rör vid delarna inne i kameran eller batteriladdaren kan du skada dig. Reparationer bör endast utföras av kvalificerade tekniker. Om du råkar tappa eller stöta till kameran eller batteriladdaren så att den öppnas, ska du koppla bort produkten och/eller avlägsna batteriet samt lämna in produkten till en Nikon-auktoriserad servicerepresentant för kontroll.

#### Använd inte kameran eller batteriladdaren i närheten av lättantändlig gas

Om du använder kameran i närvaro av brännbara gaser som propan och bensin, samt brännbara sprejer eller damm, kan det resultera i explosion eller brand.

#### Ta bort remmen när du använder kameran under vatten

Om du snor kameraremmen runt halsen kan det orsaka kvävning.

### A Hantera kameraremmen försiktigt

Låt aldrig barn bära kameran med kameraremmen runt halsen.

#### Förvara produkten utom räckhåll för barn

Förvara inte produkterna på platser där barn kan komma åt dem. Det kan leda till personskador. Var försiktig och förvara produkten utom räckhåll för barn så att de inte stoppar batteriet eller andra smådelar i munnen.

#### ▲ Var inte i direkt kontakt med kameran, batteriladdaren eller nätadaptern under längre perioder när enheterna är påslagna eller används.

Delar av enheterna blir varma. Om enheterna är i direkt kontakt med huden under längre perioder kan det leda till lågtemperaturbrännskador.

#### lakttag försiktighet vid hantering av batteriet

Batteriet kan läcka, överhettas eller explodera till följd av ovarsam hantering. laktta följande försiktighetsåtgärder när du hanterar batteriet för användning med den här produkten:

- Stäng av produkten innan du byter batteriet. Om du använder batteriladdaren/nätadaptern ska du kontrollera att den är frånkopplad.
- Använd endast det uppladdningsbaralitiumjonbatteriet EN-EL12 (medföljer). Ladda batteriet genom att placera det i batteriladdaren MH-65 (medföljer).
- Var noga så att du inte sätter i batteriet upp och ned eller åt fel håll.
- Undvik att ta isär batteriet eller att försöka ta bort eller öppna batteriets isolering eller hölje.
- Utsätt inte batteriet för hög värme eller eld.
- Sänk inte ned batteriet i vatten och utsätt det inte för väta.
- Sätt tillbaka polskyddet när du transporterar batteriet. Transportera eller förvara inte batteriet med metallföremål, t.ex. halsband eller hårspännen.
- Ett helt urladdat batteri tenderar att läcka. Undvik skador på produkten genom att avlägsna urladdade batterier.
- Avbryt genast all användning om batteriet ändrar färg eller form.
- Om vätska från det skadade batteriet kommer i kontakt med kläder eller hud, ska du omedelbart skölja med rikligt med vatten.

#### ▲ Observera följande försiktighetsåtgärder när du hanterar batteriladdaren

- Håll batteriladdaren torr. Om du inte gör det kan den fatta eld eller bli strömförande.
- Avlägsna damm på eller runt uttagets metalldelar med en torr trasa. Om du fortsätter att använda laddningsnätadaptern kan den fatta eld.
- Rör inte vid kontakten och gå inte nära batteriladdaren vid åskväder. Om du gör det kan du få en elektrisk stöt.
- Undvik att skada, ändra, dra i eller böja USB-kabeln. Placera den inte heller under tunga föremål och utsätt den inte för värme eller eld. Om skyddshöljet skadas så att själva kabeltrådarna syns ska du ta med dig batteriladdaren till ett auktoriserat Nikon-servicecenter för kontroll. Om du inte gör det kan den fatta eld eller bli strömförande.
- Rör inte vid kontakten eller batteriladdaren med våta händer. Om du gör det kan du få en elektrisk stöt.
- Använd inte med reseomvandlare eller adaptrar som konstruerats för att omvandla en spänning till en annan eller med likström-tillväxelström-omvandlare. Om du inte följer dessa försiktighetsåtgärder kan produkten skadas, eller så kan det orsaka överhettning eller brand.

## 🛕 Använd rätt kablar

Använd endast kablar som medföljer produkten eller som säljs av Nikon när du ansluter kablar i in- och utgångskontakterna för att undvika fel och säkra optimal produktprestanda.

## 🔺 Var försiktig med rörliga delar

Var försiktig så att du inte klämmer fingrar eller annat i objektivskyddet eller andra rörliga delar.

## ▲ CD-ROM-skivor

De CD-ROM-skivor som medföljer produkten bör inte spelas upp i vanliga CD-spelare. Om du spelar upp CD-ROM-skivorna på en vanlig CD-spelare kan detta orsaka hörselskador eller skador på utrustningen.

#### ▲ Var försiktig när du använder blixten

Om blixten avfyras nära en persons ögon kan detta orsaka tillfällig synförsämring. Var särskilt försiktig när du fotograferar småbarn och tänk på att blixten aldrig bör vara närmare än 1 m från motivet.

#### Använd inte blixten om blixtfönstret rör vid en person eller ett föremål

Om du gör det kan den orsaka brännskador eller börja brinna.

#### Stäng av kameran vid användning inuti ett flygplan eller på ett sjukhus

Stäng av kameran när du befinner dig inuti ett flygplan under start och landning. Innan du går på ett flygplan ska du även stänga av registrering av GPS-spårningsinformation. Avsluta inspelning av alla loggar. Följ sjukhusets anvisningar om du befinner dig på ett sjukhus. Elektromagnetiska vågor från kameran kan störa flygplanets elsystem eller sjukhusets instrument. Ta i förväg bort Eye-Fi-kortet, vilket kan vara orsaken till störningen, om det är isatt i kameran.

#### Ha inte direkt hudkontakt med kameran under en längre tid vid låga temperaturer, 0 °C eller lägre.

Om hud är i kontakt med metalldelar etc. kan det orsaka hudskador. Använd handskar etc.

#### Förare ska inte använda kameran under körning.

Detta kan orsaka en trafikolycka.

#### Var försiktig när du använder filmljuset

Titta inte direkt in i filmljuset. Detta kan skada ögonen eller försvaga synen.

## \Lambda 3D-bilder

Visa inte kontinuerligt 3D-bilder inspelade med enheten under längre perioder, antingen på en TV, monitor eller annan bildskärm. När det gäller barn vars syn fortfarande håller på att utvecklas, kontakta en barnläkare eller ögonläkare före användning och följ deras instruktioner. Långvarig visning av 3D-bilder kan orsaka ansträngda ögon, illamående eller obehag. Avbryt användningen om något av dessa symptom inträffar och kontakta vid behov en läkare.

## Anmärkningar

#### Att observera för kunder i Europa

#### **IAKTTAG FÖRSIKTIGHET!**

RISK FÖR EXPLOSION OM BATTERIET BYTS UT MOT ETT BATTERI AV FEL TYP.

#### BORTSKAFFA ANVÄNDA BATTERIER ENLIGT ANVISNINGARNA.

Den här symbolen anger att produkten måste lämnas till separat insamling. Följande gäller endast användare i europeiska länder:

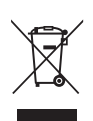

- Den här produkten ska lämnas till separat insamling vid en särskild insamlingsplats. De får inte slängas bland hushållssoporna.
- Mer information får du från återförsäljaren eller av de lokala myndigheter som ansvarar för avfallshanteringen där du bor.

Denna symbol anger att batteriet inte får slängas bland övrigt avfall. Följande gäller endast användare i europeiska länder:

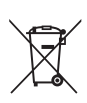

 Alla batterier, oavsett om de är märkta med denna återvinningssymbol eller inte, måste sopsorteras och lämnas in för återvinning. De får inte slängas bland hushållssoporna.

 Mer information får du från återförsäljaren eller av de lokala myndigheter som ansvarar för avfallshanteringen där du bor.

# <Viktigt!> Stötsäker, vattentät, dammtät, kondensering, GPS

 Läs följande anvisningar samt anvisningarna som finns i "Ta hand om produkterna" (2).

## Om stötsäkerhet

Denna kamera har godkänts i Nikons eget test (falltest från en höjd på 202 cm på en 5 cm tjock plywoodpanel) som är kompatibelt med MIL-STD 810F Method 516.5-Shock\*.

Detta test garanterar inte kamerans vattentäthetsprestanda eller att kameran kommer att fungera felfritt under alla förhållanden.

Förändringar av utseende som avskavd färg och deformation av den

stötupptagande delen testas inte i Nikons eget test.

\* Testningsstandard för USA:s försvarsdepartement. I detta test släpps 5 kameror i 26 ritningar (8 kanter, 12 hörn och 6 ytor) från en höjd av 122 cm, för att säkerställa att en av fem kameror klarar testet (om någon defekt upptäcks under testet, testas ytterligare fem kameror för att säkerställa att testkriterierna uppfylles för en av fem kameror).

## • Utsätt inte kameran för kraftiga stötar, vibrationer eller tryck genom att tappa den eller slå på den.

Om du inte följer denna anvisning kan vatten tränga in i kameran och orsaka fel.

- Använd inte kameran på större vattendjup än 18 m.
- Utsätt inte kameran för vattentryck genom att exponera den för rinnande vattnet.
- Sätt dig inte ner med kameran i byxfickorna. Tryck inte ner kameran med kraft i en väska.

## Om vattentäthet och dammtäthet

Kameran motsvarar IEC/JIS-vattentäthetsgrad 8 (IPX8) och IEC/JIS-

dammtäthetsgrad 6 (IP6X) och kan användas för fotografering under vatten ner till ett djup på 18 m under upp till 60 minuter.\*

Denna klassificering garanterar inte kamerans vattentäthetsprestanda eller att kameran kommer att fungera felfritt under alla förhållanden.

- \* Denna klassificering indikerar att kameran har utformats för att tåla specificerade vattentryck under den specificerade tidsperioden när kameran används i enlighet med de metoder som definierats av Nikon.
- Prestanda när det gäller vattentäthet kan inte garanteras om kameran utsätts för kraftiga stötar, vibrationer eller tryck genom att den tappas eller genom slag.
- Om kameran har utsatts för stötar rekommenderas du att kontakta återförsäljaren eller en Nikon-auktoriserad servicerepresentant för att kontrollera dess prestanda när det gäller vattentäthet (debiterad service).
  - Använd inte kameran på större vattendjup än 18 m.
  - Utsätt inte kameran för vattentryck genom att exponera den för forsar eller vattenfall.
  - Nikon-garantin täcker inte problem som orsakats av att vatten har läckt in i kameran på grund av felaktig hantering.

- Kamerans prestanda avseende vattentäthet gäller endast för sötvatten (simbassänger, floder och sjöar) och havsvatten.
- Kamerans inre delar är inte vattentäta. Vatten som läcker in i kameran kan orsaka fel.
- Tillbehören är inte vattentäta.
- Om det kommer någon vätska, t.ex. vattendroppar, på kamerans utsida eller på insidan av luckan till batterifacket/ minneskortsfacket ska du omedelbart torka bort dem med en mjuk duk. Sätt inte in ett vått minneskort eller batteri i kameran. Om luckan till batterifacket/ minneskortsfacket öppnas eller stängs under fuktiga förhållanden nära vatten eller under vatten, kan detta leda till att vatten läcker in i kameran och orsakar fel på kameran.

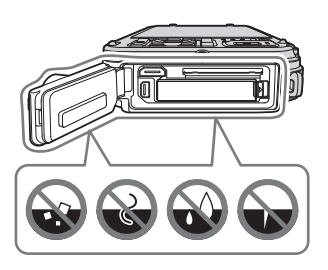

Öppna eller stäng inte luckan med våta händer. Detta kan leda till att vatten läcker in i kameran eller att kameran inte fungerar som den ska.

- Om främmande ämnen fastnar på kamerans utsida eller på insidan av luckan till batterifacket/minneskortsfacket (t.ex. vid den gula vattentätningen, gångjärnen, minneskortsfacket eller kontakterna) ska du omedelbart ta bort dem med en blåspensel. Om främmande ämnen fastnar på vattentätningen inuti luckan till batterifacket/minneskortsfacket ska du ta bort dem med den medföljande borsten. Använd inte den medföljande borsten till något annat än till att rengöra vattentätningen.
- Om främmande ämnen som sololja, solskyddslotion, vatten från varma källor, badsalt, tvättmedel, organiska lösningsmedel, olja eller alkohol fastnar på kameran ska de omedelbart torkas bort.
- Lämna inte kameran på platser med låga temperaturer i regioner med kallt klimat eller på varma platser på 40 °C eller mer (t.ex. på platser som utsätts för direkt solljus, inuti en bil, en båt eller på stranden eller nära värmeaggregat) under lägre tidsperioder. Detta kan försämra kamerans vattentäthet.

## Innan du använder kameran under vatten

Ta bort remmen för användning på land när du använder kameran under vatten.

## 1. Kontrollera att det inte finns några främmande ämnen på insidan av luckan till batterifacket/minneskortsfacket.

- Eventuella främmande ämnen såsom sand, damm eller hår på insidan av luckan till batterifacket/minneskortsfacket ska tas bort med en blåspensel eller borste.
- Eventuell vätska som små vattendroppar på insidan av luckan till batterifacket/ minneskortsfacket ska torkas bort med en mjuk torr duk.
- 2. Kontrollera att vattentätningen (□1) till luckan till batterifacket/ minneskortsfacket inte är sprucken eller deformerad.
  - Vattentätheten för vattentätningen kan börja försämras efter ett år. Om vattentätningen börjar försämras ska du kontakta din återförsäljare eller en Nikon-auktoriserad servicerepresentant.

## 3. Kontrollera att luckan till batterifacket/minneskortsfacket är ordentligt stängd.

- Vrid spärren för luckan till batterifacket/minneskortsfacket tills den klickar på plats. Kontrollera att det tunna snöret i remmen inte kommer i kläm.
- Kontrollera att spärrindikatorn visar att den är "stängd".

## Om att använda kameran under vatten

## Följ följande försiktighetsåtgärder för att förhindra att vatten läcker in i kameran.

- Dyk inte djupare än 18 m med kameran.
- Använd inte kameran kontinuerligt under vatten under längre perioder än 60 minuter.
- Använd kameran i vattentemperaturer på mellan 0 °C och 40 °C när du använder den under vatten.
- Använd inte kameran vid varma källor.
- Öppna och stäng inte luckan till batterifacket/minneskortsfacket under vatten.
- Utsätt inte kameran för stötar när du använder den under vattnet. Hoppa inte i vattnet med kameran och utsätt den inte för högt vattentryck som t.ex. i forsar eller vattenfall.
- Den här kameran flyter inte i vatten. Se till att inte tappa kameran under vatten.

## Rengöring efter användning av kameran under vatten

- Rengör kameran inom 60 minuter när du har använt den under vatten. Om du låter kameran vara blöt när saltpartiklar eller andra främmande ämnen har fastnat på den, kan detta orsaka skada, missfärgning, korrosion, dålig lukt eller försämring av vattentätheten.
- Innan du rengör kameran ska du ta bort vattendroppar, sand, saltpartiklar eller andra främmande ämnen från händer, kropp och hår.
- Du rekommenderas att rengöra kameran inomhus för att undvika att den utsätts för vattenstänk eller sand.
- Öppna inte luckan till batterifacket/minneskortsfacket innan alla främmande ämnen har torkats bort med vatten och all fukt torkats av.
- 1. Håll luckan till batterifacket/minneskortsfacket stängd och tvätta av kameran med sötvatten.

Doppa kameran i en grunt kärl som fyllts med sötvatten (som t.ex. kranvatten och källvatten som inte innehåller salt) i 10 minuter

 Om knapparna eller omkopplarna inte fungerar som de ska kan främmande ämnen ha fastnat. Eftersom detta kan orsaka ett fel ska du sänka ner kameran i sötvatten och skaka den tillräckligt för

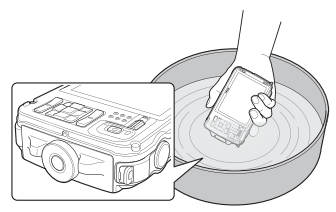

att få bort oss främmande ämnen från kameran.

- När kameran är nedsänkt i vatten kan några få luftbubblor komma från kamerans vattendräneringshål, t.ex. öppningarna för mikrofonen eller högtalarna. Detta är inte ett fel.
- 2. Torka av vattendropparna med en mjuk duk och torka kameran på en välventilerad och skuggig plats.
  - Placera kameran på en torr duk för att torka den. Det kommer ut vatten från öppningarna i mikrofonen eller högtalarna.
  - Torka inte kameran med varmluft från en hårtork eller klädtork
  - Använd inte kemikalier (t.ex. bensin, thinner, sprit eller rengöringsmedel), tvål eller neutrala rengöringsmedel.

Om vattentätningen eller kamerahuset deformeras försämras vattentätheten.

- 3. När du har kontrollerat att det inte finns några vattendroppar på kamerans utsida ska du öppna luckan till batterifacket/ minneskortsfacket och försiktigt torka bort allt vatten och all sand som finns kvar inuti kameran med en mjuk duk.
  - Om du öppnar luckan innan kameran är ordentligt torr kan vattendroppar hamna på minneskortet eller batteriet.
     Vattendropparna kan även komma innanför luckan till batterifacket/ minneskortsfacket (t.ex. vid vattentätningen, gångjärnen, minneskortsfacket eller kontakterna).
     Om dette inträffar also du tarke batt usttent med en tark mind duk.

Om detta inträffar ska du torka bort vattnet med en torr mjuk duk.

- Om luckan stängs när det finns fukt inuti kan detta orsaka kondensering eller funktionsfel.
- Om öppningarna för mikrofonen eller högtalaren är tilltäppta med vattendroppar kan ljudet försämras eller bli förvrängt.
  - Torka av vattnet med en torr mjuk duk.
  - Punktera inte öppningen till mikrofonen eller högtalaren med ett vasst verktyg. Om kamerans insida skadas försämras vattentätheten.
- Mer information finns i "Rengöring" (27).

<Viktigt!> Stötsäker, vattentät, dammtät, kondensering, GPS

## Om användningstemperatur, fuktighet och kondensering

Kamerans funktion har testats i temperaturer mellan -10 °C och +40 °C. Observera följande försiktighetsåtgärder när du använder kameran i regioner med kallt klimat. Förvara kameran och reservbatterier på en varm plats innan du använder dem.

- Batteriernas prestanda (antalet bilder som kan tas och inspelningstiden) minskas tillfälligt.
- Om kameran blir mycket kall kan dess prestanda försämras tillfälligt, till exempel kan monitorn vara mörkare än normalt direkt efter att kameran startats och restbilder kan synas.
- Om snö eller vattendroppar fastnar på kameran utsida ska du omedelbart torka av dem.
  - Om knapparna eller omkopplarna är frusna kanske de inte fungerar smidigt.
  - Om öppningarna för mikrofonen eller högtalaren är tilltäppta med vattendroppar kan ljudet försämras eller förvrängas.
- Förhållanden i användningsmiljön, t.ex. temperatur och fuktighet, kan orsaka imma (kondensering) på insidan av monitorn eller objektivet. Detta innebär inte att kameran inte fungerar som den ska eller är defekt.

#### Miljöförhållanden som är benägna att orsaka kondens inuti kameran

Imma (kondensering) kan uppstå på monitorn eller objektivets insida under följande miljöförhållanden där det är kraftiga temperaturförändringar eller hög fuktighet.

- Kameran sänks plötsligt ner i vatten med låg temperatur efter att ha befunnit sig på land med hög temperatur.
- Kameran tas till en varm plats som inuti en byggnad från en kall plats utomhus.
- Luckan till batterifacket/minneskortsfacket öppnas eller stängs på en plats med hög fuktighet.

## ● Få bort imman

- Öppna luckan till batterifacket/minneskortsfacket efter att du stängt av kameran på en plats där omgivningstemperaturen är stabil (undvik alla platser som har hög temperatur/hög fuktighet, sand eller damm).
   För att få bort imman ska du ta ur batteriet och minneskortet, och lämna kameran med luckan till batterifacket/minneskortsfacket öppen så att kameran kan anpassas till omgivningstemperaturen.
- Om imman inte försvinner ska du kontakta din återförsäljare eller en Nikonauktoriserad servicerepresentant.

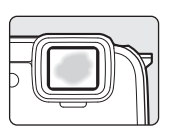

## **Om GPS-funktioner**

#### Kartor/platsinformation f ör denna kamera

Läs "LICENSAVTAL FÖR KARTDATA OCH PLATSDATA" ( 🔆 18) och godkänn villkoren innan du använder GPS-funktionen.

- Kartorna och platsinformationen (Intressanta platser: POI) är från april 2012. Kartorna och platsinformationen kommer inte att uppdateras.
- Detaljerad information om geologiska formationer visas på ett förenklat sätt enligt kartans skala. Kartans skala och detaljnivån för platsinformation varierar beroende på land och region.

Om latituden ökar, varierar de horisontella och vertikala skalorna som visas på monitorn och därför är de geologiska formationerna som visas annorlunda jämfört med de faktiska formationerna. Använd endast kartorna och platsnamnen som vägledning.

• Detaljerade kartdata och platsinformation (Intressanta platser: POI) för Folkrepubliken Kina (Kina) och Republiken Korea tillhandahålls inte för COOLPIX AW110.

#### Om GPS-funktioner och logginspelning

 När Spara GPS-data ställs in på På i GPS-alternativ på GPS-alternativmenyn, fortsätter GPS-funktioner och logginspelning att vara aktiva även efter att kameran har stängts av (CC 83).

Elektromagnetiska vågor från kameran kan störa flygplanets elsystem eller sjukhusets instrument. När användning av kameran är förbjuden eller begränsad under start och landning med flygplan eller inuti sjukhus, ska du avsluta logginspelning, ställa in **Spara GPS-data** på **Av** och därefter stänga av kameran.

 En person kan identifieras från stillbilder eller filmer som har sparats med platsinformation.

Var försiktig när du överför stillbilder eller filmer som sparats med platsinformation, eller GPS-loggfiler till en tredje part eller när du överför dem till ett nätverk som Internet där vem som helst kan se dem. Var noga med att läsa "Kassering av datalagringsenheter" (Шv).

#### Om mätningsfunktioner

COOLPIX AW110 är en kamera. Använd inte den här kameran som en navigeringsenhet eller ett mätinstrument.

- Använd den information som kameran mäter upp (t.ex. riktning, höjd och vattendjup) endast som vägledning. Använd inte denna information för navigering av flygplan, bilar eller personlig navigering, eller för lantmäteritillämpningar.
- När du använder kameran vid bergsbestigning, trekking eller under vatten, ska du alltid ha med dig separata kartor, navigeringsenheter eller mätinstrument

#### Använda kameran i andra länder

 Innan du tar med dig kameran med GPS-funktionen vid resor utomlands ska du rådfråga en resebyrå eller ambassaden för det land du besöker för att kontrollera om det finns några användarbegränsningar.

Du får till exempel inte spela in loggar med positionsinformation utan tillstånd från myndigheterna i Kina.

#### Ställ in Spara GPS-data på Av.

• GPS-funktionen kanske inte fungerar som den ska i Kina eller i gränstrakterna mellan Kina och dess grannländer (aktuellt i december 2012).

## Wi-Fi- (trådlöst nätverk)-funktion

Denna produkt regleras av USA:s exportlagstiftning och du måste få tillstånd från USA:s myndigheter om du avser att exportera eller återexportera denna produkt till något land som USA riktar embargo mot. USA har riktat embargo mot följande länder: Kuba, Iran, Nordkorea, Sudan och Syrien. Kontakta USA:s handelsmyndigheter för den senaste informationen eftersom de berörda länderna kan komma att ändras.

#### Begränsningar beträffande trådlösa enheter

Den trådlösa transceivern som ingår i denna produkt uppfyller föreskrifterna om trådlös kommunikation i det land där den sålts och den ska inte användas i andra länder (produkter som köpts inom EU eller EFTA kan användas var som helst inom EU och EFTA). Nikon accepterar inte skadeståndsansvar för användning i andra länder. Användare som är osäkra på i vilket land kameran ursprungligen har sålts bör rådgöra med sitt lokala Nikon-servicecenter eller ett serviceombud som auktoriserats av Nikon. Denna begränsning gäller endast användning av funktionen för trådlöst nätverk och inte någon annan användning av produkten.

#### Försiktighetsåtgärder vid användning av radioöverföringar

- Ha alltid i åtanke att radiosändning eller -mottagning av data kan avlyssnas av tredje part. Observera att Nikon inte ansvarar för data- eller informationsläckage som kan inträffa under dataöverföring.
- När Wi-Fi (trådlöst nätverk)-funktionen används kan det orsaka störning på radiovågor, vilket ger lägre kommunikationshastighet eller avbrott i nätverksanslutningen. Om du får problem med anslutningen, sluta använda Wi-Fi- (trådlöst nätverk)-funktionen.
- Den här utrustningens frekvensband används för industriell utrustning, vetenskaplig utrustning, konsumentutrustning och medicinsk utrustning, inklusive mikrovågsugnar, radiostationer i lokaler för att identifiera mobila enheter som används i tillverkningsindustrin och amatörradiostationer (som härefter benämns "annan station"). 1. Kontrollera att ingen annan station används i närheten innan du använder denna utrustning. 2. I händelse av att denna utrustning orsakar skadliga störningar för radiovågor från en annan station, ändra direkt frekvensen eller stoppa radiovågssändningen genom att stänga av strömmen, etc. 3. Om du har ytterligare frågor, kontakta ett Nikonservicecenter eller ett serviceombud som auktoriserats av Nikon.

## Personlig informationshantering och ansvarsfriskrivning

- Användarinformation som är registrerad och konfigurerad på produkten, inklusive inställningar för trådlös nätverksanslutning och annan personlig information, kan utsättas för ändringar och förluster till följd av felaktig användning, statisk elektricitet, olyckor, fel, reparation eller annan hantering. Spara alltid separata kopior av viktig information. Nikon är inte ansvarigt för några direkta eller indirekta skador eller utebliven vinst till följd av ändringar eller förlust av innehåll som inte är hänförligt till Nikon.
- Innan du kasserar denna produkt eller överlåter den till en annan ägare rekommenderas du att använda återställningsalternativet under Återställ alla i inställningsmenyn (\$294) för att ta bort all registrerad och konfigurerad användarinformation på produkten, inklusive inställningar för trådlös nätverksanslutning och annan personlig information.
- Nikon ansvarar inte för några kommunikationsavgifter som härrör från obehörig åtkomst till ett publikt trådlöst nätverk av tredje part, eller några andra skador till följd av stöld av produkten.
- Nikon ansvarar inte för eventuella skador som uppstår på grund av obehörig användning av e-postadresser lagrade i kameran till följd av stöld av produkten.

## Innehåll

| Introduktioni                                                          | ii     |
|------------------------------------------------------------------------|--------|
| Läs detta först                                                        | ii     |
| Om den här handboken                                                   | ii     |
| Information och föreskrifter                                           | v      |
| För din säkerhet                                                       | /i     |
| VARNINGARI                                                             | /i     |
| Anmärkningar                                                           | x      |
| <viktigt!> Stötsäker, vattentät, dammtät, kondensering, GPS</viktigt!> | x      |
| Om stötsäkerhet                                                        | x      |
| Om vattentäthet och dammtäthet                                         | x      |
| Innan du använder kameran under vatten                                 | ii     |
| Om att använda kameran under vatten x                                  | ii     |
| Rengöring efter användning av kameran under vatten                     | ii     |
| Om användningstemperatur, fuktighet och kondensering                   | v      |
| Om GPS-funktioner                                                      | /i     |
| Wi-Fi- (trådlöst nätverk)-funktion xvi                                 | ii     |
| Kamerans delar och huvudfunktioner                                     | 1      |
| Kamerahuset                                                            | 1      |
| Realagens huvudfunktioner                                              | ż      |
| Fästa kameraremmen för användning på land                              | 6      |
| Användning av filteradaptern och fastsättningsmetoden                  | 6      |
| Använda 🏟 (rörelsekontroll)-knappen (Rörelsekontroll)                  | 7      |
| Vanliga menyfunktioner                                                 | Ŕ      |
| Monitorskärm                                                           | 0      |
| Grundläggande fotografering och visning                                | 4      |
| Förberedelse 1 Ladda batteriet                                         | л      |
| Förberedelse 7 Sätta i batteriet                                       | +<br>6 |
| Förberedelse 3 Sätta i ett minneskort                                  | g      |
| Internminne och minneskort                                             | 0      |
| Godkända minneskort                                                    | a      |
| Steg 1 Starta kameran 2/                                               | ó      |
| Starta och stänga av kameran                                           | 1      |
| Stalla in visningsspråk datum och tid                                  | 2      |
| Sten 2 Välja ett fotograferingsläge                                    | Δ      |
| Tillgängliga fotograferingslägen                                       | 5      |
| Steg 3 Komponera en bild                                               | 6      |
| Använda zoomen                                                         | 7      |
| Steg 4 Fokusera och fotografera                                        | Ŕ      |
| Steg 5 Visa bilder                                                     | 0      |
| Steg 6 Ta bort oönskade bilder                                         | 1      |

| otograferingsfunktioner                                                    |                  |
|----------------------------------------------------------------------------|------------------|
| 🗳 (enkelt auto)-läge                                                       | 33               |
| Motivtyper (fotografering anpassad efter motiv)                            | 34               |
| Visa en beskrivning (hjälpinformation) för varje motivtyp                  | 34               |
| Egenskaper för varje motivtyp                                              | 35               |
| Specialeffektläge (använda effekter vid fotografering)                     | 44               |
| Smart porträtt-läge (fotografera leende ansikten)                          | 45               |
| Använda mjuka hudtoner                                                     | 46               |
| 🗖 (auto)-läge                                                              | 47               |
| Använda snabbeffekter                                                      | 48               |
| Funktioner som kan ställas in med multiväljaren                            | 49               |
| Tillgängliga funktioner                                                    | 49               |
| Använda blixten (blixtlägen)                                               | 50               |
| Använda självutlösare                                                      | 52               |
| Använda makroläge                                                          | 53               |
| Justera ljushet (exponeringskompensation)                                  | 54               |
| Lista med standardinställningar                                            | 55               |
| Funktioner som kan ställas in med MENU (meny)-knappen (fotograferingsläge) | 57               |
| Alternativ som är tillgängliga i fotograferingsmenvn ( 🗖 (auto)-läge)      | 58               |
| Alternativ som är tillgängliga i smart porträtt-menvn                      | 59               |
| Funktioner ej tillgängliga i kombination                                   | 60               |
| Fokusera på motiv                                                          | 62               |
| Använda ansiktsavkänning                                                   | 62               |
| Fokuslås                                                                   | 63               |
| Autofokus                                                                  | 64               |
| Bildvisningsfunktioner                                                     | 65               |
| Visningszoom                                                               | 65               |
| Visa flera hilder (miniatyrhildsvisning och kalendervisning)               | 66               |
| Välia att visa vissa typer av hilder                                       | 67               |
| Tillgängliga visningslägen                                                 | 07               |
| Växla mellan visningslägen                                                 | 07               |
| Funktioner som kan ställas in med MENII (menv)-knappen (visningsläge)      | 07               |
| Tillgängliga visningsmenver                                                | 60               |
| Använda skärmen för val av bilder                                          | 09               |
| Ansluta kameran till en TV dator eller skrivare                            | 77               |
| Använda View/NX 2                                                          | / 2<br>7२        |
| Installera ViewNX 2                                                        | <b>, 3</b><br>73 |
| Överföra bilder till datorn                                                | 75               |
| Vica hilder                                                                | 75               |
| VIGU DITUCT                                                                | /0               |

| Filminspelning och -uppspelning                                            |      |
|----------------------------------------------------------------------------|------|
| Spela in filmer                                                            | 77   |
| Funktioner som kan ställas in med MENU (meny)-knappen (filmmeny)           | 80   |
| Tillgänglig filmmeny                                                       | 80   |
| Visa filmer                                                                | 81   |
| Använda GPS/visa kartor                                                    | 82   |
| Starta inspelning av GPS-data                                              | 82   |
| Visa kartor                                                                | 85   |
| När fotograferingsläge används                                             | 85   |
| När visningsläge används                                                   | 86   |
| Använda höjd- och djupmätare                                               | 87   |
| Funktioner som kan ställas in med MENU (meny)-knappen (GPS-alternativmeny) | ) 88 |
| Tillgänglig GPS-alternativmeny                                             | 88   |
| Använda Wi-Fi-funktionen (trådlöst nätverk)                                | 91   |
| Funktioner som kan utföras med Wi-Fi                                       | 91   |
| Installera programmet på den smarta enheten                                | 91   |
| Ansluta den smarta enheten till kameran                                    | 92   |
| Allmänna kamerainställningar                                               | 94   |
| Inställningsmenvn                                                          | 94   |

Introduktion

| erensdel                                                           | 🏍 1           |
|--------------------------------------------------------------------|---------------|
| Använda enkelt panorama (fotografera och visa)                     |               |
| Ta bilder med enkelt panorama                                      | 🍋2            |
| Visa enkelt panorama (rulla)                                       | <b>6-6</b> 4  |
| Läget favoritbilder                                                | 🍋 5           |
| Lägga till bilder i album                                          | 🍋 5           |
| Visa bilder i album                                                | <b>6-0</b> 6  |
| Ta bort bilder från album                                          | 🍋 e           |
| Ändra albumikonen för favoriter                                    | 🍋             |
| Sortera automatiskt-läge                                           | 🏍             |
| Visa efter datum-läge                                              | 🏍 10          |
| Visa bilder i en sekvens                                           | 🏍 11          |
| Redigera stillbilder                                               | 🍋 13          |
| Redigeringsfunktioner                                              | 🍋 13          |
| Snabbmeny: Använda effekter på bilder                              | 🍋 15          |
| Snabbretuschering: Öka kontrast och mättnad                        | 🍋 16          |
| D-Lighting: Öka ljusstyrka och kontrast                            | 🍋 16          |
| Modellretuschering: Gör ansiktshudtoner mjukare, ansikten          |               |
| mindre eller ögon större                                           |               |
| Datastämpling: Stämpla information som t.ex. höjd och riktning som |               |
| uppmätts av den elektroniska kompassen på bilder                   | 🏍 18          |
| Småbild: Minska storleken för en bild                              | 🏍 18          |
| Beskära: Skapa en beskuren kopia                                   |               |
| Ansluta kameran till en TV (Visa bilder på en TV)                  |               |
| Ansluta kameran till en skrivare (Direktutskrift)                  |               |
| Ansluta kameran till en skrivare                                   |               |
| Skriva ut enskilda bilder                                          |               |
| Skriva ut flera bilder                                             |               |
| Redigera filmer                                                    |               |
| Extrahera önskade delar av filmen                                  |               |
| Fotograferingsmenyn ( 🗖 (auto)-läge)                               |               |
| Bildkval./storlek (Bildstorlek och -kvalitet)                      |               |
| Vitbalans (justera nyans)                                          | <b></b>       |
| Fotografering med serietagning                                     |               |
| ISO-känslighet                                                     | 🖚 36          |
| AF-områdesläge                                                     |               |
| Använda Följ rörligt motiv                                         |               |
| Autofokusläge                                                      |               |
| Snabbeffekter                                                      | <b>6-6</b> 41 |

=

### Innehåll

| Smart porträtt-menyn                                           | 🍽 42           |
|----------------------------------------------------------------|----------------|
| Bildkval./storlek (Bildstorlek och -kvalitet)                  | <b> 6-6</b> 42 |
| Mjuka hudtoner                                                 | 6642           |
| Leendeutlösare                                                 | 6-642          |
| Blinkningsskydd                                                | 6643           |
| Filmmeny                                                       | 🏍 44           |
| Filmalternativ                                                 | 🍋 44           |
| Starta inspelning med HS-hastighet                             | 🏍 48           |
| Autofokusläge                                                  | 🗝48            |
| Filmljus                                                       | 🏍 49           |
| Vindbrusreducering                                             | 🏍 49           |
| Visningsmenyn                                                  | 🏍 50           |
| Utskriftsbeställning (Skapa en DPOF-utskriftsbeställning)      | 🏍 50           |
| Bildspel                                                       | 🖰 53           |
| Skydda                                                         | 🏍54            |
| Rotera bild                                                    | <b>66</b> 54   |
| Röstmemo                                                       | 🖰 55           |
| Kopiera (Kopiera mellan internminne och minneskort)            | 🖰 56           |
| Alternativ för visa sekvens                                    | <b>66</b> 57   |
| Välj huvudbild                                                 | 🏍57            |
| GPS-alternativmeny                                             | 🏍 58           |
| GPS-alternativ                                                 | 🏍58            |
| Avståndsenheter                                                | 🖰 59           |
| Beräkna avstånd                                                | 🏍60            |
| Intressanta platser (POI) (Spela in och visa platsinformation) | 🏍61            |
| Skapa logg (Spela in loggen med förflyttningsinformation)      | 662            |
| Visa logg                                                      | 664            |
| Synkronisera                                                   | <b>HO</b> 65   |
| Elektronisk kompass                                            | 🖰 66           |
| Höjd/djup-alternativ                                           | <b>66</b> 67   |
| Inställningsmenyn                                              | 🗝68            |
| Välkomstbild                                                   | 🏍68            |
| Tidzon och datum                                               | 669            |
| Monitorinställningar                                           |                |
| Skriv ut datum (stämpla datum och tid på bilderna)             |                |
| Vibrationsreducering                                           |                |
| Korelsedetektering                                             |                |
| AF-njaippeiysning                                              | <b>07</b> /6   |
|                                                                |                |
| Ljudinstaliningar                                              |                |
| Korelsekontrollens känslighet                                  | <b>67</b> 77   |

| Rörelsekontroll vid visning          | 🏍78           |
|--------------------------------------|---------------|
| Auto av                              | 🏍78           |
| Formatera minne/Formatera minneskort | <b>6–6</b> 79 |
| Språk/Language                       | 🏍79           |
| TV-inställningar                     |               |
| Blinkningsvarning                    | <b>6–6</b> 81 |
| Wi-Fi-alternativ                     | 🏍82           |
| Eye-Fi-överföring                    | 🏍84           |
| Återställ alla                       | 🏍 85          |
| Versionsinfo                         | 🏍 88          |
| Felmeddelanden                       | 🏍 89          |
| Fil- och mappnamn                    | 🏍 94          |
| Extra tillbehör                      | 🏍 96          |

| Teknisk information och index 🔅        |              |  |  |
|----------------------------------------|--------------|--|--|
| Ta hand om produkterna                 |              |  |  |
| Kameran                                | <b>Ö</b> -2  |  |  |
| Batteriet                              |              |  |  |
| Batteriladdaren                        |              |  |  |
| Minneskorten                           | <b>ö</b> :-6 |  |  |
| Ta hand om kameran                     | Ď-7          |  |  |
| Rengöring                              |              |  |  |
| Lagring                                | 🏹-8          |  |  |
| Felsökning                             | Ď-9          |  |  |
| LICENSAVTAL FÖR KARTDATA OCH PLATSDATA |              |  |  |
| Specifikationer                        | Ö:-22        |  |  |
| Kompatibla standarder                  | 🏹 - 26       |  |  |
| Index                                  | Ò-28         |  |  |

## Kamerans delar och huvudfunktioner

## Kamerahuset

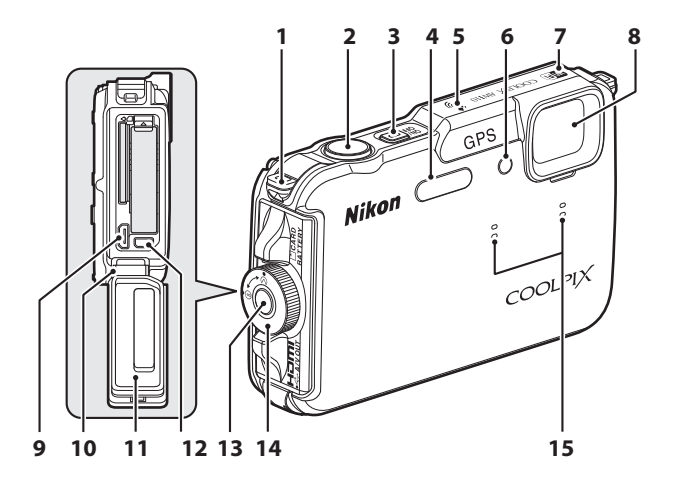

| 1 | Ogla för kamerarem6               |
|---|-----------------------------------|
| 2 | Avtryckare                        |
| 3 | Strömbrytare/strömlampa21         |
| 4 | Blixt50                           |
| 5 | GPS-antenn82                      |
| 6 | Lampa för självutlösare           |
| 7 | Wi-Fi (trådlöst nätverk)-antenn91 |
| 8 | Objektiv                          |

| 9  | HDMI-mikrokontakt (Typ D)                          |     | 72 |
|----|----------------------------------------------------|-----|----|
| 10 | Gångjärn                                           |     | xi |
| 11 | Vattentätning                                      |     | xi |
| 12 | USB/AV-utgång                                      |     | 72 |
| 13 | Upplåsningsknapp för batteri-/<br>minneskortslucka | 16, | 18 |
| 14 | Spärr för batteri-/<br>minneskortslucka            | 16, | 18 |
| 15 | Mikrofon (stereo)                                  | 69, | 77 |

|   |                                               |    | 4 5 6 7 8 9                         |
|---|-----------------------------------------------|----|-------------------------------------|
| 1 | Ögla för kamerarem6                           | 7  | ▶ (bildvisnings)-knapp4, 4, 30      |
| 2 | Högtalare69, 81, 95                           | 8  | (aktivera alternativ)-knapp         |
| 3 | OLED-monitor (monitor)*10, 24                 | 9  | Multiväljare                        |
|   | Zoomreglage                                   | 10 | ₲ (karta)-knapp                     |
| - | <b>W</b> : Vidvinkel                          | 11 | (rörelsekontroll)-knapp7            |
| 4 | Riniatyrbildsvisning                          | 12 | Stativgänga                         |
|   | <b>Y</b> : Visningszoom65<br><b>2</b> : Hjälp | 13 | fotograferingsläge)-knapp           |
| 5 | Blixtlampa                                    | 14 | MENU (meny)-knapp 8, 57, 68, 80, 88 |
| 6 | ● (▶ filminspelning)-knapp                    | 15 | 🖆 (radera)-knapp                    |

\* OLED-monitorn hänvisas även till som "monitorn" i denna handbok.

## **Reglagens huvudfunktioner**

## För fotografering

| Reglage                             | Huvudfunktion                                                                                                    |         |
|-------------------------------------|----------------------------------------------------------------------------------------------------|---------|
| (fotograferingsläge)-knapp          | Ändra fotograferingsläge (visar skärmen för val<br>av fotograferingsläge).                                                                                                    | 24      |
| 2° <b>° Comreglage</b>              | För mot $\mathbf{T}(\mathbf{Q})$ (zoomen i telefotoposition) för att<br>zooma in och för mot $\mathbf{W}(\mathbf{E})$<br>(vidvinkelposition) för att zooma ut.                                                                                                    | 27      |
| Multiväljare                        | <ul> <li>Medan fotograferingsskärmen visas:<br/>Visa inställningsskärmen för ♦ (blixtläge)<br/>genom att trycka på ▲ (uppåt), för ♥<br/>(självutlösare) genom att trycka på ◀<br/>(åt vänster),<br/>för ♥ (makroläge) genom att trycka<br/>på ♥ (nedåt) och för skjutreglage eller ☑<br/>(exponeringskompensation) genom att trycka<br/>på ▶ (åt höger).</li> <li>Medan inställningsskärmen visas:<br/>Välj ett alternativ med ▲, ♥, ◀ eller ▶<br/>och bekräfta valet genom att trycka på<br/>♥ -knappen.</li> </ul> | 49<br>8 |
| (MENU (<br>MENU (meny)-knapp        | Visa och dölj menyn.                                                                                                    | 8       |
| Avtryckare                          | Halvvägs nedtryckt (dvs. du slutar trycka när du<br>känner ett lätt motstånd): Ställa in fokus och<br>exponering.<br>Helt nedtryckt (dvs. du trycker ned knappen hela<br>vägen): Utlös slutaren.                                                                                                    | 28      |
| € (* <b>⊤</b> filminspelning)-knapp | Starta och stoppa filminspelning.                                                                                                    | 77      |

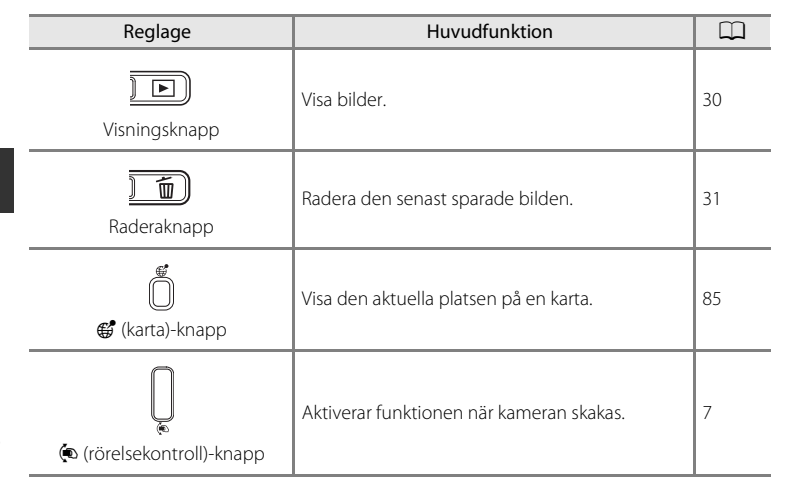

## För visning

| Reglage                                 | Huvudfunktion                                                                                                    |                  |
|-----------------------------------------|----------------------------------------------------------------------------------------------------|------------------|
| Visningsknapp                           | <ul> <li>Om kameran är avstängd trycker och håller du<br/>ned denna knapp för att starta kameran i<br/>visningsläge.</li> <li>Ändra visningsläget (visar skärmen för val av<br/>visningsläge).</li> </ul>                                                                                                    | 21<br>67         |
| 200mreglage                             | <ul> <li>Förstorar bilden när den förs mot T (Q); visar<br/>miniatyrbilder eller kalendern när den förs<br/>mot W (E).</li> <li>Justerar volymen för röstmemo och<br/>filmvisning.</li> </ul>                                                                                                    | 65, 66<br>69, 81 |
| Сок Ш<br>Сок Ш<br>Сок Ш<br>Мultiväljare | <ul> <li>Medan bildvisningsskärmen visas: Ändra den visade bilden genom att trycka på ▲ (uppåt), ▼ (neråt), ◄ (åt vänster) och ▶ (åt höger).</li> <li>Medan inställningsskärmen visas: Välj ett alternativ med ▲, ▼, ◄ eller ▶.</li> <li>Medan den förstorade bilden visas: Flytta visningsläget.</li> </ul> | 30<br>8<br>65    |

| Reglage                                                                                       | Huvudfunktion                                                                                                    |                                     |
|-----------------------------------------------------------------------------------------------|----------------------------------------------------------------------------------------------------|-------------------------------------|
| Ск<br>Сок<br>Х<br>Aktivera alternativ-knapp                                                   | <ul> <li>Visa enskilda bilder från en sekvens i<br/>helskärmsläge.</li> <li>Rulla en bild som spelats in med Enkelt<br/>panorama.</li> <li>Spela upp filmer.</li> <li>Använda effekter på bilder med<br/>snabbeffekter.</li> <li>Växla från miniatyrbildsvisning eller zoomad<br/>visning till helskärmsläge.</li> <li>När inställningsskärmen visas kan du bekräfta<br/>ditt val.</li> </ul> | 30<br>40<br>81<br>48<br>65, 66<br>8 |
| MENU (<br>MENU (meny)-knapp                                                                   | Visa och dölj menyn.                                                                                                    | 8                                   |
| Raderaknapp                                                                                   | Ta bort bilder.                                                                                                    | 31                                  |
| € (fotograferingsläge)-knapp<br>↓<br>↓<br>↓<br>↓<br>↓<br>↓<br>↓<br>↓<br>↓<br>↓<br>↓<br>↓<br>↓ | Återgå till fotograferingsläge.                                                                                                    | -                                   |
| ₩<br>(karta)-knapp                                                                            | Visar platsen där bilden togs på en karta.                                                                                                    | 86                                  |
| (rörelsekontroll)-knapp                                                                       | Aktiverar funktionen när kameran skakas.                                                                                                    | 7                                   |

## Fästa kameraremmen för användning på land

Ta bort remmen för användning på land när du använder kameran under vatten.

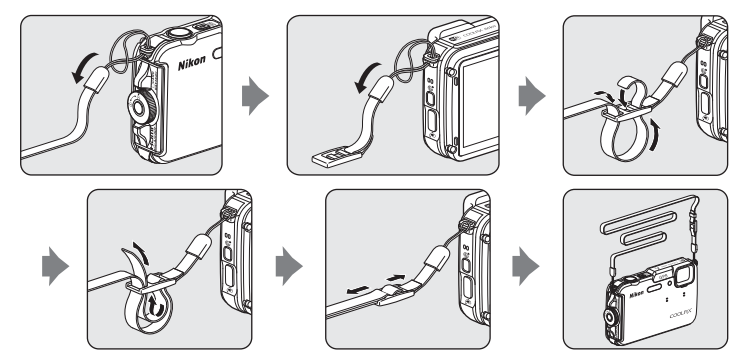

## Användning av filteradaptern och fastsättningsmetoden

Använd den medföljande filteradaptern, UR-E25, för att montera ett  $\phi$  40,5 mmfilter som kan köpas i handeln. Filteradaptern används till exempel för att sätta fast ett färgfilter eller polariseringsfilter.

Fäst filteradaptern på remmen med hjälp av ett snöre.

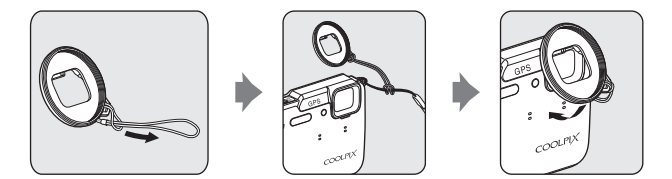

## **V** Om att använda filteradaptern

Ljus från AF-hjälplampan/filmlampan (🎞 1) blockeras när filteradaptern är monterad. Ställ in AFhjälplampan (🞞 95) och filmlampan (🞞 80) på Av när du använder filteradaptern.

Kamerahuset

## Använda 🟟 (rörelsekontroll)-knappen (Rörelsekontroll)

När du trycker på 🐑 (rörelsekontroll)-knappen kan funktionerna utföras genom du skakar kameran.

Använd handleden och skaka kameran med en enkel rörelse uppåt/nedåt eller framåt/bakåt för att utföra funktionerna, så som visas i bilden.

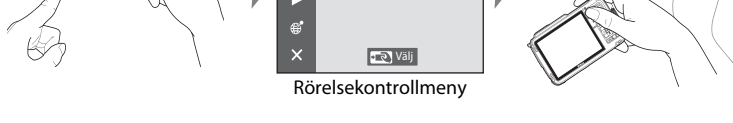

I rörelsekontrollmenyn kan du välja följande alternativ genom att skaka kameran upp/ned eller framåt/bakåt.

Tryck på 🔄 (rörelsekontroll)-knappen för att välja funktionen.

**S** 

- Fotograferingsläge: Du kan välja lägena Enkelt autoläge, Autoläge, Strand, Snö, Landskap och Undervattensfoto.
- Starta filminspelning: Tryck på 🕲 (rörelsekontroll)-knappen för att starta inspelning. Tryck en gång till på knappen för att avsluta inspelningen.
- Snabbvisning: Visa bilder i helskärmsläge.
- Aktuell position: Visa aktuell plats på en karta (endast när Spara GPS-data ställs in på **På** i **GPS-alternativ** på GPS-alternativmenyn (Q88)).

När Rörelsekontroll v. visning i inställningsmenyn (QQ94) ställs in på På kan du skaka kameran upp/ner för att visa nästa bild eller framåt/bakåt för att visa föregående bild i helskärmsläge.

## Om rörelsekontroll

- När du använder rörelsekontroll ska du var noga med att hålla stadigt i kameran med handen genom kameraremmen.
- Vid rörelsekontroll kan endast knappen 💌 rörelsekontroll, avtryckaren och strömbrytaren användas.
- Rörelsekontroll kanske inte fungerar bra beroende på hur kameran skakas. Ändra rörelsekontrollens känslighet (295)

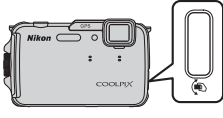

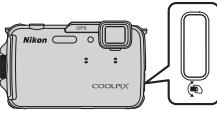

## Vanliga menyfunktioner

När menyn visas kan olika inställningar ändras.

## Tryck på MENU-knappen.

• Menyn som överensstämmer med kamerans status, exempelvis fotograferings- eller visningsläge, visas.

1

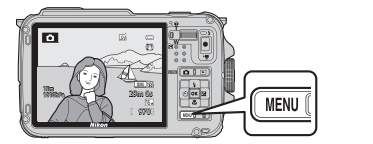

## **2** Använd multiväljaren för att välja ett menyalternativ.

- ▲ eller ▼: Välj ett alternativ över eller under.
- ◀ eller ►: Välj ett alternativ till vänster eller höger, eller flytta mellan menynivåer.

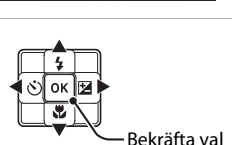

Bildkval./storlek

AF-områdesläge Autofokusläge

Vitbalans Serietagning ISO-känslighet

6

16м

- ௵: Bekräfta ett val. Det går även att bekräfta ett val genom att trycka på ▶.
- Mer information finns i "Växla mellan menyikoner" (
- **3** Tryck på MENU-knappen eller avtryckaren när du är klar med inställningarna.
  - Tryck på avtryckaren för att visa fotograferingsskärmen.
## Växla mellan menyikoner

Använd multiväljaren för att växla till en annan menyikon om du vill visa en annan meny, till exempel inställningsmenyn (194).

### Menyikoner

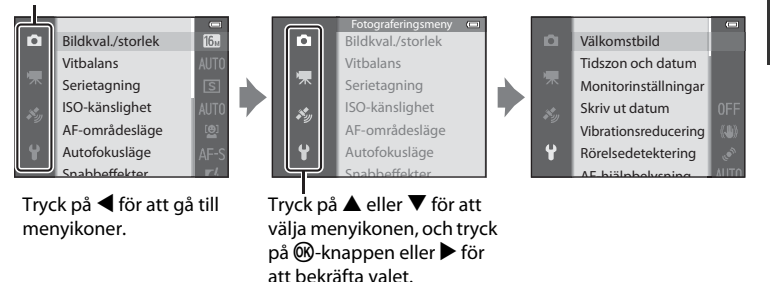

### Typer av menyikoner

| För fotografering                                                                                                    | För visning                                                                                                    |  |
|----------------------------------------------------------------------------------------------------|----------------------------------------------------------------------------------------------------|--|
| Fotograferingsmeny  Fotograferingsmeny  Bildkval./storlek Vitbalans Serietagning ISO-känslighet AF-områdesläge Autofokusläge Soubboffuluse                                                                                                    | Visningsmeny C<br>Snabbretuschering<br>D-Lighting<br>Modellretuschering<br>Datastämpling<br>Utskriftsbeställning<br>Bildspel |  |
| Menyikon :<br>Visar tillgängliga inställningar i aktuellt<br>fotograferingsläge (225). Beroende på<br>det aktuella fotograferingsläget kan den<br>menyikon som visas vara en annan.<br>Menyikon 'T:<br>Visar inställningarna som har att göra med<br>filminspelning. | Menyikon <b>:</b><br>Visar inställningarna som kan användas i<br>visningsläget.                                              |  |
| Menyikon 🏂:<br>Visar alternativen i GPS-alternativmenyn (🎞                                                                                                    | ]88).                                                                                                    |  |
| Menyikon 🕇:                                                                                                    |                                                                                                    |  |

Visar inställningsmenyn där du kan ändra generella inställningar.

## Monitorskärm

Informationen som visas på monitorn under fotografering och visning ändras beroende på kamerans inställningar och användning. I standardinställningen visas information när kameran startas och när du använder något reglage på kameran, och informationen försvinner efter några sekunder (när **Fotoinfo** i **Monitorinställningar** (1944) ställs in på **Automatikinfo**).

### För fotografering

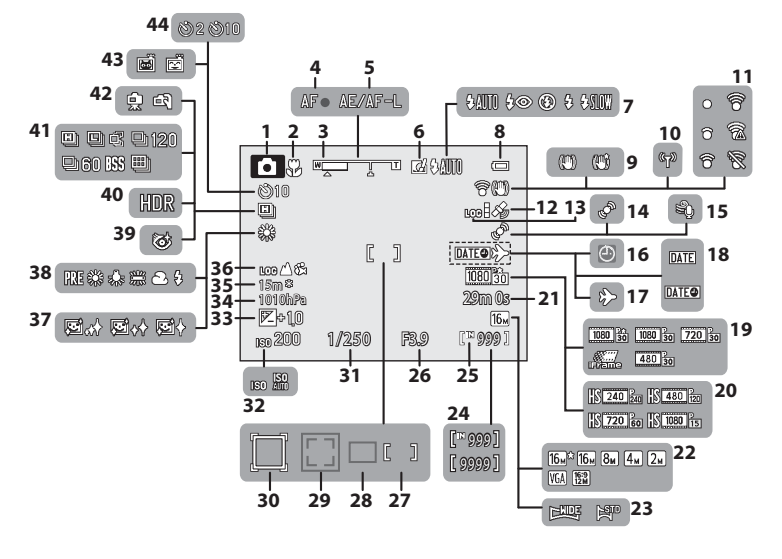

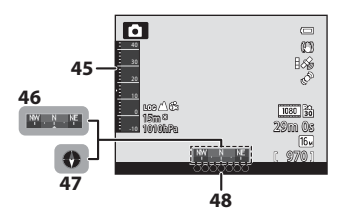

### Monitorskärm

| 1        | Fotograferingsläge24, 25                        |
|----------|-------------------------------------------------|
| 2        | Makroläge53                                     |
| 3        | Zoomindikator27, 53                             |
| 4        | Fokusindikering28                               |
| 5        | AE/AF-L-indikator42                             |
| 6        | Snabbeffekter48                                 |
| 7        | Blixtläge50                                     |
| 8        | Indikator för batterinivå20                     |
| 9        | Ikon för vibrationsreducering95                 |
| 10       | Wi-Fi-kommunikationsindikator96                 |
| 11       | Eye-Fi-kommunikationsindikator                  |
| <u> </u> |                                                 |
| 12       | GPS-mottagning84                                |
| 13       | Visning av logg (GPS)89                         |
| 14       | Rörelsedetekteringsikon95                       |
| 15       | Vindbrusreducering80                            |
| 16       | "Datum inte inställt"-indikator23, 94           |
| 17       | Indikator för resedestination94                 |
| 18       | Skriv ut datum94                                |
| 19       | Filmalternativ (filmer med normal               |
|          | nastignet                                       |
| 20       | Filmalternativ (HS-filmer)80                    |
| 21       | Filmlangd                                       |
| 22       | Bildkvalitet/storlek                            |
| 23       | Enkelt panorama40                               |
| 24       | Antal ăterstående exponeringar<br>(stillbilder) |
| 25       | Indikator för internminne                       |

| 26 | Bländarvärde                                                       |
|----|--------------------------------------------------------------------|
| 27 | Fokusområde (manuellt, mitten)                                     |
|    |                                                                    |
| 28 | Fokusområde (för auto) 58                                          |
| 29 | Fokusområde (för ansiktsavkänning,<br>husdjursavkänning)41, 58, 62 |
| 30 | Fokusområde<br>(för följ rörligt motiv)58                          |
| 31 | Slutartid                                                          |
| 32 | ISO-känslighet58                                                   |
| 33 | Exponeringskompensationsvärde 54                                   |
| 34 | Lufttrycksvärde                                                    |
| 35 | Höjd/vattendjup87                                                  |
| 26 | Loggvisning (höjd/vattendjup)                                      |
| 50 |                                                                    |
| 37 | Mjuka hudtoner 59                                                  |
| 38 | Vitbalans 58                                                       |
| 39 | lkon för blinkningsskydd 59                                        |
| 40 | Motljus (HDR) 39                                                   |
| 41 | Serietagningsläge58                                                |
| 42 | Utan stativ/Med stativ                                             |
| 43 | Leendeutlösare                                                     |
| 44 | Självutlösare 52                                                   |
| 45 | Höjd- eller djupmätare                                             |
| 46 | Kompassvisning (riktningsvisare 90                                 |
| 47 | Kompassvisning (kompass)                                           |
| 48 | Platsnamnsinformation<br>(POI-information)                         |

### För visning

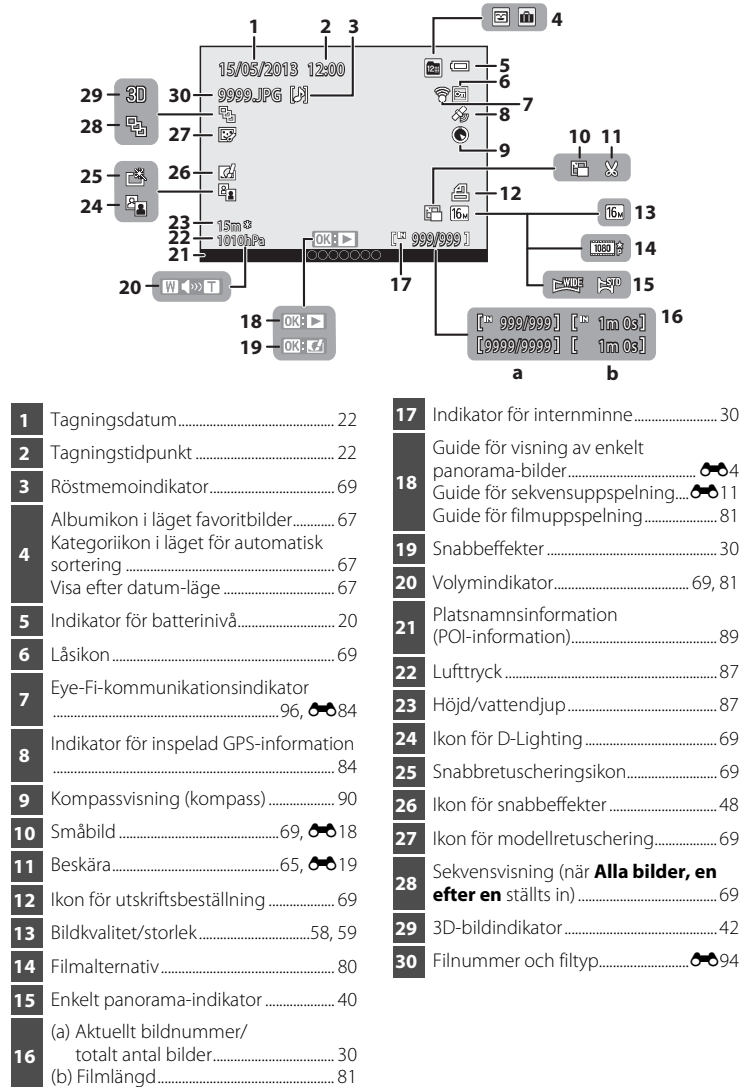

16

| <br> |
|------|
| <br> |
| <br> |
| <br> |
| <br> |
| <br> |
| <br> |
| <br> |
| <br> |
| <br> |
| <br> |
| <br> |
| <br> |
| <br> |
| <br> |

# Grundläggande fotografering och visning

## Förberedelse 1 Ladda batteriet

**1** Anslut strömkabeln i den ordning som anges nedan.

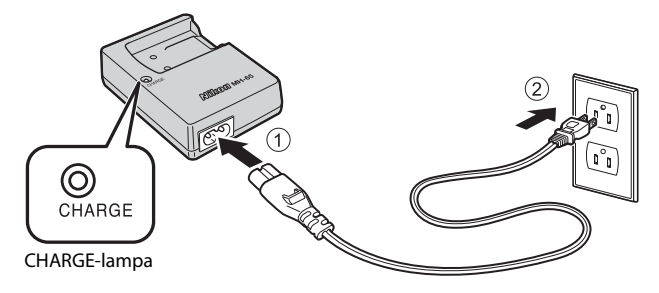

- 2 Sätt in det medföljande batteriet (uppladdningsbart litiumjonbatteri EN-EL12) i batteriladdaren genom att skjuta batteriet framåt (①) och tryck neråt tills det låses på plats (②).
  - CHARGE-lampan börjar blinka när laddningen startar.
  - Ett helt urladdat batteri laddas på ungefär 2 timmar och 30 minuter.
  - När uppladdningen är klar slutar CHARGE-lampan blinka.
  - Se "CHARGE-lampans indikeringar" (🛄 15).

# **3** När laddningen är klar ska du ta ur batteriet och därefter koppla bort laddaren.

| Status         | Beskrivning                                                                                                    |  |
|----------------|----------------------------------------------------------------------------------------------------|--|
| Blinkar        | Batteriet laddas.                                                                                                    |  |
| Tänd           | Batteriet är fulladdat.                                                                                                    |  |
| Blinkar snabbt | <ul> <li>Batteriet är felaktigt isatt. Koppla bort batteriladdaren från<br/>eluttaget, ta bort batteriet och i sätt därefter tillbaka<br/>batteriet så det ligger plant i batteriladdaren.</li> <li>Omgivningstemperaturen är inte lämplig för laddning.<br/>Ladda batteriet inomhus i en omgivningstemperatur på<br/>mellan 5 °C och 35 °C.</li> <li>Det är problem med batteriet. Koppla omedelbart bort<br/>batteriladdaren från eluttaget och avbryt laddningen. Ta<br/>batteriet och batteriladdaren till din återförsäljare eller till<br/>en Nikon-auktoriserad servicerepresentant.</li> </ul> |  |

### **CHARGE-lampans indikeringar**

## Om batteriladdaren

- Se till att noga läsa och följa varningarna under "För din säkerhet" (🛄 vi) innan batteriladdaren används.
- Se till att noga läsa och följa varningarna under "Batteriladdaren" (25) innan batteriet används.

## Om batteri

- Se till att noga läsa och följa varningarna under "För din säkerhet" (Chvi) innan batteriet används.
- Se till att noga läsa och följa varningarna under "Batteriet" (24) innan batteriet används.

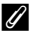

### Strömförsörjning

- Om nätadaptern EH-62F (säljs separat) (🗢 96) används, strömförsörjs kameran från ett eluttag vilket gör att du kan fotografera och visa bilder.
- Använd under inga som helst omständigheter någon annan nätadapter än EH-62F. Om du inte följer dessa anvisningar kan kameran överhettas eller skadas.

## Förberedelse 2 Sätta i batteriet

 Tryck på upplåsningsknappen för batteri-/minneskortsluckan (1) och vrid spärren för batteri-/ minneskortsluckan (2) för att öppna luckan (3).

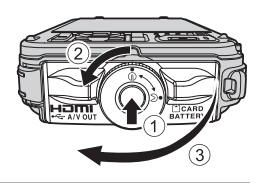

## 2 Sätt i batteriet.

- Använd batteriet för att skjuta den orangefärgade batterispärren i den visade riktningen (①) och skjut in batteriet helt (②).
- När batteriet är korrekt isatt låses det på plats av batterispärren.

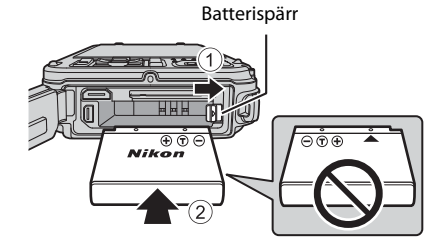

## Sätta i batteriet korrekt

Kameran kan skadas om batteriet sätts i upp och ned eller åt fel håll. Var noga med att kontrollera att batteriet är vänt åt rätt håll.

- **3** Tryck på luckan till batterifacket/ minneskortsfacket (①) och vrid spärren för batteri-/minneskortsluckan tills luckan låses (②).
  - Vrid spärren för luckan till batterifacket/ minneskortsfacket tills den klickar på plats.

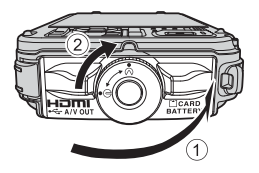

### V Om att stänga luckan utan att remmen eller snöret fastnar

Om remmen eller filteradapterns snöre fastnar i luckan till batterifacket/minneskortsfacket när den stängs kan luckan skadas. Innan du stänger luckan till batterifacket/minneskortsfacket ska du se till att remmen eller snöret inte fastnar i den.

## Ta ur batteriet

Stäng av kameran (221) och kontrollera att strömlampan är släckt och monitorn är avstängd innan du öppnar luckan till batterifacket/ minneskortsfacket.

Om du vill mata ut batteriet ska du öppna luckan till batterifacket/minneskortsfacket och trycka den orange batterispärren i den riktning som visas (①). Ta därefter bort batteriet rakt ut (②).

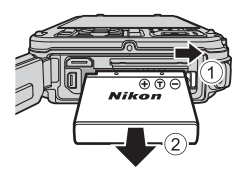

## Varning för hög temperatur

Kameran, batteriet och minneskortet kan vara varma direkt efter att du använt kameran. Var försiktig när du tar bort batteriet eller minneskortet.

## V Öppna/stänga luckan till batterifacket/minneskortsfacket

Öppna och stäng inte luckan till batterifacket/minneskortsfacket i en sandig eller dammig miljö eller med våta händer. Om luckan stängs utan att främmande partiklar tas bort kan vatten tränga in i kameran eller så kan kameran skadas.

- Om främmande partiklar kommer innanför luckan eller in i kameran, ska du omedelbart ta bort dem med en blåspensel eller borste.
- Om vätska, till exempel vatten, kommer innanför luckan eller in i kameran ska du omedelbart torka bort den med en mjuk och torr duk.

## Förberedelse 3 Sätta i ett minneskort

### 1 Kontrollera att strömlampan och monitorn är avstängda och öppna luckan till batterifacket/minneskortsfacket.

 Var noga med att stänga av kameran innan du öppnar luckan.

#### 2 Sätt i minneskortet.

 Skiut in minneskortet tills det klickar på plats.

### Sätta i minneskortet korrekt

Om du sätter i minneskortet upp och ned eller bak och fram kan kameran eller minneskortet skadas. Var noga med att kontrollera att minneskortet är rättvänt.

#### 3 Stäng luckan till batterifacket/ minneskortsfacket

## V Om att stänga luckan utan att remmen eller snöret fastnar

Om remmen eller filteradapterns snöre fastnar i luckan till batterifacket/minneskortsfacket när den stängs kan luckan skadas. Innan du stänger luckan till batterifacket/minneskortsfacket ska du se till att remmen eller snöret inte fastnar i den

### Formatera ett minneskort

- Första gången du sätter i ett minneskort som har använts i en annan enhet i denna kamera ska du formatera det med den här kameran.
- När minneskortet formateras så raderas all information på kortet permanent. Se till att kopiera all information du vill behålla innan du formaterar minneskortet.
- För att formatera ett minneskort sätter du i det i kameran, trycker på MENU-knappen och väljer Formatera minneskort i inställningsmenyn (Q94).

## Om minneskort

Se dokumentationen som medföljde minneskortet samt "Minneskorten" (266) i "Ta hand om produkterna".

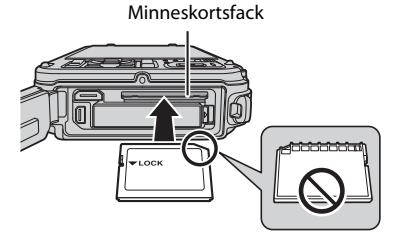

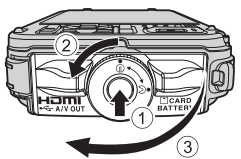

## Ta ur minneskort

Stäng av kameran och kontrollera att strömlampan är släckt och monitorn är avstängd innan du öppnar luckan till batterifacket/minneskortsfacket. Tryck in minneskortet lätt med ett finger (①) för att mata ut det en bit och dra det därefter rakt ut (2).

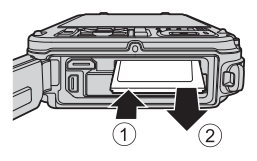

## Varning för hög temperatur

Kameran, batteriet och minneskortet kan vara varma direkt efter att du använt kameran. Var försiktig när du tar bort batteriet eller minneskortet.

## Internminne och minneskort

Kameradata, inklusive bilder och filmer, kan sparas antingen i kamerans internminne (cirka 21 MB) eller på ett minneskort. Ta först ut minneskortet om du vill använda kamerans internminne för fotografering eller visning.

## Godkända minneskort

Följande SD-minneskort (Secure Digital) har testats och godkänts för användning med denna kamera.

 Minneskort med SD-hastighetsklass 6 eller högre rekommenderas när man spelar in film på ett minneskort. Om kortets överföringshastighet är för långsam kan filminspelningen oväntat avslutas.

|           | SD-minneskort     | SDHC-minneskort <sup>2</sup> | SDXC-minneskort <sup>3</sup> |
|-----------|-------------------|------------------------------|------------------------------|
| SanDisk   | 2 GB <sup>1</sup> | 4 GB, 8 GB, 16 GB, 32 GB     | 64 GB, 128 GB                |
| TOSHIBA   | 2 GB <sup>1</sup> | 4 GB, 8 GB, 16 GB, 32 GB     | 64 GB.                       |
| Panasonic | 2 GB <sup>1</sup> | 4 GB, 8 GB, 16 GB, 32 GB     | 64 GB.                       |
| Lexar     | -                 | 4 GB, 8 GB, 16 GB, 32 GB     | 64 GB, 128 GB                |

1 Innan du använder en kortläsare eller liknande enhet bör du kontrollera att enheten stödjer minneskort på 2 GB.

- 2 SDHC-kompatibel. Innan du använder en kortläsare eller liknande enhet bör du kontrollera att enheten stödjer SDHC.
- 3 SDXC-kompatibel. Innan du använder en kortläsare eller liknande enhet bör du kontrollera att enheten stödjer SDXC.

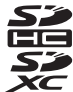

• Kontakta respektive tillverkare för ytterligare information om ovanstående kort.

## Steg 1 Starta kameran

- 1 Starta kameran genom att trycka på strömbrytaren.
  - Om det är första gången du startar kameran finns mer information i "Ställa in visningsspråk, datum och tid" (\$\box\$22).

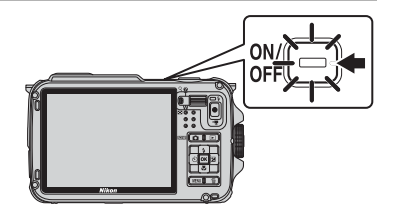

- Monitorn startas.
- 2 Kontrollera batterinivån och antalet återstående exponeringar.

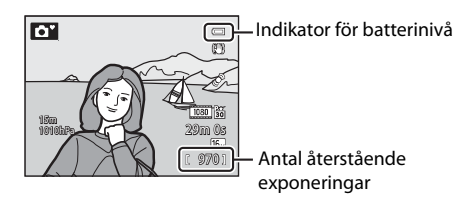

### Batterinivå

| Monitor                     | Beskrivning                                                      |  |
|-----------------------------|------------------------------------------------------------------|--|
|                             | Hög batterinivå.                                                 |  |
|                             | Låg batterinivå. Förbered dig på att ladda eller byta batteriet. |  |
| <b>O</b> Batteriet är slut. |                                                                  |  |

### Antal återstående exponeringar

Antalet återstående exponeringar visas.

- Om inget minneskort är isatt visas 🚻 och bilder spelas in i internminnet (cirka 21 MB).
- Antalet bilder som kan sparas beror på internminnets eller minneskortets återstående kapacitet samt bildkvalitet och bildstorlek (<sup>15</sup>/<sub>2</sub>).
- Antalet återstående exponeringar som visas i bilden skiljer sig från det verkliga antalet.

## Starta och stänga av kameran

- När kameran startas tänds strömlampan (grön) och monitorn slås på (strömlampan släcks när monitorn har tänts).
- Tryck på strömbrytaren för att stänga av kameran. Både monitorn och strömlampan släcks.
- Om du vill starta kameran i visningsläge trycker du på och håller ned (bildvisnings)-knappen.
- När Spara GPS-data i GPS-alternativ på GPS-alternativmenyn ställts in på På eller under logginspelning, fortsätter GPS-funktioner och logginspelning att vara aktiva även efter att kameran stängts av (<sup>1</sup>283).

## Strömbesparingsfunktion (Auto av)

Om inga åtgärder utförs under en stund stängs monitorn av, kameran övergår till vänteläge, och strömlampan blinkar. Efter ytterligare 3 minuters inaktivitet stängs kameran av automatiskt.

- När kameran är i vänteläge startas monitorn igen när någon av följande knappar trycks.
  - → Strömbrytaren, avtryckaren, 
    (fotograferingsläge)-knappen, 
    (bildvisnings)-knappen eller
    (T, filminspelning)-knappen
- Tiden som förflyter innan kameran aktiverar vänteläge kan ändras med hjälp av Auto avinställningen i inställningsmenyn (
  94).
- Som standard aktiverar kameran vänteläget efter cirka 1 minut om du använder fotograferingsläget eller visningsläget.
- Om du använder nätadaptern EH-62F (säljs separat) övergår kameran i vänteläge efter 30 minuter. Denna inställning kan inte ändras.

## 🖉 Om batteriurladdning

Batteriet laddas ur snabbare än vanligt medan kameran spelar in loggdata (\$\box\$289) eller använder en Wi-Fi-anslutning (\$\box\$291).

## Ställa in visningsspråk, datum och tid

Dialogrutor för inställning av språk och kameraklocka visas första gången du startar kameran

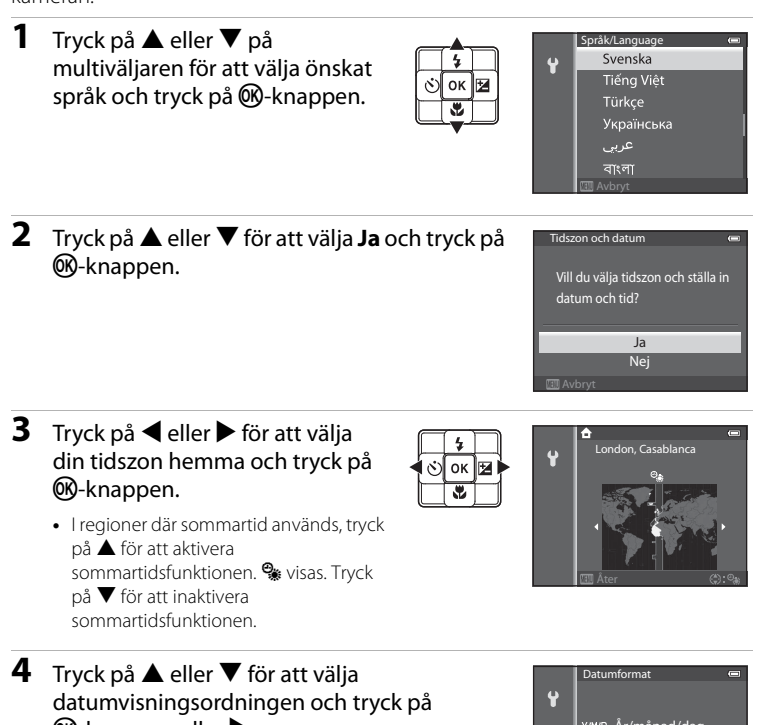

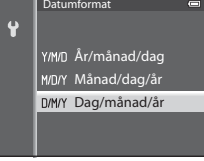

## Tryck på ▲, ▼, ◀ eller ▶ för att ställa in datum och tid, och tryck på ⑭-knappen.

- Välj ett alternativ: Tryck på ▶ eller ◀ (väljs i följande ordning: D (dag) → M (månad) → Å (år) → timme → minut).
- Ställ in innehållet: Tryck på ▲ eller ▼.

# Tryck på ▲ eller ▼ för att välja Ja och tryck på (Nappen.)

• Fotograferingsskärmen visas när inställningen är klar.

## Klockbatteriet

5

- Kamerans klocka drivs med ett backupbatteri.
   Backupbatteriet fulladdas efter cirka 10 timmars laddning när huvudbatteriet sitter i kameran eller när kameran är ansluten till en extra nätadapter. Backupbatteriet driver klockan under flera dagar.
- Om kamerans backupbatteri är helt urladdat visas skärmen för inställning av datum och tid när kameran slås på. Ställ in datum och tid igen. Mer information finns i steg 2 i "Ställa in visningsspråk, datum och tid" (<sup>[]</sup>22).

## 🖉 Ändra språkinställningen och inställningen för datum och tid

- Dessa inställningar kan ändras med Språk/Language och inställningarna för Tidszon och datum i Y-inställningsmenyn (□194).
- Om du avslutar utan att ställa in datum och tid blinkar 🕲 när fotograferingsskärmen visas. Använd **Tidszon och datum**-inställningen i inställningsmenyn för att ställa in datum och tid.

## 🖉 Stämpla fotograferingsdatumet på utskrivna bilder

- Ställ in datum och tid innan du fotograferar.
- Du kan stämpla fotograferingsdatumet på bilder som tagits med inställningen Skriv ut datum i inställningsmenyn.
- Om du vill att fotograferingsdatumet ska skrivas ut utan att du använder **Skriv ut datum**inställningen kan du skriva ut med det medföljande ViewNX 2-programmet (🎞73).

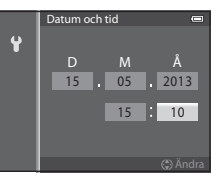

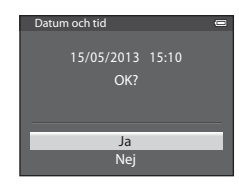

## Steg 2 Välja ett fotograferingsläge

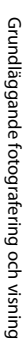

#### 1 Tryck på 🗖-knappen.

 Menyn för fotograferingsläge, som kan användas för att välja önskat fotograferingsläge, visas.

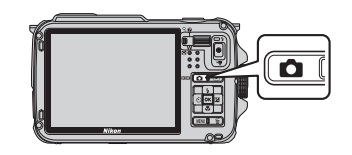

2 Tryck på ▲ eller ▼ på multiväljaren för att välja ett fotograferingsläge.

> • 🗳 (enkelt auto)-läge används i detta exempel. Välj 🗳 Enkelt autoläge.

## ď SO **O** Multiväljare

#### 3 Tryck på 🛞-knappen.

• Kameran växlar till 🗳 (enkelt auto)-läge. Ikonen för fotograferingsläge ändras till 🔯, 📧 , 🛋 , 🖭 , 🖭 , 🗱 eller 🐺 enligt motivet och kompositionen.

Fotograferingslägesikon -

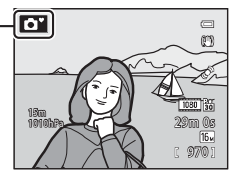

- Mer information finns i "Monitorskärm" (
  10).
- Det valda fotograferingsläget sparas även om strömmen stängs av.

| Tillgängliga | fotografe | ringslägen |
|--------------|-----------|------------|
|--------------|-----------|------------|

| Alternativ                   | Beskrivning                                                                                                    |    |
|------------------------------|----------------------------------------------------------------------------------------------------|----|
| 🗳<br>Enkelt autoläge         | oläge Genom att helt enkelt komponera en bild, väljer kameran automatiskt optimal motivtyp för enkel fotografering.                                                                                                    |    |
| え<br>Motivtyp                | <ul> <li>Kamerainställningarna optimeras automatiskt för vald motivtyp.</li> <li>För att välja en motivtyp ska du först visa menyn för fotograferingsläge och därefter trycka på ▶ på multiväljaren. Välj önskad motivtyp genom att trycka på ▲, ▼, ◀ eller ▶ och tryck därefter på 砂-knappen.</li> </ul> | 34 |
| <b>SO</b><br>Specialeffekter | <ul> <li>Effekter kan användas på bilder vid fotografering.</li> <li>Om du vill välja en effekt, tryck på ▶ på multiväljaren i<br/>menyn för fotograferingläge, tryck på ▲, ▼, ◀ eller ▶<br/>för att välja effekter och tryck på ⑭knappen.</li> </ul>                                                     | 44 |
| ତ<br>Smart porträtt          | Kameran detekterar leende ansikten och utlöser slutaren<br>automatiskt även om du inte trycker ned avtryckaren<br>(leendeutlösare). Funktionen för mjuka hudtoner gör<br>ansiktshudtoner mjukare.                                                                                                    | 45 |
| <b>D</b><br>Autoläge         | Grundläggande fotograferingsfunktioner kan utföras.<br>Ändra även inställningarna för alternativen i<br>fotograferingsmenyn (🎞 58) i enlighet med<br>fotograferingsförhållanden och den typ av bilder du vill ta.                                                                                         | 47 |

## 🖉 Ändra inställningarna vid fotografering

- Funktioner som kan ställas in med multiväljaren  $\rightarrow$   $\square$ 49
- Funktioner som kan ställas in med MENU (Meny)-knappen
  - Fotograferingsmeny → 🛄 57
  - Inställningsmeny → 🛄 94

Rörelsekontroll

När du trycker på 🟟 (rörelsekontroll)-knappen kan du växla fotograferingsläget med rörelsekontroll (QQ7).

## Steg 3 Komponera en bild

#### 1 Håll kameran redo.

- Håll fingrar, hår, rem och andra föremål borta från objektivet, blixten, AF-hjälplampan och mikrofonen.
- Vid tagning av bilder med stående orientering ska kameran hållas så att blixten är ovanför objektivet.

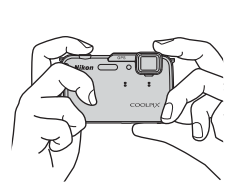

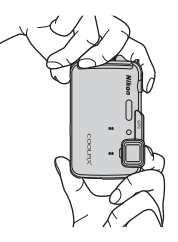

### **2** Komponera bilden.

- Rikta kameran mot motivet.
- När kameran fastställer en motivtyp ändras ikonen för fotograferingsläge (QQ24).

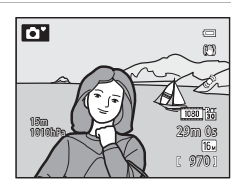

## Om 🗳 (enkelt auto)-läge

- Kameran väljer eventuellt inte önskad motivtyp på grund av rådande fotograferingsförhållanden. Välj ett annat fotograferingsläge om detta inträffar.
- När digital zoom aktiveras ställs motivtypen in på

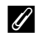

### Använda ett stativ

- I följande situationer rekommenderas du att använda ett stativ för att undvika effekter av kameraskakning:
  - Vid fotografering på mörka platser med blixtläget (🛄 50) inställt på 🏵 (av) eller i ett läge där blixten är inaktiverad
  - Vid fotografering med zoomen i telefotopositionen
- För att fotografera med kameran på ett stativ ställer du in Vibrationsreducering i inställningsmenyn (QQ94) på Av.

## Använda zoomen

Använd zoomreglaget för att aktivera den optiska zoomen.

- Om du vill zooma in så att motivet fyller en större del av bilden för du zoomreglaget mot T (telefotoposition).
- Om du vill zooma ut så att ett större område kommer med i bilden för du zoomreglaget mot W (vidvinkelposition).
- Zoomnivån visas överst på monitorskärmen när zoomreglaget används.
- Om zoomreglaget förs mot T vid den maximala optiska zoomnivån så aktiveras digital zoom, som kan förstora ytterligare 4× bortom den optiska zoomens maximala förstoring.

## Digital zoom och interpolering

- Vid användning av digital zoom börjar bildkvaliteten försämras vid zoompositioner bortom A-positionen på zoomstapeln.
   A-positionen flyttas åt höger när bildstorleken (\$\$\$) minskar.
- Med hjälp av Digital zoom i inställningsmenyn (<sup>1949</sup>) går det att ställa in den digitala zoomen så att den inte fungerar.

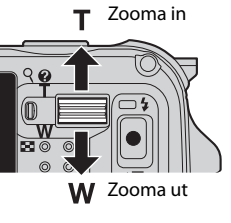

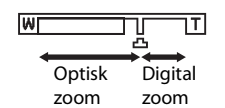

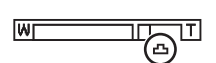

# **1** Tryck ned avtryckaren halvvägs för att justera fokus.

- "Trycka ned halvvägs" innebär att avtryckaren trycks ned något, tills du känner ett visst motstånd, och sedan hålls kvar i detta läge.
- När motivet är i fokus lyser fokusområdet eller fokusindikeringen (µ10) grönt. Om fokusområdet eller fokusindikeringen blinkar rött är motivet inte i fokus. Tryck ned avtryckaren halvvägs igen.
- Mer information finns i "Fokus och exponering" (<sup>1</sup>29).

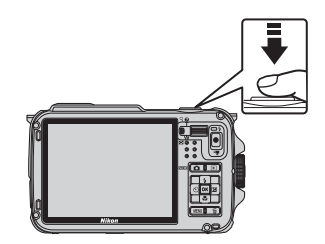

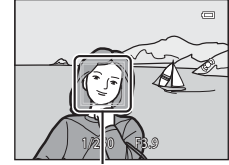

Fokusområde

## **2** Tryck ned avtryckaren helt för att ta bilden.

 "Trycka ned helt" innebär att avtryckaren trycks ned så långt det går.

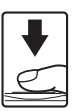

## Om att spela in bilder och spara filmer

Indikatorn som visar antalet återstående exponeringar eller indikatorn som visar maximal filmlängd blinkar medan bilder spelas in eller medan en film sparas. **Öppna inte luckan till batterifacket/** minneskortfacket eller ta ur batteriet eller minneskortet medan en indikator blinkar. Om du gör det kan det leda till dataförlust eller skador på kameran eller minneskortet.

## 🖉 Om AF-hjälplampa och blixt

På mörka platser kan AF-hjälplampan (🕮 95) tändas när avtryckaren trycks ned halvvägs eller så kan blixten (🕮 50) komma att avfyras när avtryckaren trycks ner helt.

### 🖉 Undvika att missa fotograferingstillfällen

Om du inte vill riskera att missa ett fotograferingstillfälle kan du trycka ned avtryckaren hela vägen utan att först trycka ned den halvvägs.

### Om funktionen snabbeffekter

Du kan använda olika effekter på bilder omedelbart efter att slutaren utlösts när kameran är i 🗖 (auto)-läge (🎞 48).

### Fokus och exponering

När avtryckaren trycks ned halvvägs ställer kameran in fokus och exponering (kombination av slutartid och bländarvärde). Fokus och exponering förblir låsta medan avtryckaren trycks ned halvvägs.

- När digital zoom är aktiverad fokuserar kameran på motivet i bildens mitt, och fokusområdet visas inte. När motivet är i fokus lyser fokusindikeringen grönt.
- Kameran kan eventuellt inte fokusera på vissa motiv. Mer information finns i "Autofokus" (<sup>1</sup>)64).
- När di (enkelt auto)-läge är valt ändras de områden som används för fokusering beroende på vilken motivtyp som automatiskt fastställs av kameran.
  - När ett ansikte detekteras:
     Fokuserar på ansiktet med en dubbel ram (fokusområde). Den dubbla ramen blir grön när kameran har fokuserat på det ansiktet.

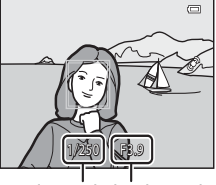

Steg 4 Fokusera och fotografera

Slutartid Bländarvärde

- ت م الم الم الم الم
- \_\_\_\_\_

Grundläggande fotografering och visning

- Om inget ansikte detekteras: Kameran välier automatiskt områdena. bland 9

fokusområden, där motivet är närmast kameran. När motivet är i fokus tänds de fokusområden som är i fokus i grönt.

När kameran fastställer en annan motivtyp än eller **W** fokuserar kameran på motivet i bildens mitt (**Q**10).

- Områdena som ska användas för fokusering i motivtypsläge varierar beroende på det valda motivet (<sup>135</sup>).
- I läget specialeffekter fokuserar kameran på motivet i bildens mitt.
- I smart porträtt-läge fokuserar kameran på ansiktet med en dubbel ram (fokusområde).
- I autoläge går det att ställa in fokusområden genom att välja AF-områdesläge (<sup>158</sup>) i fotograferingsmenyn.

### Mer information

Mer information finns i "Fokusera på motiv" (CC62).

## Steg 5 Visa bilder

#### 1 Tryck på 🕨 (bildvisnings)-knappen.

 Om du växlar till visningsläge visas den senast tagna bilden i helskärmsläge.

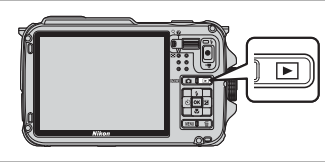

#### 2 Använd multiväljaren för att visa föregående eller efterföljande bilder.

- Visa föregående bilder: ▲ eller ◀
- Visa efterföljande bilder: ▼ eller ▶
- Om du vill visa bilder som finns i internminnet tar du bort minneskortet. 🔣 visas inom parentes före "Aktuellt bildnummer/totalt antal bilder" på visningsskärmen.
- Om du vill återgå till fotograferingsläge ska du trycka på 🖸-knappen, avtryckaren eller • (\* filminspelning)-knappen.

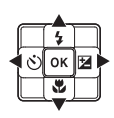

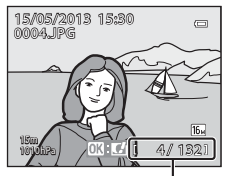

Aktuellt bildnummer/ Totalt antal bilder

## Visa bilder

- När kamerans orientering ändras under visning, roteras de visade bilderna automatiskt (när **Rörelsekontroll vid visning** (1995) ställts in på **På** roteras inte de visade bilderna automatiskt även om kamerans orientering ändras).
- Bilder som tas med stående orientering roteras automatiskt. Bilder som tagits med ansiktsavkänning (2262) eller husdjursavkänning (2241) roteras automatiskt när de visas i helskärmsläge enligt orienteringen av ansiktet.
- Bildens orientering kan ändras med hjälp av Rotera bild i visningsmenyn (<sup>1</sup>69).
- Tryck på @-knappen för att visa en sekvens med bilder som tagits i serie som enskilda bilder. Tryck på 🔺 på multiväljaren för att återgå till den ursprungliga visningen (se 🗢 11 för mer information om sekvensvisningen).
- Bilder kan visas med låg upplösning omedelbart efter växling till föregående eller efterföljande bild.

#### 4 Om funktionen snabbeffekter

När **OK: CV**I visas i helskärmsläge kan du använda effekter på bilderna. Om du trycker på 🙉-knappen visas menyn för val av snabbeffekter. Bilderna som effekterna används på sparas om en separat fil med ett annat namn.

Mer information finns i "Snabbeffekter" (🟍 15).

### Om rörelsekontroll

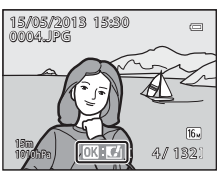

När du trycker på 極 (rörelsekontroll)-knappen kan du välja en bild genom att skaka kameran med rörelsekontroll (CC 7).

## Steg 6 Ta bort oönskade bilder

- 1 Tryck på ∰-knappen för att ta bort den bild som visas på monitorn.
- - Aktuell bild: Endast den aktuella bilden raderas. Om huvudbilden i en sekvens är vald raderas alla bilder i den sekvensen.
  - Radera valda bilder: Flera bilder kan väljas och raderas. Mer information finns i "Använda skärmen Radera valda bilder" (Q32).
  - Alla bilder: Alla bilder raderas.
  - För att avsluta utan att radera trycker du på MENU-knappen.
- 3 Tryck på ▲ eller ▼ för att välja Ja och tryck på
   (ℜ-knappen.)
  - Raderade bilder kan inte återställas.
  - För att avbryta trycker du på ▲ eller ▼ för att välja Nej och trycker på ()-knappen.

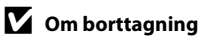

- Raderade bilder kan inte återställas. Överför viktiga bilder till en dator innan du tar bort dem.
- Skyddade bilder (CC69) kan inte tas bort.
- När bilder tas med serietagning behandlas varje bildserie som en grupp (bilder i en sekvens) och endast den första bilden i gruppen (huvudbilden) visas i standardinställningen.
   När du trycker på m-knappen under visning av huvudbild kan alla bilder i huvudbildens sekvens raderas.

För att radera enskilda bilder i en sekvens ska du, innan du trycker på 🛍-knappen, trycka på ®-knappen för att visa varje bild i sekvensen separat.

### 🖉 Ta bort den senaste bilden som togs i fotograferingsläge

I fotograferingsläget trycker du på 🛍-knappen för att ta bort den senaste bilden som sparades.

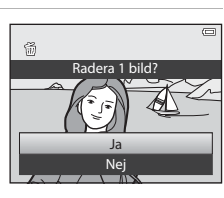

Radera

Aktuell bild

Radera valda bilder Alla bilder

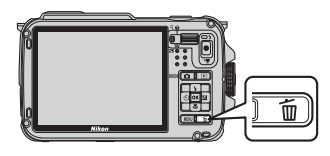

ŵ

### Använda skärmen Radera valda bilder

- Tryck på ◄ eller ► på multiväljaren för att välja en bild som ska raderas och tryck därefter på ▲ för att visa m.
  - Tryck på ▼ för att ta bort 🗑 om du vill avbryta valet.
  - För zoomreglaget (□27) mot T (Q) för att växla tillbaka till helskärmsläge eller W(➡) för att visa miniatyrbilder.

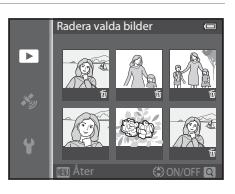

## 2 Lägg till ∰ på alla bilder du vill radera och tryck därefter på ⊮-knappen för att bekräfta valet.

• En bekräftelsedialogruta visas. Följ anvisningarna som visas på monitorn.

### 🖉 Välja vissa typer av bilder för radering

När du använder läget för favoritbilder, sortera automatiskt eller visa enligt datum ( $\square67$ ), kan du välja att radera bilder som registrerats som favoriter, bilder i en viss kategori eller bilder som tagits ett visst datum.

# Fotograferingsfunktioner

## 岱 (enkelt auto)-läge

När du komponerar en bild väljer kameran automatiskt optimal motivtyp för enkel fotografering.

Visa fotograferingsskärmen → 🖸 (fotograferingsläge)-knappen → 🗳 (enkelt auto)läge (□24, 25)

När kameran riktas mot motivet växlar den automatiskt till den inställning som passar bäst för en av de följande motivtyperna.

- 😰 : Porträtt
- 💽: Landskap
- Attporträtt<sup>1</sup>
- Nattlandskap<sup>1</sup>
- 👫 : Närbild
- 🎦 : Motljus
- Structure Contension Contension Contensi Contension Contension Contension Contension Contension C
- D: Andra motivtyper

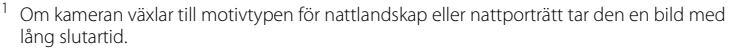

- <sup>2</sup> Kameran växlar till undervattensläge när den sänks ner i vatten.
- När digital zoom aktiveras ställs motivtypen in på 💁.
- Fokusområdet ändras beroende på vilken motivtyp som kameran väljer. Kameran känner av och fokuserar på ansikten (mer information finns i "Använda ansiktsavkänning" (<sup>1</sup>).
- Mer information finns i "Fokus och exponering" (Q29).

## Om enkelt autoläge

Det önskade motivläget kan inte väljas under vissa förhållanden. Välj ett annat fotograferingsläge om detta inträffar.

### 🚺 Att observera när kameran tagits upp från vattnet

Efter att kameran tagits upp från vattnet växlar den ibland inte automatiskt till en annan motivtyp från undervattensläget.

Borsta varsamt bort alla vattendroppar från kameran med händerna eller torka av den med en mjuk och torr duk. Mer information om hur du tar hand om kameran finns i "Rengöring efter användning av kameran under vatten" (
xiii).

## Ändra inställningar för 🗳 (enkelt auto)-läge

- Funktioner som kan ställas in med multiväljaren  $\rightarrow$   $\square$ 49
- Funktioner som kan ställas in med MENU (Meny)-knappen
  - Bildkvalitet/storlek → 🛄 58
  - Inställningsmeny → 🛄 94

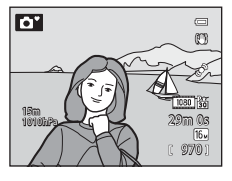

## Motivtyper (fotografering anpassad efter motiv)

Om en av följande motivtyper väljs tas bilder med hjälp av inställningar som optimerats för den valda motivtypen.

Visa fotograferingsskärmen → 🗖 (fotograferingsläge)-knappen → Ž (den andra ikonen uppifrån\*) → ▶ → välj en motivtyp (□24, 25)

\* Ikonen för den senast valda motivtypen visas. Standardinställningen är 💈 (porträtt)

| 💈 Porträtt (🛄 35)         | 🗱 Närbild (🛄 38)                  |
|---------------------------|-----------------------------------|
| 🖬 Landskap (🛄 35)         | <b>11</b> Mat (🛄 38)              |
| 💐 Sport (🎞 35)            | 🏛 Museum (🛄 38)                   |
| 📓 Nattporträtt (🛄 36)     | 🛞 Fyrverkeri (🎞 39)               |
| 💥 Party/inomhus (🎞 36)    | 🖬 Svartvit reprokopia (🛄 39)      |
| 😤 Strand (🎞 37)           | 😰 Motljus (🛄 39)                  |
| 🙆 Snö (🛄 37)              | 🛱 Enkelt panorama (🎞 40)          |
| 🚔 Solnedgång (🎞 37)       | 😽 Husdjursporträtt (🎞41)          |
| 🚔 Skymning/gryning (🎞 37) | <b>3D</b> 3D-fotografering (CC42) |
| 🖬 Nattlandskap (🛄 37)     | 🐞 Undervattensfoto (🎞 43)         |

## Visa en beskrivning (hjälpinformation) för varje motivtyp

Välj önskad motivtyp från motivtypsmenyn och för zoomreglaget ( $\square$ 2) mot **T** (**②**) för att visa en beskrivning av den motivtypen. Om du vill återgå till den ursprungliga skärmen för du zoomreglaget mot **T** (**②**) igen.

## Mer information

Mer information finns i "Vanliga menyfunktioner" (🛄8).

### Ändra inställningarna för motivtyp

- Funktioner som kan ställas in med multiväljaren  $\rightarrow \square$ 49
- Funktioner som kan ställas in med MENU (Meny)-knappen
  - Bildkvalitet/storlek  $\rightarrow$   $\square$ 58
  - Inställningsmeny → 🛄 94

## Egenskaper för varje motivtyp

- Användning av stativ rekommenderas för motivtyper som indikeras med på grund av lång slutartid.
- Ställ in Vibrationsreducering i inställningsmenyn (<sup>194</sup>) på Av när ett stativ används för att stabilisera kameran.

### 💈 Porträtt

- Kameran känner av och fokuserar på ett ansikte (<sup>1</sup>CC).
- Funktionen för mjuka hudtoner ger huden en mjukare framtoning (QQ46).
- Om kameran inte känner av några ansikten fokuserar den på motivet i bildens mitt.
- Digital zoom är inte tillgänglig.

### 🖬 Landskap

 Kameran justerar fokus till oändlighet när avtryckaren trycks ned halvvägs. Fokusområdet eller fokusindikeringen (D10) lyser alltid grönt.

### 💐 Sport

- Kameran fokuserar på mittenområdet i bildrutan.
- När avtryckaren hålls helt nedtryckt tas maximalt cirka 6 bilder med cirka 8 bilder per sekund (när bildkvalitet/storlek ställs in på 100 4608×3456).
- Kameran fokuserar på motivet även om du inte trycker ned avtryckaren halvvägs. Du kan höra ljudet av att kameran fokuserar.
- Fokus, exponering och nyans låses på samma värden som den första bilden i varje serie.
- Bildfrekvensen vid serietagning kan bli långsam beroende på den aktuella inställningen för bildkvalitet/storlek, vilket minneskort som används eller fotograferingsförhållandet.

### 📓 Nattporträtt

- Välj 🖻 Utan stativ eller 🗟 Med stativ på skärmen som visas när 🗹 Nattporträtt är vald.
- Image: Image: Ima
  - För ett motiv med mörk bakgrund tas bilder i serie när avtryckaren trycks ner hela vägen. Kameran kombinerar dessa bilder för att spara en enda bild.
  - Vid fotografering i telefotozoompositionen kanske inte kameran tar bilder kontinuerligt även om motivtypen har en mörk bakgrund.
  - När avtryckaren frycks ned helt ska du hålla kameran stadigt utan att flytta den tills en stillbild visas. När du har tagit en bild ska du inte stänga av kameran innan monitorn växlar till fotograferingsskärmen.
  - Om motivet rör sig medan kameran tar bilder i serie kan bilden bli förvrängd, överlappad eller suddig.
- 😥 Med stativ: Välj detta läge när kameran är stabiliserad, till exempel med ett stativ.
  - Vibrationsreducering används inte även om Vibrationsreducering i inställningsmenyn (<sup>194</sup>) ställs in på På.
  - Tryck ned avtryckaren helt för att ta en enda bild med lång slutartid.
- Blixten avfyras alltid.
- Kameran känner av och fokuserar på ett ansikte (D62).
- Funktionen för mjuka hudtoner ger huden i människoansikten en mjukare framtoning (© 46).
- Om kameran inte känner av några ansikten fokuserar den på motivet i bildens mitt.
- Digital zoom är inte tillgänglig.

### 💥 Party/inomhus

- Kameran fokuserar på mittenområdet i bildrutan.
- Håll kameran stadigt, eftersom bilderna lätt påverkas av kameraskakningar. Ställ in Vibrationsreducering på Av i inställningsmenyn (194) när du använder ett stativ för att stabilisera kameran.

### Motivtyper (fotografering anpassad efter motiv)

### 😤 Strand

• Kameran fokuserar på mittenområdet i bildrutan.

### 邊 Snö

Kameran fokuserar på mittenområdet i bildrutan.

### 🚔 Solnedgång

• Kameran fokuserar på mittenområdet i bildrutan.

### 🚔 Skymning/gryning

 Kameran justerar fokus till oändlighet när avtryckaren trycks ned halvvägs. Fokusområdet eller fokusindikeringen (
10) lyser alltid grönt.

### 🖬 Nattlandskap

- Från skärmen som visas efter val av Mattlandskap väljer du 的 Utan stativ eller 息 Med stativ.
- œ Utan stativ (standardinställning): Med denna inställning kan du fotografera med minimal kameraskakning och brus även när du håller kameran i handen.
  - När du trycker ner avtryckaren hela vägen tas bilder i serie och kameran kombinerar dessa bilder för att spara en enda bild.
  - När avtryckaren trycks ned helt ska du hålla kameran stadigt utan att flytta den tills en stillbild visas. När du har tagit en bild ska du inte stänga av kameran innan monitorn växlar till fotograferingsskärmen.
- 😥 Med stativ: Välj detta läge när kameran är stabiliserad, till exempel med ett stativ.
  - Vibrationsreducering används inte även om Vibrationsreducering (<sup>[]</sup>95) i inställningsmenyn är inställt på På.
  - Tryck ned avtryckaren helt för att ta en enda bild med lång slutartid.
- Digital zoom är inte tillgänglig.

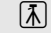

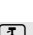

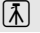

### Motivtyper (fotografering anpassad efter motiv)

### 🌃 Närbild

- Makroläget ([1153) aktiveras och kamera zoomar automatiskt till den närmaste positionen till motivet där kameran kan fotografera.
- - Blixtläge, självutlösare eller exponeringskompensation
- Kameran fokuserar på motivet även om du inte trycker ned avtryckaren halvvägs. Du kan höra ljudet av att kameran fokuserar.

### ¶¶ Mat

- Makroläget (\$\box\$53\$) aktiveras och kamera zoomar automatiskt till den närmaste positionen till motivet där kameran kan fotografera.
- Du kan justera nyansen genom att trycka på ▲ eller ▼ på multiväljaren. Inställningen för nyansjusteringen sparas i kamerans minne även sedan kameran stängts av.

| 11 88          |   |   | 0            | (1)<br>(1)                       |
|----------------|---|---|--------------|----------------------------------|
| Ē              | Ľ | ] |              | ¢,                               |
| 19m<br>1910bPa |   |   | [<br>2:<br>( | 080 33<br>9m Os<br>164<br>9770 1 |

- Du kan flytta fokusområdet som kameran fokuserar på. Tryck på @v-knappen och tryck på ▲, ▼, ◀ eller ▶ på multiväljare för att flytta fokusområdet. Om du vill justera följande inställningar trycker du på @v-knappen för att tillfälligt avbryta valet av fokusområde och justerar därefter varje inställning.
  - Nyans, självutlösare eller exponeringskompensation
- Kameran fokuserar på motivet även om du inte trycker ned avtryckaren halvvägs. Du kan höra ljudet av att kameran fokuserar.

### 🟛 Museum

- Kameran fokuserar på mittenområdet i bildrutan.
- Kameran tar upp till 10 bilder medan avtryckaren är nedtryckt hela vägen och bilden med den bästa skärpan i serien väljs automatiskt och sparas (BSS (Best Shot Selector) (<sup>15</sup>/<sub>2</sub>).

### Fyrverkeri

 $\overline{\mathbf{A}}$ 

- Slutartiden är låst på 4 sekunder.
- Kamerans fokus ställs in på oändlighet. När avtryckaren trycks ned halvvägs lyser fokusindikeringen (<sup>11</sup>10) alltid grönt.

### Svartvit reprokopia

- Kameran fokuserar på mittenområdet i bildrutan.
- Vid fotografering av föremål som är nära ska du fotografera med makroläget (<sup>153</sup>).

### 🖺 Motljus

- På skärmen som visas när 🖀 Motljus väljs kan HDR (High Dynamic Range) ställas in.
- Av (standardinställning): Blixten utlöses för att förhindra att motiv i motljus döljs i skugga.
- På: Använd när du tar bilder med mycket ljusa och mörka områden i samma bild.
- Kameran fokuserar på mittenområdet i bildrutan.

## Om HDR

- Användning av stativ rekommenderas. Ställ in Vibrationsreducering i inställningsmenyn (<sup>194</sup>) på Av när ett stativ används för att stabilisera kameran.
- Bildvinkeln (dvs. området som är synligt i bilden) i den sparade bilden är smalare än vad som visas på monitorn när bilden tas.
- När avtryckaren trycks ner helt tar kameran bilder med serietagning och sparar de följande två bilderna.
  - En bild som bearbetats med D-Lighting (<sup>1</sup>G69) vid fotografering (bild kompenserad för att göra mörka områden ljusare)
  - HDR-kompositbild (förlust av detaljer i högdagrar och skuggor minskas)
  - Om det endast finns tillräckligt med minne för att spara en bild sparas endast bilden som bearbetats med D-Lighting.
- När avtryckaren trycks ned helt ska du hålla kameran stadigt utan att flytta den tills en stillbild visas. När du har tagit en bild ska du inte stänga av kameran innan monitorn växlar till fotograferingsskärmen.
- Beroende på fotograferingsförhållandena kan mörka skuggor visas runt ljusa motiv och ljusa områden kan visas runt mörka motiv.

### Motivtyper (fotografering anpassad efter motiv)

### 🛱 Enkelt panorama

Du kan enkelt ta en panoramabild genom att röra kameran i önskad riktning.

- På skärmen som visas när I Enkelt panorama väljs går det att välja mellan fotograferingsområdena Normal (180°) (standardinställning) eller Bred (360°).
- Tryck ned avtryckaren helt, släpp avtryckaren, och panorera sedan långsamt med kameran i horisontell riktning. Fotograferingen avbryts automatiskt när kameran tagit med det specificerade fotograferingsområdet.
- När fotograferingen startar fokuserar kameran på området mitt i bilden.
- Zoomen är låst i läget med maximal vidvinkel.
- När du trycker på @ -knappen medan bilden som tagits med Enkelt panorama visas i helskärmsläge så rullar kameran automatiskt över det visade området.

Se "Använda enkelt panorama (fotografera och visa)" (🖚2).

## Om utskrift av panoramabilder

Vid utskrift av panoramabilder kan eventuellt inte hela bilden skrivas ut, beroende på skrivarinställningarna. Med vissa skrivare kanske det inte går att skriva ut alls.

Om du behöver mer information kan du läsa skrivarens bruksanvisning eller kontakta ett fotolabb för digitalbilder.

### 😽 Husdjursporträtt

- Om kameran riktas mot en hund eller katt så detekterar kameran ansiktet och fokuserar på detta. Med standardinställningen utlöses slutaren automatiskt när kameran har fokuserat på husdjuret (automatisk slutare).
- På skärmen som visas när # Husdjursporträtt väljs ska du välja Enbildstagning eller Serietagning.
  - Enbildstagning: En bild åt gången tas.
  - Serietagning Kameran tar automatiskt 3 bilder i serie med en hastighet på 2,1 bilder per sekund när den har fokuserat på det detekterade ansiktet.
     När slutaren utlöses manuellt tas cirka 37 bilder i serie med en hastighet på cirka 2,1 bilder per sekund medan du håller avtryckaren helt nertryckt (när bildkvalitet/ storlek ställs in på 10 4008×3456)

### Automatisk slutare

- Tryck på ◀ (ⓒ) på multiväljaren för att ändra inställningarna för Automatisk slutare
  - 👼: När kameran detekterar ett husdjursansikte så fokuserar den och utlöser sedan slutaren automatiskt.
  - OFF: Kameran utlöser inte slutaren automatiskt även om ett husdjursansikte detekteras. Tryck ned avtryckaren för att utlösa slutaren. Kameran detekterar även människoansikten (<sup>1</sup>C). Om både människoansikten och husdjursansikten detekteras fokuserar kameran på husdjursansiktet.
- I följande situationer växlas Automatisk slutare automatiskt till OFF.
  - När serietagning med automatisk slutare upprepas 5 gånger.
  - När internminnet eller minneskortet är fullt

Tryck på ◀ (ⓒ) på multiväljaren igen för att fortsätta fotografera med Automatisk slutare.

## **Fokusområde**

- Det detekterade ansiktet markeras med en gul dubbelram (fokusområde). När kameran har fokuserat på ansiktet blir dubbelramen grön.
- Om kameran detekterar flera hund- eller kattansikten (högst 5) så markeras det största ansiktet på skärmen med en dubbelram (fokusområde) och de övriga med enkelramar.
- Om kameran inte detekterar några människo- eller husdjursansikten fokuserar den på motivet i bildens mitt.

## M Om husdjursporträtt

- Digital zoom är inte tillgänglig.
- Under vissa fotograferingsförhållanden, t.ex. beroende på avståndet mellan motiv och kamera, hur snabbt djur rör sig eller åt vilket håll de är vända och ljusheten i ansikten, så kan det hända att kameran inte detekterar något ansikte eller att den ramar in något annat än en hund eller katt.

### Visa bilder som tagits med husdjursavkänning

Om du zoomar in på en bild som visas i helskärmsläge genom att föra zoomreglaget mot T(Q) förstoras bilden i mitten på husdjursansiktet som detekterades under fotograferingen ( $\square 65$ ) (förutom för bilder som tagits med serietagning).

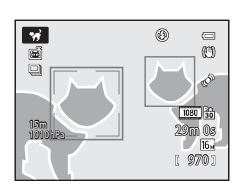

### Motivtyper (fotografering anpassad efter motiv)

### 3D 3D-fotografering

- Kameran tar en bild för varje öga för att simulera en tredimensionell bild på en 3D-kompatibel TV eller monitor.
- När du tryckt ned avtryckaren för att ta den första bilden så flyttar du kameran horisontellt åt höger tills guiden på skärmen överlappar motivet. Kameran tar automatiskt den andra bilden när den detekterar att motivet är i linje med guiden.

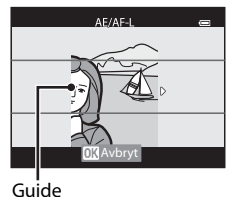

- - Makroläge
  - Exponeringskompensation
- Fokus, exponering och vitbalans låses när den första bilden tas, och AE/AF-L visas på skärmen.
- Bildvinkeln (dvs. området som är synligt i bilden) i den sparade bilden är smalare än vad som visas på monitorn när bilden tas.
- Bildkvalitet/storlek som ska sparas ställs in på 🔀 1920×1080.
- De två tagna bilderna sparas som en 3D-bild (MPO-fil). Den första bilden (bilden för vänster öga) sparas även som en JPEG-fil.

### Om 3D-fotografering

- Rörliga motiv är inte lämpliga för 3D-fotografering.
- Bilder får mindre uttalad 3D-känsla när avståndet mellan kameran och motivet ökar.
- Bilder kan få mindre uttalad 3D-känsla när motivet är mörkt eller när den andra bilden inte är exakt inriktad.
- Bilder som tagits med svag belysning kan förefalla korniga med brus.
- Zoomens telefotoposition är begränsad till en bildvinkel ungefär motsvarande ett 140 mm objektiv i småbildsformat.
- Funktionen inaktiveras när @-knappen trycks in sedan första bilden tagits eller om kameran inte kan känna av att guiden är på motivet inom 10 sekunder.
- Om kameran inte tar den andra bilden och avbryter fotograferingen även när du riktar in guiden mot motivet ska du prova att ta bilden med avtryckaren.
- Kameran kan inte spela in 3D-filmer.

## 🖉 Visa 3D-fotografier

- 3D-bilder kan inte visas i 3D på kamerans monitorskärm. Endast bilden för vänster öga visas under uppspelning.
- För att visa 3D-bilder i 3D krävs en 3D-kompatibel TV eller monitor. 3D-bilder kan visas i 3D genom att kameran ansluts till en 3D-kompatibel TV eller monitor med en 3D-kompatibel HDMI-kabel (<sup>11</sup>72).
- När du ansluter kameran med HDMI-kabeln ska du ställa in följande under **TV-inställningar** i inställningsmenyn (20194).
  - HDMI: Auto (standardinställning) eller 1080i
  - HDMI 3D-signal: På (standardinställning)
- När kameran är ansluten med en HDMI-kabel för uppspelning kan det ta ett tag att växla visningen mellan 3D-bilder och icke-3D-bilder. Det går inte att förstora bilder som spelas upp i 3D.
- Se dokumentationen som medföljde TV:n eller monitorn för att göra inställningar på TV:n eller monitorn.

## M Om att visa 3D-bilder

När du tittar på 3D-bilder på en 3D-kompatibel TV eller monitor under en längre tidsperiod kan du uppleva obehag som till exempel trötta ögon eller illamående. Läs dokumentationen som medföljde din TV eller monitor noga för att säkerställa korrekt användning.

### 诺 Undervattensfoto

- · Kameran fokuserar på motivet i bildens mittområde.
- Digital zoom är inte tillgänglig.
- Mer information om fotografering under vatten finns i "<Viktigt!> Stötsäker, vattentät, dammtät, kondensering, GPS" (C)x).

## Specialeffektläge (använda effekter vid fotografering)

Effekten kan användas på bilder vid fotografering. En av specialeffekterna väljs för fotografering.

Visa fotograferingsskärmen  $\rightarrow \Box$  (fotograferingsläge)-knappen  $\rightarrow$  S0 (den tredje ikonen uppifrån\*)  $\rightarrow \triangleright \rightarrow$  välj effekten ( $\Box$ 24, 25)

- \* Ikonen som senast valdes visas. Standardinställningen är **SO** (mjuk).
- Kameran fokuserar på motivet i bildens mittområde.

| Alternativ |                         | Beskrivning                                                                                                    |  |  |
|------------|-------------------------|----------------------------------------------------------------------------------------------------|--|--|
| S0         | Mjuk                    | Gör bilden mjukare genom att lägga på en viss oskärpa över hela<br>bilden.                                                                                                    |  |  |
| SE         | Nostalgisk sepia        | Lägger på en sepiaton och minskar kontrasten för att simulera<br>utseendet hos ett gammalt fotografi.                                                                                                    |  |  |
|            | Högkontrast<br>monokrom | Ändrar bilden till svartvit och ger den skarp kontrast.                                                                                                    |  |  |
| He         | Högdagerbild            | Ger en ljus ton över hela bilden.                                                                                                    |  |  |
| Lo         | Lågdagerbild            | Ger en mörk ton över hela bilden.                                                                                                    |  |  |
| <i>i</i> * | Selektiv färg           | <ul> <li>Skapa en svartvit bild där endast den specificerade färgen finns kvar.</li> <li>Använd ▲ eller ▼ på multiväljaren för att välja färgen på skjutreglaget som ska bibehållas.<br/>Om du vill justera följande inställningar trycker du på</li> <li>Wo-knappen för att tillfälligt avbryta valet av färg och justerar därefter varje inställning.</li> <li>Bixtläge (□50)</li> <li>Makroläge (□53)</li> <li>Tryck på @0-knappen joen för att återgå till skärmen för val av färg.</li> </ul> |  |  |

### Mer information

Mer information finns i "Vanliga menyfunktioner" (🛄8).

### Ändra inställningar för specialeffektläge

- Funktioner som kan ställas in med multiväljaren  $\rightarrow$   $\square$ 49
- Funktioner som kan ställas in med MENU (Meny)-knappen
  - Bildkvalitet/storlek → 🛄 59
  - Inställningsmeny → 🛄 94
### Smart porträtt-läge (fotografera leende ansikten)

Om kameran detekterar leende ansikten utlöses slutaren automatiskt utan att du trycker på avtryckaren (leendeutlösare). Funktionen för mjuka hudtoner gör ansiktshudtoner mjukare.

Visa fotograferingsskärmen → 🖸 (fotograferingsläge)-knappen → 😇 smart porträttläge (🛄 24, 25)

#### 1 Komponera bilden och vänta tills motivet ler.

- När kameran detekterar ett mänskligt ansikte visas en gul dubbelram (fokusområde) runt det ansiktet. När kameran har fokuserat på det ansiktet lyser den dubbla ramen grön under en kort tid och fokus låses.
- Upp till 3 ansikten kan detekteras. Om fler än ett ansikte detekteras, markeras det ansikte som är närmast mitten på bildrutan med en dubbel ram och övriga ansikten med en enkel ram

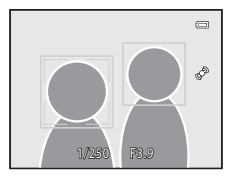

- Om kameran detekterar ett leende i ansiktet som omges av den dubbla ramen aktiveras funktionen Leendeutlösare (259) och slutaren utlöses automatiskt.
- Varje gång slutaren utlöses upprepas automatisk fotografering med ansiktsavkänning och leendeavkänning.

#### 2 Fotograferingen avslutas.

 Tryck på D-knappen för att växla till ett annat fotograferingsläge för att avsluta automatisk fotografering när leenden detekteras.

#### Om smart porträtt-läge

- Digital zoom är inte tillgänglig.
- Under vissa förhållanden kan det hända att ansikten och leenden inte detekteras korrekt.
- Mer information finns i "Om ansiktsavkänning" (23).

#### 4 När lampan för självutlösare blinkar

När kameran detekterar ett ansikte blinkar lampan för självutlösare. Lampan blinkar snabbt omedelbart efter att slutaren utlöses.

#### 

#### Utlösa slutaren manuellt

Slutaren kan även utlösas genom att avtryckaren trycks ned. Om kameran inte känner av några ansikten fokuserar den på motivet i bildens mitt.

#### Ändra inställningarna för smart porträtt-läge

- Funktioner som kan ställas in med multiväljaren  $\rightarrow$   $\square$ 49
- Funktioner som kan ställas in med MENU (Meny)-knappen
  - Smart porträtt-meny → 🛄 59
  - Inställningsmeny → ∭94

#### Använda mjuka hudtoner

l följande fotograferingslägen detekterar kameran upp till 3 människoansikten när slutaren utlöses och bearbetar bilden för att göra hudtonen i ansiktena mjukare innan bilden sparas.

- 🗳 (enkelt auto)-läge (🛄 33)
- Porträtt (🛄 35) eller Nattporträtt (🛄 36) i motivtypsläge
- Smart porträtt-läge (QQ45)

Mjuka hudtoner i **Modellretuschering** (CC 69) kan också användas på sparade bilder även efter fotografering.

#### Om Mjuka hudtoner

- Det kan ta längre tid att spara bilder.
- Vid vissa fotograferingsförhållanden erhålls eventuellt inte det önskade resultatet för mjuka hudtoner och mjuka hudtoner kan användas på områden av bilden där det inte finns några ansikten.
- Nivån för mjuka hudtoner kan inte justeras när du fotograferar med motivtypen de (enkelt auto)läge, Porträtt eller Nattporträtt.

### 🗖 (auto)-läge

Grundläggande fotograferingsfunktioner kan utföras. Dessutom kan alternativen i fotograferingsmenyn (DD58) justeras i enlighet med fotograferingsförhållandena och den typ av bilder du vill ta.

Visa fotograferingskärmen → 🗖 (fotograferingsläge)-knappen → 🗖 (auto)-läget (□24, 25)

- Fokusområdet för autofokus varierar beroende på inställningen för AF-områdesläge som kan väljas i menyikonen i efter att du tryckt på MENU-knappen.
- När AF-områdesläge ställs in på Ansiktsprioritet (standardinställning) fokuserar kameran enligt följande:
  - Kameran känner av och fokuserar på ansikten (mer information finns i "Använda ansiktsavkänning" (<sup>[]</sup>62)).
    Om inga ansikten detekteras väljer kameran automatiskt en eller flera av de 9
  - Om inga ansikten detekteras väljer kameran automatiskt en eller flera av de 9 fokusområden som innehåller motivet närmast kameran. När motivet är i fokus lyser fokusområdet (det aktiva fokusområdet) grönt (maximalt 9 områden).

#### Ändra inställningar för 🗖 (auto)-läge

- Funktioner som kan ställas in med multiväljaren  $\rightarrow$   $\square$ 49
- Funktioner som kan ställas in med MENU (Meny)-knappen
  - Fotograferingsmeny → 🛄 58
  - Inställningsmeny → 🛄 94

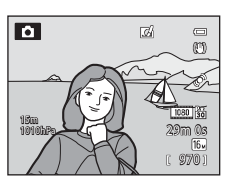

## Använda snabbeffekter

Du kan använda olika effekter på bilder omedelbart efter att slutaren utlösts när kameran är i **O** (auto)-läge.

- Den redigerade bilden sparas som en separat fil med ett annat namn (5694).
- 1 Tryck på <sup>®</sup>-knappen på skärmen som visas efter att en bild tagits i **○** (auto)-läge.
  - Om du trycker på MENU-knappen eller om inga funktioner används under cirka 5 sekunder, återgår monitorn till att visa fotograferingskärmen.
  - Ställ in Snabbeffekter på Av (
    58) för att inte visa bekräftelseskärmen som visas till höger.
- Tryck på ◀ eller ► på multiväljaren för att välja en effekt och tryck därefter på
   Knappen.
  - Mer information om effekttyper finns i "Snabbeffekter" (0015).
  - För zoomreglaget mot T (telefotozoomposition) för att visa en bekräftelseskärm för den använda effekten. För zoomreglaget mot W (vidvinkelposition) för att återgå till skärmen för val av effekter.

#### 3 Välj Ja och tryck på 🛞-knappen.

- En ny, redigerad kopia skapas och monitorn återgår till att visa fotograferingsskärmen.
- Kopior som skapats med funktionen för snabbeffekter indikeras med @-ikonen som visas vid visning (□12).

#### Om snabbeffekter

Om kameran detekterar ögon som blinkar när **Blinkningsvarning** i inställningsmenyn (🎞 96) ställts in på **På** går det inte att använda funktionen för snabbeffekter.

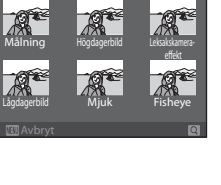

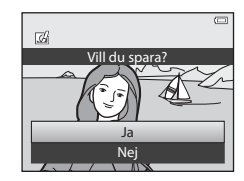

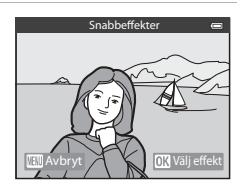

### Funktioner som kan ställas in med multiväljaren

Tryck på ▲ (♣), ◀ (♠), ▼ (♣) eller ▶ (⊉) på multiväljaren medan du fotograferar för att använda följande funktioner.

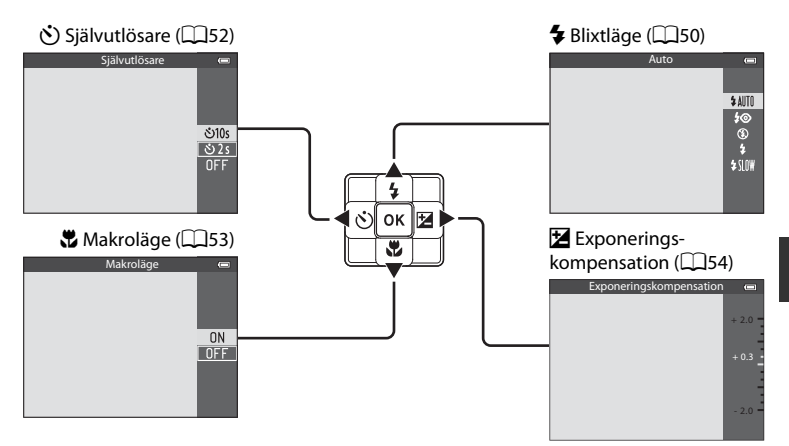

#### Tillgängliga funktioner

Vilka funktioner som är tillgängliga varierar beroende på fotograferingsläget enligt följande.

• Mer information om standardinställningarna i varje fotograferingsläge finns i "Lista med standardinställningar" (DD55).

|    | Funktion                                | Enkelt<br>autoläge | Motivtyp | Special-<br>effekter | Smart<br>porträtt | 🗖 (auto) |
|----|-----------------------------------------|--------------------|----------|----------------------|-------------------|----------|
| 4  | Blixtläge (🎞50)                         | V                  |          | V                    | $\checkmark^2$    | ~        |
| હ  | Självutlösare<br>(🎞52)                  | ~                  |          | ~                    | $\checkmark^2$    | ~        |
| ۳. | Makroläge<br>(🎞53)                      | -                  | 1        | ~                    | -                 | ~        |
| Z  | Exponerings-<br>kompensation<br>(���54) | ~                  |          | ~                    | ~                 | ~        |

- <sup>1</sup> Inställningen varierar med motivtyp. Mer information finns i "Lista med standardinställningar" (<sup>11</sup>) 55).
- <sup>2</sup> Inställningen varierar med inställningen för smart porträtt. Mer information finns i "Lista med standardinställningar" (DD55).

## Använda blixten (blixtlägen)

Du kan ställa in ett blixtläge som är anpassat till fotograferingsförhållandena.

#### 1 Tryck på ▲ (🗲 blixtläge) på multiväljaren.

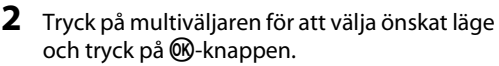

- Mer information finns i "Tillgängliga blixtlägen" (🛄51).
- Valet avbryts om 🔞-knappen inte trycks inom några sekunder.
- När \$4010 (auto) tillämpas visas 短節 endast under några få sekunder oavsett Fotoinfo-inställningarna (□94).

#### **3** Komponera och ta bilden.

- Blixtlampan indikerar blixtens status när du trycker ner avtryckaren halvvägs.
  - Tänd: Blixten avfyras om du trycker ned avtryckaren hela vägen.
  - Blinkar: Blixten laddas. Kameran kan inte ta bilder.
  - Släckt: Blixten avfyras inte när du tar en bild.
- Om batteriladdningen är låg stängs monitorn av medan blixten laddas.

#### Ø Blixtens effektiva räckvidd

Blixten har en räckvidd på cirka 0,5 till 5,2 m för vidvinkelpositionen och cirka 0,5 till 4,5 m med zoomen i telefotopositionen (när **ISO-känslighet** ställs in på **Auto**).

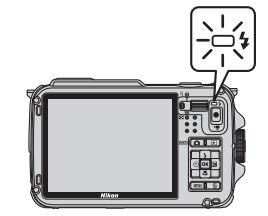

0

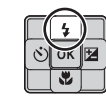

\$ AUTO \$⊘ (£)

\$5100

œ

Ð

I SAMO

#### Funktioner som kan ställas in med multiväljaren

#### Tillgängliga blixtlägen

#### 5 AIITO Auto

Blixten avfyras automatiskt när belysningen är svag.

#### Auto med röda ögon-reducer. 20

Bästa valet för porträtt. Reducerar röda ögon som orsakats av blixten i porträtt  $(\Box 51).$ 

#### ٤ Av

Blixten avfyras inte.

#### 4 Upplättningsblixt

Blixten avfyras när en bild tas oavsett hur liust motivet är. Används för att "lätta upp" (belysa) skuggor och motiv i motljus.

#### **↓**∭ Långsam synk

Automatisk blixt kombineras med lång slutartid.

Lämpligt för porträttfotografering nattetid eller vid svag belysning. Blixten belyser huvudmotivet. Långa slutartider används för att fånga bakgrunden.

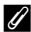

#### Inställning av blixtläge

- Inställningarna varierar med fotograferingsläge. Mer information finns i "Tillgängliga funktioner" (Q49) och "Lista med standardinställningar" (Q55).
- Vissa funktioner kan inte användas i kombination med andra menyinställningar. Mer information finns i "Funktioner ej tillgängliga i kombination" (CC60).
- Den ändrade blixtlägesinställningen som används i 🗖 (auto)-läge sparas i kamerans minne även efter att kameran stängts av.

#### Automatisk, med röda ögon-reducering

#### Denna kamera använder avancerad röda ögon-reducering ("Röda ögon-reducering i kameran").

Förblixtar avfyras flera gånger med låg intensitet före huvudblixten, vilket minskar effekten av röda ögon.

Om kameran detekterar "röda ögon" när en bild tas, bearbetas bilden innan den sparas med Nikons egen funktion för röda ögon-reducering i kameran.

Observera följande när bilder tas:

- Eftersom förblixtar avfyras finns det en liten fördröjning mellan när avtryckaren trycks ned och när bilden tas.
- Tiden det tar att spara bilden ökar något.
- Avancerad röda ögon-reducering ger eventuellt inte önskat resultat i vissa lägen.
- l extremt sällsynta fall kan områden som inte har röda ögon påverkas av den avancerade röda ögon-reduceringens bearbetning. Välj i sådana fall ett annat läge och försök igen.

#### Funktioner som kan ställas in med multiväljaren

#### Använda självutlösare

Självutlösaren kan användas för att ta gruppbilder där du själv är med, och för att undvika kameraskakningar som kan uppstå när avtryckaren trycks ned i fotograferingsögonblicket.

När du använder självutlösaren rekommenderas du att använda stativ. Ställ in **Vibrationsreducering** i inställningsmenyn (194) på **Av** när ett stativ används för att stabilisera kameran.

- 1 Tryck på ◀ (ⓒ självutlösare) på multiväljaren.
- 2 Använd multiväljaren för att välja ⊙10s (eller ⊙2s) och tryck på ®-knappen.
  - 👏 10s (10 sekunder): lämpligt för gruppbilder.
  - **32s** (2 sekunder): lämpligt för att undvika kameraskakning.

  - Det läge som har valts för självutlösaren visas.
  - Valet avbryts om 🕅-knappen inte trycks inom några sekunder.

#### **3** Komponera bilden och tryck ned avtryckaren halvvägs.

• Ställ in fokus och exponering.

#### **4** Tryck ned avtryckaren helt.

- Självutlösaren startar och antalet sekunder som återstår innan slutaren utlöses visas.
   Självutlösarlampan blinkar medan timern räknar ner. Ungefär en sekund innan slutaren utlöses slutar lampan att blinka och förblir tänd.
- När slutaren utlöses ställs självutlösaren på OFF.
- Om du vill stoppa timern innan bilden har tagits trycker du på avtryckaren igen.

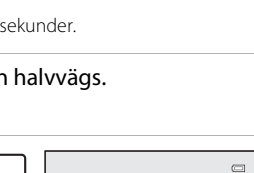

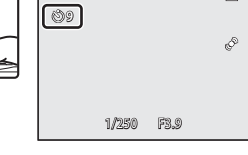

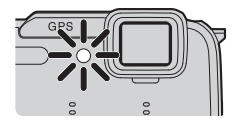

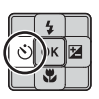

సి10s

ు2s OFF

#### Använda makroläge

sekunder.

När makroläget används kan kameran fokusera på motiv så nära som 1 cm från objektivets framkant.

Denna funktion är praktisk när du tar närbilder på blommor och andra små motiv.

#### 1 Tryck på ▼ (🕲 makroläge) på multiväljaren.

Tryck på ▲ eller ▼ på multiväljaren för att

• Valet avbryts om @-knappen inte trycks inom några

välja **ON** och tryck på @-knappen.

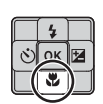

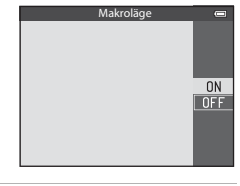

# 3 Använd zoomreglaget för att ställa in zoomnivån på ett läge där ⊕ och zoomindikatorn lyser grönt.

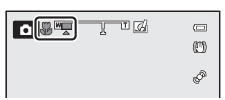

• Hur nära du kan vara motivet vid fotografering är beroende av zoomnivan.

Vid zoomposition där  $\ensuremath{\overline{U}}$  och zoomindikatorn lyser grönt kan kameran fokusera på motiv så nära som 10 cm eller längre bort från objektivet. Vid vidvinkelpositionen från  $\ensuremath{\Delta}$  kan den fokusera på motiv så nära som 1 cm eller längre bort från objektivet.

#### Om att använda blixten

Blixten kan eventuellt inte lysa upp hela motivet på kortare avstånd än 50 cm.

#### 🖉 Autofokus

2

I fotograferingslägen som t.ex. motivtypslägen där inte **Autofokusläge** (<sup>11</sup>58) kan användas, kan **Aktiv AF** slås på och kameran fokusera även om inte avtryckaren trycks ned halvvägs när makroläge ställts in. Du kan höra ljudet av att kameran fokuserar.

#### 🖉 Makrolägesinställningen

- Makroläge kan inte användas med vissa fotograferingslägen. Mer information finns i "Tillgängliga funktioner" (1149) och "Lista med standardinställningar" (1155).
- Den ändrade makrolägesinställningen som används i 🖸 (auto)-läge sparas i kamerans minne även efter att kameran stängts av.

#### Justera ljushet (exponeringskompensation)

Genom att justera exponeringskompensationen när du tar bilder kan du justera bildens övergripande ljusstyrka.

1 Tryck på ► (≱ exponeringskompensation) på multiväljaren.

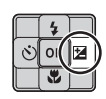

## 2 Tryck på ▲ eller ▼ på multiväljaren för att välja ett kompenseringsvärde.

Guide för exponeringskompensation

| Inställning | Förklaring                                                  |  |
|-------------|-------------------------------------------------------------|--|
| "+"-sida    | Gör motivet ljusare än<br>exponeringen inställd av kameran. |  |
| "–"-sida    | Gör motivet mörkare än exponeringen inställd av kameran.    |  |
| "0.0"       | Inaktivera<br>exponeringskompensationen.                    |  |

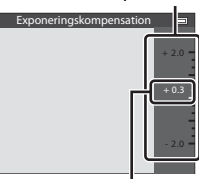

Exponeringskompensationsvärde

#### **3** Tryck på **(W)**-knappen.

- Om 🛞-knappen inte trycks inom några sekunder ställs valet in och inställningsmenyn försvinner.
- Även när avtryckaren trycks utan att trycka på <sup>®</sup>-knappen kan en bild tas med hjälp av det valda kompensationsvärdet.

#### 4 Tryck på avtryckaren för att ta en bild.

• Om du vill stänga av exponeringskompensation ska du återgå till steg 1 och ändra värdet till **0.0**.

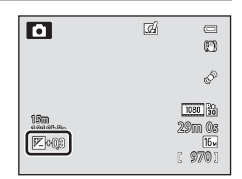

#### Exponeringskompensationsvärde

- Det ändrade exponeringskompensationsvärdet som används i 🖸 (auto)-läge sparas i kamerans minne även efter att kameran stängts av.
- När fotograferingsläget är motivtypen **Fyrverkeri** (C339) kan exponeringskompensationen inte användas.
- Om exponeringskompensationen ställs in då blixt används så tillämpas kompensationen både på bakgrundsexponeringen och blixteffekten.

#### Lista med standardinställningar

Standardinställningarna för varje fotograferingsläge beskrivs nedan.

• Liknande information om motivtyp finns på nästa sida.

| Fotograferingsläge              | Blixtläge<br>(囗     | Självutlösare<br>(🎞 52) | Makroläge<br>(囗]53) | Exponerings-<br>kompensation<br>(1154) |
|---------------------------------|---------------------|-------------------------|---------------------|----------------------------------------|
| 🗳 (enkelt auto)-<br>läge (🎞 33) | \$AUTO <sup>1</sup> | OFF                     | OFF <sup>2</sup>    | 0.0                                    |
| Specialeffekter<br>(🎞 44)       | ۲                   | OFF                     | OFF                 | 0.0                                    |
| ☑ (smart porträtt)<br>(□145)    | \$AUTO <sup>3</sup> | OFF <sup>4</sup>        | OFF <sup>2</sup>    | 0.0                                    |
| oauto)-läge<br>(◯◯47)           | \$ AUTO             | OFF                     | OFF                 | 0.0                                    |

- <sup>1</sup> \$AUTO (auto) och (3) (av) kan väljas. När \$AUTO (auto) är valt väljer kameran automatiskt det blixtläge som passar för motivtypen som har valts.
- <sup>2</sup> Inställningen kan inte ändras.
- <sup>3</sup> Kan inte användas när **Blinkningsskydd** ställs in på **På**.
- <sup>4</sup> Kan ställas in när **Leendeutlösare** ställs in på **Av**.
- Inställningarna som används i i (auto)-läge sparas i kamerans minne även efter att kameran stängts av (utom för självutlösare).

#### Funktioner ej tillgängliga i kombination

Vissa funktioner kan inte användas i kombination med andra menyinställningar (🕮60).

#### Funktioner som kan ställas in med multiväljaren

|                   | Blixtläge<br>(囗50)                | Självutlösare<br>(🎞52) | Makroläge<br>(🎞 53) | Exponerings-<br>kompensation<br>(🎞54) |
|-------------------|-----------------------------------|------------------------|---------------------|---------------------------------------|
| 💈 (🛄 35)          | \$®                               | OFF                    | OFF <sup>1</sup>    | 0.0                                   |
| <b>a</b> (🛄 35)   | <b>(3)</b> <sup>1</sup>           | OFF                    | OFF <sup>1</sup>    | 0.0                                   |
| 💐 (🛄 35)          | <b>(3)</b> <sup>1</sup>           | OFF <sup>1</sup>       | OFF <sup>1</sup>    | 0.0                                   |
| <b>2</b> (🛄 36)   | <b>\$@</b> <sup>2</sup>           | OFF                    | OFF <sup>1</sup>    | 0.0                                   |
| 💥 (🛄 36)          | <b>\$@</b> <sup>3</sup>           | OFF                    | OFF <sup>1</sup>    | 0.0                                   |
| 🔁 (🖽 37)          | <b>\$</b> AUTO                    | OFF                    | OFF <sup>1</sup>    | 0.0                                   |
| 8 (🛄 37)          | <b>\$</b> AUTO                    | OFF                    | OFF <sup>1</sup>    | 0.0                                   |
| <b>🚔</b> (🛄 37)   | $(\mathfrak{D}^1)$                | OFF                    | OFF <sup>1</sup>    | 0.0                                   |
| 🚔 (🛄 37)          | $(\mathfrak{D}^1)$                | OFF                    | OFF <sup>1</sup>    | 0.0                                   |
| <b>H</b> (🛄 37)   | $(\mathfrak{D}^1)$                | OFF                    | OFF <sup>1</sup>    | 0.0                                   |
| <b>%</b> (🛄 38)   | ۲                                 | OFF                    | ON <sup>1</sup>     | 0.0                                   |
| <b>"  (</b> ]]38) | $(\mathfrak{D}^1)$                | OFF                    | ON <sup>1</sup>     | 0.0                                   |
| <b>@</b> (🛄 38)   | $(\mathfrak{D}^1)$                | OFF                    | OFF                 | 0.0                                   |
| ۵ (🖽 39)          | $(\mathfrak{D}^1)$                | OFF <sup>1</sup>       | OFF <sup>1</sup>    | 0.0 <sup>1</sup>                      |
| (🛄 39)            | ۲                                 | OFF                    | OFF                 | 0.0                                   |
| 💽 (🛄 39)          | <b>\$</b> ∕ <b>③</b> <sup>4</sup> | OFF                    | OFF <sup>1</sup>    | 0.0                                   |
| <b>H</b> (140)    | $(\mathfrak{D}^1)$                | OFF <sup>1</sup>       | OFF <sup>1</sup>    | 0.0                                   |
| <b>%</b> (🛄41)    |                                   | <b>b</b>               | OFF                 | 0.0                                   |
| <b>3D</b> (142)   | $(\mathfrak{D}^1)$                | OFF <sup>1</sup>       | OFF                 | 0.0                                   |
| <b>š</b> (🛄 43)   | ٤                                 | OFF                    | OFF                 | 0.0                                   |

<sup>1</sup> Inställningen kan inte ändras.

<sup>2</sup> Inställningen kan inte ändras. Blixtinställningen är låst på upplättningsblixt med långsam synk och röda ögon-reducering.

<sup>3</sup> Kan växla till blixtläget långsam synk med röda ögon-reducering.

<sup>4</sup> När HDR ställs in på Av låses blixtläget på ‡ (upplättningsblixt). När HDR ställs in på På låses blixtläget på (av).

<sup>5</sup> Självutlösaren är inte tillgänglig. Automatisk slutare (CC 41) kan aktiveras eller inaktiveras.

### Funktioner som kan ställas in med MENU (meny)knappen (fotograferingsläge)

Fotograferingsmenyn kan ställas in genom att man trycker på MENU-knappen i fotograferingsläge.

| 24 C | Ô | Bildkval./storlek |
|------|---|-------------------|
|      |   | Vitbalans         |
|      |   | Serietagning      |
|      |   | ISO-känslighet    |
|      |   | AF-områdesläge    |
|      |   | Autofokusläge     |

Vilka funktioner som är tillgängliga varierar beroende på fotograferingsläget.

| Funktion                 | Enkelt<br>autoläge | Motivtyp | Special-<br>effekter | Smart<br>porträtt | auto)-<br>läge |
|--------------------------|--------------------|----------|----------------------|-------------------|----------------|
| Bildkval./storlek (🎞 58) | <b>~</b>           | <b>~</b> | <b>~</b>             | <b>~</b>          | ~              |
| Vitbalans (🎞 58)         | -                  | -        | -                    | -                 | <b>~</b>       |
| Serietagning (🎞 58)      | -                  | -        | -                    | -                 | ~              |
| ISO-känslighet (🎞 58)    | -                  | -        | -                    | -                 | ~              |
| AF-områdesläge (🎞 58)    | -                  | -        | -                    | -                 | ~              |
| Autofokusläge (🎞 58)     | -                  | -        | -                    | -                 | ~              |
| Snabbeffekter (🎞 58)     | -                  | -        | -                    | -                 | V              |
| Mjuka hudtoner (🎞 59)    | -                  | -        | -                    | <b>~</b>          | -              |
| Leendeutlösare (🎞 59)    | -                  | -        | -                    | V                 | -              |
| Blinkningsskydd (🎞 59)   | -                  | -        | -                    | V                 | -              |

#### Funktioner ej tillgängliga i kombination

Vissa funktioner kan inte användas i kombination med andra menyinställningar (QQ60).

#### Mer information

Mer information finns i "Vanliga menyfunktioner" (

16м

## Alternativ som är tillgängliga i fotograferingsmenyn ( (auto)-läge)

| Alternativ        | Beskrivning                                                                                                    |               |
|-------------------|----------------------------------------------------------------------------------------------------|---------------|
| Bildkval./storlek | Gör att du kan välja kombinationen för bildstorlek och<br>bildkvalitet som ska användas när bilder sparas.<br>Standardinställningen är 🚮 4608×3456.                                                                                                    | <b>6-0</b> 29 |
| Vitbalans         | Justerar färger i bilden så att de är närmare de färger som<br>ögat uppfattar. Även om <b>Auto</b> (standardinställning) kan<br>användas vid de flesta typer av belysning, så kan du använda<br>en vitbalansinställning som är anpassad till himlen eller<br>ljuskällan för att få bättre resultat om resultatet med<br>standardinställningen är otillfredsställande.                                                                                                    | <b>~</b> 31   |
| Serietagning      | <ul> <li>Ställ in läget som används för att ta en bildserie.</li> <li>Standardinställningen är Enbildstagning (dvs. endast en bild åt gången tas).</li> <li>När Serietagning H, Serietagning L, Förfotominne eller BSS ([]] 38) ställs in tas bilderna med serietagning medan avtryckaren är helt nedtryckt.</li> <li>Om Serietag. H: 120 bild./sek., Serietag. H: 60 bild./ sek. eller Multibild 16 ställs in tas det angivna antalet bilder med serietagning när avtryckaren är helt nedtryckt.</li> </ul> | <b>∞</b> 33   |
| ISO-känslighet    | Med högre ISO-känslighet kan du ta bilder av mörkare motiv.<br>Dessutom kan motiv med liknande ljusstyrka tas med kortare<br>slutartider och suddighet beroende på kameraskakning och<br>motivrörelse kan reduceras. Om den ställs in på <b>Auto</b><br>(standardinställning) ställer kameran in ISO-känsligheten<br>automatiskt.                                                                                                    | <b>~</b> 36   |
| AF-områdesläge    | Ställ in hur kameran fastställer fokusområdet för autofokus,<br>Ansiktsprioritet (印62) (standardinställning), Auto,<br>Manuell, Mitten eller Följ rörligt motiv.                                                                                                    | <b>6</b> 37   |
| Autofokusläge     | När <b>Enkel AF</b> (standardinställning) väljs fokuserar kameran<br>endast medan avtryckaren trycks ned halvvägs. När <b>Aktiv AF</b><br>väljs fokuserar kameran även när avtryckaren inte trycks ned<br>halvvägs.                                                                                                    | <b>6</b> 40   |
| Snabbeffekter     | Med detta alternativ kan du aktivera eller inaktivera<br>funktionen för snabbeffekter (🎞 48) Standardinställningen<br>är <b>På.</b>                                                                                                    | <b>6-6</b> 41 |

#### Alternativ som är tillgängliga i smart porträtt-menyn

| Alternativ        | Beskrivning                                                                                                    |               |
|-------------------|----------------------------------------------------------------------------------------------------|---------------|
| Bildkval./storlek | Gör att du kan välja kombinationen för bildstorlek och<br>bildkvalitet som ska användas när bilder sparas.<br>Standardinställningen är 🔝 4608×3456.                                                                                     | <b>6-0</b> 29 |
| Mjuka hudtoner    | Aktivera mjuka hudtoner. Kameran gör ansiktshudtoner<br>mjukare innan bilder sparas. Det går att välja i hur stor grad<br>effekten ska användas. Standardinställningen är <b>Normal</b> .                                               | <b>6-0</b> 42 |
| Leendeutlösare    | När <b>På</b> (standardinställning) är vald detekterar kameran<br>mänskliga ansikten och utlöser därefter slutaren automatiskt<br>när ett leende detekteras. Det går inte att använda<br>självutlösare med denna funktion.              | <b>6-6</b> 42 |
| Blinkningsskydd   | När <b>På</b> är valt utlöser kameran automatiskt slutaren två<br>gånger varje gång en bild tas. Av de två bilderna som tas<br>sparas en där motivets ögon är öppna. Blixten kan inte<br>användas. Standardinställningen är <b>Av</b> . | <b>6-0</b> 43 |

### Funktioner ej tillgängliga i kombination

Begränsad funktion Alternativ Beskrivningar När Serietagning används för Serietagning fotografering går det inte att använda (258) blixten. Blixtläge Blinkningsskydd När Blinkningsskydd ställs in på På går  $(\square 59)$ det inte att använda blixten. Leendeutlösare När Leendeutlösare är valt går det inte att (259) använda siälvutlösaren. Självutlösare AF-områdesläge När Följ rörligt motiv är valt går det inte  $(\square 58)$ att använda siälvutlösaren. AF-områdesläge När Följ rörligt motiv är valt går det inte Makroläge (258) att använda makroläget. Bildkval./storlek är låst på följande beroende på serietagningsinställningarna. Förfotominne: 1 (bildstorlek: 1280 × 960 pixlar). Serietagning • Serietag. H: 120 bild./sek. Bildkval./storlek (258) (bildstorlek: 640 × 480 pixlar). • Serietag. H: 60 bild./sek. 1 (bildstorlek: 1280 × 960 pixlar). Multibild 16  $5_{M}$  (bildstorlek: 2560  $\times$  1920 pixlar) Om Serietagning H, Serietagning L eller BSS välis för Serietagninginställningen, välis Enbildstagning automatiskt när avtryckaren släpps. Självutlösare Serietagning  $(\Box 52)$  Om siälvutlösaren ställs in när Serietagning är valt för Enbildstagning-inställningen, väljs Förfotominne automatiskt. När Förfotominne, Serietag. H: 120 bild./sek., Serietag. H: 60 bild./sek. eller ISO-känslighet Serietagning (258) Multibild 16 är valt låses ISO-känslighet på Auto.

När Serietagning används går det inte att

använda snabbeffekter i fotograferingsläge.

När Snabbeffekter ställs in på På låses

Visning av nytagen bild på På.

Serietagning

Snabbeffekter

(258)

 $(\Box \Box 58)$ 

Vissa funktioner kan inte användas i kombination med andra menyinställningar.

Snabbeffekter

Monitorinställningar

| Begränsad funktion | Alternativ                | Beskrivningar                                                                                                    |
|--------------------|---------------------------|----------------------------------------------------------------------------------------------------|
| Skriv ut datum     | Serietagning<br>(🎞 58)    | När Serietagning H, Serietagning L,<br>Förfotominne, Serietag. H: 120 bild./sek.,<br>Serietag. H: 60 bild./sek. eller BSS är valt<br>går det inte att använda datumutskrift.    |
|                    | Blinkningsskydd<br>(🎞 59) | När <b>Blinkningsskydd</b> ställs in på <b>På</b> går<br>det inte att använda datumutskrift.                                                                                    |
|                    | Blixtläge<br>(🎞50)        | När blixten avfyras inaktiveras<br><b>Rörelsedetektering</b> .                                                                                                    |
| Rörelsedetektering | Serietagning<br>(🎞 58)    | När <b>Förfotominne, Serietag. H: 120</b><br>bild./sek., Serietag. H: 60 bild./sek. eller<br>Multibild 16 används för fotografering,<br>inaktiveras <b>Rörelsedetektering</b> . |
|                    | ISO-känslighet<br>(🎞58)   | När <b>ISO-känslighet</b> är låst på en annan<br>inställning är <b>Auto</b> , inaktiveras<br><b>Rörelsedetektering</b> .                                                        |
|                    | AF-områdesläge<br>(🎞 58)  | När <b>Följ rörligt motiv</b> är valt inaktiveras<br>Rörelsedetektering.                                                                                                    |
| Ljud               | Serietagning<br>(🎞 58)    | När <b>Serietagning</b> används för fotografering inaktiveras slutarljudet.                                                                                                    |
| Blinkningsvarning  | Serietagning<br>(🎞 58)    | När <b>Serietagning</b> används för<br>fotografering inaktiveras blinkningsvarning.                                                                                             |
| Digital zoom       | Serietagning<br>(🎞 58)    | När <b>Multibild 16</b> är valt går det inte att<br>använda digital zoom.                                                                                                    |
| Digital 20011      | AF-områdesläge<br>(🎞 58)  | När <b>Följ rörligt motiv</b> är valt går det inte att använda digital zoom.                                                                                                    |

#### M Om digital zoom

- Digital zoom är inte tillgänglig beroende på fotograferingsläget.
- När digital zoom används fokuserar kameran i mitten av bilden.

#### Fokusera på motiv

Fokusområdet eller fokusintervallet för att justera fokus varierar beroende på fotograferingsläget.

#### Använda ansiktsavkänning

l följande inställningar använder kameran ansiktsavkänning för att automatiskt fokusera på mänskliga ansikten.

Om kameran detekterar mer än ett ansikte visas en dubbel ram runt det ansikte som kameran fokuserar på och enkla ramar runt övriga ansikten.

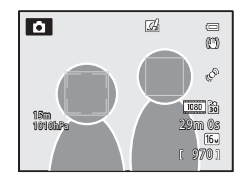

| Inställning                                                                | Antal ansikten som<br>kan detekteras | Fokusområde (dubbel ram)             |
|----------------------------------------------------------------------------|--------------------------------------|--------------------------------------|
| 🗳 (enkelt auto)-läge (🛄 33)                                                |                                      |                                      |
| ☐ (auto)-läge (AF-<br>områdesläge (□158) är<br>Ansiktsprioritet)           | Upp till 12                          | Ansiktet närmast kameran             |
| Motivtyperna <b>Porträtt</b> ,<br>Nattporträtt,<br>Husdjursporträtt* (囗34) |                                      |                                      |
| Smart porträtt-läge (🎞 45)                                                 | Upp till 3                           | Ansiktet närmats mitten av<br>bilden |

- \* Om Automatisk slutare ändras till OFF när Husdjursporträtt är valt, detekterar kameran människoansikten (2241).
- När di (enkelt auto)-läge är valt ändras fokusområdet beroende på vilken motivtyp som kameran automatiskt väljer.
- Om Ansiktsprioritet används och du trycker ned avtryckaren halvvägs när inga ansikten detekteras eller medan du komponerar en bild utan några ansikten, väljer kameran automatiskt de fokusområden (upp till 9) där motivet är närmast kameran.
- Om inga ansikten detekteras när avtryckaren trycks ned halvvägs för motivtyp Porträtt eller Nattporträtt eller smart porträtt-läge, fokuserar kameran på motivet som finns i bildens mitt.

#### Om ansiktsavkänning

- Kamerans möjlighet att detektera ansikten beror på flera faktorer, inklusive om motivet har ansiktet vänt mot kameran eller ej. Dessutom kanske kameran inte kan detektera ansikten i följande situationer:
  - När ansikten delvis döljs av solglasögon eller är skymda på annat sätt
  - När ansikten tar upp för stor eller för liten del av bilden
- Vilka ansikten som detekteras av kameran och vilket ansikte som kameran fokuserar på, när bildrutan innehåller fler än ett ansikte, beror på flera olika faktorer inklusive åt vilket håll som ansiktet är vänt
- I vissa sällsynta fall, exempelvis de som beskrivs i "Autofokus" (20164), är motivet eventuellt inte i fokus även om den dubbla ramen blir grön. Försök använda "Fokuslås" (🛄 63) om kameran inte fokuserar

#### Visa bilder som tagits med ansiktsavkänning

Om du zoomar in på en bild som visas i helskärmsläge genom att flytta zoomreglaget mot  $\mathbf{T}(\mathbf{Q})$ förstoras bilden i mitten på ansiktet som detekterades under fotograferingen (2265).

### Fokuslås

Använd fokuslåset för att fokusera på motiv som inte befinner sig i mitten av bilden när mitten är valt som AF-område.

- Se till att avståndet mellan kameran och motivet inte ändras.
- Exponeringen är låst när avtryckaren hålls nedtryckt halvvägs.

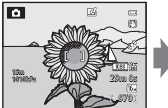

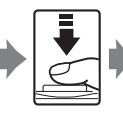

halvvägs.

Rama in det Trvck ned motiv du vill avtrvckaren fokusera på med hiälp av kameran.

Kontrollera att fokusområdet lvser arönt.

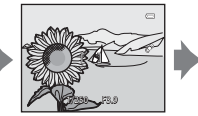

Fortsätt att hålla avtryckaren nedtrvckt halvvägs och komponera om bilden.

Trvck ned avtrvckaren helt för att ta bilden.

#### Fokusera på motiv

#### Autofokus

Autofokus fungerar kanske inte som förväntat i följande situationer. I vissa ovanliga fall kanske inte motivet är i fokus trots att det aktiva fokusområdet eller fokusindikeringen lyser grön.

- Motivet är mycket mörkt
- Föremål med mycket olika ljusstyrka finns i motivet (t.ex. om solen finns bakom motivet så att det förefaller mycket mörkt)
- Ingen kontrast mellan motivet och omgivningen (t.ex. ett porträttmotiv med en vit tröja som står framför en vit vägg)
- Flera objekt är på olika avstånd från kameran (t.ex. ett djur i en bur)
- Motiv med upprepande mönster (fönsterpersienner, byggnader med flera rader av fönster med liknande form etc.)
- Motivet rör sig snabbt

l dessa situationer kan du försöka med att trycka ned avtryckaren halvvägs flera gånger för att fokusera om, eller att fokusera på ett annat motiv och använda fokuslås. När fokuslås används måste avståndet mellan kameran och motivet då fokuseringen låstes vara detsamma som för det aktuella motivet.

## Bildvisningsfunktioner

#### Visningszoom

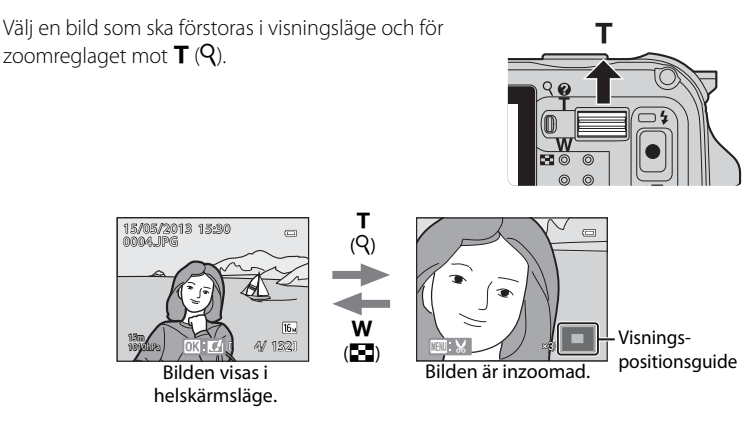

#### Funktioner i samband med visningszoom

| Funktion                     | Åtgärd                                                                                      | Beskrivning                                                                      |
|------------------------------|---------------------------------------------------------------------------------------------|----------------------------------------------------------------------------------|
| Justera<br>förstoringsgraden | <b>W(53)/ T</b> (Q)                                                                         | Zoomen ökar upp till 10×.                                                        |
| Flytta visningsläget         | С<br>С<br>С<br>С<br>С<br>С<br>К<br>С<br>С<br>К<br>С<br>С<br>К<br>С<br>С<br>С<br>К<br>С<br>С | Flytta visningsläget.                                                            |
| Beskära                      | MENU                                                                                        | Beskär enbart det visade området för bilden och spara som en separat fil (🗢 19). |
| Återgå till helskärmsläge    | Øß                                                                                          | Återgå till helskärmsläge.                                                       |

#### 🖉 Förstora bilder som tagits med ansiktsavkänning eller husdjursavkänning

Bilder som tagits med hjälp av ansiktsavkänning ( $\square$ 62) eller husdjursavkänning ( $\square$ 41) förstoras i mitten av ansiktet som detekterades under fotografering (förutom bilder som tagits med **Serietagning** ( $\square$ 58)). Om kameran detekterar flera ansikten använder du  $\blacktriangle$ ,  $\triangledown$ ,  $\blacktriangleleft$  och  $\blacktriangleright$  för att visa ett annat ansikte. Ändra zoomnivån och tryck på  $\blacktriangle$ ,  $\triangledown$ ,  $\blacktriangleleft$  eller  $\triangleright$  för att zooma in på ett område i bilden där det inte finns några ansikten.

# Visa flera bilder (miniatyrbildsvisning och kalendervisning)

För zoomreglaget mot **W** (**E**) i visningsläge. Med denna funktion visas flera bilder samtidigt så att önskad bild enkelt kan hittas.

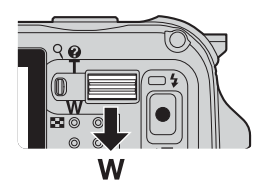

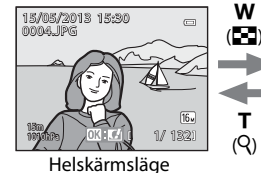

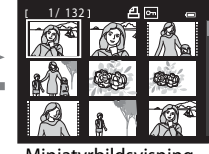

Miniatyrbildsvisning (4, 9, 16 och 72 bilder per skärm)

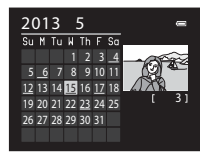

Kalendervisning

(Q)

#### Funktioner i samband med miniatyrbildsvisning och kalendervisning

| Funktion                          | Åtgärd                                                                                      | Beskrivning                                                                                                    |
|-----------------------------------|---------------------------------------------------------------------------------------------|----------------------------------------------------------------------------------------------------|
| Ändra antalet<br>bilder som visas | ₩( <b>ΕΞ</b> )/ <b>Т</b> (ၛ)                                                                | <ul> <li>Ändra antalet bilder som ska visas (4, 9, 16 och 72 bilder per skärm).</li> <li>När 72 bilder visas för du zoomreglaget mot <b>W</b> ( ) för att växla till kalendervisning.</li> <li>När kalendern visas för du zoomreglaget mot <b>T</b> (<b>Q</b>) för att växla till visning med 72-bilder.</li> </ul> |
| Välja en bild eller<br>ett datum  | С<br>С<br>С<br>С<br>С<br>С<br>С<br>С<br>С<br>С<br>С<br>С<br>С<br>С<br>С<br>С<br>С<br>С<br>С | <ul><li>Välj en bild i miniatyrbildvisningsläget.</li><li>Välj ett datum i datumvisningsläget.</li></ul>                                                                                                    |
| Återgå till<br>helskärmsläge      | œ                                                                                           | <ul> <li>I miniatyrbildvisningsläget visas den valda<br/>bilden i helskärmsläge.</li> <li>I kalendervisningsläget visas den första bilden<br/>som togs på det valda datumet i helskärmsläge.</li> </ul>                                                                                                    |

#### M Com kalendervisning

Bilder som tagits när kamerans datum inte varit inställt behandlas som bilder tagna "1 januari 2013".

Visningsläge kan ändras i enlighet med den typ av bilder du vill visa.

#### Tillgängliga visningslägen

| Läge                         | Beskrivning                                                                                                    |               |
|------------------------------|----------------------------------------------------------------------------------------------------|---------------|
| ▶ Starta                     | Alla bilder visas utan att typen av bilder valts. När du växlar från<br>fotograferingsläge till visningsläge är detta läge valt.               | 30            |
| ★<br>Favoritbilder           | Visar endast bilderna som lagts till i ett album. Innan du växlar till<br>detta läge måste bilder har lagts till i albumet (Ⅲ69, ☎5).          | <b>60</b> 5   |
| Distance Sortera automatiskt | Bilder som tagits sorteras automatiskt i kategorier, till exempel<br>porträtt, landskap och filmer. Endast bilder med samma kategori<br>visas. | <b>~</b> 8    |
| 🖆 Visa efter<br>datum        | Endast bilder som tagits samma datum visas.                                                                                                    | <b>6-6</b> 10 |

#### Växla mellan visningslägen

- 1 Tryck på ► (bildvisnings)-knappen när bilder visas.
  - Skärmen för val av visningsläge (menyn för val av visningsläge) visas.
- - Visningsskärmen visas om du väljer Starta.
  - Om du väljer något annat än Starta, gå till steg 3.
- - 🛃 Mer information finns i "Läget favoritbilder" (🏍 5).
  - Mer information finns i "Sortera automatiskt-läge" (�\$8).
  - ☑ Mer information finns i "Visa efter datum-läge" (↔ 10).
  - Upprepa från steg 1 om du vill välja favoritbilder, sortera automatiskt eller visa efter datum en gång till.

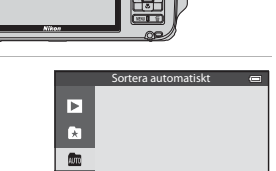

12::

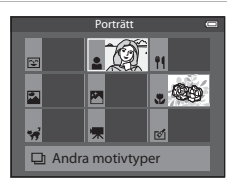

Sortera automatisktläge

### Funktioner som kan ställas in med MENU (meny)knappen (visningsläge)

Vid visning av bilder i helskärmsläge eller miniatyrbildvisningsläge trycker du på **MENU**-knappen för att ställa in visningsmenyn (**Q**8).

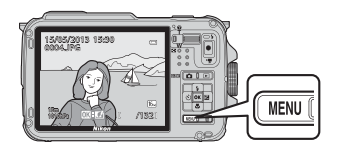

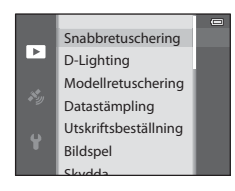

Vilka funktioner som är tillgängliga varierar beroende på visningsläget.

| Funktion                              | Starta | Favoritbilder | Sortera<br>automatiskt | Visa efter<br>datum |
|---------------------------------------|--------|---------------|------------------------|---------------------|
| Snabbretuschering (🎞 69)              | ~      | ~             | ~                      | ~                   |
| D-Lighting (🎞 69)                     | ~      | ~             | ~                      | ~                   |
| Modellretuschering (🛄69)              | ~      | ~             | ~                      | V                   |
| Datastämpling (🎞 69)                  | ~      | ~             | ~                      | ~                   |
| Utskriftsbeställning (🎞 69)           | ~      | ~             | ~                      | ✓*                  |
| Bildspel (🛄69)                        | ~      | ~             | V                      | ✓*                  |
| Skydda (🎞 69)                         | ~      | ~             | ~                      | ✓*                  |
| Rotera bild (🎞69)                     | V      | ~             | V                      | V                   |
| Småbild (🎞69)                         | ~      | ~             | ~                      | ~                   |
| Röstmemo (🎞 69)                       | ~      | ~             | ~                      | ~                   |
| Kopiera (🎞 69)                        | ~      | -             | -                      | -                   |
| Alternativ för visa sekvens<br>(囗169) | ~      | ~             | ~                      | ~                   |
| Välj huvudbild (🎞69)                  | ~      | ~             | ~                      | ~                   |
| Favoritbilder (🎞 69)                  | V      | -             | V                      | V                   |
| Ta bort från favoriter (🎞69)          | -      | V             | -                      | -                   |

#### Tillgängliga visningsmenyer

| Alternativ                           | Beskrivning                                                                                                    |               |
|--------------------------------------|----------------------------------------------------------------------------------------------------|---------------|
| Snabbretuschering <sup>1, 2</sup>    | Skapa retuscherade bilder där kontrast och mättnad har förstärkts.                                                                                                    | <b>60</b> 16  |
| D-Lighting <sup>1, 2</sup>           | Skapa kopior med ökad ljusstyrka och kontrast så att<br>mörka delar av bilden blir ljusare.                                                                                                    | <b>æ</b> 16   |
| Modellretuschering <sup>1, 2</sup>   | Mjukar upp hudtoner i ansikten och gör att ansikten verkar mindre med större ögon.                                                                                                    | <b>6-6</b> 17 |
| Datastämpling <sup>1, 2</sup>        | Skriver ut information, t.ex. information från höjdmätare<br>eller elektrisk kompass som spelats vid fotografering, på<br>bilderna.                                                                                            | <b>6</b> 18   |
| Utskriftsbeställning <sup>3, 4</sup> | Om du använder en skrivare för att skriva ut bilder som<br>sparats på minneskortet så kan funktionen för<br>utskriftsbeställning användas för att välja vilka bilder<br>och hur många kopior av varje bild som ska skrivas ut. | <b>6</b> 50   |
| Bildspel                             | Bilder som har sparats i internminnet eller på ett<br>minneskort visas i ett automatiskt bildspel.                                                                                                    | <b>6</b> 53   |
| Skydda <sup>4</sup>                  | Skydda markerade bilder och filmer från oavsiktlig<br>borttagning.                                                                                                    | <b>6</b> 54   |
| Rotera bild <sup>2, 3, 4, 5</sup>    | Ange orienteringen som sparade bilder ska visas med i<br>bildvisningsläget.                                                                                                    | <b>6</b> 54   |
| Småbild <sup>1, 2</sup>              | Skapa en liten kopia av den tagna bilden. Denna<br>funktion är praktisk för att skapa kopior för visning på<br>webbsidor eller som kan bifogas i e-postmeddelanden.                                                            | <b>æ</b> 18   |
| Röstmemo <sup>2</sup>                | Använd kamerans mikrofon för att spela in röstmemon<br>och bifoga dem till tagna bilder. Det går även att spela<br>upp och radera röstmemon.                                                                                   | €55           |
| Kopiera <sup>4</sup>                 | Kopiera bilder mellan internminnet och ett minneskort.<br>Den här funktionen kan även användas för att kopiera<br>filmer.                                                                                                    | <b>æ</b> 56   |
| Alternativ för visa<br>sekvens       | Visa en sekvens av bilder som tagits i serie som enskilda<br>bilder eller visa endast huvudbilden för en sekvens.                                                                                                    | <b>66</b> 57  |
| Välj huvudbild <sup>4</sup>          | Ändra huvudbilden för en bildserie bilder som tagits<br>med serietagning (Bilder i en sekvens, ☎ 11).<br>• Välj önskad sekvens innan du visar menyn när du<br>ändrar denna inställning.                                        | <b>6</b> 57   |
| Favoritbilder <sup>4</sup>           | Välj och lägg till bilder i ett album.                                                                                                    | <b>60</b> 5   |
| Ta bort från favoriter <sup>4</sup>  | Ta bort en bild från ett album.                                                                                                    | <b>6</b> 6    |

#### Funktioner som kan ställas in med MENU (meny)-knappen (visningsläge)

<sup>1</sup> Den här funktionen används för att redigera den bild som är vald för tillfället och spara den som en fil separat från originalfilen.

Observera emellertid att bilder som tagits med **Enkelt panorama** eller **3D-fotografering** inte kan redigeras.

Observera även att det finns en begränsning beträffande retuschering av redigerade bilder ( $\clubsuit$ 14).

- <sup>2</sup> Denna funktion kan inte användas för bilderna i en sekvens när endast huvudbilden visas. För att använda denna funktion trycker du på @ -knappen för att visa enskilda bilder innan menyn visas.
- <sup>3</sup> Funktionen kan inte tillämpas på bilder som tagits med motivtypen **3D-fotografering**.
- <sup>5</sup> Den här funktionen kan inte användas för bilder som redigerats med **Datastämpling**.

Mer information om varje funktion finns i "Redigera stillbilder" (🖚 13) och "Visningsmenyn" (🏍 50) i referensdelen.

#### Använda skärmen för val av bilder

Skärmen för val av bilder visas i följande menyer.

Endast en bild kan väljas för vissa menyalternativ medan flera bilder kan väljas för andra menyalternativ.

| Funktioner för vilka endast en bild kan<br>väljas                                                                                                    | Funktioner för vilka flera bilder kan väljas                                                                                                    |
|----------------------------------------------------------------------------------------------------|----------------------------------------------------------------------------------------------------|
| <ul> <li>Visningsmeny:<br/>Rotera bild (□69),<br/>Välj huvudbild (□69)</li> <li>Inställningsmeny:<br/>Välj en bild i Välkomstbild (□94)</li> <li>PictBridge (En skrivare är ansluten):<br/>Utskriftsområde (∞22)</li> </ul> | <ul> <li>Visningsmeny:<br/>Välj bilder i Utskriftsbeställning (□69),<br/>Skydda (□69),<br/>Valda bilder i Kopiera (□69),<br/>Favoritbilder (∞5),<br/>Ta bort från favoriter (∞66)</li> <li>PictBridge (En skrivare är ansluten):<br/>Utskriftsalternativ i Utskriftsmeny<br/>(∞24)</li> <li>Radera valda bilder i Radera (□31)</li> </ul> |

Följ proceduren som beskrivs nedan för att välja bilder.

- 1 Tryck på ◀ eller ► på multiväljaren för att välja den önskade bilden.
  - För zoomreglaget mot T (Q) för att växla till helskärmsläge eller mot W (E) för att växla till miniatyrbildsvisning med 6 bilder.
  - Fortsätt till steg 3 för funktioner för vilka endast en bild kan väljas.
- 2 Tryck på ▲ eller ▼ för att välja ON eller OFF (eller antalet kopior).
  - När ON väljs visas ikonen på den valda bilden. Upprepa stegen 1 och 2 för att välja flera bilder.

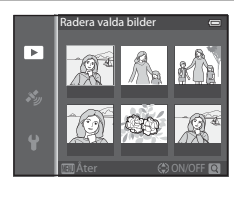

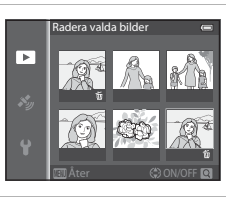

#### **3** Tryck på <sup>(W)</sup>-knappen för att bekräfta bildvalet.

 Bekräftelsedialogrutan visas vid val som Radera valda bilder. Följ anvisningarna på skärmen.

#### Ansluta kameran till en TV, dator eller skrivare

Genom att ansluta kameran till en TV, dator eller skrivare kan du få mer glädje av dina bilder och filmer.

 Innan du ansluter kameran till en extern enhet kontrollerar du att återstående batterinivå är tillräcklig och stänger av kameran. Anslutningsmetoder och efterföljande åtgärder beskrivs förutom i detta dokument även i dokumentationen som medföljde enheten.

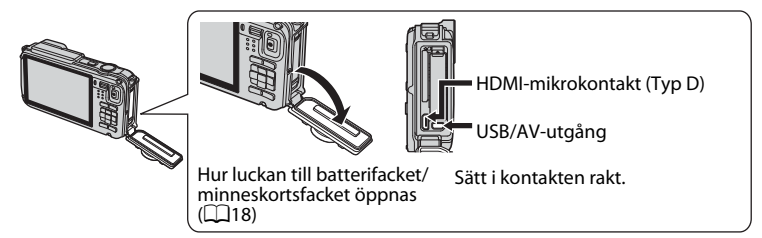

#### Visa bilder på en TV

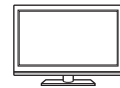

Du kan visa kamerans bilder och filmer på en TV. Anslutningsmetod: Anslut AV-kontakterna på den medföljande AV-kabeln EG-CP16 till TV:ns ingångar. Anslut alternativt en HDMI-kabel (Typ D) som finns att köpa i handeln till TV:ns HDMI-ingång.

**6**20

**D**73

**6**72

#### Visa och organisera bilderna på en dator.

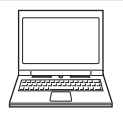

Om du överför bilder till en dator kan du göra enkla retuscheringar och hantera bilddata förutom att visa bilderna och filmerna. Anslutningsmetod: Anslut kameran till datorns USB-ingång med den medföljande USB-kabeln UC-E16.

 Innan du ansluter till en dator ska du installera ViewNX 2 på datorn med hjälp av medföljande ViewNX 2-CD-ROM. På 175 finns mer information om hur du använder medföljande ViewNX 2-CD-ROM och överför bilder till en dator.

#### Skriva ut bilder utan en dator

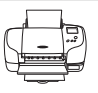

Om du ansluter kameran till en PictBridge-kompatibel skrivare kan du skriva ut bilder utan att använda en dator.

Anslutningsmetod: Anslut kameran direkt till skrivarens USB-ingång med den medföljande USB-kabeln.

### Använda ViewNX 2

ViewNX 2 är ett komplett programvarupaket som gör att du kan överföra, visa, redigera och dela bilder.

Installera ViewNX 2 med hjälp av ViewNX 2-CD-ROM.

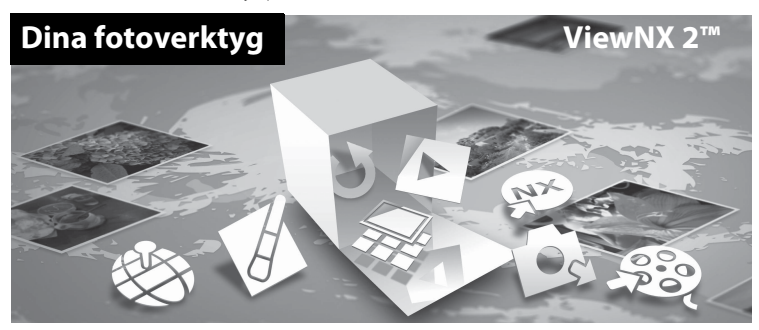

#### **Installera ViewNX 2**

• En Internet-anslutning krävs.

#### Kompatibla operativsystem Windows

Windows 8, Windows 7, Windows Vista, Windows XP

#### Macintosh

Mac OS X 10.6, 10.7, 10.8

Mer information om systemkrav inklusive den senaste informationen om kompatibilitet för operativsystem, finns på Nikons webbplats.

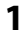

#### Starta datorn och sätt i ViewNX 2-CD-ROM:n i cd-läsaren.

- Windows: Om anvisningar för hur du använder CD-ROM-skivan visas i fönstret ska du följa de anvisningarna för att fortsätta till installationsfönstret.
- Mac OS: Om ViewNX 2 visas dubbelklickar du på ikonen Welcome.

## **2** Välj ett språk i dialogrutan för språkval för att öppna installationsfönstret.

- Om det önskade språket inte är tillgängligt klickar du på Val av region för att välja ett annat område och väljer önskat språk (Val av region-knappen finns inte i den europeiska utgåvan).
- Klicka på Nästa för att visa installationsfönstret.

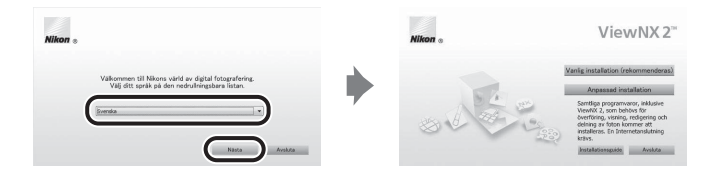

#### **3** Starta installationen.

- Vi rekommenderar att du klickar på Installationsguide i installationsfönstret för att kontrollera informationen om installationshjälp och systemkrav innan du installerar ViewNX 2.
- Klicka på Vanlig installation (rekommenderas) i installationsfönstret.

#### **4** Hämta programvaran.

- När Software Download-fönstret visas klickar du på Jag accepterar Ladda ned.
- Följ anvisningarna på skärmen för att installera programvaran.

## **5** Avsluta installationsprogrammet när fönstret för slutförd installation visas.

- Windows: Klicka på Ja.
- Mac OS: Klicka på OK.

Följande programvara har installerats:

- ViewNX 2 (består av de tre modulerna nedan)
  - Nikon Transfer 2: För överföring av bilder till datorn
  - ViewNX 2: För att visa, redigera och skriva ut överförda bilder
  - Nikon Movie Editor: För grundläggande redigering av överförda filmer
- Panorama Maker (för att skapa en panoramabild av ett landskap etc. från en serie med bilder som var och en fångat en separat del av motivet)

**6** Ta bort ViewNX 2-CD-ROM från cd-läsaren.

#### Överföra bilder till datorn

#### 1 Välj hur bilder ska kopieras till datorn.

Välj en av följande metoder:

 Direkt USB-anslutning: Stäng av kameran och kontrollera att minneskortet är isatt i kameran. Anslut kameran till datorn med den medföljande USB-kabeln och starta därefter kameran.

Om du vill överföra bilder som är sparade i kamerans internminne ska du ta bort minneskortet från kameran innan du ansluter den till datorn.

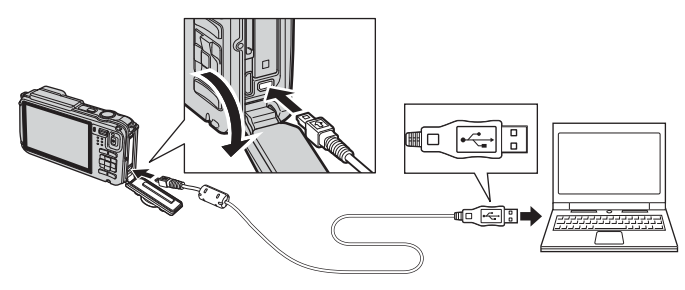

- SD-kortfack: Om datorn har ett SD-kortfack kan minneskortet sättas i direkt i kortfacket.
- SD-kortläsare: Anslut en kortläsare (säljs separat hos tredjeparts återförsäljare) till datorn och sätt i minneskortet.

Om ett meddelande visas som uppmanar dig att välja ett program väljer du Nikon Transfer 2.

Med Windows 7

Om dialogrutan till höger visas, följ stegen nedan för att välja Nikon Transfer 2.

1 Under Importera bilder och filmer, klicka på Byt program. En dialogruta för val av program visas, välj Importera fil i Nikon Transfer 2 och klicka OK

| -                                             | ABTTO<br>NECK DVC COCK PX BITS - FTP |               |                                                          |  |
|-----------------------------------------------|--------------------------------------|---------------|----------------------------------------------------------|--|
|                                               | (Ξ 220 % how                         | Barrowski     |                                                          |  |
| Hasters weeks pile<br>Lägg till eller ta beet | nhaden<br>musik, bider och lämer     | Incontras his | der och filmer<br>r och filmer fölle erheber till datorn |  |
| Badda bland Skr                               | it via för och nappar på anhetan     | koda barm     | Tetes fungerier and Nindaws                              |  |
|                                               |                                      |               |                                                          |  |

2 Dubbelklicka på Importera fil.

Om minneskortet innehåller ett stort antal bilder kan det ta ett tag innan Nikon Transfer 2 startar, Vänta tills Nikon Transfer 2 startar.

#### Ansluta USB-kabeln

Anslutningen kanske inte kan identifieras om kameran ansluts till datorn via en USB-hubb.

#### **2** Överföra bilder till datorn.

- Bekräfta att namnet på den anslutna kameran eller flyttbara disken visas som "Källa" på "Alternativ"-titelfältet för Nikon Transfer 2 (①).
- Klicka på Starta överföring (2).

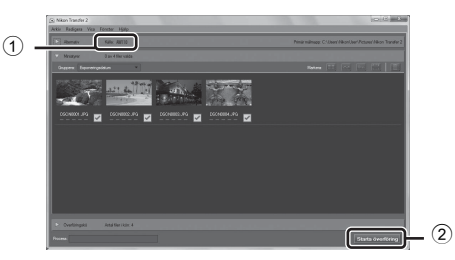

 Med standardinställningarna kommer alla bilder på minneskortet att kopieras till datorn.

#### **3** Koppla ifrån anslutningen.

- Om kameran är ansluten till datorn stänger du av kameran och kopplar bort USB-kabeln.
- Om du använder en kortläsare eller ett kortfack, väljer du lämpligt alternativ i datorns operativsystem för att mata ut den flyttbara disken som innehåller minneskortet, ta sedan bort kortet ur kortläsaren eller kortfacket.

#### Visa bilder

#### Starta ViewNX 2.

- Bilder visas i ViewNX 2 när överföringen är slutförd.
- Besök onlinehjälpen för mer information om hur du använder ViewNX 2.

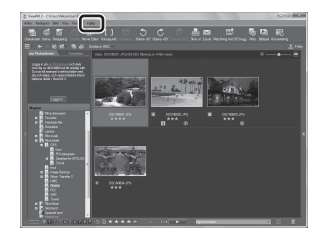

#### 🖉 Starta ViewNX 2 manuellt

- Windows: Dubbelklicka på genvägen ViewNX 2 på skrivbordet.
- Mac OS: Klicka på ViewNX 2-ikonen i dockan.

## Filminspelning och -uppspelning

## Spela in filmer

Du kan spela in filmer genom att helt enkelt trycka på ● (\*\ filminspelning)knappen.

Färgtoner, vitbalans och övriga inställningar är de samma som när man tar stillbilder.

## **1** Sätt på kameran och visa fotograferingsskärmen.

- Filmalternativikonen indikerar vilken typ av film som spelas in (<sup>11</sup>80).
- Vid inspelning av filmer är bildvinkeln (dvs området som är synligt i bilden) mindre än för stillbilder. När Fotoinfo (294) ställs in på Filmram+automatikinfo kan du kontrollera området som är synligt i ramen innan du spelar in filmer.
  - \* Den maximala filmlängden som visas i illustrationen skiljer från det faktiska värdet.

#### 2 Tryck på ● ('\ filminspelning)knappen för att starta filminspelning.

- Kameran fokuserar på motivet i mitten av bilden. Fokusområdet visas inte under inspelning.
- Mer information finns i "Fokus och exponering under filminspelning" (D 78).
- Den ungefärliga återstående filmlängden visas på monitorn. Om inget minneskort är isatt visas 🕅 och filmer lagras i internminnet.
- Inspelningen stoppas automatiskt när den maximala filmlängden har spelats in.

## 3 Tryck på ● (\***\mathbf{T}** filminspelning)-knappen igen för att avsluta inspelningen.

#### Rörelsekontroll

När du trycker på 🟟 (rörelsekontroll)-knappen kan du spela in filmer med rörelsekontroll (🛄 7).

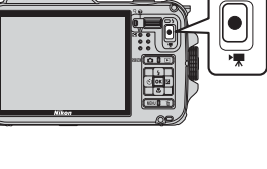

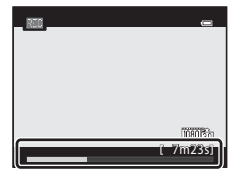

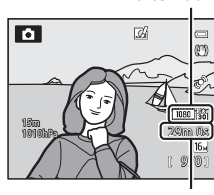

Filmalternativ

Maximal filmlängd\*

#### Fokus och exponering under filminspelning

- Fokus kan justeras under filminspelning på följande sätt i enlighet med inställningen för Autofokusläge (<sup>10</sup>80) på filmmenyn.
  - AF-S Enkel AF (standardinställning): Fokus låses när du trycker på ● (\*▼ filminspelning)-knappen för att starta filminspelning.
  - AF-F Aktiv AF: Fokus justeras kontinuerligt även under filminspelning.
- Autofokus fungerar kanske inte som förväntat (µ64). Om detta inträffar kan du försöka ställa in Autofokusläge i filmmenyn på AF-S Enkel AF (standardinställning) och använd därefter fokuslås (µ63) för att spela in.

#### Om att använda zoom under filminspelning

- Zoomindikatorn visas inte under filminspelning.
- Bildkvaliteten försämras när digital zoom används.
- Om du börjar spela in filmen utan att använda digital zoom och fortsätter att föra zoomreglaget mot T (Q) stannar zoomen vid den maximala optiska zoomnivån. Ta bort fingret från zoomreglaget och för det sedan på nytt mot T (Q) för att aktivera digital zoom. När filminspelningen avslutas inaktiveras digital zoom.

#### Om att spela in bilder och spara filmer

Indikatorn som visar antalet återstående exponeringar eller indikatorn som visar maximal filmlängd blinkar medan bilder spelas in eller medan en film sparas. **Öppna inte luckan till batterifacket/** minneskortfacket eller ta ur batteriet eller minneskortet medan en indikator blinkar. Om du gör det kan det leda till dataförlust eller skador på kameran eller minneskortet.

#### Om filminspelning

- Ljud från användning av zoomreglage, zoom, autofokus, vibrationsreducering eller bländarreglering när ljusstyrkan varierar kan spelas in.
- Följande fenomen kan synas på monitorskärmen under inspelning av filmer. Dessa fenomen sparas i inspelade filmer.
  - Färgbandning kan inträffa i bilder som tagits under lysrör, kvicksilverlampor eller natriumlampor
  - Motiv som rör sig snabbt från en sida till den andra, t.ex. ett tåg eller en bil i rörelse, kan förefalla skeva.
  - Hela filmbilden kan förefalla skev när kameran panoreras
  - Belysning eller andra ljusa områden kan lämna restbilder när kameran flyttas

#### M Om kameratemperatur

- Kameran kan bli varm om filminspelning pågår under lång tid eller om kameran används på platser med höga temperaturer.
- Om temperaturen inuti kameran blir extremt hög under filminspelning kan kameran automatiskt avbryta inspelningen för att förhindra interna skador i kameran. Meddelandet "Kameran stängs av för att förhindra överhettning." och en 10-sekunders nedräkningsindikator (@10s) visas på monitorn tills kameran automatiskt avslutar inspelning och därefter stängs av. Låt kameran vara avstängd tills kamerans insida har svalnat och använd den sedan igen.

#### Funktioner som är tillgängliga vid filminspelning

- Inställningarna för exponeringskompensation och Vitbalans i fotograferingsmenyn (<sup>158</sup>) används även vid filminspelning.
- När makroläget är aktiverat kan filmer av motiv närmare kameran spelas in. Bekräfta inställningarna innan du startar filminspelning.
- Självutlösaren (□152) kan användas. Om självutlösaren är inställd och du trycker på
   (▼ filminspelning)-knappen startar kameran filminspelningen efter 10 eller 2 sekunder.
- Blixten avfyras inte.
- Tryck på MENU-knappen innan du startar filminspelning för att visa menyikonen MR (film) och välj filmmenyinställningar (□180).

#### Spela in HS (High Speed)-filmer

När Filmalternativ (CCB80) i filmmenyn ställs in på 200 HS 240/8x, 400 HS 480/4x, 720 HS 720/2x eller 200 HS 1 080/0,5x kan kameran spela in filmer som kan spelas upp i slow motion eller fast motion.

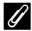

#### Mer information

- Mer information finns i "Maximal filmlängd" (🏍 46).
- Mer information finns i "Fil- och mappnamn" (🖚 94).

### Funktioner som kan ställas in med MENU (meny)knappen (filmmeny)

Tryck på **MENU**-knappen på fotograferingsskärmen för att visa menyskärmen och välj därefter menyikonen **T** för att ställa in följande alternativ på filmmenyn.

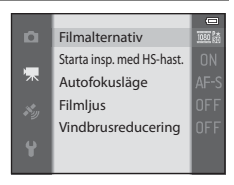

| Alternativ                    | Beskrivning                                                                                                    |               |
|-------------------------------|----------------------------------------------------------------------------------------------------|---------------|
| Filmalternativ                | Välj typ av film som ska spelas in.<br>Kameran kan spela in filmer i normal hastighet och HS (high<br>speed)-filmer som kan spelas upp i slow motion eller fast<br>motion. Standardinställningen är 話 1080★/30p.                                                                                                    | <b>6-6</b> 44 |
| Starta insp. med HS-<br>hast. | När HS-filminspelning väljs i <b>Filmalternativ</b> ska du välja om<br>HS-film ska spelas in från början av filminspelningen.<br>Standardinställningen är <b>På</b> .<br>När <b>Av</b> väljs spelas filmer med normal hastighet in när<br>inspelning startar. När du trycker på <b>®</b> -knappen under<br>inspelning växlas inspelningen till HS-filminspelning.                                                                                                    | <b>~</b> 48   |
| Autofokusläge                 | Välj hur kameran fokuserar vid inspelning av filmer i normal<br>hastighet.<br>Det går att välja <b>Enkel AF</b> (standardinställning) där fokus är<br>låst när filminspelningen börjar eller <b>Aktiv AF</b> där kameran<br>fokuserar kontinuerligt under filminspelning.<br>Om du väljer <b>Aktiv AF</b> kan ljudet som uppstår när kameran<br>fokuserar höras i de inspelade filmerna. Om du vill undvika<br>att spela in ljudet som uppstår när kameran fokuserar väljer<br>du <b>Enkel AF</b> . | <b>6</b> 48   |
| Filmljus                      | Filmljuset tänds som hjälp vid inspelning på mörka platser<br>under filminspelning när <b>På</b> väljs. Standardinställningen<br>är <b>Av</b> .                                                                                                    | <b>~</b> 49   |
| Vindbrusreducering            | Ställ in om vindbrus från mikrofonen ska reduceras eller inte<br>under filminspelning. Under uppspelning kan också andra<br>ljud utöver vindbrus bli svåra att höra.<br>Standardinställningen är <b>Av</b> .                                                                                                    | <b>6-6</b> 49 |

#### Tillgänglig filmmeny

#### Mer information

Mer information finns i "Vanliga menyfunktioner" (🛄 8).
## Visa filmer

- 1 Tryck på ► (bildvisnings)-knappen för att välja visningsläge.
  - Tryck på multiväljaren för att välja en film.
  - Filmer identifieras med ikonen för filmalternativ (🛄 80).

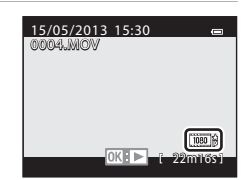

2 Tryck på 🛞-knappen för att visa en film.

## Funktioner som är tillgängliga under filmvisning

Visningsreglagen visas överst på monitorn. Tryck på ◀ eller ▶ på multiväljaren för att välja en ikon för visningsreglage och tryck sedan på ❸-knappen för att utföra följande funktioner.

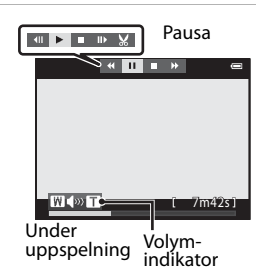

| Om du vill     | Använd | Beskrivning                                                                                        |                                                                                                    |  |
|----------------|--------|----------------------------------------------------------------------------------------------------|----------------------------------------------------------------------------------------------------|--|
| Spola tillbaka | *      | Filmer                                                                                             | n spolas tillbaka när 🛞-knappen trycks ned.                                                             |  |
| Spola framåt   | *      | Filmer                                                                                             | Filmen spolas framåt när 🛞-knappen trycks ned.                                                          |  |
|                |        | Följande åtgärder kan utföras med visningsreglagen överst på monitorn när uppspelningen är pausad. |                                                                                                    |  |
| Pausa          |        | ₹                                                                                                  | Spola tillbaka filmen en bild i taget. Håll 🛞-knappen<br>intryckt för att spola tillbaka kontinuerligt. |  |
|                |        | ₽                                                                                                  | Spola filmen framåt en bild i taget. Håll 🔞-knappen<br>intryckt för att spola framåt kontinuerligt.     |  |
|                |        | ×                                                                                                  | Extrahera och spara endast önskade delar av filmen (🗢 27).                                              |  |
|                |        |                                                                                                    | Återuppta uppspelningen.                                                                                |  |
| Avsluta        |        | Återgå                                                                                             | à till helskärmsläge.                                                                                   |  |

Om du vill radera en film ska du använda helskärmsläge (🖽 30) eller miniatyrbildsvisning (🖽 66) för att välja en film och trycka på 🛍-knappen (🖽 31).

#### Justera volymen

För zoomreglaget mot  $\mathbf{T}/\mathbf{W}$  ( $\mathbf{\square}$ 2) under uppspelning.

## Använda GPS/visa kartor

## Starta inspelning av GPS-data

Kamerans inbyggda GPS tar emot signaler från GPS-satelliter och beräknar dess aktuella tid och position.

Positionsinformationen (latitud och longitud) kan sparas på bilderna som ska fotograferas.

#### Aktivera GPS-funktionerna

Tryck på MENU-knappen → menyikonen 🎸 (GPS-alternativ) (□9) → GPS-alternativ

Ställ in **Tidszon och datum** (🛄 94) korrekt innan du använder GPS-funktionen.

1 Använd multiväljaren för att välja Spara GPSdata och tryck därefter på @-knappen.

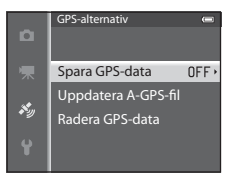

Spara GPS-data

🍫 På

×.

## 2 Välj På och tryck på ®-knappen.

- Signaler tas emot från GPS-satelliter och positioneringen startar.
- Standardinställningen är Av.

## **3** Tryck på MENU-knappen.

- Kameran återgår till fotograferingsskärmen.
- Använd kameran utomhus när du börjar ta emot signaler från GPS-satelliter.

## Om GPS

- Det tar några minuter att erhålla positionsinformation när positionering utförs första gången eller i en situation där positionering inte kan utföras under lång tid eller precis efter att batteriet har bytts.
- Följande platser som hindrar eller reflekterar signaler kan resultera i misslyckad eller felaktig positionering.
  - Inuti byggnader eller på platser under jorden
  - Mellan höga byggnader
  - Under viadukter
  - Inuti tunnlar
  - Nära högspänningsledningar
  - Mellan grupper av träd
  - Under vatten
- Om någon använder en mobiltelefon som utnyttjar 1,5 GHz-bandet nära den här kameran kan detta störa positioneringen.
- Placera inte kameran i en metallvätska om du bär med dig den under positionering. Positionering kan inte utföras om kameran är täckt med metallmaterial.
- När det har uppstått en betydande skillnad i signalerna från GPS-satelliterna kan det uppstå en avvikelse på flera hundra meter.
- Var medveten om dina omgivningar när du positionerar.
- Fotograferingsdatumet och -tiden som visas när bilder visas fastställs av kamerans interna klocka vid tidpunkten när bilderna togs.

Tiden som erhålls från positionsinformationen och sparas i bilder visar inte på kameran.

• Positionsinformationen för den första bilden sparas med en bildserie som tas med serietagning.

#### V Urladdning av batteri under inspelning av GPS-data och logg

- När Spara GPS-data ställs in på På fortsätter GPS-funktionerna att vara aktiv vid de angivna intervallen under cirka 6 timmer även efter att kameran har stängts av. Dessutom fortsätter GPS-funktioner och logginspelning att var aktiva medan loggar spelas in (\$\$\begin{aligned}{l} 89 & efter att kameran stängts av. & efter att kameran stängts av. & efter att kameran stä
- När Spara GPS-data ställs in på På eller medan loggar spelas in förbrukas batteriet snabbare än normalt. Kontrollera kamerans batterinivå särskilt när kameran spelar in höjdlogg eller vattendjuplogg.

#### Indikator för GPS-mottagning och information om intressanta platser (POI)

- Det går att kontrollera GPS-mottagningen på fotograferingsskärmen.
  - 16/2: Signaler tas emot från fyra eller fler satelliter och positioneringen utförs. Positionsinformationen sparas med bilden.
  - 18 3 18 2 18 18 2 18 2 18 utförs. Positionsinformationen sparas med bilden.
  - 86: Signaler tas emot från satelliterna men positionering kan inte utföras. Positionsinformationen sparas inte med bilden.
  - Signaler kan inte tas emot från satelliterna och positionering kan inte utföras. Positionsinformationen sparas inte med bilden
- POI-information är platsinformation för de närmaste landmärkena (faciliteter) och andra detaljer.
  - -När Visa POI ställs in på På i Intressanta platser (POI) på GPS-alternativmenyn (🖽 88), visas den närmaste platsinformationen för den aktuella platsen under fotografering.
  - När Bädda in POI ställs in på På kan platsinformation spelas in på bilden vid fotografering.
  - Om platsinformationen spelas in på bilden under fotografering visas denna information när Visa POI ställs in på På vid visning.
- "----" kan visas för platsinformationen beroende på inställningsnivån för Detaljnivå i Intressanta platser (POI). Dessutom registreras eventuellt inte vissa landmärkesnamn eller så kan landmärkesnamnet vara annorlunda

#### Inspelning av GPS-data under vatten

Om du medan positionsinformationen hämtas väljer motivtyp Undervattensfoto eller väljer läget 🗳 (enkelt auto) och därefter tar ner kameran under vatten visas skärmen till höger.

Välj Ja och tryck på 🕅-knappen. Den positionsinformation som erhölls före undervattensfotografering spelas in på bilder som tas under vatten.

#### Undervattensfoto under vatten? Dessa data sparas lsammans med varje bild som tas tills du kommer upp till ytan Ja Nei

#### Bilder med inspelad positionsinformation

- &-ikonen visas under visning av bilder som har inspelad positionsinformation (Q12).
- Positionsinformationen som sparats på en bild kan kontrolleras på en karta med ViewNX 2 efter att bilden överförts till en dator (273).
- Den faktiska platsen för fotograferingen kan skilja sig från GPS-information som spelats in i bildfilen på grund av noggrannheten för den erhållna positionsinformationen och en skillnad i det geodetiska systemet som används.
- Positionsinformationen och informationen om intressanta platser som spelats in på bilder kan tas bort med Radera GPS-data i GPS-alternativ (288). Information som tagits bort kan inte återställas.

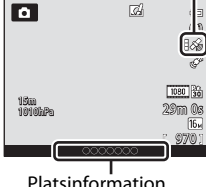

GPS-mottagning

Platsinformation (POI-information)

Den aktuella positionen eller platsen där bilden togs kan visas på skärmen med hjälp av kamerans inbyggda kartinformation.

Tryck på 😅 (karta)-knappen i fotograferingsläge eller visningsläge för att visa kartan.

## När fotograferingsläge används

Om du vill visa den aktuella positionen på skärmen ska du trycka på **G** (karta)-knappen i fotograferingsläge när **Spara GPS-data** ställs in på **På** i **GPS-alternativ** på GPS-alternativmenyn.

- Om du vill visa aktuell position måste positionsinformationen ha hämtats i förväg.
- Använd zoomreglaget (**W** (**E**)/**T** (**Q**)) om du vill justera kartans skala.
- Tryck på ▲, ▼, ◀ eller ▶ på multiväljaren om du vill flytta kartvisningen.

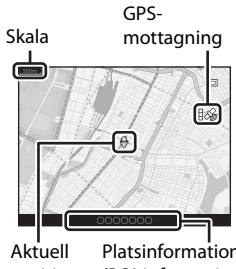

Aktuell Platsinformation position (POI-information) (□184)

## Kartvisning

- Kartvisningen kan inte roteras. Endast visning med norr upp (skärmens ovansida indikerar norr) kan användas.
- Kartans visningsskala kan variera beroende på landet där kartan visas.
- I fotograferingsläge när Spara GPS-data ställs in på Av i GPS-alternativ på GPS-alternativmenyn eller när positionering inte kunde utföras visas en världskarta centrerad på regionen som ställdes in för Tidszon i Tidszon och datum på inställningsmenyn (<sup>1994</sup>).

#### Rörelsekontroll

När du trycker på 💿 (rörelsekontroll)-knappen kan den aktuella platsen visas på en karta med rörelsekontroll (🎞 7)

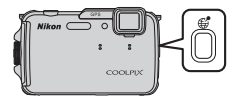

## När visningsläge används

Om du valt en bild med 🔏 i helskärmsläge och trycker på 🤀 (karta)-knappen visas bildens fotograferingsplats på skärmen.

- Om du vill visa kartan och bildens. fotograferingsplats måste positionsinformationen ha sparats på den visade bilden.
- Använd zoomreglaget (**W** (💽)/**T** (**Q**)) om du vill justera kartans skala.
- Tryck på ▲, ▼, ◀ eller ▶ på multiväljaren om du vill flytta kartvisningen.

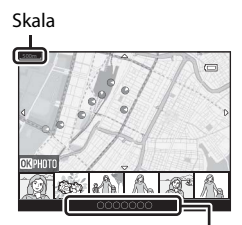

Platsinformation (POI-information) (284)

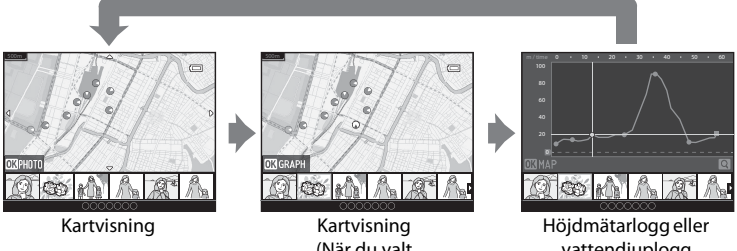

(När du valt miniatyrbildsvisning)

vattendiuplogg Diagramvisning

- När du trycker på 🐼-knappen kan du välja en annan bild. Endast bilder med sparad positionsinformation visas i miniatyrbildsvisningen.
- När du visar bilder som tagits medan höidmätarloggen eller vattendiuploggen spelats in med **Skapa logg** (🛄 89) och du trycker på 🔞-knappen visas diagrammet för höjdmätarloggen eller vattendjuploggen (**5**67).
- Bildens fotograferingsplats och ungefärliga riktning indikeras med 🕐 (🕐 anger norr) och den valda bilden markeras i gult.
- Tryck på ◀ eller ▶ på multiväljaren för att välja bilden
- För zoomreglaget mot **T** (**Q**) för att förstora bilden. För zoomreglaget mot **W** ( ) för att återgå till kartvisningen.
- Bildens fotograferingsplats och riktning

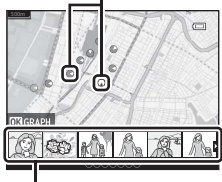

Miniatyrbildsvisning

## Använda höjd- och djupmätare

Du kan visa höjd eller vattendjup och lufttryck för den aktuella platsen på skärmen och spela in det visade värdet på bilder som tas.

- Höjden eller vattendjupet och lufttrycket visas alltid.
- Höjd- eller vattenmätaren visas när Visa höjd/ djup-mätare-inställningen ställs in på Ja (standardinställning) i Höjd/djup-alternativ på GPS-alternativmenyn (288).
- Djupmätaren och vattendjupet visas när du ställer in motivtypen Undervattensfoto eller väljer läget den (enkelt auto) och därefter tar ner kameran under vatten.
- Visningsområdet för höjdmätaren och höjden är –300 m till +4 500 m.
- Visningsområdet för djupmätaren och vattendjupet är 0 m till 20 m.

#### M Om höjd- och djupmätare

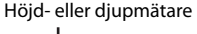

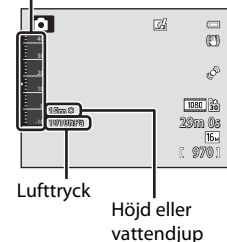

Använda GPS/visa karto

- Använd inte höjd- eller djupmätaren i kameran för specialiserade tillämpningar, t.ex. bergsklättring eller dykning. Informationen som visas är endast avsedd som allmän vägledning.
- Eftersom höjden mäts med hjälp av kamerans inbyggda barometer kanske data inte visas korrekt under vissa klimatförhållanden.
- När Visa höjd/djup-mätare ställs in på Ja visas höjd- eller djupmätaren och lufttrycket även om Dölj info är valt för Fotoinfo i Monitorinställningar på inställningsmenyn (
  94).
- Om kameran inte används för fotografering under vatten när motivtypen Undervattensfoto är vald är djupmätningen låst på 0 m.
- När vattendjupet överskrider 15 m blir visningen för djupmätaren orange. När vattendjupet överskrider 18 m blir visningen för djupmätaren röd.

#### 🖉 Höjdmätarlogg och vattendjuplogg

När **Skapa logg** i GPS-alternativmeny väljs sparas informationen om höjd- eller vattendjup med det angivna intervallet. Du kan visa sparade loggar för höjd eller vattendjup med hjälp av **Visa logg** för att kontrollera din förflyttningsväg.

#### Mer information

Mer information finns i "Datastämpling: Stämpla information som t.ex. höjd och riktning som uppmätts av den elektroniska kompassen på bilder" ( $\bigstar$ 18).

## Funktioner som kan ställas in med MENU (meny)knappen (GPS-alternativmeny)

#### Tryck på MENU-knappen → menyikonen 🕉 (GPS-alternativ) (🛄9)

Välj menyikonen 🕉 på menyskärmen för att visa GPS-alternativmenyn och därefter kan du ändra följande inställningar.

• GPS-alternativmenyn kan även visas genom att du trycker på **MENU**-knappen medan kartan visas.

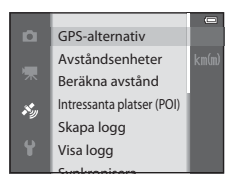

### Tillgänglig GPS-alternativmeny

| Alternativ      | Beskrivning                                                                                                    |             |
|-----------------|----------------------------------------------------------------------------------------------------|-------------|
| GPS-alternativ  | <ul> <li>Spara GPS-data: Vid inställningen På tas signaler emot<br/>från GPS-satelliter och positioneringen startar (\$\overline\$2).</li> <li>Standardinställningen är Av.</li> <li>Uppdatera A-GPS-fil: Du använder ett minneskort för<br/>att uppdatera A-GPS (assist GPS)-filen. Att använda den<br/>senast A-GPS filen kan förkorta den tid som behövs för<br/>att spåra positionsinformationen.</li> <li>Ladda ner den senaste A-GPS-filen från webbplatsen<br/>nedan och använd den för att uppdatera filen.<br/>http://nikonimglib.com/agps3/</li> <li>Radera GPS-data: Positionsinformationen och<br/>informationen om intressanta platser som spelats in på<br/>bilder tas bort.</li> </ul> | <b>∞</b> 58 |
| Avståndsenheter | Det går att välja avståndsenheter för kartvisning, <b>km (m)</b><br>(kilometer (meter)) (standardinställning) eller <b>miles</b><br>(yards) (engelska mil (yard)).                                                                                                    | <b>6</b> 59 |
| Beräkna avstånd | Beräknar det linjära avståndet från den aktuella platsen<br>till platsen där bilden togs (endast när <b>Spara GPS-data</b><br>ställs in på <b>På i GPS-alternativ</b> på GPS-alternativmenyn)<br>eller mellan platser där bilder togs (endast i<br>visningsläget).                                                                                                    | <b>€</b> 60 |

#### Funktioner som kan ställas in med MENU (meny)-knappen (GPS-alternativmeny)

| Alternativ                   | Beskrivning                                                                                                    |             |
|------------------------------|----------------------------------------------------------------------------------------------------|-------------|
| Intressanta platser<br>(POI) | Gör inställningarna för POI (intressanta platser,<br>platsinformation).<br>Bädda in POI: Vid inställningen På spelas<br>platsinformationen in på bilderna som tas.<br>Standardinställningen är Av.<br>Visa POI: När inställningen är På visas<br>platsinformationen på fotograferingsskärmen eller<br>visningsskärmen. Om Bädda in POI ställs in på På och<br>en bild tas visas platsinformationen för bilden på<br>visningsskärmen. Standardinställningen är Av.<br>Detaljnivå: Ställ in visningsnivån för platsinformationen.<br>Med en högre nivå visas mer detaljerad regional<br>information och med en lägre visningsnivå visas regional<br>information för ett bredare område (som till exempel<br>namn på länder).<br>Redigera POI: Nivån för platsinformationen som<br>spelades in på bilder kan ändras och den regionala<br>informationen kan tas bort. | <b>€</b> 61 |
| Skapa logg                   | <ul> <li>När logginspelningen startar spelas den uppmätta positionsinformationen och höjden eller vattendjupet in med det intervall som ställts in för Loggningsintervall tills en förinställd tid har förflutit.</li> <li>Om du vill spara positionsinformationen ska du ställa in Spara GPS-data på På i GPS-alternativ på GPS-alternativmenyn.</li> <li>Välj Avsluta alla loggningar, Avsluta GPS-loggning eller Avsluta loggning av djup och spara inspelade loggdata på ett minneskort.</li> </ul>                                                                                                    | <b>€</b> 62 |
| Visa logg                    | <ul> <li>Välj Skapa logg och därefter Avsluta alla loggningar,<br/>Avsluta GPS-loggning eller Avsluta loggning av<br/>djup för att kontrollera eller ta bort loggdata som sparats<br/>på ett minneskort.</li> <li>GPS-loggar: Välj en logg och tryck på @-knappen om<br/>du vill visa inspelade positionsloggdata på kartan för att<br/>kontrollera förflyttningsvägar.</li> <li>Höjd/djup-loggar: Välj en logg och tryck på<br/>@-knappen om du vill visa inspelade loggdata för höjd<br/>eller vattendjup på ett diagram för att kontrollera<br/>förflyttning i höjdled.</li> <li>Om du vill ta bort en logg ska du välja den och trycka<br/>på m.</li> </ul>                                                                                                    | <b>€</b> 64 |
| Synkronisera                 | Signaler från GPS-satelliter används för att ställa in<br>datum och tid för kamerans interna klocka (endast när<br><b>Spara GPS-data</b> ställs in på <b>På</b> i <b>GPS-alternativ</b> på<br>GPS-alternativmenyn).                                                                                                    | <b>6</b> 5  |

#### Funktioner som kan ställas in med MENU (meny)-knappen (GPS-alternativmeny)

| Alternativ           | Beskrivning                                                                                                    |             |
|----------------------|----------------------------------------------------------------------------------------------------|-------------|
| Elektronisk kompass  | Visa kompass: När inställningen är På visas riktningen<br>som kameran är riktad mot på fotograferingsskärmen.<br>När monitorn är riktad uppåt ändras kompassindikatorn<br>till en cirkelkompass med en röd pil som pekar mot norr.<br>Standardinställningen är Av.<br>Korrigera kompass: Korrigerar kompassen om<br>kompassriktningen inte visas korrekt. Vrid kameran för att<br>rita siffran åtta i luften medan du vrider handleden för att<br>rikta kameran framåt och bakåt, sida till sida eller upp<br>och ned. | <b>∞</b> 66 |
| Höjd/djup-alternativ | Visa höjd/djup-mätare: Höjd- eller djupmätningen<br>visas på fotograferingsskärmen (Ш10).<br>Standardinställningen är Ja.<br>Korrigera höjd/djup: Värdet för höjd eller vattendjup<br>kompenseras.<br>Höjd/djup-enheter: Ställ in avståndsenheten för att<br>visa höjd eller vattendjup på "m (meter)"<br>(standardinställning) eller "ft (fot)".                                                                                                    | <b>6</b> 7  |

## Använda Wi-Fi-funktionen (trådlöst nätverk)

## Funktioner som kan utföras med Wi-Fi

Följande funktioner kan utföras om du installerar det dedikerade programmet "Wireless Mobile Utility" på din smarta enhet med Android OS eller iOS och ansluter den till kameran.

#### Ta bilder

Du kan visa kamerans fotograferingsskärm på den smarta enheten och styra kameran med enheten som fjärrkontroll.\*

Bilder som tagits med fjärrstyrning kan kopieras till den smarta enheten.

\* Inga andra åtgärder än att starta och stänga av kameran kan utföras under fjärrstyrning.

#### Visa bilder

Du kan kopiera bilder som sparats på kamerans minneskort till den smarta enheten.

## Installera programmet på den smarta enheten

- 1 Använd den smarta enheten för att ansluta till Google Play Store, App Store eller annan marknadsplats för appar och sök efter "Wireless Mobile Utility".
  - Läs användarhandboken som medföljde den smarta enheten för mer information.
- **2** Kontrollera beskrivningen och annan information och installera programmet.
  - Mer information om hur du använder programmet hittar du i den användarhandbok som du kan hämta från följande webbplats.
    - Android OS : http://nikonimglib.com/ManDL/WMAU/
    - iOS : http://nikonimglib.com/ManDL/WMAU-ios/

## Ansluta den smarta enheten till kameran

Tryck på MENU-knappen → menyikonen 🖞 (inställningar) (□9) → Wi-Fi-alternativ → Wi-Fi-nätverk

1 Tryck på multiväljaren för att välja Wi-Finätverk och därefter på @-knappen.

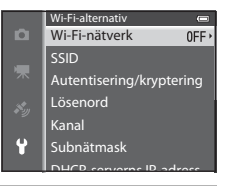

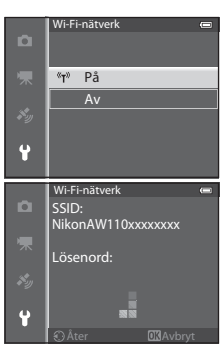

SSID och lösenordet visas.

2 Välj På och tryck på ®-knappen.

- När Autentisering/kryptering ställs in på Öppen (standardinställning) visas inte lösenordet.
- Om ingen anslutningsbekräftelse tas emot från den smarta enheten inom 3 minuter återgår inställningen till Av
- 3 Ställ in Wi-Fi-inställningen på den smarta enheten på På.
  - Läs användarhandboken som medföljde den smarta enheten för mer information.
  - När nätverksnamnet (SSID) som kan användas för den smarta enheten visas ska du välja det SSID som visas på kameran.
  - När meddelandet om att ange ett lösenord (2093) visas anger du det lösenord som visas på kameran.
  - När kameran är ansluten till Wi-Fi nätverket visas fotograferingsskärmen med Wi-Fi-ikonen (CC) 10).

#### 4 Starta det dedikerade programmet som installerades på den smarta enheten.

- Skärmen för att välja "Ta bilder" eller "Visa bilder" visas.
- När meddelandet "Det går inte att ansluta till kameran." visas, använd inställningen Wi-Fi-nätverk igen.

#### Avsluta Wi-Fi-anslutningen

- Stäng av kameran.
- Ställ in Wi-Fi-inställningen på den smarta enheten på Av.

## Om Wi-Fi-anslutning

- Ställ in Wi-Fi-nätverk på Av på platser där det inte är tillåtet att använda radiovågor.
- Det går inte att använda Wi-Fi-funktionen om det inte finns ett minneskort i kameran. Det går inte att använda Wi-Fi-funktionen om ett Eye-Fi-kort (2018) finns i kameran.
- Auto av är inaktiverat när Wi-Fi är anslutet.
- När Wi-Fi-nätverk är inställt på På laddas batteriet ur snabbare än normalt.
- Wi-Fi-nätverk kan inte väljas när indikatorn för batterinivå på monitorn indikerar 📼. Dessutom bryts anslutningen om indikatorn för batterinivå indikerar 📼 när en Wi-Fi-anslutning är upprättad.

#### 🖉 Om säkerhetsinställningar

Om kameran är installerad med Wi-Fi-funktionen utan rätt säkerhetsinställningar (kryptering och lösenord) kan en obehörig tredjepart få åtkomst till nätverket och orsaka skada. Vi rekommenderar starkt att du utför erfordrade säkerhetsinställningar innan du använder Wi-Fi-funktionen.

Använd Wi-Fi-alternativ i inställningsmenyn (🛄 96) för att utföra säkerhetsinställningarna.

## Allmänna kamerainställningar

## Inställningsmenyn

#### Tryck på MENU-knappen → menyikonen 🕈 (inställningar) (□9)

Välj menyikonen 🕈 på menyskärmen för att visa inställningsmenyn och sedan kan du ändra följande inställningar.

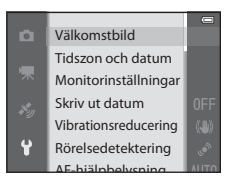

| Alternativ           | Beskrivning                                                                                                    |              |
|----------------------|----------------------------------------------------------------------------------------------------|--------------|
| Välkomstbild         | Ställer in om välkomstbilden ska visas när strömmen<br>slås på. Det går att välja bilden för välkomstbilden.<br>Standardinställningen är <b>Ingen</b> .                                                                                                    | <b>6</b> 8   |
| Tidszon och datum    | Välj inställningar som är relaterade till kamerans datum<br>och tid. Med <b>Tidszon</b> -inställningen går det att ange<br>tidzonen där kameran huvudsakligen används och om<br>sommartid gäller eller inte. När resedestinationen<br>är<br>inställd beräknar kameran automatiskt tidsskillnaden<br>mellan resedestinationen och hemmatidszonen<br>och sparar bilder med datum och tid för resedestinationen.                                                                                                    | <b>€€</b> 69 |
| Monitorinställningar | I Fotoinfo, välj vilken typ av information som visas på<br>monitorn i fotograferingsläge och visningsläge. Om du<br>väljer Rutmönster+autoinfo visas ett rutmönster när<br>du fotograferar för att hjälpa dig att komponera bilden.                                                                                                    | <b>6</b> 71  |
| Skriv ut datum       | <ul> <li>Stämpla fotograferingsdatum och tid på bilder när de fotograferas. Standardinställningen är Av.</li> <li>Datum kan inte stämplas i följande situationer.</li> <li>När motivtypen Sport, Nattporträtt (med Utan stativ), Nattlandskap (med Utan stativ),</li> <li>Museum, Motljus (med HDR inställt på På), Enkelt panorama, Husdjursporträtt (med Serietagning) eller 3D-fotografering väljs.</li> <li>När Serietagning H, Serietagning L, Förfotominne, Serietag. H: 120 bild./sek., Serietag. H: 60 bild./sek. eller BSS väljs för fotograferingsläget Serietagning (□58).</li> <li>Vid filminspelning</li> </ul> | €73          |

| Alternativ                     | Beskrivning                                                                                                    |               |
|--------------------------------|----------------------------------------------------------------------------------------------------|---------------|
| Vibrationsreducering           | <ul> <li>Reducera suddighet som orsakas av kameraskakning<br/>vid fotografering. Standardinställningen är På.</li> <li>Ställ in den här funktionen på Av för att förhindra<br/>felfunktion när ett stativ används för att stabilisera<br/>kameran.</li> </ul>                                                                                                    | <b>6-6</b> 74 |
| Rörelsedetektering             | När kameran känner av kameraskakning eller att<br>motivet rör sig när bilden tas, ökar den automatiskt ISO-<br>känsligheten och förkortar slutartiden för att minska<br>suddigheten. Standardinställningen är <b>Auto</b> .<br><sup>(37)</sup> -indikatorn lyser grön när kameran känner av<br>kameraskakning eller att motivet rör sig och förkortar<br>slutartiden.<br>• Vid användning av vissa fotograferingslägen eller<br>inställningar detekteras inte rörelse. I ett sådant fall<br>visas inte <sup>(37)</sup> -indikatorn. | ₩75           |
| AF-hjälpbelysning              | <ul> <li>Vid inställningen Auto (standardinställning) tänds AF-<br/>hjälplampan (228) vid fotografering i mörka<br/>omgivningar för att hjälpa kameran att fokusera.</li> <li>Även om Auto väljs tänds eventuellt inte<br/>AF-hjälplampan beroende på fokusområdets<br/>position eller den valda motivtypen.</li> </ul>                                                                                                    | ₩76           |
| Digital zoom                   | <ul> <li>Vid inställningen På (standardinställning) aktiveras den digitala zoomen (227) när du för zoomreglaget mot T (Q) om den optiska zoomen är vid den maximala telefotopositionen.</li> <li>Den digitala zoomen kan inte användas beroende på inställningarna i fotograferingsläget och andra lägen</li> </ul>                                                                                                    | <b>6</b> 76   |
| Ljud                           | <ul> <li>Aktivera och inaktivera diverse kameraljud. I<br/>standardinställningen är tonsignaler aktiverade.</li> <li>Funktionsljudet inaktiveras beroende på<br/>inställningarna i fotograferingsläget och andra lägen.</li> </ul>                                                                                                    | <b>6-6</b> 77 |
| Rörelsekontrollens<br>känsl.   | <ul> <li>Ställ in känsligheten för funktionen som utfördes genom att skaka kameran (rörelsekontroll).</li> <li>När detta alternativ ställs in på Hög utförs funktionen även om kameraskakningen är liten. När detta alternativ ställs in på Låg utförs funktionen om kameraskakningen är kraftig. Standardinställningen är Medel.</li> <li>Vid bildvisning med Snabbvisning i rörelsekontroll eller i helskärmsläge är känsligheten för att välja bilder låst.</li> </ul>                                                           | ₩77           |
| Rörelsekontroll vid<br>visning | När <b>På</b> (standardinställning) väljs kan bilden väljas<br>genom att skaka kameran i helskärmsläge                                                                                                    | <b>6-6</b> 78 |

| Alternativ                               | Beskrivning                                                                                                    |               |
|------------------------------------------|----------------------------------------------------------------------------------------------------|---------------|
| Auto av                                  | Ställ in hur mycket tid som förflyter innan monitorn<br>stängs av för att spara ström. Standardinställningen<br>är <b>1 min.</b> .                                                                                                    | <b>6-6</b> 78 |
| Formatera minne/<br>Formatera minneskort | <ul> <li>Formatera internminnet (endast när ett minneskort inte<br/>sitter i) eller minneskortet (när ett minneskort sitter i).</li> <li>Alla data som är lagrade i internminnet eller på<br/>minneskortet raderas under formatering och<br/>kan inte återställas. Se till att du överför viktiga<br/>bilder till en dator och sparar dem innan du<br/>formaterar.</li> </ul> | ₩79           |
| Språk/Language                           | Ändra kamerans visningsspråk.                                                                                                    | <b>66</b> 79  |
| TV-inställningar                         | <ul> <li>Justera inställningarna för anslutning till TV.</li> <li>När kameran är ansluten till en TV med en AV-kabel<br/>men ingen bild visas på TV:n, ska du ställa in<br/>Videoläge på NTSC eller PAL beroende på vilken<br/>typ av signal som är kompatibel med TV:n.</li> <li>HDMI-inställningar kan ställas in.</li> </ul>                                               | €80           |
| Blinkningsvarning                        | Skärmen <b>Blundade någon?</b> visas på monitorn så att<br>du kan kontrollera den tagna bilden, om kameran<br>registrerar att en person kan ha blundat strax efter att<br>en bild togs med ansiktsavkänning under fotografering<br>i andra lägen än smart porträtt (CC62).<br>Standardinställningen är <b>Av</b> .                                                            | <b>≫</b> 81   |
| Wi-Fi-alternativ                         | Aktivera Wi-Fi-nätverk (trådlöst nätverk) om du vill<br>ansluta kameran till din smarta enhet. Du kan även<br>ändra nätverksinformation som t.ex. kamerans SSID och<br>lösenord.                                                                                                    | <b>6</b> 82   |
| Eye-Fi-överföring                        | Ställ in om du vill aktivera funktionen för att skicka<br>bilder till en dator med ett Eye-Fi-kort som kan köpas i<br>handeln. Standardinställningen är <b>Aktivera</b> (när det<br>sitter ett Eye-Fi-kort i kameran).                                                                                                    | <b>6-6</b> 84 |
| Återställ alla                           | <ul> <li>Återställ kamerainställningarna till deras<br/>standardvärden.</li> <li>En del inställningar som till exempel Tidszon och<br/>datum och Språk/Language återställs inte.</li> </ul>                                                                                                    | <b>6</b> 85   |
| Versionsinfo                             | Visa aktuell versionsinformation för kameran.                                                                                                    | <b>6-0</b> 88 |

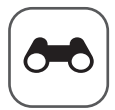

Referensdel

Referensdelen innehåller detaljerad information och tips om kamerans användning.

## Fotografering

| Använda enkelt      | panorama (f  | otografera | och visa) |                                         | <b>6</b> 02 |
|---------------------|--------------|------------|-----------|-----------------------------------------|-------------|
| / invariau criticit | panorania (i | otografera | ocn visa) | ••••••••••••••••••••••••••••••••••••••• | ~ ~ 1       |

### Visning

| Läget favoritbilder                               |               |
|---------------------------------------------------|---------------|
| Sortera automatiskt-läge                          |               |
| Visa efter datum-läge                             |               |
| Visa bilder i en sekvens                          | <b>0-0</b> 11 |
| Redigera stillbilder                              | <b>0-0</b> 13 |
| Ansluta kameran till en TV (Visa bilder på en TV) |               |
| Ansluta kameran till en skrivare (Direktutskrift) |               |

### Filmer

| Redigera filmer | 52 | 2 | 7 |
|-----------------|----|---|---|
|-----------------|----|---|---|

#### Meny

| Fotograferingsmenyn (🗖 (auto)-läge) |  |
|-------------------------------------|--|
| Smart porträtt-menyn                |  |
| Filmmeny                            |  |
| Visningsmenyn                       |  |
| GPS-alternativmeny                  |  |
| Inställningsmenyn                   |  |

## **Ytterligare information**

| Felmeddelanden    |  |
|-------------------|--|
| Fil- och mappnamn |  |
| Extra tillbehör   |  |

## Använda enkelt panorama (fotografera och visa)

#### Ta bilder med enkelt panorama

Visa fotograferingsskärmen  $\rightarrow \Box$  (fotograferingsläge)-knappen  $\rightarrow \mathbb{Z}$  (den andra ikonen uppifrån\*)  $\rightarrow \triangleright \rightarrow \bowtie$  (Enkelt panorama)

- \* Ikonen för den senast valda motivtypen visas. Standardinställningen är 💈 (porträtt)
- - Bildstorlekarna (B × H) när kameran hålls i liggande orientering är följande.
    - 🛱 Normal (180°):

4800 × 920 när kameran flyttas horisontellt, 1536 × 4800 när kameran flyttas vertikalt,

- **世時 Bred (360°)**: 9600 × 920 när kameran flyttas horisontellt, 1536 × 9600 när kameran flyttas vertikalt,

| П | Enkelt panorama | • |
|---|-----------------|---|
|   |                 |   |
|   |                 |   |
|   |                 |   |
|   | Normal (180°)   |   |
|   | Bred (360°)     |   |
|   |                 |   |
|   |                 |   |
|   |                 |   |

- För bildstorlekar när kameran hålls i stående orientering är kombinationerna av rörelseriktning och B × H det motsatta till det ovanstående.
- 2 Komponera den första delen av panoramabilden och tryck ner avtryckaren halvvägs för att justera fokus.
  - Zoomen är låst i läget med maximal vidvinkel.
  - Stödlinjen visas på monitorn.
  - Kameran fokuserar på motivet i mitten av bilden.
  - Exponeringskompensation (DD54) kan justeras.
  - Om det inte går att ställa in fokus och exponering på huvudmotivet, prova fokuslås (©163).

## **3** Tryck ned avtryckaren helt och släpp upp den.

• D-ikonerna som visar panoreringsriktningen visas.

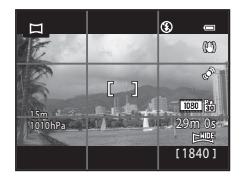

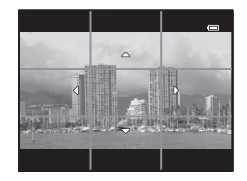

# **4** Flytta kameran rakt och långsamt i en av fyra riktningar för att börja fotografera.

- Fotograferingen startar när kameran detekterar panoreringsriktningen.
- Guiden som visar aktuell fotograferingspunkt visas.
- När guiden som visar fotograferingspunkten når slutet avslutas fotograferingen.

#### Exempel på att flytta kameran

- Användaren flyttar kameran i en båge från en ände av guiden till den andra änden, horisontellt eller vertikalt utan att flytta sig.
- Om cirka 15 sekunder (i ) Om cirka 15 sekunder (i ) Om cirka 15 sekunder (i ) Bred (360°)) förflyter från starten av fotograferingen, och innan guiden som visar fotograferingspunkten når slutet, avbryts fotograferingen.

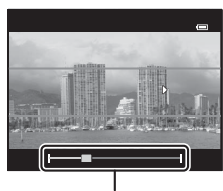

Guide

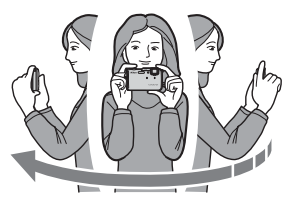

#### Om fotografering med enkelt panorama

- Bildområdet som syns i den sparade bilden blir smalare än det som syns på monitorn när bilden tas.
- När kamerans rörelse är för snabb, när det är för mycket kameraskakning eller för lite förändringar i motivet, t.ex. en vägg eller i mörker, avbryts fotograferingen med ett fel.
- Panoramabilder sparas inte när fotograferingen avbryts innan den har nått halva panoramaområdet.
- När fotograferingen når mer än halva panoramaområdet, men avslutas innan slutpunkten, spelas området som inte har fotograferats in som ett grått område.

## Visa enkelt panorama (rulla)

Växla till visningsläge ( $\square$ 30), visa bilden som spelats in med Enkelt panorama i helskärmsläge och tryck på Ø-knappen. Kameran visar bildens korta sida så att den fyller hela skärmen och rullar det visade området automatiskt.

- 🕅 eller 🕮 visas för bilder som tagits med Enkelt panorama.
- Bilden rullas i samma riktning som panoramafotograferingen.

Visningsreglage visas överst på monitorn under visning. När du väljer ett visningsreglage med ◀ eller ▶ på multiväljaren och trycker på @-knappen kan följande funktioner utföras.

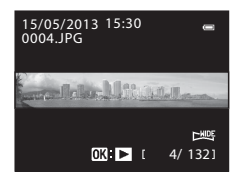

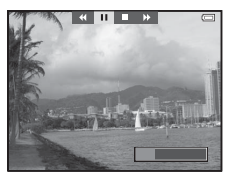

| Om du vill     | Använd | Beskrivning                                                                                        |                                                 |
|----------------|--------|----------------------------------------------------------------------------------------------------|-------------------------------------------------|
| Spola tillbaka | *      | Rulla snabbt bakåt medan 🐼-knappen hålls nedtryckt.                                                |                                                 |
| Spola framåt   | *      | Rulla snabbt framåt medan 🛞-knappen hålls nedtryckt.                                               |                                                 |
| Pausa          |        | Följande åtgärder kan utföras med visningsreglagen överst på monitorn när uppspelningen är pausad. |                                                 |
|                |        | <b>4</b> 11                                                                                        | Spola tillbaka medan 🛞-knappen hålls nedtryckt. |
|                |        | II>                                                                                                | Rulla medan 🐼-knappen hålls nedtryckt.          |
|                |        |                                                                                                    | Starta om automatiskt rullning.                 |
| Avsluta        |        | Återgå till helskärmsläge.                                                                         |                                                 |

#### **V** Om visning av bilder som spelats in med enkelt panorama

Panoramabilder som spelats in med andra funktioner än Enkelt panorama i COOLPIX AW110 kan inte rullas eller zoomas på denna kamera.

## Läget favoritbilder

Du kan sortera dina bilder (förutom filmer) i nio album och lägga till dem som favoritbilder (tillagda bilder kopieras eller flyttas inte).

När du har lagt till bilder till album kan du välja att visa endast de bilder som lagts till med hjälp av läget favoritbilder.

- Det är lättare att hitta bilder när de är inlagda i separata album enligt händelser eller typen av motiv.
- Samma bild kan läggas till i flera album.
- De högsta antalet bilder som kan läggas till i ett album är 200.

## Lägga till bilder i album

Tryck på ▶-knappen (visningsläge\*) → MENU-knappen → Favoritbilder

- \* Det går inte att lägga till bilder i visningsläget för favoritbilder.
- Tryck på 
   ◄ eller ▶ på multiväljaren, välj
   därefter en bild och tryck på ▲ för att visa ▲
   ★
   ★
   ★
   ★
   ★
   ★
   ★
   ★
   ★
   ★
   ★
   ★
   ★
   ★
   ★
   ★
   ★
   ★
   ★
   ★
   ★
   ★
   ★
   ★
   ★
   ★
   ★
   ★
   ★
   ★
   ★
   ★
   ★
   ★
   ★
   ★
   ★
   ★
   ★
   ★
   ★
   ★
   ★
   ★
   ★
   ★
   ★
   ★
   ★
   ★
   ★
   ★
   ★
   ★
   ★
   ★
   ★
   ★
   ★
   ★
   ★
   ★
   ★
   ★
   ★
   ★
   ★
   ★
   ★
   ★
   ★
   ★
   ★
   ★
   ★
   ★
   ★
   ★
   ★
   ★
   ★
   ★
   ★
   ★
   ★
   ★
   ★
   ★
   ★
   ★
   ★
   ★
   ★
   ★
   ★
   ★
   ★
   ★
   ★
   ★
   ★
   ★
   ★
   ★
   ★
   ★
   ★
   ★
   ★
   ★
   ★
   ★</p
  - Om du vill lägga till flera bilder i samma album ska du upprepa detta steg enligt behov.
  - Tryck på ▼ för att ta bort 🖈 om du vill avbryta urvalet.
  - När zoomreglaget (□166) flyttas mot T (Q) ändras visningen till helskärmsläge. När zoomreglaget flyttas mot W ( ☑) ändras visningen till miniatyrbildsläge.

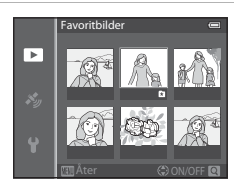

#### 2 Visa ☑ för alla bilder du vill lägga till i ett album och tryck på ⓓ-knappen.

- Använd multiväljaren för att välja det album som bilderna ska läggas till i och tryck på
   (W-knappen.
  - De valda bilderna läggs till och kameran växlar till visningsmenyn.
  - Om du vill lägga till samma bild i flera album ska du välja **Favoritbilder** och upprepa från steg 1.

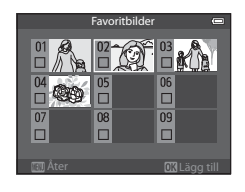

## Visa bilder i album

#### Tryck på ▶-knappen (visningsläge) → ▶-knappen (↓67) → 🖈 Favoritbilder

Använd multiväljaren för att välja ett album och tryck på **®**-knappen för att endast visa bilder som lagts till i samma album.

- Följande åtgärder kan utföras på skärmen med albumlista.
  - 🛍 (radera)-knapp: Radera alla bilder i det för tillfället valda albumet.

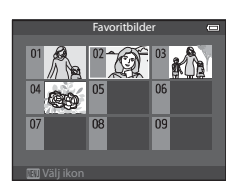

- MENU-knapp: Ändra albumikon (färg och utförande) (🖚7).
- Om du trycker på MENU-knappen för att visa menyn och sedan väljer A-fliken (menyn för favoritbilder) när bilder visas i helskärmsläge eller som miniatyrbilder, kan du välja en funktion i visningsmenyn (CG69).

### Om borttagning

Om en bild tas bort när du använder läget favoritbilder, tas bilden inte bara bort från albumet utan motsvarande bildfil tas även bort permanent från internminnet eller minneskortet.

## Ta bort bilder från album

Välj läget favoritbilder → Välj ett album från vilket bilder ska tas bort (☎6) → ֎-knappen → MENU-knappen → Ta bort från favoriter

- Tryck på ◀ eller ▶ på multiväljaren, välj en bild som ska tas bort och tryck därefter på ▼ för att ta bort ▲.
  - Om du vill ta bort flera bilder från samma album ska du upprepa detta steg enligt behov.
  - För zoomreglaget (□□66) mot T (𝒫) för att växla tillbaka till helskärmsläge eller mot W (□□) för att visa miniatyrbilder.

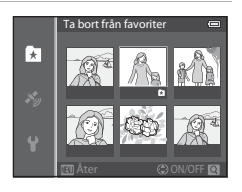

2 Välj Ja och tryck på ®-knappen.

### Ändra albumikonen för favoriter

Tryck på ▶-knappen (visningsläge) → ▶-knappen ( $\square$ 67) → № Favoritbilder → Välj önskat album → MENU-knappen

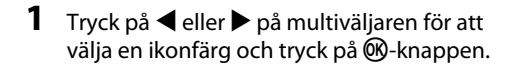

2 Tryck på ▲, ▼, ◀ eller ▶ för att välja en ikon

Ikonen ändras och monitorn återgår till att visa

och tryck på @-knappen.

skärmen med albumlista

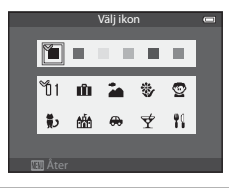

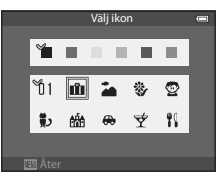

### V Om albumikoner

Ställ in albumikoner separat för internminnet och för minneskortet.

- Om du vill ändra albumikonerna för internminnet ska du först ta bort minneskortet från kameran.
- Standardinställningen för ikonen är nummerikonen (svart).

## Sortera automatiskt-läge

Bilder som tagits sorteras automatiskt i kategorier, till exempel porträtt, landskap och film.

#### Tryck på ▶-knappen (visningsläge) → ▶-knappen (□67) → Sortera automatiskt

Använd multiväljaren för att välja en kategori och tryck sedan på **®**-knappen för att visa bilder i den valda kategorin.

- Följande åtgärd kan utföras medan skärmen för val av kategori visas.
  - 🛍 (radera)-knapp: Radera alla bilder i den valda kategorin.

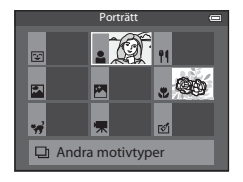

 Om du trycker på MENU-knappen för att visa menyn och sedan väljer menyikonen ma (menyn för sortera automatiskt) när bilder visas i helskärmsläge eller som miniatyrbilder, kan du välja en funktion i visningsmenyn (<sup>16</sup>).

#### Kategorier i läget sortera automatiskt

| Alternativ               | Beskrivning                                                                                                    |  |
|--------------------------|----------------------------------------------------------------------------------------------------|--|
| 😢 Leende                 | Bilder som tagits i smart porträtt-läge (🎞 45) med leendeutlösaren inställd på <b>På</b>                                                                                                    |  |
| Porträtt                 | Bilder som tagits i □ (auto)-läge (□47) med ansiktsavkänning<br>(□62)<br>Bilder som tagits med motivtypen <b>Porträtt*</b> , <b>Nattporträtt*</b> , <b>Party/</b><br><b>inomhus</b> eller <b>Motljus*</b> (□34)<br>Bilder som tagits i smart porträtt-läge (□45) med leendeutlösaren<br>inställd på <b>Av</b> |  |
| ¶¶ Mat                   | Bilder som tagits med motivtypen <b>Mat</b> (🛄 34)                                                                                                    |  |
| 🛃 Landskap               | Bilder som tagits med motivtypen <b>Landskap</b> * (🛄 34)                                                                                                    |  |
| Skymning till gryning    | Bilder som tagits med motivtypen <b>Nattlandskap*, Solnedgång</b> , <b>Skymning/gryning</b> eller <b>Fyrverkeri</b> (🎞 34)                                                                                                    |  |
| S Närbilder              | Bilder som tagits i 🗖 (auto)-läge med makroläge (🎞53)<br>Bilder som tagits med motivtypen <b>Närbild</b> * (🞞34)                                                                                                    |  |
| 🦋 Husdjursporträtt       | Bilder som tagits med motivtypen Husdjursporträtt (🛄 34)                                                                                                    |  |
| 🐂 Film                   | Filmer (🎞 77)                                                                                                    |  |
| I Retuscherade<br>kopior | Kopior som skapats med redigeringsfunktionen (🗢 13)                                                                                                    |  |
| Andra motivtyper         | Alla övriga bilder som inte kan definieras med kategorierna som beskrivs ovan                                                                                                    |  |

\* Bilder som tagits med 🗳 (enkelt auto)-läge (🎞 33) sorteras även på lämpliga kategorier.

#### Om läget sortera automatiskt

- Upp till 999 bilder och filmfiler kan sorteras i varje kategori i läget sortera automatiskt. Om 999 bilder eller filmer redan har sorterats i en specifik kategori, går det inte att sortera nya bilder och filmer till den kategorin och de kan inte heller visas i läget sortera automatiskt. Du kan visa bilder och filmer som inte kunde sorteras i en kategori med hjälp av normalt visningsläge (□30) eller läget visa efter datum ( 10).
- Bilder eller filmer som kopierats från internminnet eller ett minneskort kan inte visas i läget sortera automatiskt.
- Bilder eller filmer som sparats av en annan kamera än COOLPIX AW110 kan inte visas i läget sortera automatiskt.

#### Tryck på ▶-knappen (visningsläge) → ▶-knappen (♠67) → ն Visa efter datum

Använd multiväljaren för att välja ett datum och tryck sedan på () - knappen för att visa bilder som tagits det valda datumet.

- Den första bilden som togs på det valda datumet visas.
- Följande åtgärder kan utföras medan skärmen med listan med fotograferingsdatum visas.

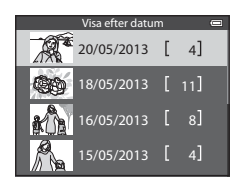

- MENU-knapp: Om du väljer menyikonen (2) (menyn visa efter datum) i menyskärmen för att visa visningsmenyn (2) 69) kan du välja en av följande funktioner och använda den funktionen på bilderna som tagits det valda datumet.
  - → Utskriftsbeställning, bildspel eller skydda
- 🛅 (radera)-knapp: Radera alla bilder som tagits det valda datumet.
- Om du trycker på MENU-knappen för att visa menyn och sedan väljer menyikonen № (menyn visa efter datum) när bilder visas i helskärmsläge eller som miniatyrbilder, kan du välja en funktion i visningsmenyn (□□69).
- Kalendervisningsläget (🕮66) kan inte användas i läget visa efter datum.

#### Om läget visa efter datum

- Upp till 29 datum kan väljas. Om det finns bilder för mer än 29 datum kommer alla bilder som sparats före de senaste 29 datumen att kombineras under **Annat**.
- De senaste 9 000 bilderna kan visas i läget visa efter datum.
- Bilder som tagits när kamerans datum inte varit inställt behandlas som bilder tagna 1 januari 2013.

## Visa bilder i en sekvens

Bilder som tas i följande serietagningsläge sparas som en grupp (benämnd "sekvens") varje gång du tar bilder.

- Serietagning H, Serietagning L, Förfotominne, Serietag. H: 120 bild./sek. eller Serietag. H: 60 bild./sek. i Serietagning ( 3) i fotograferingsmenyn
- Sport (135) eller Serietagning i motivtyp Husdjursporträtt (141)

I helskärmsläge eller miniatyrbildsvisning (2066) kallas den första bilden i en sekvens för "huvudbild", dvs den visas för att representera bilderna i sekvensen.

#### Sekvensvisning

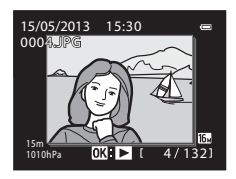

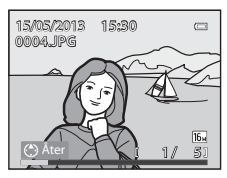

När huvudbilden för en sekvens visas i helskärmsläge ska du trycka på @v-knappen för att visa varje bild i sekvensen enskilt. Tryck på ▲ på multiväljaren för att återgå till visning av endast huvudbilden.

Följande funktioner kan utföras när varje bild i en sekvens visas enskilt.

- Välj en bild: Tryck på ◀ eller ▶ på multiväljaren.
- Zooma in: För zoomreglaget mot **T** (**Q**) (◯◯65).

## Om sekvens

- Bilder som tagits i serie med andra kameror än COOLPIX AW110 kan inte visas som en sekvens.
- När endast en bild tas i serietagningsläge kan den inte visas som en sekvens.

### 🖉 Alternativ för Visa sekvens

Välj **Alternativ för visa sekvens** ( 57) i visningsmenyn för att ställa in att alla sekvenser ska visas med hjälp av deras huvudbild eller för att visa dem som enskilda bilder.

Om en bild i sekvensen är vald när **Alternativ för visa sekvens** ställs in på **Alla bilder, en efter en** visas Serien på monitorn.

#### I

#### Ändra huvudbild i sekvensen

Huvudbilden för en sekvens kan ändras med hjälp av Välj huvudbild (🗢 57) i visningsmenyn.

Visa bilder i en sekvens

#### Radera bilder i en sekvens

#### När Alternativ för visa sekvens (🖚 57) ställs in på Endast huvudbild i

visningsmenyn, om marknappen trycks och raderingsmetoden är vald, kan följande bilder raderas.

- När en sekvens visas med endast dess huvudbild:
  - Aktuell bild: När sekvensen är vald raderas alla bilder i den sekvensen.
  - Radera valda bilder: När huvudbilden är vald på skärmen för att radera valda bilder (CD32) raderas alla bilder i den sekvensen.
  - Alla bilder: Alla bilder inklusive sekvensen som visas raderas.
- Om huvudbilden är vald och @-knappen trycks för att visa enskilda bilder i sekvensen innan man trycker på m-knappen: Raderingsmetoden ändras till följande.
  - Aktuell bild: Radera bilden som visas.

  - Hela sekvensen: Alla bilder i sekvensen, inklusive bilden som visas, raderas.

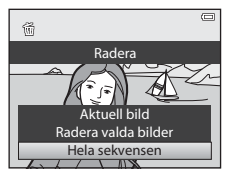

## Alternativ på visningsmenyn som är tillgängliga vid användning av sekvens

När MENU-knappen trycks under visning av en bildsekvens är följande menyalternativ tillgängliga.

- Snabbretuschering<sup>1</sup> → **6**16 Rotera bild<sup>1</sup> → **6**54 D-Lighting<sup>1</sup> → **∂=0**16 Småbild<sup>1</sup> → **∂=0**18 Röstmemo<sup>1</sup> Modellretuscherina<sup>1</sup> → **6**17 → **∂=0**55 Datastämpling<sup>1</sup> Kopiera<sup>2</sup> → **6**18 → **6**56 Utskriftsbeställning<sup>2</sup> → **∂=0**57 → **∂=0**57 Bildspel → **∂=0**53 Väli huvudbild → 0-054 → **6**65 Skydda<sup>2</sup> Favoritbilder<sup>2</sup>
- <sup>1</sup> Tryck på MENU-knappen efter visning av enskilda bilder. Inställningar kan tillämpas på enskilda bilder.
- <sup>2</sup> När MENU-knappen trycks under visning av endast huvudbilden kan samma inställningar tillämpas på alla bilder i den sekvensen. Tryck på MENU-knappen efter visning av enskilda bilder för att tillämpa inställningar på enskilda bilder.

## **Redigera stillbilder**

### Redigeringsfunktioner

Med hjälp av funktionerna nedan är det lätt att redigera bilder med kameran. Redigerade bilder sparas som separata filer (��94).

| Redigeringsfunktion          | Beskrivning                                                                                                    |  |
|------------------------------|----------------------------------------------------------------------------------------------------|--|
| Snabbeffekter (🍽 41)         | Använda olika effekter på bilder.                                                                                                    |  |
| Snabbretuschering<br>(& 16)  | Skapa enkelt en kopia med förstärkt kontrast och djupare färger.                                                                              |  |
| D-Lighting (🖚16)             | Skapa en kopia av den aktuella bilden med ökad ljusstyrka och<br>kontrast så att mörka delar av bilden blir ljusare.                          |  |
| Modellretuschering<br>(🍽 17) | Mjukar upp hudtoner i ansikten och gör att ansikten verkar<br>mindre med större ögon.                                                         |  |
| Datastämpling (🏞 18)         | Höjden eller vattendjupet sparas när bilder tas, information för<br>den elektroniska kompassen eller annan information stämplas<br>på bilder. |  |
| Småbild (🏞 18)               | Skapa en mindre kopia av bilder som passar t.ex. för att skickas som e-postbilagor.                                                           |  |
| Beskär (🗢 19)                | Beskär en del av bilden. Använd för att zooma in på ett motiv<br>eller arrangera en komposition.                                              |  |

#### Ø Originalbilder och redigerade kopior

- Kopior som har skapats med redigeringsfunktioner tas inte bort när originalbilderna tas bort.
   Originalbilderna tas inte bort om kopior som har skapats med redigeringsfunktioner tas bort.
- Redigerade kopior lagras med samma fotograferingsdatum och -tid som originalbilderna.
- Även om bilderna som är markerade med Utskriftsbeställning (+50) eller Skydda (+54) används för redigering, återges inte dessa inställningar på de redigerade kopiorna.

#### Mer information

Mer information finns i "Fil- och mappnamn" (+94).

#### Redigera stillbilder

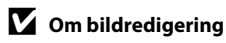

- Följande bilder kan inte redigeras.
  - Bilder som tagits med Enkelt panorama eller 3D-fotografering
  - Bilder som tagits med andra kameror än COOLPIX AW110
- Om inga ansikten detekteras i bilden kan inte funktionen för modellretuschering användas.
- Funktionen datastämpling kan endast användas till att redigera bilder som spelats in med höjd eller vattendjup.
- Om en kopia som skapats med hjälp av COOLPIX AW110 visas på en annan digitalkamera kanske det inte går att visa bilden korrekt eller överföra den till en dator.
- Redigeringsfunktionerna är inte tillgängliga när det inte finns tillräckligt med ledigt utrymme i internminnet eller på minneskortet.
- För en sekvens som visas med endast huvudbilden (2011) ska du utföra en av följande funktioner före redigering.
  - Tryck på 🛞-knappen för att visa enskilda bilder och tryck därefter på en bild i sekvensen.
  - Ställ in Alternativ för visa sekvens (<sup>55</sup>) på Alla bilder, en efter en så att varje bild visas enskilt och välj därefter en bild.

#### Begränsningar beträffande bildredigering

Följande begränsningar gäller vid redigering av bilder som skapats genom redigering.

| Använda<br>redigeringsfunktioner                 | Redigeringsfunktioner att lägga till                                                 |  |
|--------------------------------------------------|--------------------------------------------------------------------------------------|--|
| Snabbretuschering<br>D-Lighting<br>Snabbeffekter | Modellretuschering, Småbild eller beskära kan användas.                              |  |
| Modellretuschering                               | Snabbeffekter, Snabbretuschering, D-Lighting, Småbild eller<br>beskära kan användas. |  |
| Datastämpling<br>Småbild<br>Beskära              | Inga ytterligare redigeringsfunktioner kan användas.                                 |  |

- Kopior som skapats genom redigering kan inte redigeras igen med samma redigeringsfunktion.
- Om en annan redigeringsfunktion används tillsammans med funktionen småbild eller beskära, ska du börja med den andra redigeringsfunktionen och utför funktionen för småbild eller beskära sist.
- Retuscheringseffekter som t.ex. modellretuscheringsfunktionens effekt för mjuka hudtoner kan användas på bilder som tagits med funktionen för mjuka hudtoner under fotografering.

## Snabbmeny: Använda effekter på bilder

Effekter som valts från följande 24 typer kan användas på en bild med **IX**: **M**-markeringen medan denna bild visas i helskärmsläge. Effektens resultat kan förhandsgranskas på skärmen som visas i steg 2.

| Effekt                                                                 | Beskrivning                                                                                                    |
|------------------------------------------------------------------------|----------------------------------------------------------------------------------------------------|
| Målning, Högdagerbild, Leksakskamera-<br>effekt och Lågdagerbild       | Justerar i huvudsak nyans och skapar ett<br>annat utseende för bilden.                                                                            |
| Mjuk, Fisheye, Stjärnfilter och<br>Miniatyreffekt                      | Bearbetar bilder med olika effekter.                                                                                                    |
| Högkontrast monokrom, Sepia, Cyanotyp<br>och Selektiv färg (12 färger) | Ändrar flerfärgade bilder till bilder med en<br>enda färg. Med selektiv färg omvandlas alla<br>färger, utom en angiven färg, till svart och vitt. |
| Borttagning av dimma                                                   | Minskar oskärpa i bilder som orsakats av fotografering under vatten.                                                                              |

## 1 Visa bilden du vill använda en effekt på i helskärmsläge och tryck på 🛞-knappen.

• Skärmen för val av effekt visas.

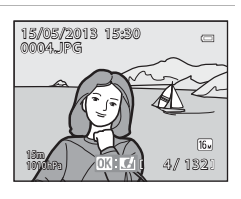

## 2 Tryck på ◀ eller ► på multiväljaren för att välja en effekt och tryck på ®-knappen.

 För zoomreglaget mot T (telefotozoomposition) för att visa en bekräftelseskärm för den använda effekten. För zoomreglaget mot W(vidvinkelposition) för att återgå till skärmen för val av effekter.

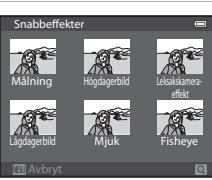

### **3** Välj **Ja** och tryck på <sup>®</sup>-knappen.

 Kopior som skapats med funktionen för snabbeffekter sparas som separata filer och känns igen på <sup>2</sup>/<sub>2</sub>-ikonen som visas i visningsläge (<sup>1</sup>/<sub>1</sub>12).

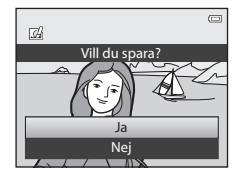

## Snabbretuschering: Öka kontrast och mättnad

```
Välj en bild (□30) → MENU-knappen (□8) → Snabbretuschering
```

## Tryck på ▲ eller ▼ på multiväljaren för att välja inställningsnivån och tryck på ®-knappen.

- Originalversionen visas till vänster och den redigerade versionen till höger.
- Tryck på ◀ för att avbryta.

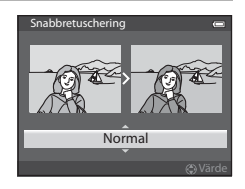

## D-Lighting: Öka ljusstyrka och kontrast

Välj en bild ( $\square$ 30) → MENU-knappen ( $\square$ 8) → D-Lighting

## Tryck på $\blacktriangle$ eller $\triangledown$ på multiväljaren för att välja **OK** och tryck på **W**-knappen.

- Originalversionen visas till vänster och den redigerade versionen till höger.
- D-Lighting-kopior sparas som separata filer och känns igen på a-ikonen som visas i visningsläge (
  12).

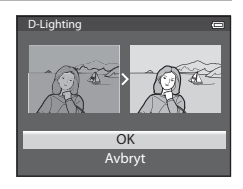

**6**17

## Modellretuschering: Gör ansiktshudtoner mjukare, ansikten mindre eller ögon större

Välj en bild (□ 30) → MENU-knappen (□ 8) → Modellretuschering

- Tryck på ▲ eller ▼ på multiväljaren för att välja effekttypen och tryck på <sup>®</sup>-knappen.
  - Alla: Mjukar upp hudtoner i ansikten, gör att ansikten verkar mindre och gör att ögon verkar större.
  - Mjuka hudtoner: Gör ansiktshudtoner mjukare.
  - En bekräftelseskärm visas och bilden visas med inzoomning på det redigerade ansiktet.
  - Tryck på ◀ för att avbryta.

### 2 Bekräfta resultaten.

- Upp till 12 ansikten, i ordning utifrån närhet till bildens mitt, kan förbättras.
- Tryck på ◀ eller ▶ på multiväljaren för att växla det ansikte som visas när flera ansikten redigeras.
- Om du vill ändra effekttypen för modellredigering ska du trycka på MENU-knappen och återgå till steg 1.
- Tryck på 🛞-knappen för att skapa en kopia som redigerats med modellredigering.

### **V** Om modellretuschering

- Beroende på olika omständigheter, t.ex. åt vilket håll motivet är vänt och hur ljust ansiktet är, kan ansiktet eventuellt inte detekteras korrekt eller så kanske inte önskad effekt kan uppnås.
- Om inga ansikten detekteras i bilden visas en varning och skärmen återgår till visningsmenyn.

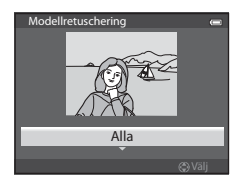

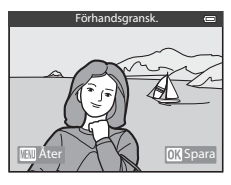

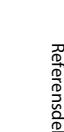

# Datastämpling: Stämpla information som t.ex. höjd och riktning som uppmätts av den elektroniska kompassen på bilder

Välj en bild ( $\square$ 30) → MENU-knappen ( $\square$ 8) → Datastämpling

## Tryck på $\blacktriangle$ eller $\triangledown$ på multiväljaren för att välja **OK** och tryck på W-knappen.

- Bilderna som skapas med datastämpling sparas som separata filer.

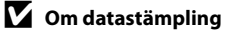

Endast information som sparats på bilder stämplas på utskrifterna.

### Småbild: Minska storleken för en bild

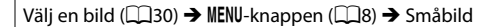

- - Bildstorleken som kan väljas varierar beroende på bildformatet för bilder ( 29) (bildkvalitet/storlek) som ska redigeras.
    - Bilder med bildformatet 4:3: 640×480, 320×240 eller 160×120
    - Bilder med bildformatet 16:9: 640×360

### 2 Välj Ja och tryck på 🐵-knappen.

- Skapade kopior sparas som separata filer (komprimeringsgrad på 1:16).
- Bilder som skapats med småbild visas som små bilder i visningsläge och P visas (
  12).

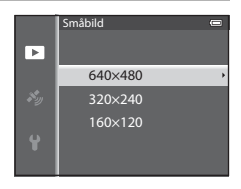

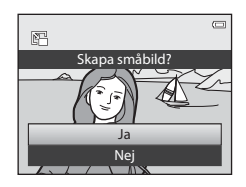

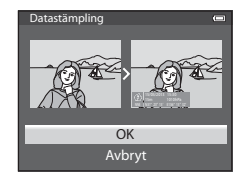

### Beskära: Skapa en beskuren kopia

Skapa en kopia som endast innehåller den del som syns på monitorn när 💷 💥 visas med visningszoomen (🎞 65) aktiverad.

1

### Förstora bilden för beskärning (🛄65).

### **2** Förfina bildkompositionen.

- För zoomreglaget mot T (Q) eller W (➡) för att justera zoomnivån.
- Tryck på ▲, ♥, ◀ eller ▶ på multiväljaren för att flytta bilden tills endast den del du vill kopiera syns på monitorn.
- **3** Tryck på MENU-knappen.

- 4 Använd multiväljaren för att välja **Ja** och tryck på ®-knappen.
  - Beskurna kopior sparas som separata filer och känns igen på ₩-ikonen som visas i visningsläge (□12).

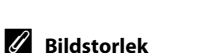

Ju smalare beskärningsområde desto mindre storlek (antal pixlar) för den beskurna bildkopian. När bildstorleksinställningen för en beskuren kopia är 320 × 240 eller 160 × 120 visas en liten bild i visningsläge.

#### 🖉 Beskära bilden i dess nuvarande stående orientering

Använd alternativet **Rotera bild** ( 50 st) till att rotera bilden så att den visas i liggande orientering. Efter att du har beskurit bilden roterar du den tillbaka till stående orientering. Bilden som visas med stående orientering kan beskäras om du zoomar in bilden tills de svarta områdena som visas på båda sidorna om monitorn försvinner. Den beskurna bilden visas med liggande orientering.

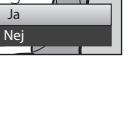

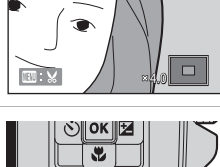

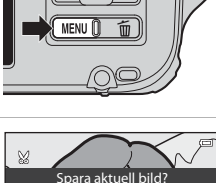

## Ansluta kameran till en TV (Visa bilder på en TV)

Anslut kameran till en TV för att spela upp bilder på TV:n. Om din TV har en HDMI-kontakt kan du ansluta den till kameran med en HDMIkabel som kan köpas i handeln för att visa bilder.

**1** Stäng av kameran.

#### **2** Anslut kameran till TV:n.

#### Vid anslutning med den medföljande AV-kabeln

 Anslut den gula kontakten till videoingången på TV:n och de röda och vita kontakterna till ljudingångarna.

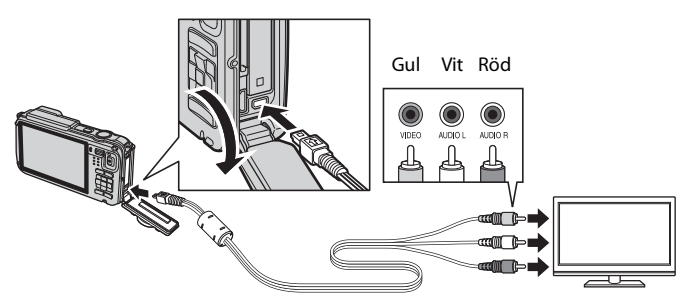

#### Vid anslutning med hjälp av en HDMI-kabel som kan köpas i handeln

• Anslut kontakten till HDMI-ingången på TV:n.

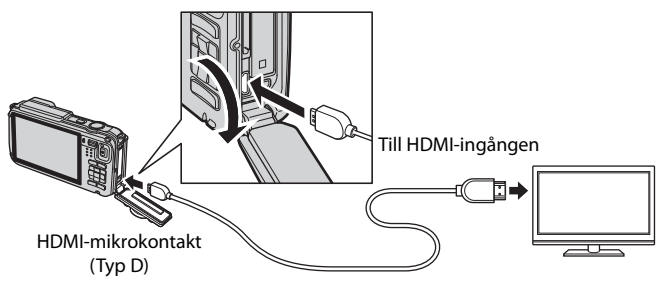
#### **3** Ställ in TV:n på videokanalen.

- Läs instruktionsboken som följer med TV:n för ytterligare information.
- **4** Håll **▶**-knappen intryckt för att starta kameran.
  - Kameran ställs i visningsläge och inspelade bilder visas på TV:n.
  - Medan kameran är ansluten till TV:n förblir monitorn avstängd.

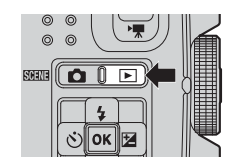

#### Om anslutning av en HDMI-kabel

En HDMI-kabel medföljer inte. Använd en HDMI-kabel som kan köpas i handeln för att ansluta kameran till en TV. Utgången på denna kamera är en HDMI-mikrokontakt (Typ D). Då du köper en HDMI-kabel ska du se till att kabeländen som ska anslutas till en enhet är en HDMI-mikrokontakt.

#### Om anslutning av kabeln

När du ansluter kabeln ska du vara noga med att kontakten sitter åt rätt håll. Tvinga inte in kontakten i kameran. När du kopplar bort kabeln ska du dra kontakten rakt ut.

#### M Om ingenting visas på TV:n

Se till att TV-inställningar (🏍 80) i inställningsmenyn är lämpliga för din TV.

#### Använda TV:ns fjärrkontroll (HDMI-styrning)

Det går att använda fjärrkontrollen för en TV som stödjer HDMI-CEC-standarden till att styra kameran under bildvisning.

Det går att använda fjärrkontrollen istället för multiväljaren eller zoomreglaget för att välja bilder, spela upp/pausa filmer, växla mellan helskärmsläge och visning av fyra miniatyrbilder etc.

- Ställ in HDMI-styrning (🗢 80) på På (standardinställning) i TV-inställningar i inställningsmenyn och anslut kameran till TV:n med en HDMI-kabel.
- Rikta fjärrkontrollen mot TV:n för att styra den.
- Kontrollera i instruktionsboken f
  ör din TV eller annan relaterad dokumentation om TV:n f
  öljer HDMI-CEC-standarden.

#### HDMI och HDMI-CEC

"HDMI" är en förkortning för High-Definition Multimedia Interface, vilket betecknar en typ av multimediagränssnitt.

"HDMI-CEC" är en förkortning för HDMI-Consumer Electronics Control, vilket möjliggör funktionssamverkan mellan kompatibla enheter.

# Ansluta kameran till en skrivare (Direktutskrift)

Om du har en PictBridge-kompatibel ( $\not{c}$ :26) skrivare kan du ansluta kameran direkt till skrivaren och skriva ut bilder utan att gå via en dator.

#### Ansluta kameran till en skrivare

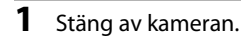

#### 2 Sätt på skrivaren.

- Kontrollera skrivarinställningarna.
- **3** Anslut kameran till skrivaren med den medföljande USB-kabeln.
  - Kontrollera att kontakten är vänd åt rätt håll. När du kopplar bort kabeln ska du dra kontakten rakt ut.

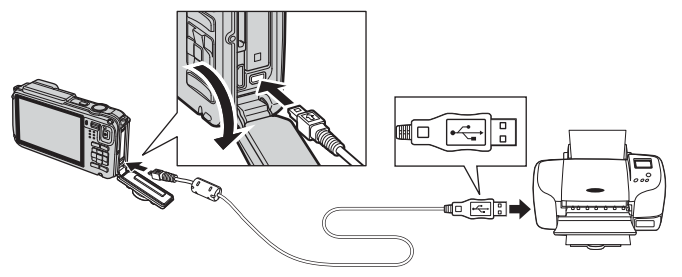

#### 4 Starta kameran.

 Om anslutningen har utförts korrekt visas startbilden för PictBridge (1) på kamerans monitor. Därefter visas skärmen Utskriftsområde (2).

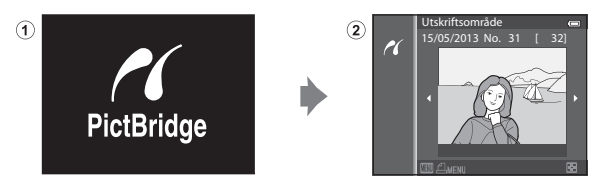

# Om strömkälla

- Använd ett fulladdat batteri när du ansluter kameran till en skrivare, för att förhindra att kameran oväntat stängs av.
- Om nätadaptern EH-62F (säljs separat) ( 50 96) används, kan COOLPIX AW110 strömförsörjas från ett eluttag. Använd under inga som helst omständigheter någon annan nätadapter än EH-62F. Om du inte följer dessa anvisningar kan kameran överhettas eller skadas.

#### Skriva ut enskilda bilder

antalet kopior (upp till 9).

ange pappersformatet ( **5**26).

När kameran är korrekt ansluten till skrivaren (🖚 22) kan du skriva ut bilder enligt anvisningarna nedan.

1 Använd multiväljaren för att välja bilden som ska skrivas ut och tryck på ®-knappen.

2 Ställ in antalet kopior och pappersformatet.

• Välj Kopior och tryck på 🔞-knappen för att ange

• Välj Pappersformat och tryck på 🕅-knappen för att

Välj Standard för att prioritera skrivarinställningarna.

 För zoomreglaget mot W ( ) för att visa
 6 miniatyrbilder, eller mot T ( ) för att växla tillbaka till helskärmsläge.

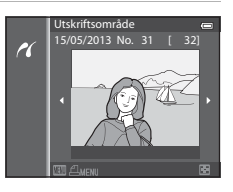

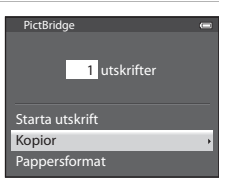

# **3** Välj **Starta utskrift** och tryck på **®**-knappen.

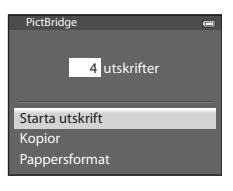

#### **4** Utskriften startar.

- Monitorn återgår till det som visades i steg 1 när utskriften är klar.
- Stäng av kameran och koppla ur USB-kabeln när utskriften är klar.

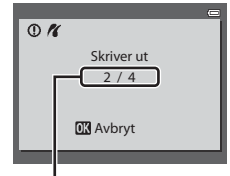

Aktuell utskrift/totala antalet utskrifter

#### Skriva ut flera bilder

När kameran är korrekt ansluten till skrivaren (🗢 22) kan du skriva ut bilder enligt anvisningarna nedan.

- 1 Tryck på MENU-knappen när Utskriftsområdeskärmen visas.
  - Tryck på MENU-knappen för att stänga utskriftsmenyn.

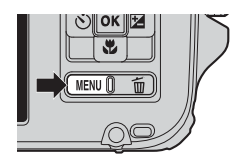

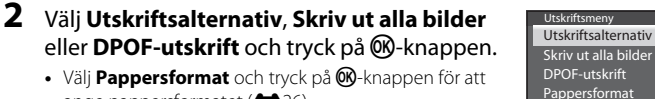

Välj **Standard** för att prioritera skrivarinställningarna.

ange pappersformatet (+26).

#### Utskriftsalternativ

Välj bilderna (upp till högst 99) och antalet kopior (upp till 9 per bild).

- Tryck på ◀ eller ▶ på multiväljaren för att välja bilder, och tryck ▲ eller ▼ för att ange antal kopior för var och en.

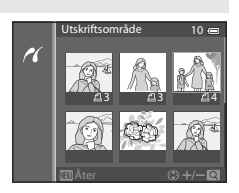

- För zoomreglaget mot  ${\bm T}({\bm Q})$  för att växla till helskärmsläge eller mot  ${\bm W}$  ( ) för att växla till miniatyrbildsvisning med 6 bilder.
- Tryck på 🛞-knappen när inställningen är klar.
- När menyn till höger visas, välj Starta utskrift och tryck på ()-knappen för att starta utskriften.

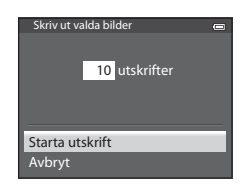

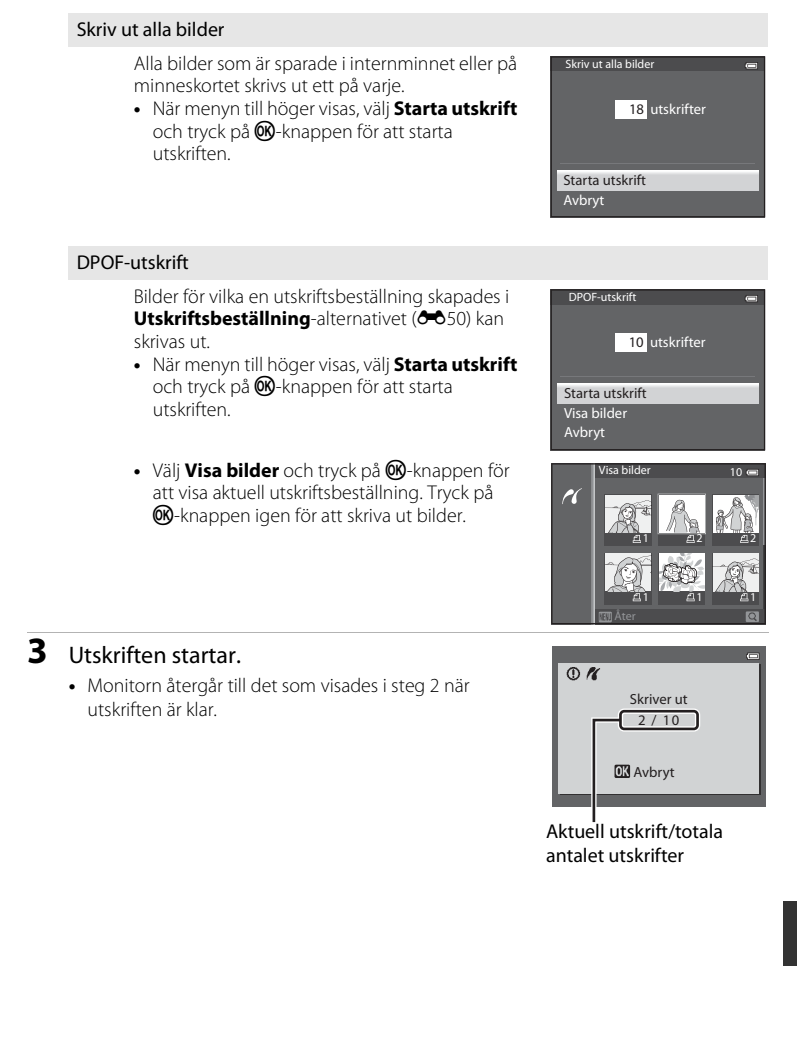

#### Ansluta kameran till en skrivare (Direktutskrift)

#### Pappersformat

Kameran har stöd för följande pappersformat: **Standard** (standardpappersformat för den aktuella skrivaren), **3,5×5 tum**, **5×7 tum**, **100×150 mm**, **4×6 tum**, **8×10 tum**, **Letter**, **A3** och **A4**. Endast format som stöds av den aktuella skrivaren visas.

#### 🖉 Skriva ut bilder

Förutom att skriva ut bilder som överförts till en dator och skriva ut via en direkt kamera-till-skrivareanslutning finns även följande alternativ för att skriva ut bilder som är sparade på minneskortet:

- Sätt in ett minneskort i kortfacket i en DPOF-kompatibel skrivare.
- Ta minneskortet till ett fotolabb för digitalbilder.

För utskrift med dessa metoder anger du bilderna och antalet utskrifter för var och en med alternativet **Utskriftsbeställning** (🗢 50) i visningsmenyn.

# **Redigera filmer**

### Extrahera önskade delar av filmen

Önskade delar av en inspelad film kan sparas som en separat fil (utom för filmer som spelats in med **#### iFrame 540/30p**).

- 1 Spela upp filmen som ska redigeras och pausa vid startpunkten för den del som ska extraheras (<sup>[]</sup>81).
- - Skärmen för filmredigering visas.
- 3 Tryck på ▲ eller ▼ för att välja
   ∑ (Välj startpunkt) på visningsreglaget för redigering.
  - Tryck på ◀ eller ▶ för att justera startpositionen.
  - Om du vill avbryta, tryck på ▲ eller ▼ för att välja
     (Åter) och tryck på ֎-knappen.
- Tryck på ▲ eller ▼ för att välja <sup>™</sup> (Välj slutpunkt).
  - Tryck på ◀ eller ▶ för att flytta slutpunkten i högra änden till slutpositionen för önskat avsnitt.
- 5 När du är klar med inställningarna, tryck på ▲ eller ▼ för att välja

   (É) (Spara) och tryck på (𝔅)-knappen.
- 6 Välj Ja och tryck på ®-knappen.
  - Den redigerade filmen sparas.

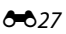

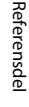

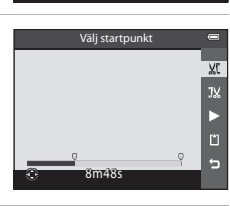

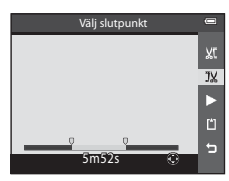

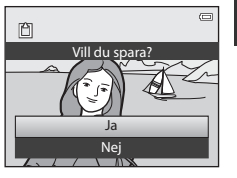

#### Redigera filmer

#### Om redigering av filmer

- Använd ett fulladdat batteri för att förhindra att kameran stängs av under redigering. Det går inte att redigera film när batterinivån är
- När en film har skapats genom redigering kan den inte användas igen för extrahering av en film. Om du vill extrahera ett annat avsnitt ska du välja och redigera den ursprungliga filmen.
- Eftersom redigerade filmer extraheras i 1-sekundersenheter kan de variera en aning från den inställda startpunkten och slutpunkten. Avsnitt som är kortare än två sekunder kan inte extraheras.
- Redigeringsfunktionerna är inte tillgängliga när det inte finns tillräckligt med ledigt utrymme i internminnet eller på minneskortet.

#### Mer information

Mer information finns i "Fil- och mappnamn" (5594).

# Fotograferingsmenyn ( 🗖 (auto)-läge)

#### Bildkval./storlek (Bildstorlek och -kvalitet)

Visa fotograferingsskärmen  $\rightarrow$  MENU-knappen  $\rightarrow$  menyikonen  $\square$  ( $\square$ 8)  $\rightarrow$  Bildkval./ storlek

Välj kombinationen bildstorlek och bildkvalitet (komprimeringsgrad) som ska användas när bilder sparas.

Ju högre inställning för bildkvalitet/storlek desto större blir utskriftsstorleken, och ju lägre komprimeringsgrad desto högre bildkvalitet får du men antalet bilder som kan sparas ( 30) minskas.

| Alternativ <sup>1</sup>                | Komprimerings-<br>grad<br>(cirka) | Bildformat<br>(horisontell:<br>vertikal) | Utskriftsstorlek <sup>2</sup><br>(cm)<br>(cirka) |
|----------------------------------------|-----------------------------------|------------------------------------------|--------------------------------------------------|
| <b>16</b> ™* 4608×3456 ★               | 1:4                               | 4:3                                      | 39 × 29                                          |
| 16. 4608×3456<br>(standardinställning) | 1:8                               | 4:3                                      | 39 × 29                                          |
| 8 <sub>M</sub> 3264×2448               | 1:8                               | 4:3                                      | 28 × 21                                          |
| <b>4</b> м 2272×1704                   | 1:8                               | 4:3                                      | 19×14                                            |
| <b>2</b> <sub>м</sub> 1600×1200        | 1:8                               | 4:3                                      | 13×10                                            |
| VGA 640×480                            | 1:8                               | 4:3                                      | 5 × 4                                            |
| 4608×2592                              | 1:8                               | 16:9                                     | 39 × 22                                          |

<sup>1</sup> Totala antalet pixlar som tas och antalet pixlar som tas horisontellt och vertikalt. Exempel: 152\* 4608 × 3456 = cirka 16 megapixlar 4608 × 3456 pixlar

<sup>2</sup> Utskriftsstorlek vid en upplösning på 300 dpi. Utskriftsstorlekar beräknas genom att man delar antalet pixlar med skrivarupplösningen (dpi) och multiplicerar med 2,54 cm. Om bilderna har samma inställning för bildstorlek kommer däremot bilder som skrivs ut med en högre upplösning att skrivas ut i en mindre storlek än vad som angetts och de som skrivs ut med en lägre upplösning kommer att skrivas ut i en större storlek än vad som angetts.

lkonen för den aktuella inställningen visas på monitorn under fotografering och visning (C110, 12).

#### Inställning för bildkvalitet/storlek

- Denna inställning används även för andra fotograferingslägen.
- När Enkelt panorama (<sup>11</sup>40) eller **3D-fotografering** (<sup>11</sup>42) är valt som motivtyp går det inte att välja bildkvalitet/storlek.
- Vissa funktioner kan inte användas i kombination med andra menyinställningar. Mer information finns i "Funktioner ej tillgängliga i kombination" (C 60).

#### Fotograferingsmenyn ( (auto)-läge)

#### Antal återstående exponeringar

Följande tabell visar det ungefärliga antalet bilder som kan lagras på ett 4 GB minneskort.

Observera att på grund av JPEG-komprimering är det en avsevärd skillnad i antalet bilder som faktiskt kan sparas beroende på bildens komposition även när minneskort har samma kapacitet och inställningarna för bildkvalitet och storlek är samma.

Dessutom kan antalet bilder som kan sparas variera beroende på minneskortets fabrikat.

| Bildkvalitet/storlek     | Antal återstående exponeringar (4 GB) |
|--------------------------|---------------------------------------|
| <b>16</b> ™* 4608×3456★  | 490                                   |
| 16M 4608×3456            | 970                                   |
| 8 <sub>M</sub> 3264×2448 | 1 910                                 |
| 4w 2272×1704             | 3 770                                 |
| <b>2</b> M 1600×1200     | 7 100                                 |
| VGA 640×480              | 24 100                                |
| 14608×2592               | 1 290                                 |

- Om antalet återstående exponeringar är 10 000 eller fler visas "9999".
- Kontrollera indikatorerna som visar antalet exponeringar som kan lagras i internminnet (cirka 21 MB) på skärmen under fotografering efter att minneskortet har tagits bort.

#### Vitbalans (justera nyans)

Visa fotograferingsskärmen  $\square$  (auto)-läge (□ 47) → MENU-knappen → menyikonen  $\square$  (□ 8) → Vitbalans

Färgen på ljuset som reflekteras från ett objekt varierar med färgen på ljuskällan. Den mänskliga hjärnan kan anpassa sig efter förändringar i färgen hos ljuskällan, vilket gör att vita objekt uppfattas som vita oavsett om de befinner sig i skugga, direkt solljus eller under glödtrådsbelysning. Digitalkameror kan efterlikna den här anpassningen av det mänskliga ögat genom att bearbeta bilder i enlighet med färgen på ljuskällan. Detta kallas "vitbalans". Välj en vitbalansinställning som motsvarar ljuskällan innan bilden tas för att få naturliga färger.

Även om standardinställningen, **Auto**, kan användas vid de flesta typer av belysning kan du använda en vitbalansinställning som har anpassats efter en särskild ljuskälla för att åstadkomma mer tillförlitliga resultat.

| Alternativ                                | Beskrivning                                                                                                    |
|-------------------------------------------|----------------------------------------------------------------------------------------------------|
| <b>AUTO</b> Auto<br>(standardinställning) | Vitbalansen justeras automatiskt för att passa ljusförhållandena.<br>Det bästa alternativet i de flesta situationer. |
| <b>PRE</b> Förinspelad manuell            | Användbart vid fotografering under ovanlig belysning. Mer information finns i "Använda Förinspelad manuell" (🕶 32).  |
| ※ Dagsljus                                | Vitbalansen justeras för direkt solljus.                                                                             |
| Å Glödlampa                               | Använd det här alternativet vid glödtrådsbelysning.                                                                  |
| 業 Lysrör                                  | Använd det här alternativet vid lysrörsbelysning.                                                                    |
| 🛃 Moln                                    | Används när man tar bilder i molnigt väder.                                                                          |
| 🕏 Blixt                                   | Använd det här alternativet med blixt.                                                                               |

Ikonen för den aktuella inställningen, förutom **Auto**, visas på monitorn (🛄10).

# Om vitbalans

- Vid andra vitbalansinställningar än Auto eller Blixt ska blixtläget ställas in på 🛞 (av) (🛄 50).
- Vissa funktioner kan inte användas i kombination med andra menyinställningar. Mer information finns i "Funktioner ej tillgängliga i kombination" (C 60).

Fotograferingsmenyn ( 🗖 (auto)-läge)

#### Använda Förinspelad manuell

Använd detta läge när du vill ta bilder under ovanliga ljusförhållanden (t.ex. lampor med rödaktigt ljus) och få det att se ut som om de tagits i normalt ljus. Använd proceduren nedan för att mäta vitbalansvärdet under den belysning som använts vid fotografering.

# **1** Placera ett vitt eller grått referensobjekt i samma belysning som kommer att användas vid fotograferingen.

- 2 Visa fotograferingsmenyn (□58), använd multiväljaren till att ställa in Vitbalans på PRE Förinspelad manuell och tryck därefter på ⊛-knappen.
  - Objektivet fälls ut till zoompositionen för mätningen.

#### 3 Välj Spela in.

 Välj Avbryt och tryck på ()-knappen för att använda det senast uppmätta vitbalansvärdet. Det senast uppmätta vitbalansvärdet ställs in utan att värdet mäts upp på nytt.

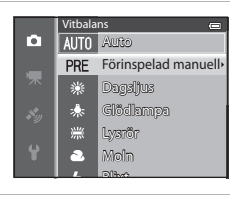

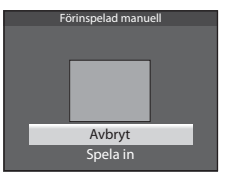

#### 

• Slutaren utlöses och det nya vitbalansvärdet spelas in (ingen bild sparas).

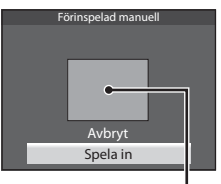

Ram för referensobjekt

#### M Om förinspelad manuell

Kameran kan inte mäta ett vitbalansvärde när blixten avfyras. Vid fotografering med blixt ska du ställa in **Vitbalans** på **Auto** eller **Blixt**.

#### Fotografering med serietagning

Visa fotograferingsskärmen  $\square$  (auto)-läge (□ 47) → MENU-knappen → menyikonen  $\square$  (□ 8) → Serietagning

Ändra inställningarna för serietagning och BSS (Best Shot Selector).

|      | Alternativ                                   | Beskrivning                                                                                                    |  |
|------|----------------------------------------------|----------------------------------------------------------------------------------------------------|--|
| S    | Enbildstagning<br>(standard-<br>inställning) | En bild tas varje gång du trycker på avtryckaren.                                                                                                    |  |
| ▣    | Serietagning H                               | Bilder tas i serie medan avtryckaren hålls ned helt.<br>Fotograferingen avbryts när du släpper upp avtryckaren eller när<br>det maximala antalet bilder med serietagning har tagits.<br>• Serietagning H: Upp till 6 bilder tas i serie med en hastighet                                                                                                    |  |
| Ð    | Serietagning L                               | på cirka 8 bilder per sekund.<br>• Serietagning L: Cirka 37 bilder tas i serie med en hastighet på<br>cirka 2,1 bilder per sekund.<br>(När bildkvalitet/storlek är 🚮 4608×3456).                                                                                                    |  |
| ŧ    | Förfotominne                                 | <ul> <li>Med förfotominne är det enkelt att ta perfekta ögonblicksbilder genom att bilder sparas innan avtryckaren trycks ner hela vägen. Förfotograferingen till förfotominnet börjar när avtryckaren trycks ner halvvägs och fotograferingen fortsätter medan avtryckaren trycks ner hela vägen ( 35).</li> <li>Bildfrekvens: Upp till 15 bilder per sekund</li> <li>Antalet bildrutor: Upp till 25 bildrutor (inklusive upp till 5 bildrutor som tagits i förfotominnet) Fotograferingen avbryts när du släpper upp avtryckaren eller när det maximala antalet bildre har tagits. Bildkvalitet/storlek är låst på 1 (1280 × 960 pixlar).</li> </ul> |  |
| ⊒120 | Serietag. H:<br>120 bild./sek.               | <ul> <li>Varje gång avtryckaren trycks ned helt tas bilder i serie med hög<br/>hastighet.</li> <li>Serietag. H: 120 bild./sek.:<br/>50 bilder tas med en hastighet på cirka 1/120 sekund eller<br/>snabbare.</li> </ul>                                                                                                    |  |
| ⊒ı60 | Serietag. H:<br>60 bild./sek.                | <ul> <li>Bildkvalitet/storlek är låst på 11 (640 × 480 pixlar).</li> <li>Serietag. H: 60 bild./sek.:</li> <li>25 bilder tas med en hastighet på cirka 1/60 sekund eller snabbare.</li> <li>Bildkvalitet/storlek är låst på 11 (1280 × 960 pixlar).</li> </ul>                                                                                                    |  |
| BSS  | BSS (Best Shot<br>Selector)                  | BSS rekommenderas vid fotografering i svag belysning utan blixt,<br>när kameran är inzoomad eller i andra situationer där det är troligt<br>att kameraskakningar kan ge suddiga bilder. Fortsätt att hålla ned<br>avtryckaren helt, upp till 10 bilder tas och kameran väljer och<br>sparar automatiskt endast den tydligaste bilden i serien.                                                                                                    |  |

|   | Alternativ   | Beskrivning                                                                                                    |  |
|---|--------------|----------------------------------------------------------------------------------------------------|--|
| ■ | Multibild 16 | Varje gång avtryckaren trycks ned tar<br>kameran 16 bilder med cirka 30 bilder per<br>sekund och sammanställer dem sedan till<br>en enda bild.<br>Bildkvalitet/storlek är låst på<br>Si (2560 × 1920 pixlar).<br>Digital zoom är inte tillgänglig. |  |

Ikonen för den aktuella inställningen, förutom **Enbildstagning**, visas på monitorn (© 10).

#### M Om serietagning

- Fokus, exponering och vitbalans har samma värden som den första bilden i varje serie.
- Bildfrekvensen kan bli lägre beroende på bildkvalitet, bildstorlek, minneskortstyp och fotograferingsförhållanden.
- Bildfrekvensen kan bli långsammare när ISO-känslighet (20036) i fotograferingsmenyn ställs på 1600 eller 3200.
- Vissa funktioner kan inte användas i kombination med andra menyinställningar. Mer information finns i "Funktioner ej tillgängliga i kombination" (<sup>10</sup>60).

#### Om Serietagning H

- Det kan ta en stund att spara bilder efter fotografering. Hur lång tid det tar att spara de tagna bilderna är beroende av antalet bilder, minneskortets skrivhastighet etc.
- När ISO-känsligheten ökar kan brus visas i de tagna bilderna.
- Färgbandning eller variation i ljusstyrka eller nyans kan inträffa i bilder som tagits med korta slutartider under belysning som blinkar snabbt, t.ex. lysrör, kvicksilverlampor eller natriumlampor.

# Om BSS

**BSS** är lämplig för fotografering av orörliga motiv. BSS ger kanske inte önskat resultat om motivet är i rörelse eller om kompositionen ändras.

#### Om Multibild 16

Färgbandning eller variation i ljusstyrka eller nyans kan inträffa i bilder som tagits med korta slutartider under belysning som blinkar snabbt, t.ex. lysrör, kvicksilverlampor eller natriumlampor.

#### 🖉 Använda serietagningsläge i kombination med självutlösare

Om du använder **serietagningsläge** i kombination med självutlösare (**1**52) inställd på **2**5 (2 sekunder) kan bilder tas kontinuerligt med minskad kameraskakning.

Om du vill använda självutlösare (<sup>1152</sup>) när **Serietagning H**, **Serietagning L** eller **BSS** valts för **Serietagning** ska du fortsätta hålla ned avtryckaren helt. När du släpper avtryckaren väljs **Enbildstagning** automatiskt och kameran tar endast en bild åt gången.

#### 🖉 Förfotominne

När **Förfotominne** valts börjar fotograferingen när avtryckaren trycks ner halvvägs under 0,5 sekunder eller längre, och bilder som tagits innan avtryckaren trycktes ner hela vägen sparas tillsammans med bilder som tagits efter att avtryckaren tryckts ner hela vägen. Upp till 5 bilder kan sparas i förfotominnet.

Den aktuella inställningen för förfotominnet indikeras med en ikon vid fotografering ([[]10). Ikonen för förfotominnet tänds i grönt medan avtryckaren trycks ner halvvägs.

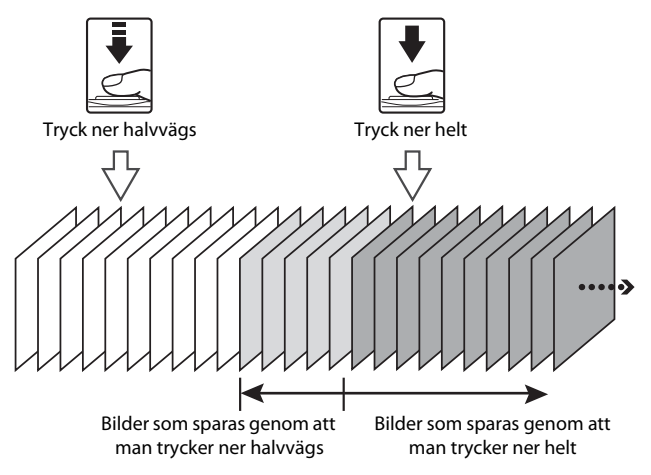

• Om antalet återstående exponeringar är färre än 5 sparas inte bilderna som tas med förfotominnet. Kontrollera att 5 eller fler exponeringar återstår innan du börjar fotografera.

### ISO-känslighet

| Visa fotograferingsskärmen 🗖 (auto)-läge (□47) → MENU-knappen → menyikonen |  |
|----------------------------------------------------------------------------|--|
| ISO-känslighet                                                             |  |

Ju högre ISO-känslighet desto mindre ljus behövs för att ta bilder.

Ju högre ISO-känslighet desto mörkare motiv kan man fotografera. Dessutom kan motiv med liknande ljusstyrka tas med kortare slutartider och suddighet beroende på kameraskakning och motivrörelse kan reduceras.

 Att ställa in en hög ISO-känslighet är effektivt när man fotograferar mörka motiv, inte använder blixt, fotograferar med zoomen i telefotoposition och i liknande situationer, men bilderna som tas kan bli en aning korniga.

| Alternativ                         | Beskrivning                                                                                                    |
|------------------------------------|----------------------------------------------------------------------------------------------------|
| Auto<br>(standard-<br>inställning) | Känsligheten är ISO 125 på ljusa platser, på mörka platser ökar kameran<br>automatiskt känsligheten till maximalt ISO 1600.                                                                                                    |
| Auto inom fast<br>intervall        | Välj området inom vilket kameran automatiskt justerar ISO-känslighet,<br>ISO 125-400 (standardinställning) och ISO 125-800. Kameran ökar<br>inte känsligheten utöver det högsta värdet inom det valda området.<br>Ställ in maximalt värde för ISO-känslighet för att kontrollera "kornighet"<br>som visas i bilder. |
| 125, 200, 400,<br>800, 1600, 3200  | ISO-känsligheten låses på ett angivet värde.                                                                                                    |

Ikonen för den aktuella inställningen visas på monitorn under fotografering (🛄 10).

- När Auto väljs visas 🔝 ikonen inte vid ISO 125, men den visas om ISO-känsligheten automatiskt ökar till mer än ISO 125.
- När Auto inom fast intervall väljs visas ikonen 📓 och det maximala ISO-känslighetsvärdet.

#### Om ISO-känslighet

Vissa funktioner kan inte användas i kombination med andra menyinställningar. Mer information finns i "Funktioner ej tillgängliga i kombination" (🖽 60).

#### AF-områdesläge

Visa fotograferingsskärmen  $\square$  (auto)-läge (□ 47) → MENU-knappen → menyikonen  $\square$  (□ 8) → AF-områdesläge

Du kan ställa in hur fokusområdet fastställs för autofokus.

|             | Alternativ                                     | Beskrivning                                                                                                    | g                                                                                                    |
|-------------|------------------------------------------------|----------------------------------------------------------------------------------------------------|----------------------------------------------------------------------------------------------------|
| [ <u>@]</u> | Ansiktsprioritet<br>(standard-<br>inställning) | Kameran detekterar och fokuserar<br>automatiskt på ett ansikte (mer<br>information finns i "Använda<br>ansiktsavkänning" (D 62)).<br>Om kameran detekterar flera<br>ansikten fokuserar den på ansiktet<br>närmast kameran.<br>Vid fotografering av motiv som inte<br>är människor, eller motiv där något<br>ansikte inte kan detekteras, ställs<br>AF-områdesläget in på <b>Auto</b> . Kameran väljer automatiskt det<br>fokusområde (upp till nio) som innehåller motivet närmast<br>kameran. |                                                                                                    |
| (=)         | Auto                                           | Kameran väljer automatiskt det<br>fokusområde (upp till nio) som<br>innehåller motivet närmast<br>kameran.<br>Tryck ned avtryckaren halvvägs för<br>att aktivera fokusområdet.<br>När avtryckaren trycks ned<br>halvvägs visas fokusområdet som<br>kameran valt på monitorn (upp till<br>9 områden).                                                                                                    | المعالم المعالم المعالم المعالم المعالم المعالم المعالم المعالم المعالم المعالم المعالم المعالم المعالم المعالم<br>المعالم المعالم المعالم المعالم المعالم المعالم المعالم المعالم المعالم المعالم المعالم المعالم المعالم المعالم<br>Fokusområden |

| Alternativ           | Beskrivning                                                                                                    |             |
|----------------------|----------------------------------------------------------------------------------------------------|-------------|
| [1] Manuell          | Välj manuellt fokuspositionen<br>bland 99 områden på skärmen.<br>Detta alternativ är lämpligt i<br>situationer där motivet är relativt<br>stilla och inte är placerat i mitten<br>av bilden.<br>Tryck på ▲, ▼, ◀ eller ▶ på<br>multiväljaren för att flytta<br>fokusområdet till där motivet finns<br>och ta en bild.<br>• Om du vill justera följande<br>inställningar trycker du på �<br>knappen för att tillfälligt avbryta valet av fokusområde och<br>justerar därefter varje inställning.<br>• Blixtläge, makroläge, självutlösare eller<br>exponeringskompensation<br>Tryck på � knappen igen för att återgå till skärmen för val av<br>fokusområde. |             |
| [ = ] Mitten         | Kameran fokuserar i mitten av<br>bilden.<br>Fokusområdet visas alltid i mitten<br>av bilden.                                                                                                    | Fokusområde |
| 🖶 Följ rörligt motiv | Följ rörligt motiv-funktionen<br>startar så snart du väljer ett motiv<br>att fokusera på, och fokusområdet<br>rör sig då och följer motivet. Mer<br>information finns i "Använda Följ<br>rörligt motiv" (🕶 39).                                                                                                    |             |

# M Om AF-områdesläge

- När digital zoom är aktiverad fokuserar kameran på motivet i mitten av bilden, oavsett vilket alternativ för AF-områdesläge som tillämpas.

# Använda Följ rörligt motiv

Visa fotograferingsskärmen  $\square$  (auto)-läge (□47) → MENU-knappen → menyikonen  $\square$  (□8) → AF-områdesläge

Välj detta läge för att fotografera motiv i rörelse. Följ rörligt motiv-funktionen startar så snart du väljer ett motiv att fokusera på, och fokusområdet rör sig då och följer motivet.

#### 1 Använd multiväljaren för att välja ⊕ Följ rörligt motiv och tryck på ⊮-knappen.

 Tryck på MENU-knappen efter att du ändrat inställningarna och återgå till fotograferingsskärmen.

# 2 Komponera motivet i mitten av bilden och tryck på ®-knappen.

- Motivet registreras.
- När kameran inte kan fokusera på motivet lyser ramen rött. Ändra kompositionen och försök igen.
- Så snart motivet registrerats omges fokusområdet av en gul ram och följ rörligt motiv-funktionen startar.
- Tryck på 🔞-knappen för att avbryta registreringen av motivet.
- Om kameran tappar uppsikt över motivet försvinner fokusområdet, registrera då motivet på nytt.

#### AF-områdesläge er AF-områdesläge er Association (1997) Auto Auto Auto (10) Manuell (10) Mitten (10) Mitten (10) Följ rörligt motiv

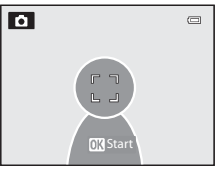

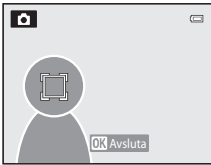

# **3** Tryck ned avtryckaren helt en gång för att ta bilden.

- Om kameran fokuserar på fokusområdet när avtryckaren trycks ned halvvägs lyser fokusområdet grönt och fokuseringen låses.
- Om avtryckaren trycks ned halvvägs när fokusområdet inte visas fokuserar kameran på motivet i mitten av bilden.

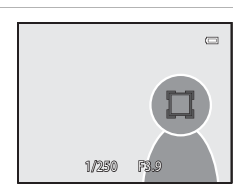

#### Fotograferingsmenyn ( 🗖 (auto)-läge)

### Om Följ rörligt motiv

- Digital zoom är inte tillgänglig.
- Ställ in zoompositionen, blixtläget eller menyinställningarna innan ett motiv registreras. Om någon av dessa inställningar ändras efter det att ett motiv registrerats avbryts funktionen.
- Under vissa omständigheter (t.ex. om motivet rör sig snabbt, om det förekommer kraftiga kameraskakningar, eller om det finns flera motiv med liknande utseende) kan det hända att kameran inte kan registrera eller spåra ett motiv, eller att den spårar ett annat motiv. Det kan dessutom hända att motivet inte spåras korrekt, beroende på faktorer som t.ex. motivets storlek och hur ljust det är.
- När kameran ställs i viloläge (<sup>1</sup>21) avbryts registreringen av motivet. För att undvika detta rekommenderar vi att du anger att en längre tid ska förflyta innan den automatiska avstängningsfunktionen (<sup>1</sup>78) aktiveras.
- Vissa funktioner kan inte användas i kombination med andra menyinställningar. Mer information finns i "Funktioner ej tillgängliga i kombination" (CC)60).

#### Autofokusläge

Visa fotograferingsskärmen 🖸 (auto)-läge (□ 47) → MENU-knappen → menyikonen I (□ 8) → Autofokusläge

Välj hur kameran fokuserar.

| Alternativ |                                        | Beskrivning                                                                                                    |
|------------|----------------------------------------|----------------------------------------------------------------------------------------------------|
| AF-S       | Enkel AF<br>(standard-<br>inställning) | Kameran fokuserar endast när du trycker ned avtryckaren<br>halvvägs.                                                                             |
| AF-F       | Aktiv AF                               | Kameran fokuserar kontinuerligt tills du trycker ned avtryckaren<br>halvvägs. Används för rörliga motiv. Ett ljud hörs när kameran<br>fokuserar. |

#### M Om autofokusläge

Vissa funktioner kan inte användas i kombination med andra menyinställningar. Mer information finns i "Funktioner ej tillgängliga i kombination" (Ш60).

#### 🖉 Autofokusläge för filminspelning

Autofokusläge för filminspelning kan ställas in med Autofokusläge (20048) i filmmenyn.

#### Snabbeffekter

Visa fotograferingsskärmen  $\square$  (auto)-läge (□147) → MENU-knappen → menyikonen  $\square$  (□18) → Snabbeffekter

Aktivera eller inaktivera funktionen för snabbeffekter.

|          | Alternativ                       | Beskrivning                                                                                                    |
|----------|----------------------------------|----------------------------------------------------------------------------------------------------|
| <b>Ľ</b> | På<br>(standard-<br>inställning) | Du kan använda olika effekter på bilder omedelbart efter att<br>slutaren utlösts när kameran är i 🗖 (auto)-läge.<br>• Mer information finns i "Använda snabbeffekter" (🎞 48). |
| OFF      | Av                               | Inaktivera funktionen för snabbeffekter (under fotografering).                                                                                                    |

#### Om snabbeffekter

# Smart porträtt-menyn

#### Bildkval./storlek (Bildstorlek och -kvalitet)

Mer information om **Bildkval./storlek** finns i **Bildkval./storlek** (**\***29) i (auto)-läge.

#### Mjuka hudtoner

Visa fotograferingsskärmen i smart porträtt-läge ( $\square$ 45) → MENU-knappen → menyikonen 🗖 ( $\square$ 8) → Mjuka hudtoner

Aktivera mjuka hudtoner.

|     | Alternativ                           | Beskrivning                                                                                                    |  |
|-----|--------------------------------------|----------------------------------------------------------------------------------------------------|--|
| +++ | Hög                                  |                                                                                                    |  |
| ++  | Normal<br>(standard-<br>inställning) | När slutaren utlöses detekterar kameran ett eller flera ansikten<br>(upp till 3) och bearbetar bilden för att göra hudtonen i<br>ansiktena mjukare innan bilden sparas. Det går att välja graden<br>av miuka hudtoner som ska användas |  |
| +   | Låg                                  |                                                                                                    |  |
| OFF | Av                                   | Inaktivera mjuka hudtoner.                                                                                                    |  |

När mjuka hudtoner är aktiverat visas ikonen för den aktuella inställningen på monitorn under fotografering (2011). När Av är valt visas ingen ikon för den aktuella inställningen. Effekterna av mjuka hudtoner syns inte när bilden komponeras för fotografering. Kontrollera graden av mjuka hudtoner som användes i visningsläget.

#### Leendeutlösare

Visa fotograferingsskärmen i smart porträtt-läge (□ 45) → MENU-knappen → menyikonen 🗖 (□ 8) → Leendeutlösare

Kameran detekterar mänskliga ansikten och utlöser därefter slutaren automatiskt när ett leende detekteras.

| Alternativ |                             | Beskrivning                 |
|------------|-----------------------------|-----------------------------|
| Ś          | På<br>(standardinställning) | Aktiverar leendeutlösare.   |
| OFF        | Av                          | Inaktiverar leendeutlösare. |

När leendeutlösare är aktiverat visas ikonen för den aktuella inställningen på monitorn under fotografering (🌐 10). När Av är valt visas ingen ikon för den aktuella inställningen.

## Blinkningsskydd

Visa fotograferingsskärmen i smart porträtt-läge ( $\square$ 45) → MENU-knappen → menyikonen  $\boxdot$  ( $\square$ 8) → Blinkningsskydd

Kameran utlöser automatiskt slutaren två gånger varje gång en bild tas. Av de två bilderna som tas sparas en där motivets ögon är öppna.

|     | Alternativ                  | Beskrivning                                                                                                    |                                                    |
|-----|-----------------------------|----------------------------------------------------------------------------------------------------|----------------------------------------------------|
| 6   | På                          | Aktiverar blinkningsskydd.<br>Blixten kan inte användas<br>när <b>På</b> väljs.<br>Om kameran sparade en<br>bild där motivets ögon kan<br>ha varit stängda visas<br>dialogrutan till höger under<br>några sekunder. | En blinkning upptäcktes i bilden<br>som nyss togs. |
| OFF | Av<br>(standardinställning) | Inaktiverar blinkningsskydd.                                                                                                    |                                                    |

När blinkningsskydd är aktiverat visas ikonen för den aktuella inställningen på monitorn under fotografering ( $\square$ 10). När **Av** är valt visas ingen ikon för den aktuella inställningen.

# Filmmeny

#### Filmalternativ

Visa fotograferingsskärmen → MENU-knappen → menyikonen \* (film) (□8) → Filmalternativ

Du kan välja typ av film som du vill spela in.

Kameran kan spela in filmer i normal hastighet och HS (high speed)-filmer (🕶 45) som kan spelas upp i slow motion eller fast motion.

Större bildstorlek och högre bithastighet ger högre bildkvalitet men också större filstorlek.

#### Filmer med normal hastighet

|         | Alternativ                         | Bildstorlek (pixlar)<br>Bildformat<br>(horisontell: vertikal) | Filmens bithastighet |
|---------|------------------------------------|---------------------------------------------------------------|----------------------|
| 1080 80 | 1080★/30p<br>(standardinställning) | 1920 × 1080<br>16:9                                           | 15 Mbit/s            |
| 1080 P  | 1 080/30p                          | 1920 × 1080<br>16:9                                           | 12 Mbit/s            |
| 720 ED  | 720/30p                            | 1280 × 720<br>16:9                                            | 9 Mbit/s             |
| iFrame  | iFrame 540/30p*                    | 960 × 540<br>16:9                                             | 24 Mbit/s            |
| 480 ED  | 480/30p                            | 640 × 480<br>4:3                                              | 6 Mbit/s             |

• Bildfrekvensen är cirka 30 bilder/sekund för alla alternativ.

\* iFrame är ett av formaten som stöds av Apple Inc. Filmredigeringsfunktioner (27) kan inte användas. När kamerans internminne används för inspelning kan filminspelningen plötsligt avbrytas för en del bildkompositioner. Du rekommenderas att använda ett minneskort (klass 6 eller högre) när du spelar in viktiga filmer.

#### Ø Om bithastighet

Filmens bithastighet är mängden filmdata som spelas in per sekund. Eftersom ett system med variabel bithastighet (VBR) används, varierar filmens bithastighet automatiskt efter motivet så att mer data spelas in per sekund för filmer som innehåller motiv som ofta rör på sig, vilket leder till att filmens filstorlek ökar.

#### HS-film

När inspelade filmer spelas upp spelar kameran upp filmer i slow motion eller fast motion.

Mer information finns i "Spela in filmer i Slow Motion och Fast Motion (HS-film)" (��46).

|                   | Alternativ    | Bildstorlek (pixlar)<br>Bildformat<br>(horisontell: vertikal) | Beskrivning                                                                                                    |
|-------------------|---------------|---------------------------------------------------------------|----------------------------------------------------------------------------------------------------|
| 240 P             | HS 240/8×     | 320 × 240<br>4:3                                              | <ul> <li>Filmer spelas in med en hastighet som<br/>är 8× snabbare än normal hastighet och<br/>visas i slow motion med 1/8 av normal<br/>hastighet.</li> <li>Max. filmlängd*: 10 sek.<br/>(uppspelningstid: 1 min 20 sek.)</li> </ul> |
| 480 P             | HS 480/4×     | 640 × 480<br>4:3                                              | <ul> <li>Filmer spelas in med en hastighet som<br/>är 4× normal hastighet och spelas upp i<br/>slow motion med 1/4 hastighet.</li> <li>Max. filmlängd*: 15 sek.<br/>(uppspelningstid: 1 min.)</li> </ul>                             |
| 720 p<br>50       | HS 720/2×     | 1280 × 720<br>16:9                                            | Filmer spelas in med en hastighet som<br>är 2× normal hastighet och spelas upp i<br>slow motion med 1/2 hastighet.<br>• Max, filmlängd*: 30 sek.<br>(uppspelningstid: 1 min.)                                                        |
| 1080 p<br>1080 fF | HS 1 080/0,5× | 1920 × 1080<br>16:9                                           | <ul> <li>Filmer spelas in med en hastighet som<br/>är 0,5× normal hastighet och visas i fast<br/>motion som är 2× normal hastighet.</li> <li>Max, filmlängd*: 2 min.<br/>(uppspelningstid: 1 min.)</li> </ul>                        |

\* Under filminspelning kan kameran växla mellan filmer som spelats in med normal hastighet och slow motion eller fast motion. Maximal inspelningstid i tabellen gäller endast för avsnittet som spelats in för uppspelning i slow motion eller fast motion.

#### Maximal filmlängd

Följande tabell visar den ungefärliga maximala filmlängden som kan lagras på ett 4 GB minneskort.

Observera att den maximala filmlängden och filstorleken som faktiskt kan sparas kan variera beroende på bildens komposition och motivets rörelse även när minneskorten har samma kapacitet och inställningarna för filmalternativ är samma.

Dessutom kan den maximala filmlängden som kan sparas variera beroende på minneskortets tillverkare.

|         | Filmalternativ (🕶 44) | Maximal filmlängd* (4 GB) |
|---------|-----------------------|---------------------------|
| 1080 50 | 1080 <b>★</b> /30p    | 30 min                    |
| 1080 P  | 1 080/30p             | 40 min                    |
| 720 P   | 720/30p               | 55 min                    |
| iFrame  | iFrame 540/30p        | 20 min                    |
| 480 P   | 480/30p               | 2 tim. 45 min.            |

\* Den maximala filminspelningstiden (maximal filmlängd för en enstaka film) är 4 GB eller 29 minuter även när det finns tillräckligt med ledigt utrymme på minneskortet. Den maximala filmlängden för en enstaka film visas på skärmen under filminspelning. Om kameran blir varm kan en pågående filminspelning avbrytas även om det finns mer tid tillgängligt för inspelning.

• Kontrollera indikatorerna som visar maximal filmlängd som kan lagras i internminnet (cirka 21 MB) på skärmen under inspelning, efter att minneskortet har tagits bort.

#### Mer information

Mer information finns i "Fil- och mappnamn" (#94).

#### Spela in filmer i Slow Motion och Fast Motion (HS-film)

När **Filmalternativ** i filmmenyn ställs in på HS-film (**\*\***45) går det att spela in HS (high speed)-filmer. Filmer som spelats in med HS-film kan spelas upp i slow motion vid 1/8 eller 1/2 normal uppspelningshastighet, eller spelas upp i fast motion vid en hastighet som är två gånger snabbare än normal hastighet.

- 1 Tryck på ('\ filminspelning)-knappen för att starta filminspelning
  - Filminspelning startar i HS-läge när **Starta insp. med HS-hast.** i filmmenyn ställs in på **På**.

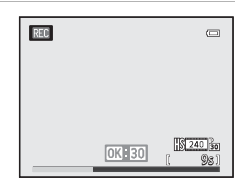

#### Filmmeny

 Filminspelning startar med normal hastighet när Starta insp. med HS-hast. i filmmenyn ställs in på Av. Tryck på
 knappen för att växla till inspelning av HS-film vid den punkt där kameran ska spela in för uppspelning i slow motion eller fast motion.

| REC |          |           |
|-----|----------|-----------|
|     |          |           |
|     |          | 240 8-    |
|     | OK HS240 | [ 7m25s ] |

- När den maximala längden för HS-filmer är nådd (� 45) eller när du trycker på
   (� + kameran till inspelning av filmer i normal hastighet. Kameran växlar mellan inspelning av filmer i normal hastighet och inspelning av HS-film varje gång du trycker på
   (• kameran växlar kameran till inspelning av HS-film varje gång du trycker på
- Vid inspelning av HS-film ändras visningen av maximal filmlängd och visar återstående filmlängd för inspelning av HS-film.
- Ikonen för filmalternativ ändras när du växlar mellan inspelning av HS-film och inspelning av film med normal hastighet.

#### 2 Tryck på ● (MR filminspelning)-knappen för att avsluta inspelning.

#### Filmavsnitt inspelade med 480 HS 480/4×:

Filmer spelas in vid en hastighet med en fyra gånger högre bildfrekvens än normal hastighet (maximal filmlängd: 15 sekunder).

Filmer spelas upp i slow motion med en hastighet som är fyra gånger långsammare än normal hastighet.

| Inspelning | 15 sek. |        |
|------------|---------|--------|
|            |         |        |
| Visning    |         | 1 min. |

#### Filmavsnitt inspelade med 🔤 HS 1 080/0,5×:

Filmer spelas in vid halva (0,5×) bildfrekvensen av normal hastighet (maximal filmlängd: 2 minuter). Filmer spelas upp i fast motion, två gånger snabbare än normal hastighet.

| Inspelning | 2 m    | in. |
|------------|--------|-----|
|            |        | d   |
| Visning    | 1 min. | -   |

# Om HS-film

- Inget ljud spelas in.
- Zoomposition, fokus, exponering och vitbalans är låses när filminspelning startar.

#### Starta inspelning med HS-hastighet

Visa fotograferingsskärmen → MENU-knappen → menyikonen \* (film) (□8) → Starta insp. med HS-hast.

Välj om kameran ska spela in filmer för slow motion eller fast motion från början vid inspelning av HS-filmer.

| Alternativ                  | Beskrivning                                                                                                    |
|-----------------------------|----------------------------------------------------------------------------------------------------|
| På<br>(standardinställning) | HS-filmer spelas in när inspelningen startar.                                                                                                    |
| Av                          | Filmer i normal hastighet spelas in när inspelningen startar. Tryck<br>på 🔞-knappen för att växla till HS-filminspelning vid den punkt där<br>kameran ska spela in för uppspelning i slow motion eller fast<br>motion. |

### Autofokusläge

Visa fotograferingsskärmen  $\rightarrow$  MENU-knappen  $\rightarrow$  menyikonen  $^{+}$  (film) ( $\square$ 8)  $\rightarrow$  Autofokusläge

Välj hur kameran fokuserar vid inspelning av filmer med normal hastighet (🕶 44).

|      | Alternativ                             | Beskrivning                                                                                                    |
|------|----------------------------------------|----------------------------------------------------------------------------------------------------|
| AF-S | Enkel AF<br>(standard-<br>inställning) | Lås fokus när ● (*\ filminspelning)-knappen trycks för att starta<br>inspelning. Välj detta alternativ när avståndet mellan kameran och<br>motivet är ganska konstant.                                                                                                    |
| AF-F | Aktiv AF                               | Kameran fokuserar kontinuerligt under filminspelning.<br>Lämpligt för fotografering när avståndet mellan kameran och<br>motivet ändras. Funktionsljudet när kameran fokuserar kan<br>komma att spelas in. Inställningen <b>Enkel AF</b> rekommenderas om<br>ljudet blir märkbart. |

När ett alternativ för HS-film väljs i **Filmalternativ** låses inställningen på **Enkel AF**.

# Filmljus

Visa fotograferingsskärmen  $\rightarrow$  MENU-knappen  $\rightarrow$  menyikonen  $^{+}$  (film) ( $\square$ 8)  $\rightarrow$  Filmljus

Aktivera eller inaktivera filmljuset som hjälp vid inspelning på mörka platser under filminspelning.

| Alternativ                       | Beskrivning                                  |
|----------------------------------|----------------------------------------------|
| På                               | Filmljuset är tänt vid inspelning av filmer. |
| Av<br>(standard-<br>inställning) | Filmljuset är släckt.                        |

#### Vindbrusreducering

| Visa fotograferingsskärmen → MENU-knappen → menyikonen Ѭ (film) (🛄 8) → |  |
|-------------------------------------------------------------------------|--|
| Vindbrusreducering                                                      |  |

|            | Alternativ                       | Beskrivning                                                                                                    |
|------------|----------------------------------|----------------------------------------------------------------------------------------------------|
| <u>9</u> 4 | På                               | Spelar in filmer med reducerat vindbrus från mikrofonen. Denna<br>inställning är lämplig för inspelning vid starka vindar. Under<br>uppspelning kan också andra ljud utöver vindbrus bli svåra att<br>höra. |
| OFF        | Av<br>(standard-<br>inställning) | Vindbrus minskas inte.                                                                                                    |

När På väljs visas en ikon för denna inställning på monitorn (📖 10).

• När ett alternativ för HS-film väljs i **Filmalternativ** låses inställningen på **Av**.

# Visningsmenyn

Mer information om bildredigeringsfunktionerna, (Snabbretuschering, D-Lighting, Modellretuschering, Datastämpling och Småbild) finns i "Redigera stillbilder" ( 2013).

#### Utskriftsbeställning (Skapa en DPOF-utskriftsbeställning)

Tryck på ▶-knappen (visningsläge) → MENU-knappen (🛄8) → Utskriftsbeställning

Om du väljer en av följande metoder för att skriva ut bilder som har lagrats på ett minneskort, kan de bilder som ska skrivas ut och antal kopior ställas in i förväg på minneskortet.

- Utskrift med en DPOF-kompatibel (26) skrivare som är utrustad med ett kortfack.
- Beställning av utskrifter från ett fotolabb för digitalbilder med DPOF-service.
- Utskrift genom att ansluta kameran till en PictBridge-kompatibel (2026) skrivare (2000) (När minneskortet tas ur kameran kan utskriftsbeställningen också utföras för bilderna som är lagrade i internminnet.)
- 1 Använd multiväljaren för att välja Välj bilder och tryck på ()-knappen.
  - När läget favoritbilder, sortera automatiskt eller visa efter datum väljs visas inte menyn till höger. Fortsätt till steg 2.

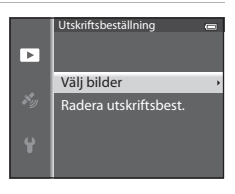

# 2 Välj bilderna (upp till högst 99) och antalet kopior (upp till 9 per bild).

- Tryck på ◀ eller ▶ på multiväljaren för att välja bilder, och tryck på ▲ eller ▼ för att ange antal kopior för var och en.
- Bilder som har valts för utskrift känns igen på -likonen och siffran som anger det antal kopior som ska skrivas ut. Om antalet ställs in på 0 avbryts utskriftsalternativet.

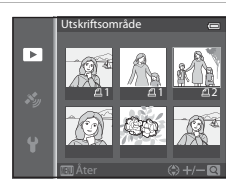

- För zoomreglaget mot T (Q) för att växla till helskärmsläge eller mot W (E) för att växla till miniatyrbildsvisning med 6 bilder.
- Tryck på <sub>☉</sub>-knappen när inställningen är klar.

#### Visningsmenyn

# **3** Välj om fotograferingsdatum och fotograferingsinformation ska skrivas ut.

- Välj Datum och tryck på ()-knappen för att skriva ut fotograferingsdatum på alla bilder i utskriftsbeställningen.
- Välj Info och tryck på ()-knappen för att skriva ut fotograferingsinformation (slutartid och bländarvärde) på alla bilder i utskriftsbeställningen.

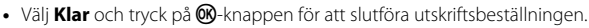

#### Om utskrift av fotograferingsdatum och fotograferingsinformation

När alternativen **Datum** och **Info** är aktiverade i menyn för utskriftsbeställningar, kan fotograferingsdatum och fotograferingsinformation skrivas ut på bilderna när en DPOF-kompatibel (🎉 26) skrivare med stöd för utskrift av fotograferingsdatum och fotograferingsinformation används.

- Fotograferingsinformation kan inte skrivas ut när kameran är direktansluten till en skrivare via den medföljande USB-kabeln, för DPOF-utskrift (2025).
- Datum och Info återställs varje gång som menyn för Utskriftsbeställning visas.
- Datumet som skrivits ut på bilden är samma som var inställt på kameran när bilden togs. Datum som skrivs ut med hjälp av detta alternativ påverkas inte när kamerans **Tidszon och datum**inställningar ändras i inställningsmenyn efter det att bilderna har tagits.

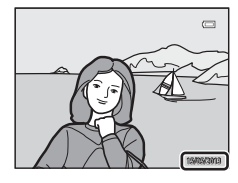

| Þ | Utskriftsbeställning | • |
|---|----------------------|---|
|   | Klar                 |   |
| ۷ | ☑ Datum<br>☑ Info    |   |

#### Visningsmenyn

#### **V** Om utskriftsbeställningar

När en utskriftsbeställning skapas i lägena för favoritbilder, sortera automatiskt eller visa efter datum, visas skärmen nedan om andra bilder än de i det valda albumet, kategorin eller fotograferingsdatumet har markerats för utskrift.

- Välj Ja för att lägga till inställningar för utskriftsbeställning till den befintliga utskriftsbeställningen.
- Välj Nej för att ta bort den befintliga utskriftsbeställningen och begränsa inställningen för utskriftsbeställning.

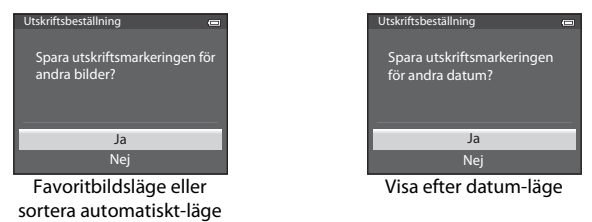

Om det finns mer än 99 bilder på grund av att de aktuella inställningarna för utskriftsbeställningar har lagts till, visas dessutom skärmen nedan.

- Välj Ja för att ta bort den befintliga utskriftsbeställningen och begränsa inställningen för utskriftsbeställning.
- Välj Avbryt för att behålla den befintliga utskriftsbeställningen och ta bort inställningen för utskriftsbeställning.

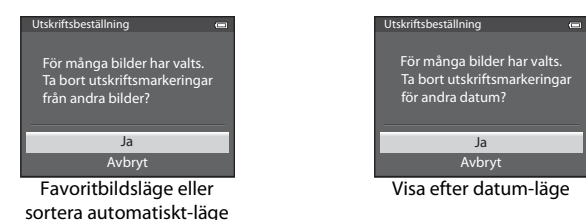

# Referensde

#### 🖉 Borttagning av alla utskriftsbeställningar

Välj **Radera utskriftsbest.** i steg 1 i proceduren för utskriftsbeställningar (🏞 50) och tryck på 🔞-knappen för att radera utskriftsbeställningar för alla bilder.

#### 🖉 Skriv ut datum

Datum och tid för fotograferingen kan stämplas på bilderna vid fotograferingstillfället med hjälp av **Skriv ut datum** (<sup>(1)</sup>73) i inställningsmenyn. Denna information kan även skrivas ut på skrivare som inte har stöd för utskrift av datum. Endast datumet som stämplades på bilderna när de togs skrivs ut även om **Utskriftsbeställning** aktiverats med datumet valt på skärmen för utskriftsbeställningar.

# Bildspel

Tryck på  $\blacktriangleright$ -knappen (visningsläge)  $\rightarrow$  MENU-knappen ( $\square$ 8)  $\rightarrow$  Bildspel

Visa bilder som har sparats i internminnet eller på ett minneskort i ett automatiskt bildspel.

- Använd multiväljaren för att välja Start och tryck på @-knappen.
  - Innan du väljer Start ska du välja följande alternativ och trycka på ()-knappen för att ändra inställningen.
    - Effekter: Välj effekten för ett bildspel, Klassisk (standardinställning) eller Zoom.
    - Bakgrundsmusik: Välj bakgrundsmusik, ON/OFF (standardinställning).

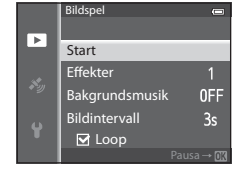

- Bildintervall: Välj Bläddra endast manuellt eller visa tiden för en bild.
- Upprepa bildspelet automatiskt genom att aktivera Loop och tryck på ()-knappen innan du väljer Start. Kryssmarkeringen () läggs till efter loopalternativet när det har aktiverats.

#### **2** Bildspelet börjar.

- Tryck på ▶ på multiväljaren för att visa nästa bild eller på ◀ för att visa föregående bild. Tryck och håll ▶ nedtryckt för att snabbspola framåt, eller ◀ för att snabbspola bakåt.
- När Bakgrundsmusik ställts in ska du trycka zoomreglaget mot T eller W för att justera volymen.
- Tryck på 🛞-knappen för att avsluta innan bildspelet är klart eller pausa.

#### **3** Välj Slut eller Omstart.

 Skärmen till höger visas efter att den sista bilden har visats eller under visningspaus. Välj 
 och tryck på w-knappen för att återgå till steg 1. Välj
 för att visa bildspelet igen.

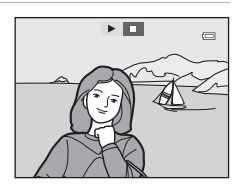

# Om bildspel

- Endast den första bildrutan för filmer (CC181) som inkluderas i bildspel visas.
- För sekvenser (<sup>(5)</sup>57) vars alternativ för sekvensvisning är inställda på Endast huvudbild visas endast huvudbilden.
- Bilder som tagits med hjälp Enkelt panorama visas i helskärmsläge när de visas i ett bildspel. De rullas inte.
- Bildspel visas i högst cirka 30 minuter (🖚 78).

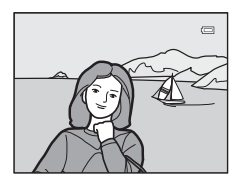

# Skydda

Tryck på ▶-knappen (visningsläge) → MENU-knappen (🛄 8) → Skydda

Skydda markerade bilder mot oavsiktlig borttagning.

Väli en bild på skärmen för val av bild och aktivera eller avaktivera skyddet. Mer information finns i "Använda skärmen för val av bilder" (QQ 71).

Tänk på att skyddade filer raderas permanent när kamerans internminne eller minneskort formateras (**6**79).

Skyddade bilder känns igen på ikonen 🔤 i visningsläget (📖 12).

# **Rotera bild**

```
Tryck på ▶-knappen (visningsläge) → MENU-knappen (□8) → Rotera bild
```

Ändra orienteringen för bilder som visas på kamerans monitor efter fotografering. Stillbilder kan roteras 90° medurs eller moturs.

Bilder som sparats med stående orientering kan roteras upp till 180° i endera riktningen.

Välj en bild på skärmen för val av bild (271) för att visa skärmen rotera bild. Tryck på ◀ eller ▶ på multiväljaren för att rotera bilden 90°.

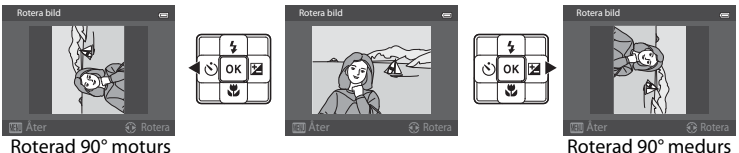

Referensde

Tryck på 🔞-knappen för att ställa in den visade orienteringen och spara orienteringsdata med bilden.

#### **V** Om bildrotering

- Det går inte att rotera bilder som tagits med 3D-fotografering och bilder som redigerats med Datastämpling.
- Det går inte att rotera bilder när endast huvudbilden i en sekvens visas. Visa först enskilda bilder och aktivera därefter inställningen (🕶 11, 🕶 57).

#### Röstmemo

Tryck på ▶-knappen (visningsläge) → Välj en bild → MENU-knappen (□18) → Röstmemo

Använd kamerans mikrofon till att spela in röstmemon för bilder.

#### Spela in röstmemon

- Det går att spela in röstmemon under cirka 20 sekunder medan () - knappen är tryckt.
- Rör inte vid den inbyggda mikrofonen under inspelningen.
- Under inspelningen blinkar REC och []/ på monitorn.
  Skärmen för uppspelning av röstmemon visas när
- Skarmen for uppspeining av rostmemon visas na inspelningen avslutas.

#### Spela upp röstmemon

- Tryck på ()-knappen för att spela upp ett röstmemo. Tryck på ()-knappen igen för att avsluta uppspelningen.
- För zoomreglaget mot **T** eller **W** under uppspelning för att justera uppspelningsvolymen.
- Tryck på ◀ på multiväljaren före eller efter att du spelat upp ett röstmemo för att återgå till visningsmenyn. Tryck på MENU-knappen för att avsluta visningsmenyn.

#### Radera röstmemon

Tryck på fur-knappen på skärmen för uppspelning av röstmemo. Tryck på ▲ eller ▼ på multiväljaren för att välja **Ja** och tryck på röstmemot.

# Om röstmemon

- När en bild med ett röstmemo tas bort, tas både bilden och dess röstmemo bort.
- Det går inte att spela in röstmemon för en bild som redan har ett röstmemo. Det aktuella röstmemot måste tas bort innan ett nytt röstmemo kan spelas in.
- Det går inte att bifoga röstmemon till bilder som tagits med andra kameror än COOLPIX AW110.
- Det går inte att radera röstmemon för bilder med Skydda-inställningen (🖚 54).

#### Mer information

Mer information finns i "Fil- och mappnamn" (🖚 94).

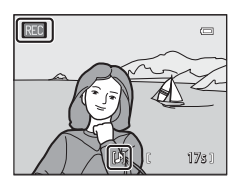

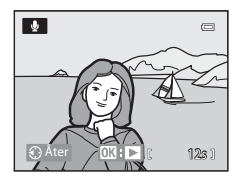

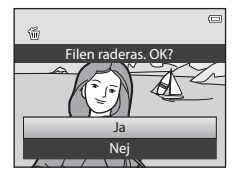

1

# Kopiera (Kopiera mellan internminne och minneskort)

Tryck på ▶-knappen (visningsläge) → MENU-knappen (🛄 8) → Kopiera

Kopiera bilder eller filmer mellan internminnet och ett minneskort.

- Välj ett alternativ i fönstret för kopiering med multiväljaren och tryck på ®-knappen.
  - Kamera till kort: Kopiera bilder från internminnet till minneskortet.
  - Kort till kamera: Kopiera bilder från minneskortet till internminnet.
- 2 Välj ett kopieringsalternativ och tryck på @-knappen.
  - Valda bilder: Kopiera bilder som valts på skärmen för val av bilder (<sup>1</sup>71). Alla bilder i den visade sekvensen kopieras om man har valt en sekvens för vilken endast huvudbilden visas (<sup>\*</sup>11).
  - Alla bilder: Kopiera alla bilder. Detta alternativ visas inte om en bild i en sekvens är vald.

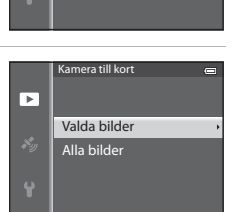

Kamera till kort

Kort till kamera

►

• Aktuell sekvens: Detta alternativ visas när en bild i en sekvens har valts innan visningsmenyn visats. Alla bilder i den aktuella sekvensen kopieras.

# M Om kopiering av bilder

- Det går att kopiera filer i formaten JPEG, MOV, WAV och MPO. Det går inte att kopiera filer som sparats i något annat format.
- Röstmemo (🍽 55) som bifogats bilder och Skydda-inställningen (🍽 54) kopieras också med bilderna.
- Bilder som har tagits med en kamera av ett annat märke eller av en annan modell eller som har ändrats på en dator kan inte kopieras.
- Utskriftsbeställning-inställningar (🗢 50) och innehållet i album (🇢 5) kopieras inte med bilderna.
- Bilder eller filmer som kopierats från internminnet eller ett minneskort kan inte visas i läget sortera automatiskt ( 40).
- Det går bara att utföra bildkopiering med Kort till kamera om Alternativ för visa sekvens ( 57) ställs in på Endast huvudbild och en bild i sekvensen är vald och ( -knappen trycks för att visa enskilda bilder ( 11).
### Meddelande: "Det finns inga bilder i minnet."

Om det inte finns några bilder på minneskortet när visningsläget väljs visas meddelandet **Det finns inga bilder i minnet.** Tryck på **MENU**-knappen och välj **Kopiera** i visningsmenyn för att kopiera bilder som sparats i kamerans internminne till minneskortet.

### Mer information

Mer information finns i "Fil- och mappnamn" (6094).

### Alternativ för visa sekvens

Tryck på  $\blacktriangleright$ -knappen (visningsläge)  $\rightarrow$  MENU-knappen ( $\square$ 8)  $\rightarrow$  Alternativ för visa sekvens

Välj metod som används för att visa en serie bilder som tagits i serie (sekvens, ♣11) vid visning i helskärmsläge (□30) eller miniatyrbildsvisningsläge (□66).

Inställningar tillämpas på alla sekvenser och inställningarna sparas i kamerans minne även om kameran stängs av.

| Alternativ                                | Beskrivning                                                                                       |
|-------------------------------------------|---------------------------------------------------------------------------------------------------|
| Alla bilder, en efter en                  | Varje bild i en sekvens visas.                                                                    |
| Endast huvudbild<br>(standardinställning) | Kameran återgår från att visa enskilda bilder i sekvensen till att visa<br>endast dess huvudbild. |

# Välj huvudbild

Tryck på ▶-knappen (visningsläge) → Välj önskad sekvens → MENU-knappen (□28) → Välj huvudbild Referensde

När Alternativ för visa sekvens ställs in på Endast huvudbild kan du ställa in huvudbilden som visas i helskärmsläge (230) eller i miniatyrbildsvisningsläge (266) för varje bildsekvens.

- När du ska ändra denna inställning ska du innan du trycker på MENU först välja önskad sekvens med hjälp av helskärmsläge eller miniatyrbildsvisningsläge.
- Välj en bild när skärmen för val av huvudbild visas. Mer information finns i "Använda skärmen för val av bilder" (
   71).

# **GPS-alternativmeny**

# **GPS-alternativ**

Tryck på MENU-knappen → menyikonen 🎸 (GPS-alternativ) (□08) → GPS-alternativ

| Alternativ          | Beskrivning                                                                                                    |
|---------------------|----------------------------------------------------------------------------------------------------|
| Spara GPS-data      | Vid inställningen <b>På</b> , tas signaler emot från GPS-satelliter och<br>positioneringen startar (Q182).<br>• Standardinställningen är <b>Av</b> .                                                                                      |
| Uppdatera A-GPS-fil | Ett minneskort används för att uppdatera A-GPS (assist GPS)-filen.<br>Att använda den senaste A-GPS-filen kan förkorta tiden som krävs<br>för att spåra positionsinformationen.<br>Mer information finns i "Uppdatera A-GPS-filen" (🗢59). |
| Radera GPS-data     | <ul> <li>Positionsinformationen och informationen om intressanta platser<br/>som sparats på bilder tas bort.</li> <li>Den raderade positionsinformationen eller informationen om<br/>intressanta platser kan inte återställas.</li> </ul> |

# Om radering av GPS-data

Det går inte att redigera bilder som tagits med andra kameror än COOLPIX AW110.

### Uppdatera A-GPS-filen

Ladda ner den senaste A-GPS-filen från webbplatsen nedan och använd den för att uppdatera filen.

http://nikonimglib.com/agps3/

- A-GPS-filen för COOLPIX AW110 är endast tillgänglig från webbplatsen ovan.
- Ställ in Spara GPS-data på Av för att uppdatera A-GPS-filen. Det går inte att uppdatera A-GPS-filen när På är valt.
- 1 Hämta den senast A-GPS-filen till datorn från webbplatsen.
- **2** Använd en kortläsare eller annan enhet för att kopiera den nedladdade filen till "NCFL"-mappen på minneskortet.
  - "NCFL"-mappen att placerad direkt under minneskortets rotkatalog. Skapa en ny mapp om minneskortet inte har en "NCFL"-mapp.
- **3** Sätt i minneskortet som innehåller den kopierade filen i kameran.

### **4** Starta kameran.

**5** Tryck på MENU-knappen för att visa GPS-alternativmenyn och använd multiväljaren för att välja **GPS-alternativ**.

### 6 Välj Uppdatera A-GPS-fil och uppdatera filen.

• Det tar cirka två minuter att uppdatera A-GPS-filen.

# Om att uppdatera A-GPS-filen

- A-GPS-filen är inaktiverad när en position fastställs första gången efter att kameran inhandlats.
   A-GPS-filen blir aktiv från den andra gången en plats fastställs.
- Det går att kontrollera giltighetsperioden för A-GPS-filen på uppdateringsskärmen. Om giltighetsperioden har gått ut visas den i grått.
- När giltighetsperioden för A-GPS-filen har gått ut ökar filen inte hastigheten vid spårning av positionsinformationen. Du rekommenderas att uppdatera A-GPS-filen innan du använder GPS-funktionen.

# Avståndsenheter

Tryck på MENU-knappen → menyikonen 🇞 (GPS-alternativ) (□08) → Avståndsenheter

Det går att välja avståndsenheter för kartvisning, **km (m)** (kilometer, meter) (standardinställning) eller **miles (yards)** (engelska mil, yard).

Referensde

# Beräkna avstånd

Tryck på ▶-knappen (visningsläge) → Visa en karta ( $\square$ 85) → MENU-knappen → menyikonen **%** (GPS-alternativ) ( $\square$ 8) → Beräkna avstånd

Denna funktion beräknar det linjära avståndet från den aktuella platsen till bildens fotograferingsplats eller mellan två bilders fotograferingsplatser.

#### 

- Position nu ⇔ bild: Beräknar avståndet från den aktuella platsen till platsen där bilden togs. Bekräftelse av den aktuella positionen. Fortsätt till steg 3.
- Bild ⇔ bild: Beräknar avståndet mellan fotograferingsplatserna för två bilder.

# 2 Tryck på ◀ eller ► för att välja bilden som är startpunkt och tryck på <sup>®</sup>-knappen.

- Använd zoomreglaget (₩ (➡)/T (९)) om du vill justera kartans skala.
- 3 Tryck på ◀ eller ► för att välja bilden som är slutpunkt.
  - Varje gång en bild väljs visas avståndet på skärmen.
  - Tryck på <sup>®</sup>-knappen för att avsluta avståndsberäkningen.

# V Om avståndsberäkning

- Avståndet kan inte beräknas om positionsinformationen inte är registrerad på bilden.
- För att kunna beräkna avståndet med Position nu ⇔ bild, måste positionsinformationen ha hämtats i förväg med Spara GPS-data i GPS-alternativ i GPS-alternativmenyn inställt på På.

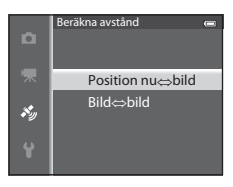

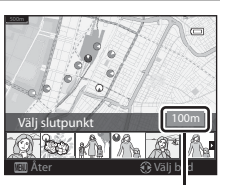

Avstånd

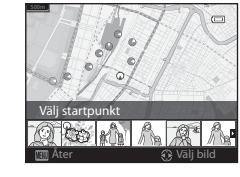

# Intressanta platser (POI) (Spela in och visa platsinformation)

Tryck på MENU-knappen → menyikonen 🎸 (GPS-alternativ) (□18) → Intressanta platser (POI)

Detta visar hur man ställer in POI (intressanta platser, platsnamnsinformation).

| Alternativ   | Beskrivning                                                                                                    |
|--------------|----------------------------------------------------------------------------------------------------|
| Bädda in POI | <ul> <li>Vid inställningen På sparas platsinformationen på bilderna som tas.</li> <li>Standardinställningen är Av.</li> <li>Platsnamninformation kan sparas på en stillbild eller film.</li> </ul>                                                                                                    |
| Visa POI     | När inställningen är <b>På</b> visas platsnamnsinformationen på<br>fotograferingsskärmen eller visningsskärmen (Щ10, 12).<br>Om <b>Bädda in POI</b> var inställd på <b>På</b> när en bild togs visas<br>platsinformationen för bilden på visningsskärmen.<br>• Standardinställningen är <b>Av</b> .                                                                                                    |
| Detaljnivå   | <ul> <li>Ställ in visningsnivån för platsnamnsinformationen. En högre visningsnivå visar mer detaljerad regional information.</li> <li>Vid inställningen nivå 1: namn på länder visas.</li> <li>Vid inställningarna nivå 2 till 5: Informationen som visas varierar beroende på landet.</li> <li>Vid inställningen nivå 6: landmärkesnamn (faciliteter) visas.</li> </ul>                                                                                                    |
| Redigera POI | <ul> <li>När Uppdatera POI är valt under visningsläge går det att ändra platsinformationen som sparats på bilden. Välj bilden vars platsinformation du vill redigera innan du trycker på MENU-knappen.</li> <li>När nivå 6 är valt, tryck på ◀ eller ▶ på multiväljaren för att ändra landmärkesnamnet.</li> <li>Tryck på ▲ eller ▼ på multiväljaren för att ändra POI-informationsnivån.</li> <li>Om Ta bort POI väljs raderas platsinformationen som sparats på bilden.</li> </ul> |

# POI-visning

- Om det inte finns någon platsnamnsinformationen i nivån som ställdes in visas "---".
- Funktionen för Platsinformation (Intressanta platser: POI) tillhandahålls inte för COOLPIX AW110 som säljs i Kina och Republiken Korea.

Referensde

# Skapa logg (Spela in loggen med förflyttningsinformation)

### Tryck på MENU-knappen → menyikonen 💰 (GPS-alternativ) (□08) → Skapa logg

När logginspelningen startar spelas den uppmätta informationen för förflyttningsväg in med det loggintervall som angivits med **Loggningsintervall** tills en förinställd tid har förflutit.

• Det går inte att använda inspelade loggdata separat. Om du vill använda dessa data ska du avsluta loggningen och spara den på ett minneskort.

# 1 Använd multiväljaren för att välja en logg som ska spelas in och tryck på <sup>®</sup>-knappen.

- Välj en av följande loggar att spelas in.
  - Starta alla loggningar: Loggdata för position, höjd och vattendjup spelas in.
  - Starta GPS-loggning: Loggdata för position spelas in.
  - Starta loggning av djup: Loggdata för vattendjup spelas in.

### 2 Välj loggningsintervallet som ska användas för att spela in en logg och tryck på @-knappen.

• Intervallen som kan ställas in för att spela in en logg varierar beroende på loggen som ska spelas in.

# **3** Välj under hur lång tid som loggen ska spelas in och tryck på **®**-knappen.

- Logginspelningen startar.
- Loggdata spelas in med det intervall som ställts in med **Loggningsintervall** tills den förinställda tiden har förflutit.
- När **Starta loggning av djup** är valt går det inte att välja varaktighet för logginspelningen.

Logginspelningens varaktighet är låst på 1 timme.

• LOG visas på skärmen under logginspelning (📖 10).

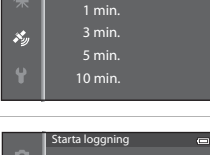

Loggningsintervall 15 sek.

30 sek.

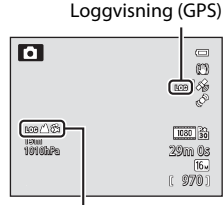

Loggvisning (höjd eller vattendjup)

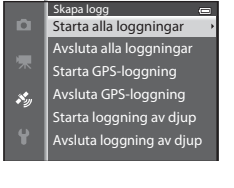

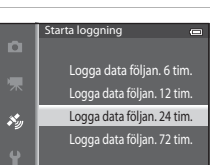

4 När logginspelningen är klar ska du använda multiväljaren för att avsluta loggen som valdes i steg 1 med Skapa logg på GPSalternativmenyn och trycka på <sup>®</sup>knappen.

 Skapalogg
 Skapalogg

 Starta alla loggningar

 Avsluta alla loggningar

 Starta GPS-loggning

 Avsluta GPS-loggning

 Starta loggning av djup

 Avsluta loggning av djup

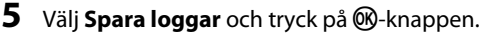

• Loggdata sparas till ett minneskort.

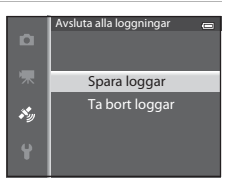

# M Om logginspelning

- Om datum och tid inte har ställts in, går det inte att spela in loggen.
- Använd ett fulladdat batteri för att förhindra att kameran stängs av under logginspelning. Logginspelningen avbryts när batteriladdningen tar slut.
   Batteriladdningen förbrukas mycket snabbare medan höjdloggen eller vattendjuploggen spelas in. Var försiktig vad gäller återstående batterinivå.
- Logginspelningen avbryts av åtgärderna nedan även om det återstår mer tid för logginspelningen.
  - Batteriet är borttaget.
  - Spara GPS-data i GPS-alternativ ställs in på Av när GPS-loggen spelas in.
  - Återställ alla i inställningsmenyn utförs.
  - Inställningen för den interna klockan (tidzon eller datum och tid) ändras
- Logginspelning pausas under funktionerna nedan.
  - Under serietagning
  - Vid filminspelning
  - Vid anslutning med en USB-kabel eller HDMI-kabel
- Även när kameran är avstängd fortsätter logginspelningen tills den förinställda tiden förflutit om det fortfarande finns tid kvar för logginspelning.
- Loggdata lagras temporärt i kameran. Det går inte att spela in nya loggar om det finns kvar loggdata i kameran. När du har spelat in loggdata ska du spara dem till ett minneskort.
- Mer information finns i "Loggdata som sparats på minneskort" (🗢 95).

# 🖉 Radera loggdata

- Om du vill radera loggdata som är temporärt lagrade i kameran ska du välja Ta bort logg i steg 5.
- Om du vill radera loggdata som är lagrade på minneskortet ska du trycka på ∰-knappen i **Visa logg (**∞64).

# Visa logg

Tryck på MENU-knappen → menyikonen 🎸 (GPS-alternativ) (□18) → Visa logg

Kontrollera eller radera loggdata som är lagrade på minneskortet med hjälp av **Skapa logg (5**62).

- 1 Använd multiväljaren för att välja logg som ska visas och tryck på <sup>®</sup>-knappen.
  - GPS-loggar: Visa inspelade loggdata för position.
  - Höjd/djup-loggar: Visa inspelade loggdata för höjd och vattendjup.
- **2** Använd multiväljaren för att välja loggdata som ska visas och tryck på **(W**-knappen.
  - A visas för höjdloggdata och X visas för loggdata för vattendjup.
  - Mer information finns i "Loggdata som sparats på minneskort" ( 0095).
  - Mer information finns i "Radera loggdata" (☎65).

# **3** Kontrollera förflyttningsvägen.

### När GPS-loggar valts

- Din förflyttningsväg visas på kartan.
- Använd zoomreglaget (₩ (➡)/T (Q)) om du vill justera kartans skala.
- Använd ▲, ▼, ◀ eller ▶ på multiväljaren om du vill flytta kartvisningen.
- Om du vill radera visade loggdata ska du trycka på 🛍-knappen.
- Tryck på 🐼-knappen för att återgå monitorvisningen i steg 2.

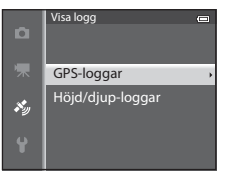

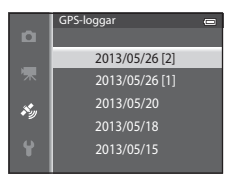

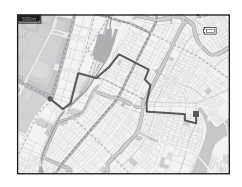

### GPS-alternativmeny

#### När Höid/diup-loggar valts

- · Höjd eller vattendjup visas i diagrammet.
- När zoomreglaget förs mot T (Q) förstoras diagrammet. När zoomreglaget förs mot **W** (E) visas hela diagrammet.
- Tryck på ◀ eller ▶ på multiväljaren om du vill flytta visningen av diagrammet.
- - Tryck på ◀ eller ▶ på multiväljaren för att välja bilden.
  - För zoomreglaget mot  $\mathbf{T}(\mathbf{Q})$  om du vill förstora bilden. För zoomreglaget mot W (E) för att återgå till visning av diagrammet.
- Om du vill radera visade loggdata ska du trycka på m-knappen.
- Monitorn återgår till att visa det som visades i steg 2 när du trycker på MENU-knappen.

### **Radera** loggdata

Tryck på 🛍-knappen i steg 2 för att välja en av funktionerna.

- Vald logg: Valda loggdata raderas.
- Alla loggar: Alla loggdata som är lagrade på minneskortet raderas.

# Loggdata

Loggdata är kompatibla med NMEA-formatet. Ingen garanti ges emellertid för att det går att visa loggdata i alla programvaror som är kompatibla med NMEA-formatet eller med alla kameror som är kompatibla med NMEA-formatet.

# **Synkronisera**

Tryck på MENU-knappen → menyikonen 🎸 (GPS-alternativ) (🛄8) → Synkronisera

Signaler från GPS-satelliter används för att ställa in datum och tid för kamerans interna klocka (endast när Spara GPS-data ställs in på På i GPS-alternativ på GPS-alternativmenyn). Kontrollera positioneringsstatusen innan du börjar synkronisera.

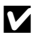

### Om Synkronisera

- Datum/tid som justerats med Synkronisera ställs in enligt tidszonen som ställts in i Tidszon och datum (🛄 22, 🏍 69) på inställningsmenyn. Kontrollera tidzonen innan du ställer in Synkronisera.
- Datum/tid som ställts in med hiälp av Svnkronisera är inte lika exakt som radioklockor. Använd Tidszon och datum i inställningsmenyn för att ställa in tiden om den inte är exakt i Synkronisera.

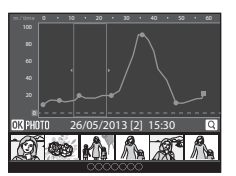

# **Elektronisk kompass**

Tryck på MENU-knappen → menyikonen 🎸 (GPS-alternativ) (□18) → Elektronisk kompass

| Alternativ        | Beskrivning                                                                                                    |  |
|-------------------|----------------------------------------------------------------------------------------------------|--|
| Visa kompass      | <ul> <li>Vid inställningen På visas en kompass på fotograferingsskärmen.</li> <li>Standardinställningen är Av.</li> <li>Den riktning som kameran pekar åt, visas baseras på uppmätt riktningsinfromation.</li> <li>När monitorn är riktad uppåt ändras kompassindikatorn till en cirkelkompass med en röd pil som pekar mot norr.</li> <li>Visningsstil: norr, öster, syd och väster</li> <li>Visningsområde: 16 kardinalpunkter</li> <li>Riktningen som mäts av den elektroniska kompassen kan stämplas på bilder med Datastämpling i visningsmenyn (∞18)</li> </ul> |  |
|                   | Korrigerar kompassen om kompassriktningen inte visas korrekt.<br>När skärmen till höger visas ska du vrida<br>kameran för att rita siffran åtta i luften<br>medan du vrider handleden för att rikta<br>kameran framåt och bakåt, sida till sida<br>eller upp och ned.                                                                                                    |  |
| Korrigera kompass |                                                                                                    |  |

### V Om att använda den elektroniska kompassen

- Den elektroniska kompassen visas inte när kamerans objektiv är vänt uppåt.
- Använd inte den elektroniska kompassen i kameran för bergsklättring och andra specialiserade tillämpningar. Informationen som visas är endast avsedd som allmän vägledning.
- Riktningen mäts eventuellt inte korrekt nära följande föremål: magneter, metallföremål, elektriska motorer, elektriska hushållsapparater eller elkablar.
- Riktningen mäts eventuellt inte korrekt på följande platser:
   i bilar, tåg, fartyg, flygplan, inuti byggnader eller i köpcentra under jord
- Riktningen mäts eventuellt inte korrekt om positionsinformationen inte spelas in.

# Höjd/djup-alternativ

Tryck på MENU-knappen → menyikonen 🎸 (GPS-alternativ) (□ 8) → Höjd/djupalternativ

| Alternativ                | Beskrivning                                                                                                    |
|---------------------------|----------------------------------------------------------------------------------------------------|
| Visa höjd/djup-<br>mätare | Ja (standardinställning): Höjd- eller djupmätaren visas på<br>fotograferingsskärmen.<br>Nej: Höjd- eller djupmätaren visas inte.                                                                                                    |
| Korrigera höjd/<br>djup   | <ul> <li>Värdet för höjd eller vattendjup kompenseras.</li> <li>Använd GPS-data: Höjden kompenseras med GPS.</li> <li>När bekräftelsedialogrutan visas ska du välja Ja och trycka på<br/>@-knappen. Höjden kompenseras med det visade värdet.</li> <li>Data kompenseras inte under vatten.</li> <li>Korrigera manuellt: Ange höjden eller vattendjupet för att kompensera data.</li> <li>Använd ▲ eller ▼ på multiväljaren för att ändra värdet och använd ◀ eller ▶ på multiväljaren för att ändra siffrornas inmatningsläge.</li> <li>När markören är placerad på siffran längst till höger ska du trycka på<br/>@-knappen för att ställa in värdet.</li> <li>Återställ: Kompensationen som ställts in med Använd GPS-data eller Korrigera manuellt tas bort.</li> <li>När dialogrutan för borttagning av kompensation visas ska du välja Ja och trycka på<br/>@-knappen. Kompens. Kompensationsvärdet tas bort.</li> </ul> |
| Höjd/djup-<br>enheter     | Ställ in avståndsenhet för att visa höjd eller vattendjup på " <b>m</b> (meter)"<br>(standardinställning) eller " <b>ft</b> (fot)".                                                                                                    |

### Om höjd/djup-alternativ

Om du vill korrigera höjden eller vattendjupet med **Använd GPS-data** för **Korrigera höjd/djup**, måste **Spara GPS-data** ställas in på **På** i **GPS-alternativ** på GPS-alternativmenyn, och även positionering måste vara aktiverad baserat på signaler som tas emot från fyra eller fler satelliter ( $\Omega$ 84).

# Inställningsmenyn

# Välkomstbild

### Tryck på MENU-knappen $\rightarrow$ menyikonen $\Upsilon$ ( $\square$ 8) $\rightarrow$ Välkomstbild

Välj om välkomstbilden ska visas på monitorn när du sätter på kameran.

| Alternativ                          | Beskrivning                                                                                                    |  |
|-------------------------------------|----------------------------------------------------------------------------------------------------|--|
| Ingen<br>(standard-<br>inställning) | Visa fotograferings- eller uppspelningsskärmen utan att visa<br>välkomstbilden.                                             |  |
| COOLPIX                             | Visa välkomstbilden innan fotograferings- eller visningsskärmen visas.                                                      |  |
| Välj en bild                        | <ul> <li>Välj en tagen bild att visa som välkomstbild. Välj en bild på skärmen för val av bild (□71) och tryck på</li></ul> |  |

# Tidzon och datum

Tryck på MENU-knappen  $\rightarrow$  menyikonen  $\P$  ( $\square$ 8)  $\rightarrow$  Tidszon och datum

| A   + +!      | De eluitouri en                                                                                                    |  |
|---------------|----------------------------------------------------------------------------------------------------|--|
| Alternativ    | Beskrivning                                                                                                    |  |
| Datum och tid | <ul> <li>Ställ in kameraklockan på dagens datum och aktuell tid.</li> <li>Använd multiväljaren för att ange datum och tid.</li> <li>Välj ett alternativ: Tryck på ► eller &lt; (väljs i följande ordning: D (dag) → M (månad) → Å (år) → timme → minut).</li> <li>Ställ in innehållet: Tryck på ▲ eller ▼.</li> <li>Avsluta inställningen: Välj minut och tryck på ֎-knappen eller ►.</li> </ul> |  |
| Datumformat   | Välj i vilken ordning dag, månad och år ska visas, ( <b>År/månad/dag</b> ,<br><b>Månad/dag/år</b> eller <b>Dag/månad/år</b> ).                                                                                                    |  |
| Tidszon       | ★ Tidszon hemma kan anges och sommartid kan aktiveras eller<br>inaktiveras. När 	resmål har registrerats beräknas tidsskillnaden jämfört med 	tidszon hemma automatiskt och lokalt datum och tid sparas. Denna<br>funktion är användbar på resor.                                                                                                    |  |

### Ställa in tidszon för resmål

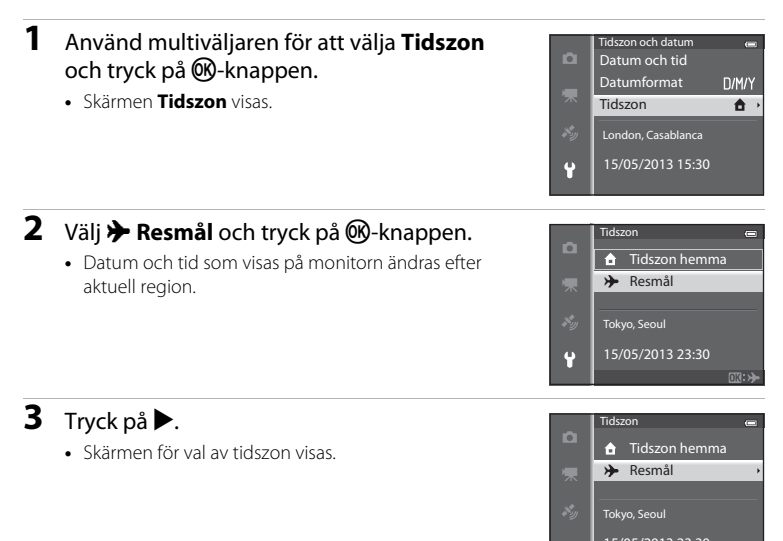

4 Tryck på ◀ eller ► för att välja resmålet (Tidszon).

- Tidsskillnaden mellan tidzonen hemma och resmålet visas.
- I regioner där sommartid används, tryck på ▲ för att aktivera sommartidsfunktionen. När denna funktion är aktiverad visas ikonen <sup>®</sup> längst upp på monitorn och kamerans klocka ställs fram en timme. Tryck på ▼ för att inaktivera sommartidsfunktionen.
- Ställ in rätt tid med Datum och tid om det inte går att välja tidsskillnaden.
- När tidszonen för resmålet har valts visas ikonen ⅔ på monitorn när kameran är i fotograferingsläge.

### 🖉 🔒 Tidszon hemma

- Byt till tidszon hemma genom att välja **† Tidszon hemma** i steg 2 och tryck på ()knappen.

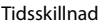

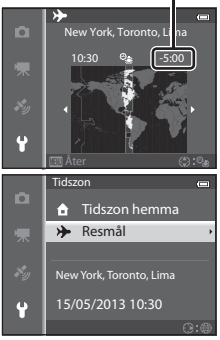

Reterensde

# Monitorinställningar

Tryck på MENU-knappen  $\rightarrow$  menyikonen  $\Upsilon$  ( $\square$ 8)  $\rightarrow$  Monitorinställningar

| Alternativ                 | Beskrivning                                                                                                    |  |
|----------------------------|----------------------------------------------------------------------------------------------------|--|
| Fotoinfo                   | Välj informationen som visas på monitorn under fotografering och visning.                                                                                                    |  |
| Visning av nytagen<br>bild | <ul> <li>På (standardinställning): Bilden visas på monitorn direkt efter<br/>fotografering och monitorvisningen återgår till<br/>fotograferingsskärmen.</li> <li>Av: Bilden visas inte direkt efter fotografering.</li> </ul> |  |
| Ljusstyrka                 | Välj mellan 5 inställningar för monitorns ljusstyrka.<br>Standardinställningen är <b>3</b> .                                                                                                    |  |

### Fotoinfo

Välj om fotoinformationen ska visas på monitorn eller ej.

Mer information om indikatorer som visas på monitorn finns i "Monitorskärm" (CC 10).

|                                             | För fotografering                                                                                                    | För visning                                                                                                    |
|---------------------------------------------|----------------------------------------------------------------------------------------------------|----------------------------------------------------------------------------------------------------|
| Visa info                                   | 18m<br>1997 1917 1917 1917 1917 1917 1917 1917                                                                              | 15/05/2013 15:30<br>0004JPG<br>18<br>18<br>19<br>18<br>19<br>19<br>18<br>01 1 5 1<br>19<br>19<br>18<br>19<br>19<br>18<br>19<br>19<br>18<br>19<br>19<br>19<br>10<br>11<br>19<br>10<br>10<br>10<br>10<br>10<br>10<br>10<br>10<br>10<br>10<br>10<br>10<br>10 |
| Automatikinfo<br>(standard-<br>inställning) | Samma information som i <b>Visa info</b> vis<br>några sekunder blir visningen samma s<br>visas igen när en funktion utförs. | as. Om inga funktioner utförs under<br>om vid <b>Dölj info</b> . Informationen                                                                                                    |
| Dölj info                                   |                                                                                                    |                                                                                                    |

### Inställningsmenyn

|                           | För fotografering                                                                                                    | För visning                                                                     |
|---------------------------|----------------------------------------------------------------------------------------------------|---------------------------------------------------------------------------------|
| Rutmönster+<br>autoinfo   | Utöver informationen som visas med<br>Automatikinfo visas ett<br>kompositionsrutnät till hjälp när du<br>komponerar bilder.<br>Det visas inte medan filmer spelas in. | Samma information som i                                                         |
| Filmram+<br>automatikinfo | Utöver informationen som visas med<br>Automatikinfo visas filmramen<br>innan filmer spelas in.                                                                        | 15/05/2013 15:30 (C)<br>0004JPG<br>1500 (C) (C) (C) (C) (C) (C) (C) (C) (C) (C) |

# Skriv ut datum (stämpla datum och tid på bilderna)

### Tryck på MENU-knappen → menyikonen 🖞 (🛄8) → Skriv ut datum

Datum och tid för tagningen kan stämplas på bilderna vid tidpunkten för fotograferingen. Denna information kan även skrivas ut på skrivare som inte har stöd för utskrift av datum ( 51).

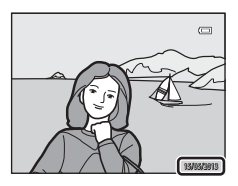

| Alternativ                      | Beskrivning                              |
|---------------------------------|------------------------------------------|
| DATE Datum                      | Datum stämplas på bilder.                |
| DATE: Datum och tid             | Datum och tid stämplas på bilderna.      |
| OFF Av<br>(standardinställning) | Datum och tid stämplas inte på bilderna. |

Ikonen för den aktuella inställningen, förutom Av, visas på monitorn (🕮 10).

# Om Skriv ut datum

- Stämplat datum och tid kan inte tas bort från bilden och datum och tid kan inte heller stämplas på bilden efter att den har tagits.
- Datum och tid kan inte stämplas i följande situationer.
  - När motivtypen ställts in på Sport, Nattporträtt (inställt på Utan stativ), Nattlandskap (inställt på Utan stativ), Museum, Motljus (när HDR är inställt på På), Enkelt panorama, Husdjursporträtt (inställt på Serietagning) eller 3D-fotografering
  - När Serietagning H, Serietagning L, Förfotominne, Serietag. H: 120 bild./sek., Serietag. H: 60 bild./sek. eller BSS väljs för Serietagning (2033)
  - Vid filminspelning
- Vissa funktioner kan inte användas i kombination med andra menyinställningar. Mer information finns i "Funktioner ej tillgängliga i kombination" (C 60).
- Datum som stämplats med Bildkval./storlek (29) inställt på III 640×480 kan vara svåra att läsa. Ställ in bildkvalitet/storlek på 21 1600×1200 eller högre.
- Datumet sparas i det format som valts med alternativet Tidszon och datum i inställningsmenyn (□22, ↔69).

### 🖉 Skriv ut datum och utskriftsbeställning

Vid utskrift på DPOF-kompatibla skrivare, med stöd för utskrift av fotograferingsdatum och fotograferingsinformation, kan datum och information skrivas ut på bilder som inte har datum och tid stämplade på sig med **Skriv ut datum**, med hjälp av alternativen i **Utskriftsbeställning**-menyn (O50).

# Vibrationsreducering

### Tryck på MENU-knappen → menyikonen 🖞 (□18) → Vibrationsreducering

Ange inställningen för vibrationsreducering för fotografering av stillbilder eller inspelning av filmer. Korrigera oskärpa som orsakats av små handrörelser, kameraskakningar, som ofta inträffar vid fotografering med zoom eller när långa slutartider används.

|                 | Alternativ                    | Beskrivning                                                                                                    |
|-----------------|-------------------------------|----------------------------------------------------------------------------------------------------|
| (( <b>4</b> ))* | På (hybrid)                   | <ul> <li>Spelar in med optisk kompensation för kameraskakning vid<br/>fotografering av stillbilder med hjälp av linsförskjutning, och utför också<br/>under följande förhållanden elektronisk VR med hjälp av bildoptimering.</li> <li>När blixten inte avfyras</li> <li>När slutartiden är längre än 1/30 sekund vid den maximala vidvinkel-<br/>positionen och 1/60 sekund vid den maximala telefotopositionen.</li> <li>När självutlösaren är avstängd</li> <li>När Enbildstagning är valt för inställningen Serietagning</li> </ul> |
| (4)             | På (standard-<br>inställning) | Kompenserar för kameraskakning med hjälp av linsförskjutnings-<br>metoden. Kameran känner automatiskt av panoreringsriktningen och<br>korrigerar endast vibrationer som orsakats av kameraskakning.<br>När kameran till exempel panoreras vågrätt, minskar<br>vibrationsreduceringen endast vertikala skakningar. Om kameran<br>panoreras vertikalt, kompenserar vibrationsreduceringen endast<br>horisontella skakningar.                                                                                                    |
| OFF             | Av                            | Vibrationsreducering är inte aktiverad.                                                                                                    |

Ikonen för den aktuella inställningen, förutom Av, visas på monitorn (🛄 10).

• Ställ in vibrationsreduceringen på **Av** när du använder ett stativ för att stabilisera kameran.

### M Om vibrationsreducering

- Vänta tills monitorn stabiliserats innan du fotograferar direkt efter att kameran slagits på eller kameran växlat till fotograferingsläge från visningsläge.
- På grund av vibrationsreduceringsfunktionens egenskaper kan de bilder som visas på kamerans monitor direkt efter fotograferingen verka suddiga.
- Vibrationsreduceringen kanske inte helt kan eliminera påverkan från kameraskakningar i vissa situationer.
- Vid extremt mycket eller lite kameraskakningar kan bildkompensering med elektronisk VR eventuellt inte användas när På (hybrid) ställts in.
- När slutartiden är kort eller mycket lång kanske elektronisk VR inte fungerar trots att På (hybrid) ställts in.
- När elektronisk VR i På (hybrid) används tar det längre tid att spara bilden än vanligt eftersom slutaren automatiskt utlöses två gånger när bilden tas för att utföra bildkompensering. Slutarljud (<sup>(1)</sup>77) hörs endast en gång. En bild tas.

# Rörelsedetektering

### Tryck på MENU-knappen → menyikonen 🖞 (🛄8) → Rörelsedetektering

Aktivera rörelsedetektering för att minska effekterna av kameraskakning och motivets rörelse under fotografering av stillbilder.

| Alternativ |                                    | Beskrivning                                                                                                    |  |
|------------|------------------------------------|----------------------------------------------------------------------------------------------------|--|
| روهم       | Auto<br>(standard-<br>inställning) | <ul> <li>Om kameran detekterar att motivet rör sig eller kameraskakning, ökas ISO-känsligheten och slutartiden förkortas för att minska effekterna av detta.</li> <li>Rörelsedetektering fungerar emellertid inte i följande situationer.</li> <li>När blixten avfyras</li> <li>I följande motivtyper: Sport, Nattporträtt, Skymning/gryning, Nattlandskap, Museum, Fyrverkeri, Motljus, Enkelt panorama, Husdjursporträtt, 3D-fotografering, Undervattensfoto</li> <li>När Serietagning (2033) ställs in på Förfotominne, Serietag. H: 120 bild./sek., Serietag. H: 60 bild./sek. eller Multibild 16</li> <li>När ISO-känslighet (2036) ställs in på något annat än Auto</li> </ul> |  |
| OFF        | Av                                 | Rörelsedetektering är inte aktiverad.                                                                                                    |  |

När Auto väljs visas en ikon för denna inställning på monitorn (QQ10).

Rörelsedetekteringsikonen lyser grön när kameran upptäcker några vibrationer och förkortar slutartiden.

### M Om rörelsedetektering

- Rörelsedetektering kan eventuellt inte helt reducera effekterna av kameraskakningen och motivets rörelse i vissa situationer.
- Rörelsedetektering fungerar eventuellt inte om motivet uppvisar betydande rörelse eller är för mörkt.
- Bilderna som tagits kan bli korniga.

# AF-hjälpbelysning

### Tryck på MENU-knappen → menyikonen 🕈 (🛄8) → AF-hjälpbelysning

Aktivera eller inaktivera AF-hjälpbelysning som används för att underlätta autofokus vid dålig belysning.

| Alternativ                    | Beskrivning                                                                                                    |  |
|-------------------------------|----------------------------------------------------------------------------------------------------|--|
| Auto<br>(standardinställning) | <ul> <li>AF-hjälplampan tänds automatiskt om belysningen är svag.</li> <li>Lampan har en räckvidd på cirka 3,0 m vid maximal vidvinkelposition och cirka 3,0 m vid maximal telefotoposition.</li> <li>För vissa fokusområden och motivtyper, t.ex. Museum (238) och Husdjursporträtt (241), tänds inte AF-hjälplampan även om Auto ställts in.</li> </ul> |  |
| Av                            | AF-hjälplampan tänds inte. Kameran kan eventuellt inte fokusera vid svag belysning.                                                                                                    |  |

# **Digital zoom**

#### Tryck på MENU-knappen → menyikonen 🖞 (🛄8) → Digital zoom

Aktivera eller avaktivera digital zoom.

| Alternativ               | Beskrivning                                                                                                    |  |
|--------------------------|----------------------------------------------------------------------------------------------------|--|
| På (standardinställning) | När kameran zoomas till maximal optisk zoomposition aktiveras den digitala zoomen genom att zoomreglaget förs mot $\mathbf{T}$ ( $\mathbf{Q}$ ) ( $\mathbf{\Box}2$ 27). |  |
| Av                       | Digital zoom är inte aktiverad.                                                                                                    |  |

### M Om digital zoom

- När digital zoom används fokuserar kameran i mitten av bilden.
- Den digitala zoomen kan inte användas med följande fotograferingslägen.
  - När motivtypen är Porträtt, Nattporträtt, Nattlandskap, Motljus med HDR inställt på På, Enkelt panorama, Husdjursporträtt, 3D-fotografering eller Undervattensfoto
  - Smart porträtt-läge

# Ljudinställningar

Tryck på MENU-knappen → menyikonen 🖞 (🛄8) → Ljud

Justera följande ljud.

| Alternativ | Beskrivning                                                                                                    |  |
|------------|----------------------------------------------------------------------------------------------------|--|
| Knappljud  | <ul> <li>Ställ in alla följande ljud på På (standardinställning) eller Av.</li> <li>Inställningsljud (tonsignalen ljuder en gång när inställningen<br/>är klar)</li> <li>Fokusljudsignal (ljudsignalen ljuder två gånger när kameran<br/>fokuserar på motivet)</li> <li>Ljudsignal vid fel (tonsignalen ljuder tre gånger när ett fel<br/>detekteras)</li> <li>Startljud som avges när kameran startas.</li> </ul> |  |
| Slutarljud | Välj om slutarljudet ska ställas in på <b>På</b> (standardinställning)<br>eller <b>Av</b> .                                                                                                    |  |

# Om ljud

- Knappljud och slutarljud är inaktiverade i motivtypen Husdjursporträtt även när På ställts in.
- Slutarljudet är inaktiverat under filminspelning även vid inställningen På.
- Vissa funktioner kan inte användas i kombination med andra menyinställningar. Mer information finns i "Funktioner ej tillgängliga i kombination" (CC60).

# Rörelsekontrollens känslighet

Tryck på MENU-knappen → menyikonen 🖞 (🛄8) → Rörelsekontrollens känsl.

Ställ in känsligheten för den funktion som utförs när du skakar kameran (rörelsekontroll) (CM7). När detta alternativ ställs in på **Hög** utförs funktionen även om kameraskakningen är liten. När detta alternativ ställs in på **Låg** utförs funktionen om kameraskakningen är kraftig. Standardinställningen är **Medel**.

### **V** Om rörelsekontrollens känslighet

Vid bildvisning med **Snabbvisning** i rörelsekontroll eller i helskärmsläge är känsligheten för att välja bilder låst.

# **Rörelsekontroll vid visning**

Tryck på MENU-knappen → menyikonen 🖞 (□ 8) → Rörelsekontroll v. visning

| Alternativ                  | Beskrivning                                                 |  |
|-----------------------------|-------------------------------------------------------------|--|
| På<br>(standardinställning) | En bild kan väljas genom att skaka kameran i helskärmsläge. |  |
| Av                          | Bilden kan inte väljas genom att skaka kameran.             |  |

### **V** Om rörelsekontroll vid visning

När **Rörelsekontroll vid visning** ställs in på **På** roteras inte de visade bilderna automatiskt även om kamerans orientering ändras.

### Auto av

### Tryck på MENU-knappen → menyikonen 🖞 (□18) → Auto av

Om inga funktioner används under en viss period medan kameran är påslagen stängs monitorn av för att spara ström och kameran ställs i viloläge ( $\square$ 21). I denna meny kan du ställa in tiden innan kameran ställs i viloläge. Välj mellan **30 sek., 1 min.** (standardinställning) **5 min.** och **30 min.** 

### 🖉 Inställningen Auto av

- I följande situationer används en fast tid innan kameran ställs i viloläge.
  - När menyer visas: 3 minuter (när automatisk avstängning ställs in på 30 sek. eller 1 min.)
  - Under visning av bildspel: som längst 30 minuter
  - När nätadaptern EH-62F är ansluten: 30 minuter
- Kameran ställs inte i vänteläge medan bilder överförs med hjälp av Eye-Fi-kortet.

### Formatera minne/Formatera minneskort

Tryck på MENU-knappen → menyikonen  $\P$  ( $\square$ 8) → Formatera minne/Formatera minneskort

Formatera internminnet eller ett minneskort.

### Formatering tar bort alla data permanent från internminnet eller

minneskortet. Raderade data kan inte återställas. Se till att du överför viktiga bilder till en dator innan du formaterar.

### Formatera internminnet

Ta ut minneskortet från kameran för att formatera internminnet. Alternativet **Formatera minne** visas i inställningsmenyn.

### Formatera minneskort

Minneskortet kan formateras när man sätter det i kameran. Alternativet **Formatera minneskort** visas i inställningsmenyn.

#### V Formatera internminne och minneskort

- När kamerans internminne eller minneskort formateras återställs albumikoner (<sup>CC</sup>7) till deras standardikoner (sifferikoner).
- Stäng inte av kameran och öppna inte luckan till batterifacket/minneskortsfacket under formateringen.
- Första gången du sätter i ett minneskort som har använts i en annan enhet i denna kamera ska du formatera det med den här kameran.

# Språk/Language

#### Tryck på MENU-knappen → menyikonen 🖞 (🛄8) → Språk/Language

Välj ett av 34 språk att visa kamerans menyer och meddelanden på.

| Čeština    | Tjeckiska                  | Norsk          | Norska                      | عربي    | Arabiska                  |
|------------|----------------------------|----------------|-----------------------------|---------|---------------------------|
| Dansk      | Danska                     | Polski         | Polska                      | বাংলা   | Bengali                   |
| Deutsch    | Tyska                      | Português (BR) | Brasiliansk<br>portugisiska | 简体中文    | Förenklad<br>kinesiska    |
| English    | (standard-<br>inställning) | Português (PT) | Portugisiska                | 繁體中文    | Traditionell<br>kinesiska |
| Español    | Spanska                    | Русский        | Ryska                       | हिन्दी  | Hindi                     |
| Ελληνικά   | Grekiska                   | Română         | Rumänska                    | 日本語     | Japanska                  |
| Français   | Franska                    | Suomi          | Finska                      | 한글      | Koreanska                 |
| Indonesia  | Indonesiska                | Svenska        | Svenska                     | मराठी   | Marathi                   |
| Italiano   | Italienska                 | Tiếng Việt     | Vietnamesiska               | فارسى   | Persiska                  |
| Magyar     | Ungerska                   | Türkçe         | Turkiska                    | தமிழ்   | Tamil                     |
| Nederlands | Nederländska               | Українська     | Ukrainska                   | తెలుగు  | Telugu                    |
|            |                            |                |                             | ภาษาไทย | Thailändska               |

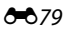

# **TV-inställningar**

Tryck på MENU-knappen → menyikonen 🖞 (🛄8) → TV-inställningar

Alternativ Beskrivning Välj system för analog videoutmatning, NTSC eller PAL, beroende på Videoläge din TV. Välj en bildupplösning för HDMI-utmatning, Auto (standardinställning), 480p, 720p eller 1080i. När Auto ställs in väljs HDMI automatiskt den upplösning som är bäst lämpad för den anslutna TV:n, 480p, 720p eller 1080i. Välj om kameran ska ta emot signaler från en TV som uppfyller HDMI-CEC-standarden och är ansluten med en HDMI-kabel. Vid inställningen På (standardinställning) kan TV:ns fjärrkontroll användas till att styra HDMI-stvrning kameran under visning. Mer information finns i "Använda TV:ns fjärrkontroll (HDMI-styrning)" (6621). Ställ in metoden som används för att mata ut 3D-bilder till HDMIenheter. HDMI 3D-signal Väli På (standardinställning) för att tredimensionellt visa 3D-bilder som tagits med denna kamera på en TV eller monitor som är ansluten via HDMI.

Justera inställningarna för att ansluta till en TV.

# Blinkningsvarning

### Tryck på MENU-knappen → menyikonen 🖞 (🛄8) → Blinkningsvarning

Välj om kameran ska upptäcka om personer blundar vid fotografering med ansiktsavkänning (<sup>11</sup>62) i följande fotograferingslägen.

- 🗳 (enkelt auto)-läge
- I följande motivtyper: Porträtt (<sup>135</sup>) eller Nattporträtt (när Med stativ är valt) (<sup>136</sup>)
- 🖸 (auto)-läge (när Ansiktsprioritet (🍽 37) är valt för AF-områdesläge)

| Alternativ Beskrivning      |                                                                                                    |
|-----------------------------|----------------------------------------------------------------------------------------------------|
| På                          | Blundade någon? visas på monitorn om kameran detekterar<br>att en person kan ha blundat direkt efter att bilden togs med<br>ansiktsavkänning. Ansiktena på personer som blundar ramas in<br>med en gul ram. Du kan kontrollera bilden som togs och<br>bestämma om du behöver ta en ny bild. |
| Av<br>(standardinställning) | Kameran detekterar inte blinkningar.                                                                                                    |

### Blundade någon?-skärmen

- För zoomreglaget mot T (Q) för att zooma in på ansiktet för den som blinkade. För zoomreglaget mot W ()) för att återgå till helskärmsläget.

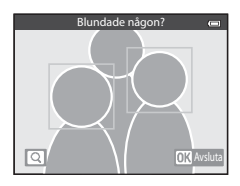

- Tryck på 🛍-knappen för att radera den tagna bilden.
- Tryck på 🛞-knappen eller avtryckaren för att återgå till fotograferingsskärmen.
- Om inga åtgärder utförs under några sekunder återgår skärmvisningen automatiskt till fotograferingsläget.

# M Om blinkningsvarning

Vissa funktioner kan inte användas i kombination med andra menyinställningar. Mer information finns i "Funktioner ej tillgängliga i kombination" (💭 60).

# Wi-Fi-alternativ

Tryck på MENU-knappen → menyikonen  $\Upsilon$  ( $\square$ 8) → Wi-Fi-alternativ

Konfigurera Wi-Fi (trådlöst nätverk)-inställningarna för att ansluta kameran till en smart enhet.

| Alternativ                        | Beskrivning                                                                                                    |  |  |
|-----------------------------------|----------------------------------------------------------------------------------------------------|--|--|
| Wi-Fi-nätverk                     | Ställ in <b>Wi-Fi-nätverk</b> på <b>På</b> för att trådlöst ansluta kameran till<br>en smart enhet. Standardinställningen är <b>Av</b> . Mer information<br>finns i "Använda Wi-Fi-funktionen (trådlöst nätverk)" (🎞91).                            |  |  |
| SSID                              | Ändra SSID. SSID som konfigureras här visas på den smarta<br>enheten. Ange ett alfanumeriskt SSID med 1 till 24 tecken.                                                                                                    |  |  |
| Autentisering/<br>kryptering      | <ul> <li>Välj om kommunikationen mellan kameran och den anslutna<br/>smarta enheten ska krypteras eller ej.</li> <li>Kommunikationen krypteras inte när Öppen<br/>(standardinställning) väljs.</li> </ul>                                           |  |  |
| Lösenord                          | <ul> <li>Ange lösenordet. Ange ett alfanumeriskt lösenord med 8 till<br/>16 tecken.</li> <li>Lösenordet kan inte ställas in när Autentisering/kryptering<br/>ställs in på Öppen.</li> </ul>                                                         |  |  |
| Kanal                             | Ändra kanalen som används för trådlösa anslutningar.<br>Om du upplever ett problem med anslutningen till en smart<br>enhet på grund av radiovågsstörning från en annan enhet eller<br>radiostation, ska du ändra kanal och prova anslutningen igen. |  |  |
| Subnätmask                        | <ul> <li>Ange subnätmasken.</li> <li>Standardinställningen är 255.255.255.0. Använd<br/>standardinställningen under normala förhållanden.</li> </ul>                                                                                                |  |  |
| DHCP-serverns IP-<br>adress       | <ul> <li>Ange DHCP-serverns IP-adress.</li> <li>Standardinställningen är 192.168.0.10. Använd standardinställningen under normala förhållanden.</li> </ul>                                                                                          |  |  |
| Aktuella inställningar            | <ul> <li>Visa de aktuella inställningarna.</li> <li>Lösenordsfältet lämnas tomt när Autentisering/kryptering<br/>ställs in på Öppen.</li> </ul>                                                                                                    |  |  |
| Återställ<br>fabriksinställningar | Återställ Wi-Fi-inställningarna till deras standardvärden.                                                                                                    |  |  |

### Använda tangentbordet för inmatning av text

### Teckeninmatning för SSID och Lösenord

- Tryck på ▲, ▼, ◀ eller ▶ för att välja alfanumeriska tecken. Tryck på ⑭-knappen för att mata in det valda tecknet i textfältet och flytta markören till nästa fält.
- Välj ← eller → på tangentbordet och tryck på

   <sup>®</sup> knappen för att flytta markören i textfältet.
- Om du vill ta bort ett tecken ska du trycka på <u>m</u>-knappen.

# Inmatning av tecken för kanal, subnätmask och DHCP-serverns IP-adress

- Tryck på ▲ eller ▼ för att ange siffrorna. Tryck på
   eller ֎-knappen för att flytta till nästa siffra. Tryck
   på <-knappen för att gå tillbaka till föregående siffra.</li>
- Välj den sista siffran och tryck på ()-knappen för att bekräfta inställningen.

# Om Wi-Fi-nätverk

Wi-Fi-nätverk kan inte väljas i följande situationer:

- Om en HDMI-, USB- eller AV-kabel är ansluten till kameran
- Om inget minneskort sitter i kameran
- Om ett Eye-Fi-kort sitter i kameran
- När indikatorn för batterinivå på monitorn indikerar 📼

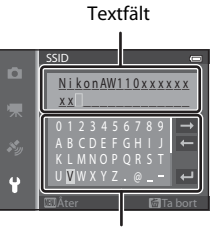

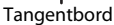

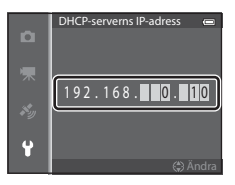

# **Eye-Fi-överföring**

Tryck på MENU-knappen → menyikonen 🖞 (🛄8) → Eye-Fi-överföring

| Alternativ |                                        | Beskrivning                                                                                                |  |
|------------|----------------------------------------|----------------------------------------------------------------------------------------------------|--|
| ()         | Aktivera<br>(standard-<br>inställning) | Överför bilder som tagits med kameran till en förvald destination<br>när ett Eye-Fi-kort sitter i kameran. |  |
| X          | Inaktivera                             | Bilder överförs inte.                                                                                      |  |

# Om Eye-Fi-kort

- Observera att bilder eventuellt inte överförs om signalstyrkan är otillräcklig även om Aktivera
   är valt.
- Ta bort Eye-Fi-kortet från kameran på platser där det är förbjudet att använda radiovåger. Signaler kan överföras även om Inaktivera är valt.
- Mer information finns i Eye-Fi-kortets instruktionsbok. Kontakta korttillverkaren i händelse av fel.
- Kameran kan användas till att aktivera och inaktivera Eye-Fi-kort men stödjer inte andra Eye-Fifunktioner.
- Kameran är inte kompatibel med funktionen för oändligt minne. Om detta är inställt på datorn ska du inaktivera funktionen. Om funktionen för oändligt minne är aktiverad är eventuellt inte antalet tagna bilder som visas rätt.
- Eye-Fi-kort kan endast användas i det land där de köptes. Följ alla lokala lagar beträffande trådlösa enheter.
- Om du låter inställningen **Aktivera** ligga kvar kommer batteriet att laddas ur snabbare.

### Eye-Fi-kommunikationsindikator

Kommunikationsstatusen för Eye-Fi-kortet i kameran kan kontrolleras på monitorn (🛄 10).

- 🕅: Eye-Fi-överföring är inställt på Inaktivera
- 🛜 (lyser): Eye-Fi-överföring är aktiverad, väntar på att starta överföring.
- 🛜 (blinkar): Eye-Fi-överföring aktiverad, överför data.
- 🛣: Ett fel inträffade. Kameran kan inte styra Eye-Fi-kortet.

# Återställ alla

Tryck på MENU-knappen → menyikonen 🕈 (🛄8) → Återställ alla

När Återställ väljs återställs kamerans inställningar till standardvärdena.

### Popup-meny

| Alternativ                      | Standardvärde |
|---------------------------------|---------------|
| Blixtläge (🛄50)                 | Auto          |
| Självutlösare (🛄52)             | OFF           |
| Makroläge (🛄53)                 | OFF           |
| Exponeringskompensation (CC 54) | 0.0           |

### Motivtyp

| Alternativ                       | Standardvärde                                        |
|----------------------------------|------------------------------------------------------|
| Motivtyp (🛄 34)                  | Porträtt                                             |
| Nattporträtt (🛄 36)              | Utan stativ                                          |
| Nattlandskap (🎞 37)              | Utan stativ                                          |
| Nyansjustering i Mat-läge (🎞 38) | Mitten                                               |
| HDR i Motljus (🛄 39)             | Av                                                   |
| Enkelt panorama (🎞40)            | Normal (180°)                                        |
| Husdjursporträtt (🎞 41)          | Automatisk slutare: ON<br>Serietagning: Serietagning |

### Specialeffektermeny

| Alternativ             | Standardvärde |
|------------------------|---------------|
| Specialeffekter (🎞 44) | Mjuk          |

### Smart porträtt-meny

| Alternativ             | Standardvärde |
|------------------------|---------------|
| Mjuka hudtoner (🍽 42)  | Normal        |
| Leendeutlösare (🍽 42)  | På            |
| Blinkningsskydd (🍽 43) | Av            |

### Fotograferingsmeny

| Alternativ               | Standardvärde  |
|--------------------------|----------------|
| Bildkval./storlek (🖚 29) | 16M 4608×3456  |
| Vitbalans (🍽 31)         | Auto           |
| Serietagning (🍽 33)      | Enbildstagning |
| ISO-känslighet (🍽 36)    | Auto           |

| Alternativ            | Standardvärde    |
|-----------------------|------------------|
| AF-områdesläge (🍽 37) | Ansiktsprioritet |
| Autofokusläge (🖚 40)  | Enkel AF         |
| Snabbeffekter (🗢 41)  | På               |

### Filmmeny

| Alternativ                       | Standardvärde                                                                                                    |
|----------------------------------|----------------------------------------------------------------------------------------------------|
| Filmalternativ (🍽 44)            | 1080 to 1080 to 1080 |
| Starta insp. med HS-hast. (🍽 48) | På                                                                                                    |
| Autofokusläge (🖚 48)             | Enkel AF                                                                                                    |
| Filmljus (🍽 49)                  | Av                                                                                                    |
| Vindbrusreducering (🍽 49)        | Av                                                                                                    |

### **GPS-alternativmeny**

| Alternativ                  | Standardvärde                                                                        |  |
|-----------------------------|--------------------------------------------------------------------------------------|--|
| Spara GPS-data (🍽 58)       | Av                                                                                   |  |
| Avståndsenheter (🖚 59)      | km (m)                                                                               |  |
| Bädda in POI (🍽 61)         | Av                                                                                   |  |
| Visa POI (🕶 61)             | Av                                                                                   |  |
| Detaljnivå (🏞 61)           | Nivå 6 (detaljerat)                                                                  |  |
| Logginspelningstid (🏞 62)   | Alla loggar, GPS-loggar:<br>Logga data följan. 24 tim.<br>Djuploggar: 1 timme (fast) |  |
| Visa kompass (🕶 66)         | Av                                                                                   |  |
| Visa höjd/djup-mätare (🖚67) | Ja                                                                                   |  |
| Höjd/djup-enheter (🖚67)     | m                                                                                    |  |

### Inställningsmeny

| Alternativ                    | Standardvärde |
|-------------------------------|---------------|
| Välkomstbild (🕶 68)           | Ingen         |
| Fotoinfo (🖚71)                | Automatikinfo |
| Visning av nytagen bild (🖚71) | På            |
| Ljusstyrka (🏞 71)             | 3             |
| Skriv ut datum (🖚73)          | Av            |
| Vibrationsreducering (🖚74)    | På            |
| Rörelsedetektering (🖚75)      | Auto          |
| AF-hjälpbelysning (🖚 76)      | Auto          |
| Digital zoom (🖚 76)           | På            |
| Knappljud (🍽 77)              | På            |
| Slutarljud (🍽 77)             | På            |

| Alternativ                         | Standardvärde                                 |  |
|------------------------------------|-----------------------------------------------|--|
| Rörelsekontrollens känsl. (🖚 77)   | Medel                                         |  |
| Rörelsekontroll vid visning (🍽 78) | På                                            |  |
| Auto av (🍽 78)                     | 1 min.                                        |  |
| HDMI (🖚 80)                        | Auto                                          |  |
| HDMI-styrning (🖚 80)               | På                                            |  |
| HDMI 3D-signal (🍽 80)              | På                                            |  |
| Blinkningsvarning (🖚81)            | Av                                            |  |
| Wi-Fi-nätverk (🍽 82)               | Av                                            |  |
| SSID ( <b>***</b> 82)              | NikonAW110xxxxxxx<br>(8-siffrigt serienummer) |  |
| Autentisering/kryptering ( 🗝 82)   | Öppen                                         |  |
| Lösenord (🍽 82)                    | NikonCoolpix                                  |  |
| Kanal (🍽 82)                       | 6                                             |  |
| Subnätmask (🍽 82)                  | 255.255.255.0                                 |  |
| DHCP-serverns IP-adress (🖚82)      | 192.168.0.10                                  |  |
| Eye-Fi-överföring (🖚84)            | Aktivera                                      |  |

#### Annat

| Alternativ                         | Standardvärde                                                             |
|------------------------------------|---------------------------------------------------------------------------|
| Pappersformat (🗢 23, 🗢 24)         | Standard                                                                  |
| Bildspel (🗢 53)                    | Effekter: Klassisk<br>Bakgrundsmusik: <b>OFF</b><br>Bildintervall: 3 sek. |
| Alternativ för visa sekvens (🖚 57) | Endast huvudbild                                                          |

- Följande inställningar påverkas inte även om Återställ alla utförs.
  - Fotograferingsmeny: Förinställda manuella data för Vitbalans ( 🖚 32)
  - Visningsmeny: Favoritbilder (3-5) och Välj huvudbild (3-57)
  - Inställningsmeny: Tidszon och datum (20069), Språk/Language (20079) och Videoläge (20080) i TV-inställningar
  - Albumikon och -färg (🖚7)

# Versionsinfo

Tryck på MENU-knappen → menyikonen 🖞 (□18) → Versionsinfo

Aktuell versionsinfo för kameran visas.

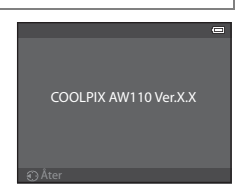

# Felmeddelanden

Följande tabell innehåller de felmeddelanden och andra varningar som visas på monitorn samt lösningar för att åtgärda dem.

| Monitor                                                 | Orsak/lösning                                                                                                    |            |
|---------------------------------------------------------|----------------------------------------------------------------------------------------------------|------------|
| (blinkar)                                               | Klockan har inte ställts.<br>Ställ in datum och tid.                                                                                                    | <b>6</b> 9 |
| Batteriet är slut.                                      | Batteriet är slut.<br>Ladda eller byt ut batteriet.                                                                                                    | 14, 16     |
| Hög<br>batteritemperatur.<br>Kameran stängs av.         | Batteritemperaturen är hög.<br>Stäng av kameran och låt batteriet svalna innan du använder<br>det igen. Fem sekunder efter att detta meddelande visas stängs<br>monitorn av och strömlampan börjar blinka snabbt. När<br>lamporna blinkat i tre minuter stängs kameran av automatiskt<br>men du kan även stänga av den manuellt genom att trycka på<br>strömbrytaren. | 21         |
| Kameran stängs av för<br>att förhindra<br>överhettning. | Det har blivit varmt inuti kameran. Kameran stängs av<br>automatiskt.<br>Låt kameran vara avstängd tills kamerans insida har svalnat och<br>sätt sedan på den igen.                                                                                                    | -          |
| (blinkar röd)                                           | Det går inte att fokusera.<br>• Fokusera på nytt.<br>• Använd fokuslås.                                                                                                    | 28<br>63   |
| Vänta på att kameran<br>slutar spela in.                | Kameran kan inte utföra andra åtgärder förrän inspelningen har<br>slutförts.<br>Vänta tills meddelandet försvinner automatiskt från monitorn<br>när inspelningen har slutförts.                                                                                                    | -          |
| Minneskortet är<br>skrivskyddat.                        | Spärren för skrivskydd på minneskortet är i "lock"-läge.<br>Skjut spärren för skrivskydd till "skrivläge".                                                                                                    | -          |
| Fi tillaängligt om Eve-                                 | Spärren för skrivskydd på Eye-Fi-kortet är i "lock"-läge.<br>Skjut spärren för skrivskydd till "skrivläge".                                                                                                    | -          |
| Fi-kortet är låst.                                      | Ett fel uppstod vid läsningen av Eye-Fi-kortet.<br>• Kontrollera att kontakten är ren<br>• Kontrollera att minneskortet är rätt isatt.                                                                                                    | 18<br>18   |
| Kortet kan inte<br>användas.                            | Ett fel uppstod vid läsningen av minneskortet. <ul> <li>Använd ett godkänt kort.</li> </ul>                                                                                                    | 19         |
| Kortet kan inte läsas.                                  | <ul> <li>Kontrollera att kontakten är ren</li> <li>Kontrollera att minneskortet är rätt isatt.</li> </ul>                                                                                                    | 18<br>18   |

### Felmeddelanden

| Monitor                                                                   | Orsak/lösning                                                                                                    |                     |
|---------------------------------------------------------------------------|----------------------------------------------------------------------------------------------------|---------------------|
| Minneskortet är inte<br>formaterat. Formatera<br>minneskort?<br>Ja<br>Nej | Minneskortet har inte formaterats för användning i denna<br>kamera.<br>Alla data som är lagrade på minneskortet raderas vid<br>formatering. Om det finns data på minneskortet som du vill<br>spara, välj <b>Nej</b> och säkerhetskopiera data till en dator innan du<br>formaterar minneskortet. För att formatera kortet ska du välja <b>Ja</b><br>och trycka på ®-knappen. | 18                  |
| Slut på minne.                                                            | Minneskortet är fullt.<br>• Välj en mindre bildkvalitet/storlek.<br>• Radera bilder och filmer.<br>• Byt ut minneskortet.<br>• Ta ur minneskortet och använd internminnet.                                                                                                    | ✤29 31, 81 18 19    |
|                                                                           | Ett fel uppstod när bilden lagrades.<br>Formatera internminnet eller minneskortet.                                                                                                    | <b>6</b> 79         |
| Bilden kan inte sparas.                                                   | Kameran har slut på filnummer.<br>Byt ut minneskortet eller formatera om internminnet eller<br>minneskortet.                                                                                                    | 18,<br><b>50</b> 79 |
|                                                                           | Bilden kan inte användas som välkomstbild.                                                                                                    | <b>68</b> 68        |
|                                                                           | Det finns inte tillräckligt med utrymme för att spara en kopia.<br>Ta bort bilder på målplatsen.                                                                                                    | 31                  |
| Albumet är fullt. Inga<br>fler bilder kan läggas<br>till.                 | Tvåhundra bilder har redan lagts till i albumet.<br>• Ta bort bilder från albumet.<br>• Lägg till bilden till ett annat album                                                                                                    | <b>6</b> 6<br>€5    |
| En blinkning<br>upptäcktes i bilden<br>som nyss togs.                     | Någon kan ha haft ögonen stängda när bilden togs.<br>Kontrollera bilden i visningsläget.                                                                                                    | <b>6-0</b> 43       |
| Kan inte skapa<br>panorama.                                               |                                                                                                    |                     |
| Kan inte skapa<br>panorama. Panorera<br>endast i en riktning.             | Kan inte totografera med <b>Enkelt panorama</b> .<br><b>Enkelt panorama</b> -fotografering kanske inte kan användas i<br>följande situationer.<br>• När fotograferingen inte har avslutats efter en viss tid.                                                                                                    | <b>6-6</b> 2        |
| Kan inte skapa<br>panorama. Panorera<br>kameran<br>långsammare.           | <ul> <li>När kamerans rörelsehastighet är för snabb</li> <li>När kameran inte är rak i förhållande till panoramariktningen</li> </ul>                                                                                                    |                     |

| Monitor                            | Orsak/lösning                                                                                                    |                  |
|------------------------------------|----------------------------------------------------------------------------------------------------|------------------|
| Fotograferingen<br>misslyckades    | <ul> <li>Kunde inte ta den första bilden för 3D-fotografering.</li> <li>Försök att fotografera igen.</li> <li>Under vissa förhållanden till exempel när motivet rör sig eller<br/>motivet är mörkt eller har låg kontrast, kanske bilden inte<br/>kan tas.</li> </ul>                                                                                                    | 42<br>-          |
| Kunde inte ta den<br>andra bilden  | <ul> <li>Vid tagning av 3D-bilder kunde den andra bilden inte tas<br/>framgångsrikt efter första bilden.</li> <li>Försök att fotografera igen. När du tagit den första bilden ska<br/>du flyttar kameran horisontellt och komponera motivet så att<br/>det är i linje med guiden.</li> <li>Under vissa förhållanden till exempel när motivet rör sig eller<br/>motivet är mörkt eller har låg kontrast, kanske den andra<br/>bilden inte kan tas.</li> </ul> | 42               |
| Kunde inte spara 3D-<br>bild       | <ul> <li>Kunde inte spara 3D-bilder.</li> <li>Försök att fotografera igen.</li> <li>Ta bort onödiga bilder.</li> <li>Under vissa förhållanden till exempel när motivet rör sig eller<br/>motivet är mörkt eller har låg kontrast, skapas eventuellt inte<br/>3D-bilderna och de kan därför inte sparas.</li> </ul>                                                                                                    | 42<br>31<br>-    |
| Ljudfilen kan inte<br>sparas.      | Det går inte att lägga till röstmemo till den här filen.<br>• Det går inte att lägga till röstmemon till filmer.<br>• Välj en bild som tagits med den här kameran.                                                                                                    | -<br>•••55       |
| Bilden kan inte<br>ändras.         | Det går inte att redigera den valda bilden.<br>• Kontrollera förutsättningarna som krävs för redigering.<br>• Dessa alternativ kan inte användas tillsammans med filmer.                                                                                                    | <b>⇔</b> 14<br>- |
| Kan inte spela in film.            | Timeout-fel vid filminspelning.<br>Välj minneskort med snabbare skrivhastighet.                                                                                                    | 19               |
| Det finns inga bilder i<br>minnet. | <ul> <li>Det finns inga bilder i internminnet eller på minneskortet.</li> <li>Om du vill visa bilder lagrade i internminnet ska du ta ur minneskortet.</li> <li>Om du vill kopiera bilder från internminnet till ett minneskort ska du trycka på MENU-knappen och välja Kopiera i visningsmenyn.</li> </ul>                                                                                                    | 18<br>🍋 56       |
| Filen innehåller inga<br>bilddata. | Fil som inte skapats med COOLPIX AW110.<br>Filen kan inte visas på denna kamera.                                                                                                    |                  |
| Filen kan inte spelas<br>upp.      | Visa filen med datorn eller en annan enhet som användes till att<br>skapa eller redigera denna fil.                                                                                                    |                  |
| Alla bilder är dolda.              | Det finns inga bilder för ett bildspel.                                                                                                    | -                |
| Bilden kan inte tas<br>bort.       | Bilden är skyddad.<br>Inaktivera skyddet.                                                                                                    | <b>6-6</b> 54    |

### Felmeddelanden

| Monitor                                     | Orsak/lösning                                                                                                    |             |
|---------------------------------------------|----------------------------------------------------------------------------------------------------|-------------|
| Resmålet finns i<br>nuvarande tidszon.      | Resmålet och hemlandet ligger i samma tidszon.                                                                                                    | -           |
| Objektivfel                                 | Ett objektivfel inträffade.<br>Stäng av kameran och sätt på den igen. Om felet kvarstår<br>kontaktar du återförsäljaren eller en Nikon-auktoriserad<br>servicerepresentant.                                                                                                    | 21          |
| Kommunikationsfel                           | Ett fel uppstod vid kommunikation med skrivare.<br>Stäng av kameran och återanslut USB-kabeln.                                                                                                    | <b>6</b> 22 |
| Systemfel                                   | Ett fel har uppstått i kamerans interna kretsar.<br>Stäng av kameran, ta bort och sätt i batteriet igen och sätt på<br>kameran. Om felet kvarstår kontaktar du återförsäljaren eller en<br>Nikon-auktoriserad servicerepresentant.                                                                                                    | 21          |
| Initierar objektivet.<br>Kan inte fokusera. | Kameran kan inte fokusera.<br>Vänta tills kameran återställs automatiskt.                                                                                                    | -           |
| Mottagning av GPS-<br>data misslyckades.    | Kameraklockan är inte korrekt inställd.<br>Ändra platsen eller tiden och fastställ platsen igen.                                                                                                    | -           |
| Ingen A-GPS-fil hittad<br>på kortet         | <ul> <li>Det finns ingen A-GPS-fil som kan uppdateras på minneskortet.</li> <li>Kontrollera följande.</li> <li>Sitter det ett minneskort i kameran?</li> <li>År A-GPS-filen lagrad på minneskortet?</li> <li>År A-GPS-filen som är sparad på minneskortet en senare version än A-GPS-filen som är sparad i kameran?</li> <li>År A-GPS-filen fortfarande giltig?</li> </ul> | -           |
| Uppdateringen<br>misslyckades               | Det går inte att uppdatera A-GPS-filen.<br>A-GPS-filen kan vara korrupt. Hämta filen från webbplatsen en<br>gång till.                                                                                                    | 88,<br>🍋 59 |
| Kunde inte fastställa<br>aktuell position   | Kan inte fastställa den aktuella positionen när avståndet<br>beräknas.<br>Ändra platsen eller tiden och fastställ platsen igen.                                                                                                    | -           |
| Kan inte spara på<br>kortet                 | Det sitter inget minneskort i kameran.<br>Sätt i ett minneskort.                                                                                                    | 18          |
|                                             | Det maximala antalet loggdatahändelser som kan sparas per<br>dag har överskridits.<br>• GPS-logg: Upp till 36 loggdatahändelser per dag<br>• Höjdloggar och vattendjuploggar: Upp till 34<br>loggdatahändelser per dag                                                                                                    | -           |
|                                             | Det maximala antalet loggdatahändelser som kan sparas på ett<br>minneskort har överskridits.<br>• GPS-logg: Upp till 100 loggdatahändelser<br>• Höjdlogg och vattendjuplogg: Sammantaget totalt upp till<br>100 loggdatahändelser<br>Byt ut minneskortet mot ett nytt eller ta bort loggdata som inte<br>längre behövs från ett minneskort.                                | <b>6</b> 4  |
| Monitor                                                      | Orsak/lösning                                                                                                    |             |
|--------------------------------------------------------------|----------------------------------------------------------------------------------------------------|-------------|
| Kompassen kunde<br>inte korrigeras                           | Kan inte korrigera den elektroniska kompassen korrekt.<br>Vrid kameran för att rita siffran åtta i luften utomhus medan du<br>vrider handleden för att rikta kameran framåt och bakåt, sida till<br>sida eller upp och ned.                                     | <b>æ</b> 66 |
| Minneskortet har<br>tagits bort. Wi-Fi är nu<br>inaktiverat. | Den smarta enhetens lagringsmedium eller kamerans<br>minneskort har tagits bort medan kameran och den smarta<br>enheten är trådlöst anslutna. Den trådlösa anslutningen är<br>avbruten. Sätt in lagringsmediet eller minneskortet och<br>återanslut.            | 92          |
| Ingen åtkomst                                                | Kan inte ta emot kommunikationssignaler från den smarta<br>enheten. Utför åtgärden på den smarta enheten för trådlös<br>anslutning till kameran.                                                                                                    | 92          |
| Kunde inte ansluta                                           | Anslutningen misslyckades medan kommunikationssignalerna<br>togs emot från den smarta enheten. Ändra<br>kommunikationskanalen till ett annat nummer med <b>Kanal</b><br>i <b>Wi-Fi-alternativ</b> i inställningsmenyn för att försöka ansluta<br>trådlöst igen. | 92,<br>🏍82  |
| Skrivarfel: kontrollera<br>skrivarens status.                | Skrivarfel<br>Kontrollera skrivaren. Efter att du har löst problemet väljer du<br><b>Återuppta</b> och trycker på <b>®</b> -knappen för att fortsätta<br>utskriften.*                                                                                           | -           |
| Skrivarfel: kontrollera<br>papper                            | Papper med det angivna pappersformatet är inte isatt.<br>Sätt i papper med det angivna pappersformatet, välj<br><b>Återuppta</b> och tryck på ®-knappen för att fortsätta utskriften.*                                                                          | -           |
| Skrivarfel:<br>pappersstopp                                  | Papper har fastnat i skrivaren.<br>Avlägsna papperet som har fastnat, välj <b>Återuppta</b> och tryck på<br><b>®</b> -knappen för att fortsätta utskriften.*                                                                                                    | -           |
| Skrivarfel: slut på<br>papper                                | Inget papper har fyllts på i skrivaren.<br>Sätt i papper med det angivna pappersformatet, välj<br><b>Återuppta</b> och tryck på 🔞-knappen för att fortsätta utskriften.*                                                                                        | -           |
| Skrivarfel: kontrollera<br>bläck                             | Bläckfel<br>Kontrollera bläcket, välj <b>Återuppta</b> och tryck på <b>®</b> -knappen för<br>att fortsätta utskriften.                                                                                                    | _           |
| Skrivarfel: slut på<br>bläck                                 | Bläckpatronen är tom.<br>Byt bläckpatronen, välj <b>Återuppta</b> och tryck på <b>®</b> -knappen för<br>att fortsätta utskriften.                                                                                                    | -           |
| Skrivarfel: filen är<br>skadad                               | Ett fel som orsakades av bildfilen har inträffat.<br>Välj <b>Avbryt</b> och tryck på <b>⊛</b> -knappen för att avbryta utskriften.                                                                                                    | -           |

\* Ytterligare hjälp och information finns i instruktionsboken som medföljer skrivaren.

# Fil- och mappnamn

Bilder, filmer och röstmemon tilldelas filnamn enligt följande.

# Filnamn : DSCN0001.JPG

(2) (3)

|                     | Visas inte p                                                                                                    | på kameramonitorn.                                                                                                    |  |
|---------------------|----------------------------------------------------------------------------------------------------|----------------------------------------------------------------------------------------------------|--|
|                     | DSCN                                                                                                    | Originalstillbilder, filmer                                                                                            |  |
|                     | SSCN                                                                                                    | Små kopior                                                                                                    |  |
| (1) Identifierare   | RSCN                                                                                                    | Beskurna kopior                                                                                                    |  |
|                     | FSCN                                                                                                    | Bilder som skapats med annan bildredigering* än<br>beskärning och småbild, filmer skapade med<br>filmredigering        |  |
| (2) Filnummer       | <ul> <li>Tilldelas automatiskt i stigande ordning med start från "0001" och till "9999".</li> <li>När filnummer i en mapp når "9999" skapas en ny mapp och nästa filnummer blir "0001".</li> </ul> |                                                                                                    |  |
|                     | Betecknar                                                                                                    | filtypen                                                                                                    |  |
|                     | .JPG                                                                                                    | JPEG-stillbilder                                                                                                    |  |
|                     | .MOV                                                                                                    | Filmer                                                                                                    |  |
| (3) Filnamnstillägg | .WAV                                                                                                    | <ul><li>Röstmemon</li><li>Identifierare och filnummer är samma som för bilden som röstmemot är kopplat till.</li></ul> |  |
|                     | .MPO                                                                                                    | 3D-bilder                                                                                                    |  |

\* Inkluderar snabbeffekter (🎞 48) i 🗖 (auto)-läge

### Mappnamn : 100NIKON

(1) (2)

| (1) Mappnummer | <ul> <li>Tilldelas automatiskt i stigande ordning med start från "100" och till<br/>"999".</li> <li>En ny mapp skapas under följande förhållanden.</li> <li>När antalet filer i en mapp når 200.</li> <li>När filnumren i en mapp når 9999.</li> </ul> |
|----------------|----------------------------------------------------------------------------------------------------|
| (2) Mappnamn   | NIKON                                                                                                    |

# Observera!

- När bildfiler eller röstfiler kopieras till eller från internminnet eller minneskortet (🗢 56) ska filerna namnges enligt följande:
  - Valda bilder:

Filer som kopieras med valda bilder kopieras till den aktuella mappen (eller till mappen som används för efterföljande bilder), där de tilldelas nya filnummer i stigande ordning med start från det högsta filnumret i minnet.

- Alla bilder:

Filer som kopieras med alla bilder, tillsammans med deras mappar, kopieras tillsammans. Mappnummer tilldelas i stigande ordning från det högsta mappnumret på destinationsmediet. Filnamnen ändras inte.

 Om den aktuella mappen har numret 999 och innehåller 200 filer, eller en fil med numret 9999, måste du formatera internminnet eller minneskortet (<sup>1</sup>79) eller sätta i ett nytt minneskort innan du kan ta fler bilder.

### 🖉 Loggdata som sparats på minneskort

Loggdata sparas i "NCFL"-mappen.

# Filnamn : N130515 0 .log

(1) (2) (3)

| (1) Datum                      | Datum (de<br>formatet Å<br>automatis                                                                                                    | e sista två siffrorna för året samt månad och datum i<br>ÅMMDD) då logginspelningen startade tilldelas<br>kt. |
|--------------------------------|----------------------------------------------------------------------------------------------------|----------------------------------------------------------------------------------------------------|
| (2) Identifikations-<br>nummer | <ul> <li>För att hantera loggdatahändelser som spelats in på samma datum tilldelas ID-nummer automatiskt i stigande ordning med start från "0" i den ordning de spelades in.</li> <li>GPS-loggar: Totalt 36 alfanumeriska tecken som består av siffrorna 0 till 9 och bokstäverna A till Z.</li> <li>Höjd-/vattendjuploggar: Totalt 34 alfanumeriska tecken som består av siffrorna 0 till 9 och bokstäverna A till Z,</li> </ul> |                                                                                                    |
|                                | Betecknar                                                                                                    | filtypen                                                                                                    |
| (3) Filnamostillägg            | .log                                                                                                    | GPS-loggar                                                                                                    |
| (5) i mannstillagg             | .lga                                                                                                    | Höjdloggar                                                                                                    |
|                                | .lgb                                                                                                    | Vattendjuploggar                                                                                              |

- GPS-loggar: Upp till 36 filer kan spelas in på en dag och upp till 100 filer kan spelas in på ett minneskort.
- Höjd-/vattendjuploggar: Upp till 34 filer kan sparas varje dag och sammantaget totalt 100 filer kan sparas på ett minneskort.

# Extra tillbehör

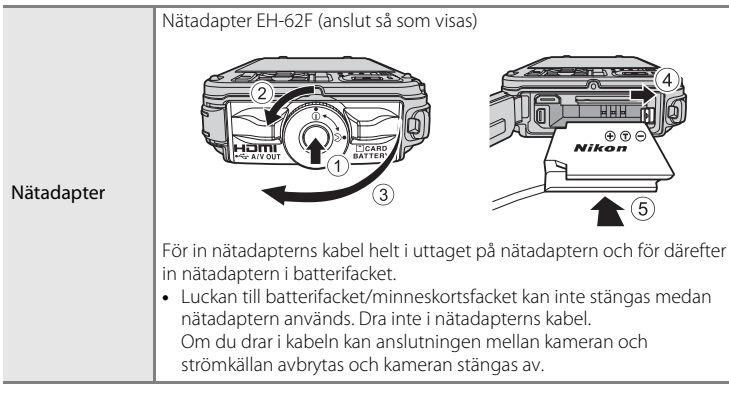

Aktuell information om tillbehör till COOLPIX AW110 finns på våra webbplatser och i produktkatalogerna.

Tillbehören är inte vattentäta.

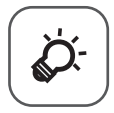

# Teknisk information och index

| Ta hand om produkterna                 |        |
|----------------------------------------|--------|
| Kameran                                | ð      |
| Batteriet                              | ð      |
| Batteriladdaren                        | Ď-5    |
| Minneskorten                           | Ò-6    |
| Ta hand om kameran                     | ¢-7    |
| Rengöring                              | Ö⁄d-7  |
| Lagring                                | Ò-8    |
| Felsökning                             |        |
| LICENSAVTAL FÖR KARTDATA OCH PLATSDATA | ¢      |
| Specifikationer                        | Ž      |
| - Kompatibla standarder                | 🏹 🏹 26 |
| Index                                  | ¢28    |

# Ta hand om produkterna

### Kameran

För att du ska ha så stor glädje av Nikon-kameran som möjligt bör du iaktta följande försiktighetsåtgärder när du förvarar och använder produkten. Var noga med att läsa och följa varningarna under "För din säkerhet" (Qvi till ix) och "<Viktigt!> Stötsäker, vattentät, dammtät, kondensering, GPS" (Qvx till xvi)

innan du använder produkterna.

# Se till att fukt inte kommer in i kameran

COOLPIX AW110 har en vattentäthet motsvarande JIS/IEC-skyddsklass 8 (IPX8). Om vatten tränger in i kameran kan det emellertid göra att komponenter rostar och orsaka höga reparationskostnader eller så kan inte kameran repareras. Efter att du använt kameran vid en strand eller under vatten ska du kontrollera att luckan till batterifacket/minneskortsfacket är ordentligt stängd och därefter sänka ner kameran i en grunt kärl som fyllts med sötvatten under tio minuter. Låt inte kameran vara blöt i 60 minuter eller längre när du har använt den under vatten. Detta kan försämra kamerans vattentäthet.

### Förhindra att vatten tränger in i kameran

Om kamerans insida blir våt kan det orsaka fel och kameran kan eventuellt inte repareras. För att förhindra att vatten oavsiktligt tränger in i (dränker) kameran ska du observera följande varningar när du använder den.

- När luckan till batterifacket/minneskortsfacket stängs kontrollerar du att remmen, hår, fibrer, damm, sandkorn, övriga främmande ämnen eller smuts inte är sitter fast på vattentätningen och delar som kommer i kontakt med vattentätningen.
- Öppna och stäng inte luckan till batterifacket/minneskortsfacket på en plats där kameran utsätts för vattenstänk, stark blåst, damm eller sand.
- När en yttre kraft används på kameran kan den deformeras eller så kan den lufttäta packningen skadas vilket kan leda till att vatten tränger in i kameran. Placera inte ett tungt föremål på kameran, tappa den inte och använd inte starka krafter på kameran.
- Om vatten tränger in i kameran ska du omedelbart sluta använda den. Torka bort fukt från kameran och ta den direkt till en auktoriserad Nikon-servicerepresentant.

# V Stötar och vibrationer

Tappa inte kameran, slå den inte mot hårda föremål, t.ex. en sten, och släng den inte mot en vattenyta. Lämna inte kameran på en plats där den utsätts för vibrationer. Om kameran utsätts för kraftiga stötar kan det orsaka funktionsfel eller så kan den skadas.

# Maximalt djup

COOLPIX AW110 har konstruerats för att klara vattentrycket för djup upp till 18 m under cirka 60 minuter. Vid ett större djup kan vatten tränga in i kameran och orsaka fel på den

### V Försiktighetsåtgärder vid hantering av kameran på kalla platser

- Kameran har bekräftats fungera vid en temperatur på –10 °C. Om kameran lämnas med snö eller vattendroppar på utsidan kan snö eller vattendroppar mellan glipor frysa och det kan bli svårt att använda kamerans delar.
- Vid temperaturer mellan –10 °C och 0 °C försämras batteriernas prestanda (antal bilder som kan tas och fotograferingstid) tillfälligt.
- Om kameran blir extremt kall på kalla platser kan monitorns prestanda försämras tillfälligt omedelbart efter att strömmen slås på (dvs. monitorn är mörkare än vanligt eller en kvardröjande bild visas).
- Om kameran används på kalla platser eller på höga höjder, håll den varm i ett skydd mot kyla eller i kläder.

### Tappa inte kameran

Kameran kan sluta fungera som den ska om den utsätts för kraftiga stötar eller vibrationer.

### Hantera objektivet och alla rörliga delar försiktigt

Var försiktig när du hanterar objektivet, objektivskyddet, monitorn, facket för minneskortet och batterifacket. Dessa delar skadas lätt. Ovarsam hantering av objektivskyddet kan medföra att kameran slutar fungera eller att objektivet skadas.

### **V** Rikta inte objektivet mot starka ljuskällor under en längre tid

Se till att objektivet inte är riktat mot solen eller andra starka ljuskällor under en längre tid när du använder eller förvarar kameran. Intensivt ljus kan leda till att bildsensorn försämras och ge upphov till en vit oskärpeeffekt i bilderna.

### **V** Undvik kraftiga magnetfält

Använd eller förvara inte kameran i närheten av utrustning som alstrar kraftig elektromagnetisk strålning eller magnetiska fält. Kraftig statisk laddning eller magnetfält som alstras av exempelvis radiosändare kan ge upphov till störningar på monitorn, skada data på minneskortet eller påverka kamerans interna kretsar.

# **V** Undvik plötsliga temperaturförändringar

Plötsliga temperaturförändringar, t.ex. när du kommer in i eller går ut från en uppvärmd byggnad en kall dag, kan orsaka kondens inuti kameran. Undvik kondens genom att placera kameran i ett fodral eller en plastpåse innan den utsätts för plötsliga temperaturförändringar.

Utsätt inte kameran för höga temperaturer genom att lämna den på en badstrand eller i direkt solljus innan du tar ner den i vattnet.

# Stäng av produkten innan du tar bort eller kopplar bort strömkällan eller minneskortet

Ta inte ut batteriet medan kameran är på, eller medan bilder sparas eller raderas. Om du bryter strömmen under de här förhållandena kan det leda till dataförlust eller skador på minnet eller de interna kretsarna.

### Ta hand om produkterna

### Anmärkning om monitorer

- Monitorer och elektroniska sökare tillverkas med mycket hög precision; minst 99,99 % av pixlarna är funktionsdugliga, och högst 0,01 % fattas eller är defekta. Detta innebär att fastän det i displayerna kan finnas några pixlar som alltid är tända (vita, röda, blå eller gröna) eller alltid är släckta (svarta), så är det inget fel och det påverkar inte den slutliga bilden som tas.
- På grund att de allmänna egenskaperna för OLED-monitorer kan en bild som visas länge eller upprepat visande av samma bild orsaka inbränning. Detta känns igen genom att ljusstyrkan försämras på delar av monitorn eller att den blir kornig. I vissa fall kan inbränningen bli permanent. Bilder påverkas emellertid inte av inbränning.

För att förhindra inbränning ska du inte ställa in monitorns ljusstyrka högre än nödvändigt och inte visa samma skärm eller bild under långa tidsperioder.

- Det kan vara svårt att se bilder på monitorn i starkt ljus.
- Monitorn är bakgrundsbelyst med lysdioder. Om monitorn börjar mörkna eller flimra kontaktar du en servicerepresentant för Nikon.

# Batteriet

- Var noga med att läsa och följa varningarna under "För din säkerhet" (🖽 vi till viii) innan batteriet används.
- Kontrollera batterinivån innan du använder kameran och byt ut eller ladda batteriet om det behövs. Fortsätt inte laddningen efter att batteriet är fulladdat, eftersom batteriets prestanda kan försämras då. Närhelst du har möjlighet ska du ta med dig ett fulladdat reservbatteri om du ska ta bilder vid viktiga tillfällen.
- Använd inte batteriet vid omgivningstemperaturer på under –10 °C eller över 40 °C.
- När batteritemperaturen ligger mellan 0 °C och 10 °C eller 45 °C och 60 °C kan omladdningsförmågan minska.
- Batteriet laddas inte om omgivningstemperaturen är under 0 °C eller över 60 °C.
- Observera att batteriet kan bli varmt under användning. Vänta på att batteriet har svalnat innan du laddar det. Om du inte följer dessa anvisningar kan batteriets prestanda försämras eller så kanske det inte laddas normalt.
- Batteriernas kapacitet har en tendens att minska när det är kallt väder. Se till att batteriet är fulladdat innan du ger dig ut för att ta bilder när det är kallt ute. Förvara reservbatterier på ett varmt ställe och byt ut när det behövs. När ett kallt batteri har värmts upp kan det återfå en del av laddningen.
- Smuts på batteripolerna kan leda till att kameran inte fungerar. Om batteripolerna blir smutsiga ska du torka av dem med en ren och torr duk före användning.
- Om batteriet inte ska användas under en tid ska du sätta in det i kameran och köra slut på det innan du lägger tillbaka det för lagring. Förvara batteriet på en sval plats med en omgivningstemperatur på mellan 15 °C och 25 °C. Förvara inte batteriet på mycket varma eller kalla platser.

- Ta alltid bort batteriet från kameran eller batteriladdaren när det inte används. När batteriet sitter i kameran dras små mängder ström från batteriet även när det inte används. Detta kan leda till att batteriet laddas ur och att kameran slutar fungera. Om man startar och stänger av kameran medan batteriet är urladdat kan det leda till att batteriets livslängd förkortas. När batterinivån är låg ska du vara noga med att ladda batteriet innan du använder det.
- Ladda upp batteriet minst en gång av sjätte månad och ladda ur det helt innan du lägger tillbaka det till förvaring.
- När du tagit ur batteriet från kameran eller batteriladdaren ska du fästa det medföljande polskyddet på batteriet och förvara det på en sval plats.
- En påtaglig minskning av den tid ett fulladdat batteri förblir laddat vid bruk i rumstemperatur utgör ett tecken på att batteriet behöver bytas ut. Köp ett nytt batteri av typen EN-EL12.
- Byt ut batteriet när det inte längre går att ladda. Förbrukade batterier är en värdefull resurs. Återvinn förbrukade batterier i enlighet med lokala bestämmelser.

# Batteriladdaren

- Var noga med att läsa och följa varningarna under "För din säkerhet" (💭 vi till viii) innan batteriladdaren används.
- Den medföljande batteriladdaren ska endast använda med det uppladdningsbara litiumjonbatteriet EN-EL12.
- MH-65 är kompatibel med eluttag med 100-240 V AC, 50/60 Hz. Vid användning i andra länder ska vid behov en resenätadapter som kan köpas i handeln användas.

Kontakta din resebyrå för mer information om resenätadaptrar.

# Minneskorten

- Använd bara SD-minneskort (Secure Digital). Se "Godkända minneskort" (Q19).
- Var noga med att följa försiktighetsåtgärderna i minneskortets dokumentation när du använder minneskortet.
- Sätt inte fast etiketter eller klisterlappar på minneskortet
- Formatera inte minneskortet med en dator.
- När du första gången använder ett minneskort som har använts i en annan enhet ska du vara noga med att formatera det med den här kameran.
   När ett nytt minneskort används rekommenderas du att först formatera det med den här kameran.
- Formatering raderar permanent alla data på minneskortet. Se till att du överför viktiga bilder till en dator innan du formaterar.
- Om felmeddelandet "Minneskortet är inte formaterat. Formatera minneskort?" visas när du sätter i ett minneskort i den här kameran måste minneskortet formateras. Om minneskortet innehåller bilder som du vill spara ska du välja Nej och spara dessa bilder på en dator innan du formaterar minneskortet. För att formatera kortet ska du välja Ja och trycka på @-knappen.
- Gör inte något av följande under formatering, medan data skrivs eller tas bort från minneskortet eller under dataöverföring till en dator. Om du inte följer dessa anvisningar kan det leda till förlust av data eller skador på minneskortet:
  - Öppna luckan till batterifacket/minneskortsfacket för att ta ur batteriet eller minneskortet.
  - Stäng av kameran
  - Koppla bort nätadaptern

# Ta hand om kameran

# Rengöring

| Objektiv  | Undvik att vidröra glasdelar med fingrarna. Ta bort damm eller ludd med en<br>blåspensel (en liten anordning med en gummiblåsa monterad på en<br>rörformad pensel, där ett tryck på gummiblåsan ger en luftström genom<br>penseln). För att ta bort fingeravtryck, oljiga ämnen eller andra fläckar som<br>inte kan tas bort med en blåspensel ska du försiktigt torka objektivet med en<br>torr trasa eller glasögonduk med en spiralrörelse som startar i mitten och går<br>ut mot kanterna. Torka inte objektivet med kraft eller med ett hårt material.<br>Om du inte följer dessa anvisningar kan det leda till skador eller problem. Om<br>inte optiken blir ren torkar du av den med en trasa, lätt fuktad med<br>linsrengöringsmedel. |
|-----------|----------------------------------------------------------------------------------------------------|
| Monitor   | Ta bort damm eller ludd med en blåspensel. För att ta bort fingeravtryck,<br>oljiga ämnen eller andra fläckar ska du försiktigt torka monitorn med en torr,<br>mjuk duk eller glasögonduk. Torka inte monitorn med kraft eller med ett hårt<br>material. Om du inte följer dessa anvisningar kan det leda till skador eller<br>problem.                                                                                                    |
| Kamerahus | Blås bort damm, smuts eller sand med<br>en blåspensel och torka sedan försiktigt<br>med en mjuk, torr trasa. Om främmande<br>ämnen fastnar på vattentätningen inuti<br>luckan till batterifacket/<br>minneskortsfacket ska du ta bort dem<br>med den medföljande borsten. Om du<br>har använt kameran under vatten eller<br>på stranden ska du varsamt torka bort<br>all sand och salt med en torr duk, lätt fuktad med rent färskvatten och<br>noggrant torka torr kameran. Om du använder kameran med händer som du<br>har smörjt in med solskyddsmedel kan det påverka kamerans yttre till det<br>sämre. <b>Observera att okända partiklar som råkat komma in i kameran</b><br><b>kan leda till skador som inte täcks av garantin.</b>     |

Använd inte flyktiga organiska lösningsmedel, t.ex. sprit eller thinner, kemiska rengöringsmedel, rostskyddsmedel eller dimhindrande medel.

# Mer information

Mer information finns i "Om vattentäthet och dammtäthet" (
x) och "Rengöring efter användning av kameran under vatten" (
xiii).

# Lagring

Ta ut batteriet om kameran inte kommer att användas under en längre tid. Förvara inte kameran tillsammans med lösningsmedel, malmedel eller på följande platser:

- I närheten av utrustning som utsänder kraftiga elektromagnetiska fält, t.ex. TV-och radioapparater
- Där temperaturer understiger −10 °C eller överstiger 50 °C
- Platser som är dåligt ventilerade eller har högre luftfuktighet än 60 %

För att förhindra mögel bör man ta fram kameran ur förvaringsplatsen minst en gång i månaden. Sätt på kameran och utlös slutaren några gånger innan du lägger tillbaka kameran igen.

Var noga med att läsa och följa varningarna som ges under "Batteriet" (🔅 4) i avsnittet "Ta hand om produkterna" när du ska förvara batteriet.

# Felsökning

Om kameran inte fungerar som förväntat bör du gå igenom listan över vanliga problem nedan innan du kontaktar återförsäljaren eller en Nikon-auktoriserad servicerepresentant. Mer information finns på de sidor som anges i kolumnen längst till höger.

• Mer information finns i "Felmeddelanden" ( 689).

| Problem                                                    | Orsak/lösning                                                                                                    | Ш.                                                   |
|------------------------------------------------------------|----------------------------------------------------------------------------------------------------|------------------------------------------------------|
| Kameran är<br>påslagen men<br>svarar inte.                 | <ul> <li>Vänta tills inspelningen avslutas.</li> <li>Stäng av kameran om problemet kvarstår. Om kameran inte<br/>stängs av, ta ut och sätt i batteriet eller batterierna igen, eller,<br/>om du använder en nätadapter, koppla loss nätadaptern och<br/>anslut den igen.</li> <li>Notera att även om alla data som håller på att sparas förloras så<br/>påverkas inte data som redan har sparats när strömkällan tas ur<br/>eller kopplas loss.</li> </ul>                                                        | 21                                                   |
| Det går inte att<br>starta kameran.                        | Batteriet är urladdat.                                                                                                    | 20                                                   |
| Kameran stängs av<br>utan förvarning.                      | <ul> <li>Batteriet är urladdat.</li> <li>Om inga åtgärder utförs under en stund stängs kameran av<br/>automatiskt för att spara ström.</li> <li>Det har blivit varmt inuti kameran. Låt kameran vara avstängd<br/>tills insidan av kameran har svalnat.</li> <li>Kameran och batteriet kanske inte fungerar normalt vid låga<br/>temperaturer.</li> </ul>                                                                                                    | 20<br>21<br>-<br>&                                   |
| Monitorn är tom.                                           | <ul> <li>Kameran är avstängd.</li> <li>Batteriet är urladdat.</li> <li>Vänteläge för att spara ström: Tryck på strömbrytaren,<br/>avtryckaren, ☐-knappen, ]knappen eller</li> <li>(⑦ filminspelning)-knappen.</li> <li>När blixtlampan blinkar, vänta tills blixten är uppladdad.</li> <li>Kameran är ansluten till datorn med en USB-kabel.</li> <li>Kameran är ansluten till TV:n med en AV- eller HDMI-kabel.</li> <li>Kameran och en smart enhet är anslutna via Wi-Fi och<br/>kameran fjärrstyrs.</li> </ul> | 21<br>20<br>21<br>50<br>72,75<br>72, <b>\$</b><br>91 |
| Det är svårt att se<br>informationen på<br>monitorskärmen. | <ul><li>Justera monitorskärmens ljusstyrka.</li><li>Monitorn är smutsig. Rengör monitorskärmen.</li></ul>                                                                                                    | 94,<br>♣71<br>▓+7                                    |

### Ström-, visnings-, inställningsproblem

### Felsökning

| Problem                                                                               | Orsak/lösning                                                                                                    |                             |
|---------------------------------------------------------------------------------------|----------------------------------------------------------------------------------------------------|-----------------------------|
| Fel datum och<br>tidpunkt för tagna<br>bilder.                                        | <ul> <li>Om kameraklockan inte har ställts in ("datum inte inställt"-<br/>indikatorn blinkar under fotografering) får stillbilder<br/>en tidsstämpel på "00/00/0000 00:00" och filmer dateras<br/>"01/01/2013 00:00". Ställ in korrekt datum och tid med<br/>Tidszon och datum i inställningsmenyn.</li> <li>Kameraklockan är inte lika exakt som en normal klocka, t.ex. ett<br/>armbandsur. Kontrollera kameraklockan regelbundet mot<br/>tillförlitliga tidskällor och ställ om den efter behov.</li> </ul> | 22, 94,                     |
| Ingen information<br>visas på monitorn.                                               | Dölj info är valt för Fotoinfo under Monitorinställningar i<br>inställningsmenyn.                                                                                                    | <b>6-0</b> 71               |
| <b>Skriv ut datum</b> ej<br>tillgängligt.                                             | Tidszon och datum i inställningsmenyn har inte ställts in.                                                                                                    | 22, 94,<br><b>6</b> 69      |
| Datumet visas inte<br>på bilder trots att<br><b>Skriv ut datum</b><br>har aktiverats. | <ul> <li>Ett fotograferingsläge som inte har stöd för datumutskrift<br/>är valt.</li> <li>En annan funktion som är aktiverad för närvarande begränsar<br/>funktionen för datumutskrift.</li> <li>Datum kan inte stämplas på filmer.</li> </ul>                                                                                                    | 94, <b>20</b> 73<br>60<br>- |
| Skärmen för<br>inställning av<br>tidszon och datum<br>visas när kameran<br>startas.   | Klockbatteriet är urladdat; alla inställningar har återställts till sina<br>standardvärden.                                                                                                    | 23                          |
| Kamerans<br>inställningar<br>återställs.                                              |                                                                                                    |                             |
| Monitorn stängs av<br>och strömlampan<br>blinkar snabbt.                              | Batteritemperaturen är hög. Stäng av kameran och låt<br>batteriet svalna innan du använder det igen. När lampan blinkat<br>i 3 minuter stängs kameran av automatiskt, men du kan även<br>stänga av den manuellt genom att trycka på strömbrytaren.                                                                                                    | 21                          |
| Kamera-<br>temperaturen<br>stiger.                                                    | När funktioner som t.ex. filminspelning eller att överföra bilder<br>med hjälp av ett Eye-Fi-kort används under lång tid eller när<br>kameran används på platser med hög omgivningstemperatur<br>kan kameratemperaturen stiga. Detta är inte ett fel.                                                                                                    | 79                          |

# Problem vid fotografering

| Problem                                                    | Orsak/lösning                                                                                                    |                                        |
|------------------------------------------------------------|----------------------------------------------------------------------------------------------------|----------------------------------------|
| Fotograferingsläge<br>kan inte ställas in.                 | Koppla bort HDMI- eller USB-kabeln.                                                                                                    | 72, 75,<br><b>6</b> 20,<br><b>6</b> 22 |
| Det går inte att ta<br>en bild.                            | <ul> <li>När kameran är i visningsläge, tryck på D-knappen, avtryckaren eller (T filminspelning)-knappen.</li> <li>När menyerna visas trycker du på MENU-knappen.</li> <li>Batteriet är urladdat.</li> <li>När blixtlampan blinkar, vänta tills blixten är uppladdad.</li> <li>Kameran och en smart enhet är anslutna via Wi-Fi och kameran fjärrstyrs.</li> </ul>                                                 | 30<br>8<br>20<br>50<br>91              |
| Kan inte ta<br>3D-bilder.                                  | Under vissa fotograferingsförhållanden, t.ex. om motivet rör sig<br>eller motivet är mörkt eller har låg kontrast, kan det hända att<br>den andra bilden inte tas eller 3D-bilden inte sparas.                                                                                                    | -                                      |
| Det går inte att<br>fokusera.                              | <ul> <li>Motivet befinner sig för nära kameran. Försök att fotografera med makroläge, af (enkelt auto)-läge eller motivtypen Närbild.</li> <li>Autofokus fungerar mindre bra med det aktuella motivet.</li> <li>Ställ in AF-hjälpbelysning i inställningsmenyn på Auto.</li> <li>Motivet är inte i fokusområdet när avtryckaren trycks ned halvvägs.</li> <li>Stäng av kameran och sätt på den igen.</li> </ul>    | 33, 38, 53<br>64<br>95,                |
| Färgade ränder<br>visas på monitorn<br>vid fotografering.  | Färgade ränder kan visas när man fotograferar motiv med<br>upprepande mönster (till exempel fönsterpersienner); detta är<br>inte ett fel.<br>De färgade ränderna visas inte i de tagna bilderna eller de<br>inspelade filmerna. När man använder <b>Serietag. H: 120 bild./</b><br>sek., <b>HS 240/8x</b> eller <b>HS 480/4x</b> kan dock de färgade ränderna<br>synas i de tagna bilderna och inspelade filmerna. | -                                      |
| Bilderna är<br>oskarpa.                                    | <ul> <li>Använd blixt.</li> <li>Använd vibrationsreducering eller rörelsedetektering.</li> <li>Använd BSS (Best Shot Selector).</li> <li>Använd ett stativ för att stabilisera kameran (använd självutlösaren för bättre resultat).</li> </ul>                                                                                                    | 50<br>95<br>58<br>52                   |
| Ljusa prickar visas i<br>bilder som är<br>tagna med blixt. | Blixten reflekteras från partiklar i luften. Ställ in blixten på 🔇 (av).                                                                                                    | 51                                     |
| Blixten avfyras inte.                                      | <ul> <li>Blixtläget är inställt på (30).</li> <li>Ett fotograferingsläge där blixten inte kan avfyras är valt.</li> <li>En annan funktion som är aktiverad för närvarande begränsar<br/>blixtfunktionen.</li> </ul>                                                                                                    | 51<br>55<br>60                         |

### Felsökning

| Problem                                                                                       | Orsak/lösning                                                                                                    |                                                       |
|-----------------------------------------------------------------------------------------------|----------------------------------------------------------------------------------------------------|-------------------------------------------------------|
| Digital zoom är<br>inte tillgänglig.                                                          | <ul> <li>Av är valt för Digital zoom i inställningsmenyn.</li> <li>Den digitala zoomen kan inte användas med följande<br/>fotograferingslägen.</li> <li>När motivtypen är Porträtt, Nattporträtt, Nattlandskap,<br/>Motijus med HDR inställt på På, Enkelt panorama,<br/>Husdjursporträtt, 3D-fotografering eller<br/>Undervattensfoto</li> <li>Smart porträtt-läge</li> <li>Andra funktioner som begränsar användningen av digital<br/>zoom är aktiverade.</li> </ul> | 95<br>35, 36, 37,<br>39, 40,41,<br>42, 43<br>45<br>60 |
| <b>Bildkval./storlek</b><br>ej tillgängligt.                                                  | <ul> <li>En annan funktion som är aktiverad för närvarande begränsar<br/>Bildkval./storlek.</li> <li>När motivtypen ställs in på Enkelt panorama eller<br/>3D-fotografering är bildstorleken låst.</li> </ul>                                                                                                    | 60<br>40, 42                                          |
| Det hörs inget<br>ljud när slutaren<br>utlöses.                                               | <ul> <li>Av är valt för Slutarljud under Ljud i inställningsmenyn.</li> <li>Sport, Museum eller Husdjursporträtt är valt som<br/>motivtyp.</li> <li>Andra funktioner som begränsar användningen av slutarljud är<br/>aktiverade.</li> <li>Blockera inte högtalaren.</li> </ul>                                                                                                    | 95<br>35, 38,<br>41<br>60<br>2                        |
| AF-hjälplampan<br>tänds inte.                                                                 | Av är valt för AF-hjälpbelysning i inställningsmenyn. Även om<br>Auto ställts in tänds eventuellt inte AF-hjälplampan beroende på<br>fokusområdespositionen eller motivtypen.                                                                                                    | 95                                                    |
| Bilderna ser<br>smutsiga ut.                                                                  | Objektivet är smutsigt. Rengör objektivet.                                                                                                    | <b>Ö</b> -7                                           |
| Färgerna är<br>onaturliga.                                                                    | Vitbalansen matchar inte ljuskällan.                                                                                                    | 58, 🏍 31                                              |
| Ringformade eller<br>regnbågsfärgade<br>ränder visas på<br>skärmen eller den<br>tagna bilden. | När du fotograferar ett motiv i motljus eller fotograferar med en<br>extremt ljus ljuskälla i bilden, t.ex. solljus kan ringformade eller<br>regnbågsfärgade ränder visas i bilden.<br>Ändra ljuskällans placering eller ta bort den från bilden och prova<br>att fotografera igen.                                                                                                    | -                                                     |
| Den tagna bilden<br>blir kornig.                                                              | Eftersom motivet är mörkt, så är slutartiden för lång eller ISO-<br>känsligheten för hög.<br>• Använd blixt.<br>• Ange en lägre ISO-känslighetsinställning.                                                                                                    | 50<br>58, 🏍 36                                        |
| Bilderna är för<br>mörka.                                                                     | <ul> <li>Blixtläget är inställt på (3) (av).</li> <li>Blixtfönstret är blockerat.</li> <li>Motivet är utanför blixtens räckvidd.</li> <li>Justera exponeringskompensationen.</li> <li>Öka ISO-känsligheten.</li> <li>Motivet är i motijus. Ställ in motivtypen på Motljus med HDR<br/>inställt på Av eller ställ in blixtläget på (upplättningsblixt).</li> </ul>                                                                                                    | 51<br>26<br>50<br>54<br>58,                           |

### Felsökning

| Problem                                                           | Orsak/lösning                                                                                                    | Ш.                                                             |
|-------------------------------------------------------------------|----------------------------------------------------------------------------------------------------|----------------------------------------------------------------|
| Bilderna är för ljusa.                                            | Justera exponeringskompensationen.                                                                                                    | 54                                                             |
| Områden som inte<br>påverkas av röda<br>ögon korrigeras<br>också. | När man använder \$ (automatik med röda ögon-reducering)<br>eller "upplättningsblixt med röda ögon-reducering" för<br>motivtypen <b>Nattporträtt</b> vid fotograferingen, kan röda ögon-<br>reducering i kameran i mycket sällsynta fall tillämpas för<br>områden som inte är påverkade av röda ögon. Ställ in ett annat<br>blixtläge än <b>*</b> (automatik med röda ögon-reducering), välj en<br>annan motivtyp än <b>Nattporträtt</b> och fortsätt att fotografera.                                                                                                    | 36, 50                                                         |
| Resultatet av<br>mjuka hudtoner är<br>inte som förväntat.         | <ul> <li>Mjuka hudtoner kanske inte ger önskat resultat beroende på<br/>fotograferingsförhållandena.</li> <li>Försök att använda <b>Modellretuschering</b> i visningsmenyn för<br/>bilder med 4 eller fler ansikten.</li> </ul>                                                                                                    | 46<br>69,<br><b>**</b> 17                                      |
| Det tar tid att spara<br>bilder.                                  | <ul> <li>Det kan ta längre tid att spara bilder i följande situationer.</li> <li>När brusreduceringsfunktionen är aktiverad</li> <li>När blixten är inställd på 2 (automatisk med röda ögonreducering)</li> <li>När man tar bilder med följande motivtyper.</li> <li>Utan stativ i Nattporträtt</li> <li>Utan stativ i Nattlandskap</li> <li>HDR inställt på På i Motljus</li> <li>Enkelt panorama</li> <li>Serietagning i fotograferingsmenyn inställt på</li> <li>Förfotominne, Serietag. H: 120 bild./sek. eller Serietag. H: 60 bild./sek.</li> <li>Vid användning av leendeutlösare under fotografering</li> </ul> | -<br>51<br>36<br>37<br>39<br>40<br>58,<br>\$<br>\$<br>33<br>59 |
| Kan inte ställa in<br>eller använda<br><b>Serietagning</b> .      | En annan funktion som är aktiverad för närvarande begränsar<br><b>Serietagning</b> .                                                                                                    | 60                                                             |

# Problem vid uppspelning

| Problem                                                                                                    | Orsak/lösning                                                                                                    | Ш.                                     |
|----------------------------------------------------------------------------------------------------|----------------------------------------------------------------------------------------------------|----------------------------------------|
| Det går inte att visa<br>en fil.                                                                                                    | <ul> <li>Filen har skrivits över eller också har namnet ändrats med<br/>datorn eller med en kamera av annat märke eller annan<br/>modell.</li> <li>Filmer som har spelats in med andra kameror än COOLPIX<br/>AW110 kan inte spelas upp.</li> </ul>                                                                                                    | - 81                                   |
| Det går inte att visa<br>en sekvens.                                                                                                    | <ul> <li>Bilder som tagits kontinuerligt med andra kameror än<br/>COOLPIX AW1 10 kan inte visas som en sekvens.</li> <li>Kontrollera inställningen för Alternativ för visa sekvens.</li> </ul>                                                                                                    | -<br>69, <b>🏍</b> 57                   |
| Det går inte att<br>zooma in bilden.                                                                                                    | <ul> <li>Det går inte att förstora filmer, bilder som skapats med<br/>datastämpling och småbild samt bilder som beskurits till<br/>storleken 320 × 240 eller mindre med redigeringsfunktionen för<br/>beskära.</li> <li>Visningszoomen kanske inte kan användas för bilder som<br/>tagits med andra kameror än COOLPIX AW110.</li> <li>Det går inte att förstora 3D-bilder när kameran är ansluten via<br/>HDMI och de visas i 3D.</li> </ul> | -<br>-<br>42                           |
| Det går inte att<br>spela in eller spela<br>upp röstmemo.                                                                                 | <ul> <li>Det går inte att lägga till röstmemon till filmer.</li> <li>Röstmemon kan inte bifogas bilder tagna med andra kameror<br/>än COOLPIX AW110 och röstmemon som spelas in med andra<br/>kameror kan inte spelas upp.</li> </ul>                                                                                                    | 81<br>69                               |
| Bilder och filmer<br>kan inte redigeras.                                                                                                  | <ul> <li>Kontrollera förutsättningarna som krävs för redigering av<br/>bilder eller filmer.</li> <li>Bilder och filmer som tagits med andra kameror än<br/>COOLPIX AW1 10 kan inte redigeras.</li> </ul>                                                                                                    | 70, <b>60</b> 14,<br><b>60</b> 27<br>- |
| Bilder visas inte<br>på TV:n.                                                                                                    | <ul> <li>Videoläge eller HDMI har inte ställts in korrekt i<br/>inställningsmenyn för TV-inställningar.</li> <li>HDMI-utgång inaktiveras när kameran ansluts till antingen en<br/>dator eller en skrivare med en USB-kabel.</li> <li>Minneskortet innehåller inga bilder. Byt ut minneskortet. Ta<br/>bort minneskortet för att visa bilder från internminnet.</li> </ul>                                                                     | 96,<br>••80<br>72<br>18                |
| Albumikoner<br>återställs till<br>standardikonerna,<br>eller bilder som<br>lagts till i album<br>kan inte visas i<br>läget favoritbilder. | Bilder som har sparats i internminnet eller på minneskortet visas<br>eventuellt inte om de skrivs över med en dator.                                                                                                    | -                                      |

### Felsökning

| Problem                                                                   | Orsak/lösning                                                                                                    |                                                       |
|---------------------------------------------------------------------------|----------------------------------------------------------------------------------------------------|-------------------------------------------------------|
| De sparade<br>bilderna visas inte i<br>läget sortera<br>automatiskt.      | <ul> <li>Den önskade bilden sorterades i en annan kategori än den<br/>som visas.</li> <li>Bilder som sparats med andra kameror än COOLPIX AW110<br/>och bilder som kopierats med Kopiera-alternativet kan inte<br/>visas i läget sortera automatiskt.</li> <li>Bilder som har sparats i internminnet eller på minneskortet<br/>visas eventuellt inte på rätt sätt om de skrivs över med en<br/>dator.</li> <li>Upp till totalt 999 bilder och filmer kan läggas till i varje<br/>kategori. Om den önskade kategorin redan innehåller totalt<br/>999 bilder eller filmer går det inte att lägga till nya bilder eller<br/>filmer.</li> </ul> | 67,<br><b>**</b> 8<br><b>**</b> 9<br>-<br><b>**</b> 9 |
| Nikon Transfer 2<br>startar inte när<br>kameran ansluts till<br>en dator. | <ul> <li>Kameran är avstängd.</li> <li>Batteriet är urladdat.</li> <li>USB-kabeln är inte rätt ansluten.</li> <li>Kameran kan inte identifieras av datorn.</li> <li>Kontrollera att operativsystemet som används är kompatibelt<br/>med kameran.</li> <li>Datorn har inte ställts in för att starta Nikon Transfer 2<br/>automatiskt. Mer information om Nikon Transfer 2 finns i<br/>hjälpinformationen i ViewNX 2.</li> </ul>                                                                                                    | 21<br>20<br>72<br>-<br>73<br>76                       |
| Bilder som ska<br>skrivas ut visas inte.                                  | <ul> <li>Minneskortet innehåller inga bilder. Byt ut minneskortet.</li> <li>Ta bort minneskortet för att skriva ut bilder från internminnet.</li> <li>Det går inte att skriva ut bilder som tagits med<br/>3D-fotografering.</li> </ul>                                                                                                    | 18<br>19<br>42                                        |
| Det går inte<br>att välja<br>pappersformat<br>med kameran.                | <ul> <li>Pappersformatet kan inte väljas från kameran i följande<br/>situationer, inte ens för PictBridge-kompatibla skrivare. Använd<br/>skrivaren för att välja pappersformat.</li> <li>Pappersformatet som valdes med kameran är inte kompatibelt<br/>med skrivaren.</li> <li>Du använder en skrivare som automatiskt ställer in<br/>pappersformatet.</li> </ul>                                                                                                    | <b>6•</b> 023,<br><b>6•</b> 024<br>−                  |

### Felsökning

### GPS

| Problem                                                                                                    | Orsak/lösning                                                                                                    |                  |
|----------------------------------------------------------------------------------------------------|----------------------------------------------------------------------------------------------------|------------------|
| Kunde inte<br>identifiera platsen<br>eller det tar tid att<br>identifiera platsen.                                                                                                    | <ul> <li>Kameran kanske inte kan identifiera platsen i vissa<br/>fotograferingsmiljöer. När du använder GPS-funktionen ska du<br/>använda kameran så mycket som möjligt utomhus.</li> <li>Det tar några minuter att erhålla positioneringsinformationen<br/>när kameran positionerar första gången eller när kameran inte<br/>kunde positionera under cirka två timmar.</li> </ul>    | 83               |
| Kunde inte spara<br>positions-<br>information i<br>tagna bilder.                                                                                                    | När 🍪 eller 🗹 visas på fotograferingsskärmen sparas inte<br>positionsinformationen. Innan du tar bilder ska du kontrollera att<br>kameran tar emot en GPS-signal med tillräcklig styrka.                                                                                                    |                  |
| Skillnad mellan<br>faktisk<br>fotograferingsplats<br>och inspelad<br>positions-<br>information.                                                                                                    | killnad mellan<br>Jktisk Den hämtade positionsinformationen kan avvika i vissa<br>totgraferingsplats fotograferingsmiljöer. När det har uppstått en betydande skillnad<br>i signalerna från GPS-satelliterna kan det uppstå en avvikelse på<br>ositions- flera hundra meter.                                                                                                    |                  |
| Ett felaktigt<br>platsnamn spelas<br>in eller korrekt<br>platsnamn visas<br>inte.                                                                                                    | Önskat namn på landmärke kanske inte är registrerat eller ett<br>felaktigt landmärkesnamn kanske visas.                                                                                                    | -                |
| Kan inte uppdatera<br>A-GPS-filen.                                                                                                    | <ul> <li>Kontrollera följande.</li> <li>Sitter det ett minneskort i kameran?</li> <li>År A-GPS-filen lagrad på minneskortet?</li> <li>År A-GPS-filen som är sparad på minneskortet en senare version än A-GPS-filen som är sparad i kameran?</li> <li>År A-GPS-filen fortfarande giltig?</li> <li>A-GPS-filen kan vara korrupt. Hämta filen från webbplatsen en gång till.</li> </ul> | -<br>88,<br>☎ 59 |
| Det går inte att<br>stänga av höjd-<br>eller djupmätaren.<br>Ställ in Visa höjd/djup-mätare ställs in på Ja i Höjd/djup-<br>alternativ på GPS-alternativmenyn visas alltid höjd- eller<br>djupmätaren oavsett inställningen för Monitorinställningar i<br>inställningsmenyn.<br>Ställ in Visa höjd/djup-mätare på Nej om du vill stänga av<br>höjd- eller djupmätaren. |                                                                                                    | 90,<br>🍽 67      |
| Höjd- eller<br>djupmätaren samt<br>ikonen för lufttryck<br>fortsätter att visas<br>på fotograferings-<br>skärmen.                                                                                                    | Ställ in <b>Fotoinfo</b> på <b>Dölj info</b> i <b>Monitorinställningar</b> i<br>inställningsmenyn.                                                                                                    | 94,<br>♣€71      |

| Problem                                                                                                    | Orsak/lösning                                                                                                    |                                          |
|----------------------------------------------------------------------------------------------------|----------------------------------------------------------------------------------------------------|------------------------------------------|
| Det går inte att<br>visa höjd- eller<br>djupmätaren även<br>om Visa höjd/<br>djup-mätare<br>ställs in på Ja.                                                                                                    | Även om <b>Visa höjd/djup-mätare</b> ställs in på <b>Ja</b> går det inte att<br>visa höjd- eller djupmätaren i följande situationer.<br>• När avtryckaren trycks ned halvvägs<br>• Under fotografering med motivtypen <b>Enkelt panorama</b><br>• Under filminspelning<br>• När en motiv registreras med <b>Följ rörligt motiv</b> i<br><b>AF-områdesläge</b><br>• När ett meddelande visas | -<br>40<br>77<br>58,<br><b>6</b> 39<br>- |
| Vattendjupet<br>visar 0 m                                                                                                    | Vattendjupet visas som 0 m om kameran inte tas ner under<br>vatten när motivtypen <b>Undervattensfoto</b> är vald.                                                                                                    | 43                                       |
| Det går inte att<br>välja <b>Använd</b><br><b>GPS-data</b> i<br><b>Korrigera höjd/</b><br><b>djup</b> på GPS-<br>alternativmenyn.                                                                                                    | <ul> <li>Spara GPS-data i GPS-alternativmenyn är inställt på Av.</li> <li>Det går inte att välja denna funktion om inte signaler tas emot<br/>från fyra eller fler satelliter och positioneringen utförs.</li> <li>Kameran är nedsänkt under vatten. Det går inte att välja denna<br/>funktion vid fotografering under vatten.</li> </ul>                                                   | 82<br>84<br>-                            |
| Det går inte att<br>välja <b>Skapa logg</b><br>i GPS-<br>alternativmenyn.                                                                                                    | Klockan har inte ställts.<br>Ställ in datum och tid.                                                                                                    | 94,<br>🏞 69                              |
| Det går inte att<br>välja Starta alla<br>loggningar eller<br>Starta GPS-<br>loggning.                                                                                                    | <ul> <li>Spara GPS-data i GPS-alternativmenyn är inställt på Av.</li> <li>Kameran spelar in loggdata. Om du vill spela in en ny logg ska<br/>du välja Avsluta alla loggningar eller Avsluta GPS-<br/>loggning och avsluta loggen som håller på att spelas in.</li> </ul>                                                                                                    | 82<br>89,<br>&                           |
| <ul> <li>Kontrollera att det sitter ett minneskort i kameran.</li> <li>Upp till 36 loggdatahändelser för GPS-loggar kan sparas per<br/>dag medan upp till 34 loggdatahändelser för höjdloggar och<br/>vattendjuploggar kan sparas per dag.</li> <li>Det totala antalet loggdatahändelser som kan sparas på ett<br/>minneskort är 200, vilket inkluderar upp till 100<br/>loggdatahändelser för GPS-loggar och<br/>vattendjuploggar. Radera loggdata som inte längre krävs från<br/>ett minneskort eller byt ut minneskortet mot ett nytt.</li> </ul> |                                                                                                    | -<br>-<br>\$\$63,<br>\$\$64              |

### Wi-Fi

| Problem                                                                       | Orsak/lösning                                                                                                    | Ē  |
|-------------------------------------------------------------------------------|----------------------------------------------------------------------------------------------------|----|
| SSID<br>(nätverksnamn) för<br>kameran visas inte<br>på den smarta<br>enheten. | Kontrollera om <b>Wi-Fi-nätverk</b> ställts in på <b>På</b> .<br>Stäng av Wi-Fi-funktionen för den smarta enheten och aktivera<br>den igen. | 92 |

# LICENSAVTAL FÖR KARTDATA OCH PLATSDATA

Kartdata och platsdata som finns lagrade i den här digitalkameran ("Data") är endast avsedda för din personliga, interna användning och inte för återförsäljning. De är skyddade av upphovsrätt, och är föremål för följande villkor som har accepterats, å ena sidan av dig, och å andra sidan av Nikon Corporation ("Nikon") och dess licensgivare (inklusive dess licensgivare och leverantörer).

#### Villkor

Endast för personlig användning. Du förbinder dig att använda dessa data tillsammans med denna digitalkamera och bilddata som tas med digitalkameran för uteslutande personliga, ickekommersiella ändamål för vilka du är licensierad och inte för servicebyråtjänster, tidsdelningstjänster eller liknande ändamål. Följaktligen, men med de begränsningar som anges i följande punkter, accepterar du att inte på annat sätt reproducera, kopiera, ändra, dekompilera, ta isär eller dekonstruera någon del av dessa data och du får inte överföra eller distribuera dem i någon form, oavsett ändamål, utom i den mån det är tillåtet enligt tvingande lagstiftning.

Begränsningar. Med undantag av de fall där du har särskild licens från Nikon att göra det, och utan att begränsa föregående stycke, får du inte (a) använda dessa data med några produkter, system eller applikationer som installerats i eller som på annat sätt är anslutna till eller i kommunikation med fordon, system för fordonsnavigering, positionering, transport, realtids-ruttvägledning, administration av fordonsflotta eller liknande applikationer, eller (b) med eller i kommunikation med positioneringsenheter eller någon mobilt eller trådlöst ansluten elektronisk enhet eller datorenhet, inklusive, utan begränsning mobiltelefoner, handdatorer, personsökare och personliga digitala assistenter (PDA).

Varning! Data kan innehålla felaktig eller ofullständig information på grund av förfluten tid, förändrade omständigheter, använda källor och svårigheter som är oundvikliga vid insamlande av omfattande geografisk information, där var och en av dessa omständigheter kan leda till felaktiga resultat. Ingen garanti. Data tillhandahålles till dig "i befintligt skick" och du accepterar att använda dem på egen risk. Nikon och dess licensgivare (och deras licensgivare och leverantörer) ger inga garantier eller utfästelser av något slag. uttryckliga eller underförstådda, som härrör från lag eller annat, inklusive men inte begränsat till. innehåll, kvalitet, exakthet, fullständighet, effektivitet, tillförlitlighet, lämplighet för ett visst ändamål, användbarhet, användning eller resultat som fås från dessa data, eller att data eller servern är avbrottsfria eller felfria.

Friskrivning från garanti: NIKON OCH DESS LICENSGIVARE (INKLUSIVE DERAS LICENSGIVARE OCH LEVERANTÖRER) LÄMNAR INGA GARANTIER, UTTRYCKLIGA ELLER UNDERFÖRSTÅDDA, GÅLLANDE KVALITET, PRESTANDA, SÄLJBARHET, LÄMPLIGHET FÖR ETT VISST ÄNDAMÅL ELLER FRÅNVARO AV INTRÅNG. Vissa stater, territorier och länder tillåter inte vissa garantiundantag, så i det avseendet gäller kanske inte ovanstående undantag dig.

### LICENSAVTAL FÖR KARTDATA OCH PLATSDATA

Friskrivning från ansvar: NIKON OCH DESS LICENSGIVARE (INKLUSIVE DERAS LICENSGIVARE OCH LEVERANTÖRER) SKALL INTE VARA ANSVARIGA GENTEMOT DIG: I FRÅGA OM ANSPRÅK, KRAV ELLER ÅTGÄRDER. OBEROENDE AV SKÄLET TILL ANSPRÅKET. KRAVET ELLER ÅTGÄRDEN GÄLLANDE EVENTUELLA FÖRLUSTER ELLER SKADOR. DIREKTA ELLER INDIREKTA, SOM KAN UPPSTÅ VID ANVÄNDNING ELLER INNEHAV AV INFORMATION: ELLER FÖR FÖRLUST AV VINST. INTÄKTER, KONTRAKT ELLER BESPARINGAR. ELLER ANDRA DIREKTA, INDIREKTA, TILLFÄLLIGA ELLER SÄRSKILDA SKADOR, ELLER FÖLJDSKADOR, SOM UPPSTÅR PÅ GRUND AV DIN ANVÄNDNING ELLER DIN OFÖRMÅGA ATT ANVÄNDA DENNA INFORMATION, NÅGOT FEL PÅ INFORMATIONEN, ELLER BROTT MOT DESSA VILLKOR, VARE SIG AVSEENDE INOMOBLIGATORISKA ELLER UTOMOBLIGATORISKA ANSPRÅK ELLER BASERADE PÅ GARANTI, ÄVEN OM NIKON ELLER DESS LICENSGIVARE HAR UNDERRÄTTATS OM MÖJLIGHETEN AV SÅDANA SKADOR. Vissa stater, territorier och länder tillåter inte vissa ansvarsundantag eller begränsningar av skadestånd, så i det avseendet gäller kanske inte ovanstående dig.

Exportkontroll. Du accepterar att inte exportera från någonstans någon del av data eller någon direkt produkt därav, utom i överensstämmelse med, och med alla licenser och godkännanden som krävs enligt tillämpliga exportlagar, regler och förordningar, inklusive men inte begränsat till de lagar, regler och förordningar som administreras av Office of Foreign Assets Control under U.S. Department of Commerce och Bureau of Industry and Security under U.S. Department of Commerce, I den mån sådana exportlagar, regler och förordningar förbjuder Nikon och dess licensgivare från att uppfylla någon av sina förpliktelser enligt detta avtal att leverera eller distribuera data, ska sådana underlåtenhet ursäktas och får inte utgöra ett brott mot detta avtal

Hela avtalet. Dessa villkor utgör hela avtalet mellan Nikon (och dess licenstagare, inklusive deras licensgivare och leverantörer) och dig, som hänför sig till ämnesområdet i avtalet och ersätter i sin helhet alla eventuella skriftliga eller muntliga avtal som tidigare har funnits mellan oss när det gäller sådana ämnesområden. Styrande lag. Ovanstående villkor ska regleras av lagarna i Japan, utan hänsyn till (i) dess lagvalsregler, eller (ii) Förenta Nationernas konvention om avtal om internationella köp av varor, som uttryckligen utesluts; förutsatt att i händelse av att lagarna i Japan inte anses tillämpliga på detta avtal av någon anledning i det land där du införskaffade data, skall detta avtal regleras av lagarna i det land där du införskaffade data. Du samtycker till att underkasta dig jurisdiktionen i Japan för alla eventuella tvister, krav och åtgärder som härrör från eller i samband med data som levererats till dig enligt detta avtal.

Government End Users. If the Data supplied by NAVTEQ is being acquired by or on behalf of the United States government or any other entity seeking or applying rights similar to those customarily claimed by the United States government, the Data is a "commercial item" as that term is defined at 48 C.F.R. ("FAR") 2.101, is licensed in accordance with the End-User Terms under which this Data was provided, and each instruction manual accompanying the Client device containing a copy of the Data delivered or otherwise furnished shall be marked and embedded as appropriate with the following "Notice of Use," and shall be treated in accordance with such Notice:

NOTICE OF USE CONTRACTOR (MANUFACTURER/ SUPPLIER) NAME: NAVTEQ CONTRACTOR (MANUFACTURER/SUPPLIER) ADDRESS: c/o Nokia 425 West Randolph Street, Chicago, Illinois 60606 This Data is a commercial item as defined in FAR 2.101 and is subject to the End-User Terms under which this Data was provided. © 2012 NAVTEQ - All rights reserved.

If the Contracting Officer, federal government agency, or any federal official refuses to use the legend provided herein, the Contracting Officer, federal government agency, or any federal official must notify NAVTEQ prior to seeking additional or alternative rights in the Data.

# Meddelande gällande licensierade innehavare av upphovsrättsskyddad programvara

• Kartdata och platsdata för Japan

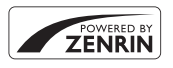

© 2012 ZENRIN CO., LTD. All rights reserved. Denna tjänst utnyttjar kart- och POI-data från ZENRIN CO., LTD. "ZENRIN" is a registered trademark of ZENRIN CO., LTD.

• Kartdata och platsdata förutom för Japan

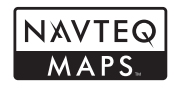

© 1993-2012 NAVTEQ. All rights reserved. NAVTEQ Maps is a trademark of NAVTEQ.

| Austria                                                                                                    | © Bundesamt für Eich- und Vermessungswesen                                                                                                    |  |
|----------------------------------------------------------------------------------------------------|----------------------------------------------------------------------------------------------------|--|
| Croatia<br>Cyprus<br>Estonia<br>Latvia<br>Lithuania<br>Moldova<br>Poland<br>Slovenia<br>Ukraine                                                            | © EuroGeographics                                                                                                    |  |
| France                                                                                                    | source: © IGN 2009 - BD TOPO 🔞                                                                                                    |  |
| Germany                                                                                                    | y "Die Grundlagendaten wurden mit Genehmigung der zuständigen<br>Behörden entnommen"                                                                     |  |
| Great Britain Contains Ordnance Survey data © Crown copyright and database r<br>2010<br>Contains Royal Mail data © Royal Mail copyright and database right |                                                                                                    |  |
| Greece                                                                                                    | Copyright Geomatics Ltd.                                                                                                    |  |
| Hungary                                                                                                    | Copyright © 2003; Top-Map Ltd.                                                                                                    |  |
| Italy                                                                                                    | La Banca Dati Italiana è stata prodotta usando quale riferimento anche<br>cartografia numerica ed al tratto prodotta e fornita dalla Regione<br>Toscana. |  |
| Norway                                                                                                    | Copyright © 2000; Norwegian Mapping Authority                                                                                                    |  |
| Portugal                                                                                                    | Source: IgeoE - Portugal                                                                                                    |  |
| Spain                                                                                                    | Información geográfica propiedad del CNIG                                                                                                    |  |

### LICENSAVTAL FÖR KARTDATA OCH PLATSDATA

| Sweden        | Based upon electronic data © National Land Survey Sweden.                                                                                                    |  |
|---------------|----------------------------------------------------------------------------------------------------|--|
| Switzerland   | Topografische Grundlage: © Bundesamt für Landestopographie                                                                                                    |  |
| Canada        | This data includes information taken with permission from Canadian<br>authorities, including © Her Majesty, © Queen's Printer for Ontario,<br>© Canada Post, GeoBase @, © Department of Natural Resources Canada.<br>All rights reserved.                        |  |
| Mexico        | Fuente: INEGI (Instituto Nacional de Estadística y Geografía.)                                                                                                    |  |
| United States | © United States Postal Service © 2012. Prices are not established,<br>controlled or approved by the United States Postal Service ®. The<br>following trademarks and registrations are owned by the USPS: United<br>States Postal Service, USPS, and ZIP+4.       |  |
| Australia     | tralia Copyright. Based on data provided under license from PSMA Australia<br>Limited (www.psma.com.au).<br>Product incorporates data which is © 2012 Telstra Corporation Limited,<br>GM Holden Limited, Intelematics Australia Pty Ltd and Continental Pty Ltd. |  |
| Nepal         | Copyright © Survey Department, Government of Nepal.                                                                                                    |  |
| Sri Lanka     | i Lanka<br>This product incorporates original source digital data obtained from the<br>Survey Department of Sri Lanka<br>© 2009 Survey Department of Sri Lanka<br>The data has been used with the permission of the Survey Department<br>Sri Lanka               |  |
| Israel        | © Survey of Israel data source                                                                                                    |  |
| Jordan        | "© Royal Jordanian Geographic Centre".                                                                                                    |  |
| Mozambique    | Certain Data for Mozambique provided by Cenacarta © 2012 by Cenacarta                                                                                                    |  |
| Réunion       | source: © IGN 2009 - BD TOPO 🕲                                                                                                    |  |
| Ecuador       | INSTITUTO GEOGRAFICO MILITAR DEL ECUADRO AUTORIZACION<br>Nº IGM-2011-01- PCO-01 DEL 25 DE ENERO DE 2011                                                                                                    |  |
| Guadeloupe    | upe source: © IGN 2009 - BD TOPO ®                                                                                                    |  |
| Guatemala     | emala Aprobado por el INSTITUTO GEOGRAFICO NACIONAL - Resolución del IGN Nº 186-2011                                                                                                    |  |
| French Guiana | source: © IGN 2009 - BD TOPO 🕲                                                                                                    |  |
| Martinique    | source: © IGN 2009 - BD TOPO ®                                                                                                    |  |
| Mexico        | Fuente: INEGI (Instituto Nacional de Estadística y Geografía)                                                                                                    |  |

# Specifikationer

### Nikon COOLPIX AW110 digitalkamera

| Ţ       | ур                                    | Kompakt digitalkamera                                                                                                    |
|---------|---------------------------------------|----------------------------------------------------------------------------------------------------|
| A       | ntal effektiva pixlar                 | 16,0 million                                                                                                    |
| В       | ildsensor                             | 1/2,3-tums CMOS, cirka 16,76 miljoner pixlar totalt                                                                                                    |
| 0       | bjektiv                               | NIKKOR-objektiv med 5× optisk zoom                                                                                                    |
|         | Brännvidd                             | 5,0–25,0 mm (motsvarande bildvinkel för objektiv<br>på 28–140 mm i småbildsformat)                                                                                                    |
|         | f-nummer                              | f/3,9–4,8                                                                                                    |
|         | Uppbyggnad                            | 11 element i 9 grupper (2 ED-objektivelement)                                                                                                    |
| D       | igital zoomförstoring                 | Upp till 4x (motsvarande bildvinkel för objektiv på cirka 560 mm i småbildsformat)                                                                                                    |
| v       | ibrationsreducering                   | Vibrationsreducering linsförskjutning och elektronisk VR<br>(stillbilder)<br>Linsförskjutningsmetod (filmer)                                                                                      |
| R<br>rċ | educering av<br>brelseoskärpa         | Rörelsedetektering (stillbilder)                                                                                                    |
| A       | utofokus (AF)                         | Kontrastdetekterande AF                                                                                                    |
|         | Fokusintervall                        | <ul> <li>[W]: Cirka 50 cm -∞,</li> <li>[T]: Cirka 1 m -∞</li> <li>Makroläge: Cirka 1 cm (vid vidvinkelposition) -∞</li> <li>(Alla avstånd mäts från mitten på framsidan av objektivet)</li> </ul> |
|         | Fokusområdesval                       | Ansiktsprioritet, auto (automatiskt val mellan 9 områden),<br>mitten, manuellt med 99 fokusområden, följ rörligt motiv                                                                            |
| N       | lonitor                               | 7,5 cm (3 tum), cirka 614 000 punkter, OLED-monitor med anitreflexbehandling och med 5-nivåers justering av ljusstyrka                                                                            |
|         | Sökartäckning<br>(fotograferingsläge) | Cirka 97 % horisontellt och 97 % vertikalt (jämfört med den verkliga bilden)                                                                                                    |
|         | Sökartäckning<br>(visningsläge)       | Cirka 100 % horisontellt och 100 % vertikalt (jämfört med den verkliga bilden)                                                                                                    |
| Li      | agring                                |                                                                                                    |
|         | Media                                 | Internminne (cirka 21 MB)<br>SD/SDHC/SDXC-minneskort                                                                                                    |
|         | Filsystem                             | Kompatibelt med DCF, Exif 2.3, DPOF och MPF                                                                                                    |
|         | Filformat                             | Stillbilder: JPEG<br>3D-bilder: MPO<br>Ljudfiler (röstmemo): WAV<br>Filmer: MOV (Video: H.264/MPEG-4 AVC, Ljud: AAC-stereo)                                                                       |

| в                  | ildstorlek (pixlar)                               | <ul> <li>16 M (Hög)</li> <li>16 M</li> <li>8 M</li> <li>4 M</li> <li>2 M</li> <li>VGA</li> <li>16:9 12 M</li> </ul> | 4608×3456★<br>4608×3456<br>3264×2448<br>2272×1704<br>1600×1200<br>640×480<br>4608×2592   |
|--------------------|---------------------------------------------------|----------------------------------------------------------------------------------------------------|------------------------------------------------------------------------------------------|
| 15<br>(5<br>u      | iO-känslighet<br>Standardkänslighet för<br>tdata) | <ul> <li>ISO 125–1600</li> <li>ISO 3200 (till)</li> </ul>                                                           | )<br>jängligt i autoläge)                                                                |
| E                  | xponering                                         |                                                                                                    |                                                                                          |
|                    | Mätningsläge                                      | Matris, centrum<br>(när digital zoor                                                                                | vägd (när digital zoom är under 2×), spot<br>n är 2× eller högre)                        |
|                    | Exponeringskontroll                               | Programautom<br>(–2,0 till +2,0 EV                                                                                  | atik, exponeringskompensation<br>' i steg om 1/3 EV) aktiverad                           |
| S                  | utare                                             | Mekanisk och e                                                                                                    | lektronisk CMOS-slutare                                                                  |
|                    | Slutartid                                         | 1/1500 - 1 sek.,                                                                                                    | 4 sek. (motivtyp <b>Fyrverkeri</b> )                                                     |
| В                  | ländare                                           | Elektroniskt styr                                                                                                   | t ND-filter (–2 AV)                                                                      |
|                    | Intervall                                         | 2 steg (f/3,9, f/7                                                                                                  | ,8 [W])                                                                                  |
| Sj                 | jälvutlösare                                      | Tider på 2 eller                                                                                                    | 10 sekunder kan väljas                                                                   |
| В                  | lixt                                              |                                                                                                    |                                                                                          |
|                    | Räckvidd (cirka)<br>(ISO-känslighet: Auto)        | [W]: 0,5–5,2 m<br>[T]: 0,5–4,5 m                                                                                    |                                                                                          |
|                    | Blixtstyrning                                     | TTL-autoblixt m                                                                                                    | ed förblixtar                                                                            |
| G                  | ränssnitt                                         | Hi-Speed USB                                                                                                    |                                                                                          |
|                    | Dataöverförings-<br>protokoll                     | MTP, PTP                                                                                                    |                                                                                          |
| ۷                  | ideoutgång                                        | Det går att välja                                                                                                   | mellan NTSC och PAL                                                                      |
| Η                  | DMI-utgång                                        | Kan väljas mella                                                                                                    | in Auto, 480p, 720p och 1080i                                                            |
| In-/utgångskontakt |                                                   | <ul><li>AV-utgång; d</li><li>HDMI-mikrok</li></ul>                                                                  | igital I/O (USB)<br>ontakt (Typ D) (HDMI-utgång)                                         |
| Ν                  | /i-Fi (trådlöst nätverk)                          |                                                                                                    |                                                                                          |
|                    | Standarder                                        | IEEE 802.11b/g/<br>ARIB STD-T66 (s<br>låg effekt)                                                                   | 'n (standardprotokoll för trådlöst nätverk),<br>tandard för datakommunikationssystem med |
|                    | Kommunikations-<br>protokoll                      | IEEE 802.11b: DI<br>IEEE 802.11g: OI<br>IEEE 802.11n: OI                                                            | BPSK, DQPSK, CCK<br>FDM<br>FDM                                                           |
|                    | Räckvidd (siktlinje)                              | Cirka 30 m (vari                                                                                                    | erar med platsen)                                                                        |
|                    | Frekvensområde                                    | 2 412 - 2 462 M                                                                                                    | Hz (1-11 kanaler)                                                                        |
|                    | Datahastigheter<br>(faktiskt uppmätta<br>värden)  | IEEE 802.11b: 5<br>IEEE 802.11g: 12<br>IEEE 802.11n: 12                                                             | Mbit/s<br>2 Mbit/s<br>2 Mbit/s                                                           |
|                    | Säkerhet                                          | OPEN/WPA2                                                                                                    |                                                                                          |
|                    | Åtkomstprotokoll                                  | CSMA/CA                                                                                                    |                                                                                          |

### Specifikationer

| Elektronisk kompass                                                            | 16 kardinalpunkter (positionskorrigering med<br>accelerationssensor med 3 axlar, automatisk korrigering för<br>den avvikande vinkeln och automatisk iustering av offset)                                                                                                    |
|--------------------------------------------------------------------------------|----------------------------------------------------------------------------------------------------|
| GPS                                                                            | Mottagarfrekvens 1575,42 MHz (C/A-kod), geodetiskt system WGS 84                                                                                                    |
| Barometer                                                                      | Mätintervall: Cirka 500 - 1100 hPa                                                                                                    |
| Höjdmätare                                                                     | Mätintervall: Cirka -300 - +4 500 m                                                                                                    |
| Djupmätare                                                                     | Mätintervall: Cirka 0 - 20 m                                                                                                    |
| Språk som stöds                                                                | Arabiska, bengali, danska, engelska, finska, franska, grekiska,<br>hindi, holländska, indonesiska, italienska, japanska, kinesiska<br>(förenklad och traditionell), koreanska, marathi, norska,<br>persiska, polska, portugisiska (europeisk och brasiliansk),<br>rumänska, ryska, spanska, svenska, tamil, telugu, thailändska,<br>tjeckiska, turkiska, tyska, ukrainska, ungerska, vietnamesiska |
| Strömkällor                                                                    | <ul> <li>Ett uppladdningsbart litiumjonbatteri EN-EL12 (medföljer)</li> <li>Nätadapter EH-62F (säljs separat)</li> </ul>                                                                                                    |
| Batterikapacitet <sup>1</sup>                                                  |                                                                                                    |
| Stillbild                                                                      | Cirka 250 bilder när EN-EL12 används                                                                                                    |
| Filminspelning<br>(faktisk<br>batterilivslängd för<br>inspelning) <sup>2</sup> | Cirka 55 min. när EN-EL12 används                                                                                                    |
| Stativgänga                                                                    | 1/4 (ISO 1222)                                                                                                    |
| Storlek<br>(Bredd × Höjd ×Djup)                                                | Cirka 110,1 × 65,3 × 24,5 mm (exklusive utskjutande delar)                                                                                                    |
| Vikt                                                                           | Cirka 193 g (inklusive batteri och SD-minneskort)                                                                                                    |
| Driftsmiljö                                                                    |                                                                                                    |
| Temperatur                                                                     | −10 °C - +40 °C (på land)                                                                                                    |
|                                                                                | 0 °C - 40 °C (under vatten)                                                                                                    |
| Luftfuktighet                                                                  | 85 % eller mindre (ingen kondens)                                                                                                    |
| Vattentät                                                                      | Motsvarande JIS/IEC-skyddsklass & (IPX8) (under vara<br>testningsförhållanden)<br>Kapacitet att ta undervattensbilder på ett djup på upp till 18 m<br>under 60 minuter                                                                                                    |
| Dammtät                                                                        | Motsvarande JIS/IEC-skyddsklass 6 (IP6X) (under våra<br>testningsförhållanden)                                                                                                    |
| Stötsäker                                                                      | Klarat våra testförhållanden <sup>3</sup> som överensstämmer med<br>Mll -STD 810F metod 516.5-Shock                                                                                                    |

- Om inget annat anges förutsätter alla siffror ett fullt uppladdat batteri och en omgivande temperatur på 23 ±3 °C, vilket anges av CIPA-standarder (Camera and Imaging Products Association; branschorganisationen för kamera- och bildprodukter).
- <sup>1</sup> Siffror baseras på CIPA-standarder (Camera and Imaging Products Association; branschorganisationen för kamera- och bildprodukter) för mätning av uthållighet för kamerabatterier. Prestanda för stillbilder mäts under följande testförhållanden: Imaging 4608×3456 är valt för bildkvalitet/storlek, zoomen justeras med varje bild och blixt avfyras med varannan bild. Filminspelningstid förutsätter att Imaging 1080★/30p är valt för filmalternativ. Värdena kan variera beroende på användningsförhållandena, t.ex. intervallet mellan bilderna och hur länge menver och bilder visas.
- <sup>2</sup> Individuella filmfiler kan inte överstiga 4 GB i storlek och kan inte vara längre än 29 minuter. Inspelningen kan avslutas innan denna gräns har uppnåtts beroende på om kameratemperaturen ökar.
- <sup>3</sup> Släppt från en höjd på 202 cm på en yta med 5 cm tjock plywood (förändringar av utseende som avskavd färg och deformation av den stötupptagande delen och vattentäthet testas inte i detta test).

Dessa test garanterar inte att kameran kommer att vara fri från skador eller problem under alla förhållanden.

### Specifikationer

### Uppladdningsbart litiumjonbatteri EN-EL12

| Тур                             | Uppladdningsbart litiumjonbatteri |
|---------------------------------|-----------------------------------|
| Nominell kapacitet              | 3,7 V DC, 1 050 mAh               |
| Drifttemperatur                 | 0 °C - 40 °C                      |
| Storlek<br>(Bredd × Höjd ×Djup) | Cirka 32 × 43,8 × 7,9 mm          |
| Vikt                            | Cirka 22,5 g (exklusive polskydd) |

### **Batteriladdare MH-65**

| Nominell inspänning              | 100 - 240 V AC, 50/60 Hz, 0,08–0,05 A                        |
|----------------------------------|--------------------------------------------------------------|
| Nominell utspänning              | 4,2 V DC, 0,7 A                                              |
| Godkänt laddningsbart<br>batteri | Uppladdningsbart litiumjonbatteri EN-EL12                    |
| Laddningstid                     | Cirka 2 timmar och 30 minuter när batteriet är helt urladdat |
| Drifttemperatur                  | 0 °C - 40 °C                                                 |
| Storlek<br>(Bredd × Höjd ×Djup)  | Cirka 58 $\times$ 27,5 $\times$ 80 mm (exklusive strömkabel) |
| Strömkabelns längd               | Cirka 1,8 m                                                  |
| Vikt                             | Cirka 70 g (exklusive strömkabel)                            |

# Specifikationer

- Nikon ansvarar inte för eventuella felaktigheter i den här handboken.
- Specifikationerna och produktens utseende kan komma att ändras utan föregående meddelande.

# Kompatibla standarder

- **DCF:** (ursprungligen japansk) standard för hantering av bildfiler i kameror som används mycket inom digitalkamerabranschen för att säkerställa kompatibilitet mellan kameror av olika märken.
- **DPOF:** Digital Print Order Format är en branschstandard som innebär att bilder kan skrivas ut från utskriftsbeställningar som har sparats på minneskortet.
- Exif version 2.3: Den här kameran stöder Exif (överförbara bildformat för digitalkameror) version 2.3, en standard som gör att information som lagras tillsammans med bilder kan användas för optimal färgåtergivning vid utskrift på Exif-kompatibla skrivare.

Mer information finns i skrivarens instruktionsbok.

• **PictBridge:** En standard som har utvecklats genom samarbete mellan digitalkamera- och skrivarbranscherna och som innebär att bilder kan skrivas ut direkt på en skrivare utan att kameran ansluts till en dator.

### **AVC Patent Portfolio License**

Den här produkten är licensierad under AVC Patent Portfolio License för personligt och icke-kommersiellt bruk för en konsument för (i) kodning av video i enlighet med AVC-standard ("AVC-video") och/eller (ii) avkodning av AVC-video som har kodats av en konsument i samband med personlig och icke-kommersiell aktivitet och/eller erhållits från en videoleverantör som har licensierats för att tillhandahålla AVC-video. Ingen licens ges eller är underförstådd för någon annan användning. Mer information kan fås från MPEG LA, L.L.C.

### Se http://www.mpegla.com.

### FreeType License (FreeType2)

Delar av denna programvara är copyright © 2013 The FreeType Project ("www.freetype.org"). Alla rättigheter förbehålles.

### MIT License (Harfbuzz)

Delar av denna programvara är copyright © 2013 The Harfbuzz Project ("http:// www.freedesktop.org/wiki/Software/HarfBuzz"). Alla rättigheter förbehålles.

### Varumärkesinformation

- Microsoft, Windows och Windows Vista är antingen registrerade varumärken eller varumärken som tillhör Microsoft Corporation i USA och/eller andra länder.
- Macintosh, Mac OS och QuickTime är varumärken som tillhör Apple Inc. och är registrerade i USA och andra länder. iFrame-logotypen och iFrame-symbolen är varumärken som tillhör Apple Inc.
- Adobe och Acrobat är registrerade varumärken som tillhör Adobe Systems Inc.
- SDXC-, SDHC- och SD-logotyperna är varumärken som tillhör SD-3C, LLC.
- PictBridge är ett varumärke.
- HDMI, HDMI-logotypen och High-Definition Multimedia Interface är varumärken eller registrerade varumärken som tillhör HDMI Licensing LLC.

# нэті

- Wi-Fi och Wi-Fi-logotypen är varumärken eller registrerade varumärken som tillhör Wi-Fi Alliance.
- Android och Google Play är varumärken eller registrerade varumärken som tillhör Google Inc.
- Alla andra produktnamn som nämns i den här handboken eller annan dokumentation som medföljde din Nikon-produkt är varumärken eller registrerade varumärken som tillhör respektive ägare.

# Index

**Symboler** AE/AF-L 42 🛞 (Aktivera alternativ)-knapp 5 Autoläge 47 Blixtläge 49, 50 Enkelt autoläge 33 Exponeringskompensation 49, 54 ● (▶ filminspelning)-knapp 77 🖸 Knappen för fotograferingsläge 24 🖈 Läget favoritbilder 67, 🗝5 🕷 Makroläge 49, 53 MENU Menyknapp 8, 57, 68, 80, 88, 94 Miniatyrbildsvisning 66 SCENE Motivtyp 34 🗑 Raderaknapp **4, 5, 31, 🍋 12, 🗢 55** Rörelsekontrollknapp 7 Självutlösare/Leendeutlösare/ Fjärrkontroll 49, 52 Smart porträtt-läge 45 Sortera automatiskt-läge 67, 🗝8 T Tele 27 W Vidvinkel 27 😰 Visa efter datum-läge 67, 🏍 10 Visa karta 85 Visningsknapp 30 Q Visningszoom 65 .JPG 6094 .MOV 6-094 .MPO 0094 .WAV 0094

# Siffror

3D-fotografering 3D 42

# <u>A</u>

AF-/åtkomstlampa 28 AF-hjälpbelysning 95, 🗢 76 AF-läge 80, **6**40, **6**48 AF-områdesläge 58, 🖚 37 Aktiv AF 58, 80, 🗢 40, 🗢 48 Album 005, 007 Alternativ för visa sekvens 69, -57 Anpassad filminställning 77 Ansiktsavkänning 62 Ansiktsprioritet 58, 🗝 37 Antal återstående exponeringar 20, **6**30 Använda skärmen för val av bilder 71 Auto 51 Auto inom fast intervall 🗝 36 Auto med röda ögon-reducer. 51 Autofokus 53, 58 Autofokusläge 58, 🗢 48 Autogaffling 🗝 33 Autoläge 47 Automatisk avstängning 21, 95, 96, **6**78 AV-ingång 72, 🗢 20 AV-kabel 72, 🗢 20 Avståndsenheter 88, 🗢 59 Avtryckare 3, 5, 28

### B

Batteri 14, 16 Batteriladdare 14 Beräkna avstånd 88 Beskära 6-019, 6-027 Best shot selector 38, 58, 🗝 33 Bildkopia 69, 🗢 56 Bildkvalitet/storlek 58, 6029 Bildspel 69, 653 Blinkningsskydd 59, 6643 Blinkningsvarning 96, -81 Blixt 50 Blixtläge 50 Brännvidd 🖉 22 BSS 38, 58, 🗝 33

### D

Datastämpling 69, 🖚 18 Dator 72 Datum och tid 22, 🗝 69 Datumalternativ i utskriftsbeställningar **60**51

Digital zoom 27, 95, 2776 Direct Print 72, 2722 Djupmätare 87 D-Lighting 69, 2716 DPOF-utskrift 2725 DSCN 2794

### E

Elektronisk kompass 90, 0066 Enbildstagning 0033 Enkel AF 58, 80, 0040, 0048 Enkelt panorama 40, 002 Extra tillbehör 0096 Extrahera stillbilder 81 Eye-Fi-överföring 96, 0084

### F

Fast motion-filmer 79, 6646 Favoritbilder 69, 🖚5 Filmalternativ 80, 🗝44 Filminspelning 77 Filmljus 80, 🗝 49 Filmläge 77 Filmlängd 🗝46 Filmram 672 Filmvisnina 81 Filnamn 🗝94 Filnamnstillägg 6094 Filteradapter 6 Filtereffekter 🗝 18 Fokus 28, 58, 0037, 0040, 0048 Fokuslås 63 Fokusområde 28, -37 Formatera 18, 96, 🗝 79 Formatera internminnet 96, 🗝79 Formatera minneskortet 18, 96, -079 Fotografering 24 Fotograferingsläge 25 Fotograferingsmeny 57, 58 Fotoinfo **94, 6**71 FSCN 6094 Funktioner ej tillgängliga i kombination 60 Fyrverkeri 🏵 39

Följ rörligt motiv 58, 🗝 38, 🗢 39 Förfotominne 🗢 33 Förinspelad manuell 🗢 32

### G

GPS-alternativ 88, **6**58 GPS-alternativmeny 88, **6**58

### <u>H</u>

HDMI 96, 0020, 0080 HDMI 3D-signal 96, 0080 HDMI-mikrokontakt 72, 0020 HDMI-styrning 96, 0080 HDR 39 Helskärmsläge 30 HS-film 79, 0045, 0046 HS-hastighet 80 Husdjursporträtt 741 Höjdmätare 87

### 1

Identifierare 🗢94 Indikator för batterinivå 20 Indikator för internminne 20 Information om fotograferingsdatum 10 Inställningsmeny 94 Intressanta platser 84, 89, أَحَٰٰٰ 61 ISO-känslighet 58, أَحْٰٰ 36

### K

Kalendervisning 66 Kamerarem för användning på land 6 Knappljud 95, 5577 Kompositionsrutnät 94, 5572 Komprimeringsgrad 5529

### L

Laddare 14 Laddningsbart batteri 14 Lampa för självutlösare 52 Landskap a 35 Leendeutlösare 59, 42 Ljud 95 Ljudinställningar 77 Ljusstyrka 71

### Index

Lucka till batterifack/minneskortsfack 16, 18 Långsam synk 51 Läget favoritbilder 67, 🗝5 М Makroläge 53 Mappnamn 6-094 Mat **#938** Mikrofon 77, -55 Miniatyrbildsvisning 66 Minneskapacitet 20 Minneskort 18, 19 Minneskortsfack 18 Mjuka hudtoner 46, 59, 🗝 42 Modellretuschering 69, 6017 Monitor 10, Ö-7 Monitorinställningar 94, -71 Monitorns ljusstyrka 94, 🗝71 Motivtyp 34 Motljus 🚰 39 Multibild 16 58, 🗝 34 Multiväljare 3, 4, 49 Museum 🏛 38

### N

Nattlandskap 🔜 37 Nattporträtt 🛃 36 Närbild 💥 38 Nätadapter 15, 5096

### 0

Objektiv Ö**.7, Ö.22** Optisk zoom **27** 

# <u>P</u>

Panorama 🗖 40 Pappersformat 🗝26 Party/inomhus 💥 36 PictBridge 72, 🗢22, 🔅 26 Porträtt 💈 35

### <u>R</u>

Redigera bilder **\***013 Redigera filmer **\***027 Rotera bild **69, \***054 Rotera stående format 378 RSCN 394 Rörelsedetektering 95, 375 Rörelsekontroll 7 Rörelsekontrollens känslighet 95, 377 Röstmemo 69, 355

### <u>S</u>

Sekvens 30, -011 Serietagning 58, 🗝 33 Serietagning med hög hastighet 🖚 33 Självutlösare 52 Skapa logg 662 Skriv ut datum 94, -73 Skrivare 72, 6022 Skydda 69, 6054 Skymning/gryning 🚔 37 Slutarljud 95, 677 Släckt 51 Smart porträtt-läge 45 Smart porträtt-meny 46, 59, 🗝42 Småbild 69, 🗝 18 Snabbmeny 80 Snabbmenyratt 80 Snabbretuschering 69, 🖚 16 Snö 🕹 37 Solnedgång 🚔 37 Sommartid 22, -70 Sortera automatiskt-läge 67, 🖚 8 Specialeffektläge 44 Spela in filmer i slow motion 79, -46 Sport 💐 35 Språk/Language 96, 🖚79 SSCN 6094 Starta inspelning med HS-hastighet 80, **6**648 Strand 😤 37 Ström 20, 21, 22 Strömbrytare/strömlampa 21 Strömkontakt 15 Svartvit reprokopia 🗖 39 Sätta fast kameraremmen 6

# Ι

Ta bort **31, 81, 0012, 0055** Ta bort från favoriter **69, 006** Tele **27** Tidsskillnad 0070 Tidszon **22, 0070** Tidzon och datum **22, 94, 0069** Trycka ned halvvägs **28** TV-inställningar **96, 0080** 

### U

Undervatten Uppladdningsbart litiumjonbatteri Upplättningsblixt USB/AV-utgång **72**, **520**, **52**USB-kabel **72**, **52**Utskrift **522**, **523**, **52**Utskriftsbeställning **69**, **55**

### V

Versionsinfo 96, -88 Vibrationsreducering 95, 674 Videoläge 96, 🗝 80 Vidvinkel 27 ViewNX 273 Vindbrusreducering 80, -49 Visa efter datum-läge 67, 🗢 10 Visa kartor 85 Visa logg 89, 664 Visning 30, 67, 81, -55 Visningsläge 30 Visningslägen 67 Visningsmeny 68 Visningszoom 65 Vitbalans 58, -31 Volym 81 Välj huvudbild 69, 🗢 57 Välja bilder 71 Välkomstbild 94, 668 Växla mellan flikar 9

### Ζ

Zoom **27** Zoomknappar **3, 4** Zoomreglage **27**  Å Återställ alla **96, ↔85** Ögla för kamerarem **6**  Varken hela eller delar av användarhandboken får reproduceras i någon form (med undantag av korta citat i granskande artiklar eller recensioner) utan skriftligt tillstånd från NIKON CORPORATION.

### NIKON CORPORATION

© 2013 Nikon Corporation

# **FX3L02(1B)** 6MN1221B-02